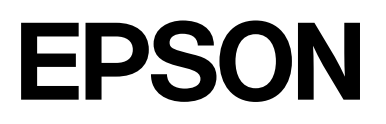

# SC-P9300 Series SC-P7300 Series

# Használati útmutató

CMP0488-01 HU

### Szerzői jogok és védjegyek

A jelen kiadvány egyetlen része sem reprodukálható, nem tárolható visszakereső rendszerben, illetve nem továbbítható bármiféle eszközzel, elektronikusan, mechanikusan, fénymásolással, felvétellel vagy bármilyen más módszerrel a Seiko Epson Corporation előzetes írásbeli engedélye nélkül. Az alábbiakban közölt tudnivalók kizárólag erre az Epson nyomtatóra vonatkoznak. Az Epson semminemű felelősséget nem vállal annak következményeiért, ha bárki az itt leírt információkat egyéb nyomtatók esetében alkalmazza.

Sem a Seiko Epson Corporation sem annak tagjai nem felelősek ezen termék vevője vagy harmadik személyek előtt olyan károkért, veszteségekért, költségekért vagy kiadásokért, amelyeknek a vevő vagy harmadik személyek teszik ki magukat, ezen termék okozta baleset, vagy a termék nem megfelelő használata, a termékkel való visszaélés, illetve ennek jóváhagyás nélküli módosítása, javítása vagy átalakítása vagy (kivéve az Egyesült Államokat) a Seiko Epson Corporation üzemeltetési és karbantartási utasításai betartásának elmulasztása miatt.

A Seiko Epson Corporation semminemű felelősséget nem vállal azokért a károkért és problémákért, amelyek a Seiko Epson Corporation által eredeti Epson terméknek vagy Epson által jóváhagyott terméknek nem minősített kiegészítők vagy fogyóeszközök használatából származnak.

A Seiko Epson Corporation semminemű felelősséget nem vállal azokért a károkért és problémákért, amelyek a Seiko Epson Corporation által jóváhagyott Epson terméknek nem minősített interfész kábelek használatából következő elektromagnetikus interferenciából származnak vagy származhatnak.

Apple, Mac, macOS, OS X, Bonjour, ColorSync and Safari are trademarks of Apple Inc., registered in the U.S. and other countries.

PANTONE<sup>®</sup>, A létrehozott színek nem biztos, hogy megegyeznek a PANTONE által meghatározott szabványokkal. A pontos színek érdekében olvassa el a PANTONE kiadványokat. A PANTONE<sup>®</sup> és az egyéb Pantone-védjegyek a Pantone LLC tulajdonát képezik. Pantone LLC, 2019.

Microsoft, Windows and Windows Server are trademarks of the Microsoft group of companies.

YouTube is trademarks of Google LLC.

Adobe, Acrobat, Adobe RGB, Lightroom, Photoshop, PostScript<sup>®</sup>3TM and Reader are either registered trademarks or trademarks of Adobe in the United States and/or other countries. Copyright © 2024 Adobe Inc. All Rights Reserved.

The SuperSpeed USB Trident Logo is a registered trademark of USB Implementers Forum, Inc.

Intel and Intel Core are trademarks of Intel Corporation or its subsidiaries.

Firefox is a trademark of the Mozilla Foundation in the U.S. and other countries.

i1 is trademark of X-Rite.

All other trademarks are the property of their respective owners and used for identification purposes only.

Általános megjegyzés: az itt felhasznált egyéb terméknevek az azonosítás célját szolgálják, és előfordulhat, hogy tulajdonosaik védjeggyel védték azokat. Az Epson ezekkel a védjegyekkel kapcsolatban semmiféle jogra nem tart igényt.

©2024-2025 Seiko Epson Corporation

### Tartalomjegyzék

### Szerzői jogok és védjegyek

### Bevezetés

| Tudnivalók a kézikönyvekről 6              |
|--------------------------------------------|
| A szimbólumok jelentése 6                  |
| Ábrák6                                     |
| A termékmodellek leírásai 6                |
| Megjegyzések az operációs rendszerekről 6  |
| A kézikönyvek felépítése                   |
| Videókézikönyvek megtekintése 7            |
| A PDF formátumú kézikönyvek megtekintése 8 |
| Nyomtató alkatrészek                       |
| Elülső rész 9                              |
| Belül                                      |
| Hátulnézet                                 |
| Vezérlőpanel                               |
| Képernyőnézet                              |
| A kezelés és a tárolás tudnivalói          |
| Az elhelyezéshez szükséges hely 16         |
| Megjegyzések a nyomtató használatával      |
| kapcsolatban                               |
| Megjegyzések olyan esetekre vonatkozóan,   |
| amikor nem nasznalja a nyomtatot 16        |
| vonatkozóan                                |
| A tintanatronok használatával kancsolatos  |
| megiegyzések                               |
| A papír kezelésére vonatkozó utasítások 18 |
| Energiatakarékosság                        |
| 5 6                                        |

### Bevezetés a szoftver használatába

| Az epson.sn oldalon rendelkezésre bocsátott<br>szoftver(SC-P9370/SC-P7370 kivételével) 21                                                                      |
|----------------------------------------------------------------------------------------------------|
| Az epson.sn oldalon rendelkezésre bocsátott<br>szoftver(Csak SC-P9370/SC-P7370) 22                                                                             |
| Egyéb tartozék szoftver (kivéve SC-P9370/<br>SC-P7370) 23                                                                                                    |
| Egyéb tartozék szoftver (csakSC-P9370/<br>SC-P7370)                                                                                                    |
| Az Epson Media Installer használata 25                                                                                                    |
| Indítási eljárás.25A főképernyő konfigurálása.26Az Edit Media Settings képernyő konfigurálása.29Papírinformációk hozzáadása.31Papírinformációk szerkesztése.31 |

| A papírinformációk megosztása több      |    |
|-----------------------------------------|----|
| számítógép között                       | 31 |
| A Web Config használata                 | 32 |
| Indítási eljárás                        | 32 |
| Bezárási eljárás                        | 32 |
| A funkció összefoglalása                | 33 |
| A(z) Epson Edge Dashboard használata    | 33 |
| Indítási eljárás                        | 33 |
| A nyomtató regisztrálása                | 33 |
| Bezárási eljárás                        | 34 |
| A(z) EPSON Software Updater használata  | 34 |
| A szoftverfrissítés hozzáférhetőségének |    |
| ellenőrzése                             | 34 |
| Frissítési értesítések beállítása       | 35 |
| A szoftver eltávolítása                 | 35 |
| Windows                                 | 35 |
| Mac                                     | 36 |
|                                         |    |

### Alapműveletek

| Megjegyzések a papír betöltésével kapcsolatosan 37                                                                                                    |
|----------------------------------------------------------------------------------------------------|
| Papírbetöltési pozíció 37                                                                                                    |
| Papírtekercs betöltése és eltávolítása                                                                                                    |
| A betöltéssel kapcsolatban                                                                                                    |
| Papírtekercs eltávolítása                                                                                                    |
| Vágott lapok betöltése és eltávolítása/Plakátpapír 40                                                                                                    |
| A betöltéssel kapcsolatban 40                                                                                                    |
| Vágott lapok/Plakátpapír eltávolítása 40                                                                                                    |
| A betöltött papír beállítása 40                                                                                                    |
| A tekercspapír vágása                                                                                                    |
| A beállítás módja                                                                                                    |
| Ha a papírtípus nem jelenik meg a                                                                                                    |
| illesztőprogramban 45                                                                                                    |
| A papírkosár használata 49                                                                                                    |
| 11 papir Robar Haszmanata,                                                                                                    |
| Papír kiadása hátul 50                                                                                                    |
| Papír kiadása hátul                                                                                                    |
| Papír kiadása hátul.       50         Papír kiadása elöl.       52         Tárolás.       53                                                                                                    |
| Papír kiadása hátul                                                                                                    |
| Papír kiadása hátul.50Papír kiadása elöl.52Tárolás.53Az automatikus feltekercselő egység használata54                                                                                                    |
| Papír kiadása hátul.50Papír kiadása elöl.52Tárolás.53Az automatikus feltekercselő egység használata(Opcionális).54A vezérlőpult használata.54                                                                                                    |
| Papír kiadása hátul.50Papír kiadása elöl.52Tárolás.53Az automatikus feltekercselő egység használata54A vezérlőpult használata.54A tekercsmag felhelyezése.55                                                                                                    |
| Papír kiadása hátul.50Papír kiadása elöl.52Tárolás.53Az automatikus feltekercselő egység használata(Opcionális).54A vezérlőpult használata.54A tekercsmag felhelyezése.55A papír csatlakoztatása.55                                                               |
| Papír kiadása hátul.50Papír kiadása elöl.52Tárolás.53Az automatikus feltekercselő egység használata54(Opcionális).54A vezérlőpult használata.54A tekercsmag felhelyezése.55A papír csatlakoztatása.55Papír eltávolítása.58                                        |
| Papír kiadása hátul.50Papír kiadása elöl.52Tárolás.53Az automatikus feltekercselő egység használata(Opcionális).54A vezérlőpult használata.54A tekercsmag felhelyezése.55A papír csatlakoztatása.55Papír eltávolítása.58Alapvető nyomtatási módszerek(Windows).59 |

### Tartalomjegyzék

| A nyomtatás megszakítása               | 62 |
|----------------------------------------|----|
| Alapvető nyomtatási módszerek(Mac)     | 63 |
| Nyomtatás elvégzése                    | 63 |
| A nyomtatás megszakítása               | 65 |
| Nyomtatható terület                    | 65 |
| Papírtekercs nyomtatható terület       | 65 |
| Vágott papírlapok nyomtatható területe | 67 |

### Az opcionális merevlemez használata

| A funkció összefoglalása                     | 58 |
|----------------------------------------------|----|
| Bővített funkciók                            | 58 |
| Nyomtatási feladatok kezelése 6              | 58 |
| Adatok a merevlemezen                        | 58 |
| A merevlemez-egység használata a nyomtató-   |    |
| illesztőprogramban (csak Windows)            | 59 |
| Nyomtatási feladatok mentése                 | 70 |
| Mentett nyomtatási feladatok megtekintése és |    |
| nyomtatása                                   | 71 |

### A nyomtató-illesztőprogram használata(Windows)

| A beállítások képernyő megjelenítése 7                                                       | 72 |
|----------------------------------------------------------------------------------------------|----|
| A Control Panel (Vezérlőpult) 7                                                              | 72 |
| A Súgó megjelenítése                                                                         | 73 |
| Kattintson a Súgó gombra a megjelenítéshez 7<br>Kattintson a jobb egérgombbal az ellenőrizni | 73 |
| és megjeleníteni kívánt elemre 7                                                             | 73 |
| A nyomtató-illesztőprogram személyre szabása 7                                               | 74 |
| Különböző beállítások elmentése kedvenc<br>beállításként                                     | 74 |
| A Segédprogram fül összegzése 7                                                              | 75 |

### A nyomtató-illesztőprogram használata(Mac)

| A beállítások képernyő megjelenítése                | 7 |
|-----------------------------------------------------|---|
| A Súgó megjelenítése                                | 7 |
| A Presets (Előzetes beállítások) gomb használata 77 | 7 |
| A Presets (Előzetes beállítások) mentése 77         | 7 |
| A Presets (Előzetes beállítások) törlése 78         | 3 |
| Az Epson Printer Utility 4 használata               | 3 |
| Az Epson Printer Utility 4 indítása                 | 3 |
| Az Epson Printer Utility 4 funkciói                 | 3 |

### Különféle nyomtatási módszerek

| Nyomtatás sötétebb tónusú fekete színnel (Black |    |
|-------------------------------------------------|----|
| Enhance Overcoat (Fekete kiemelő bevonat))      | 80 |

| Színkorrekció és nyomtatás 81                      |
|----------------------------------------------------|
| Fekete-fehér fényképek nyomtatása 84               |
| Szegély nélküli nyomtatás                          |
| A keret nélküli nyomtatás módszereinek típusai. 88 |
| Támogatott papír                                   |
| A papírtekercs levágásáról 90                      |
| Beállítási műveletek nyomtatáshoz 91               |
| Nyomtatás kicsinyítés/nagyítás lehetőséggel 92     |
| Dokumentumok igazítása a papírtekercs              |
| szélességéhez (csak Windows) 93                    |
| Dokumentumok igazítása a kimeneti mérethez 94      |
| N-up / poszter                                     |
| Folded Double-Side (Hajtott kétoldalas) (csak      |
| Windows operációs rendszer esetén) 96              |
| N-up (N-fel)                                       |
| Poster (Poszter) (csak Windows operációs           |
| rendszerben)                                       |
| Nem szabványos méretek nyomtatása 103              |
| Layout Manager (Elrendezés menedzser)(csak         |
| Windows) 105                                       |
| Beállítási műveletek nyomtatáshoz 106              |
| Beállítások mentése és előhívása 108               |

### Nyomtatás színkezeléssel

| A színkezelésről                                             | 09  |
|--------------------------------------------------------------|-----|
| Színkezeléssel történő nyomtatás beállításai 1               | 10  |
| Profilok beállítása 1                                        | 10  |
| Színkezelés beállítása az alkalmazásokkal 1                  | 11  |
| Színkezelés beállítása a nyomtató-<br>illesztőprogrammal     | 112 |
| Nyomtatás színkezeléssel Gazda ICM<br>segítségével (Windows) | 112 |
| Nyomtatás ColorSync általi színkezeléssel<br>(Mac) 1         | 13  |
| ICM segítségével(csak Windows) 1                             | 14  |

### Menülista

| Paper Setting    | 116 |
|------------------|-----|
| General Settings | 123 |
| Maintenance      | 134 |
| Language         | 135 |
| Status           | 135 |

### Karbantartás

| A nyomtatófej karbantartása | 136 |
|-----------------------------|-----|
| Karbantartási műveletek     | 136 |

### Tartalomjegyzék

| Fúvóka-ellenőrzés              | 36 |
|--------------------------------|----|
| Fejtisztítás1                  | 38 |
| Nyomtatófej-igazítás           | 40 |
| Papíradagolás beállítása 1     | 42 |
| A fogyóeszközök cseréje 1      | 44 |
| A festékpatronok cseréje 1     | 44 |
| A karbantartó rekesz cseréje 1 | 45 |
| A papírvágó cseréje            | 45 |
| A nyomtató tisztítása 1        | 46 |
| A külső részek tisztítása 1    | 46 |
| A belső részek tisztítása 1    | 47 |

### Problémamegoldás

| Üzenet megjelenése esetén                            | 151 |
|------------------------------------------------------|-----|
| SpectroProofer-hiba (ha a SpectroProofer keret       |     |
| (opcionális) be van szerelve)                        | 152 |
| Ha hibaüzenet és hibakód jelenik meg                 | 153 |
| Hibaelhárítás                                        | 154 |
| Nem lehet nyomtatni (mert a nyomtató nem<br>működik) | 154 |
| nyomtatna, de semmit sem nyomtat                     | 157 |
| A nyomatok nem felelnek meg az elvárásoknak          | 157 |
| Adagolási és kiadási problémák                       | 165 |
| Egyéb                                                | 167 |
|                                                      |     |

### Függelék

| Kiegészítők és fogyóeszközök                  |
|-----------------------------------------------|
| Speciális Epson nyomathordozók 170            |
| Festékpatronok                                |
| Egyéb 172                                     |
| Felszívópárna-cserélő készlet (felszívópárnák |
| szegély nélküli nyomtatáshoz) 174             |
| Támogatott hordozók                           |
| Az Epson speciális hordozóinak táblázata 176  |
| Támogatott, kereskedelmi forgalomban          |
| elérhető papír                                |
| Támogatott papírszélességek                   |
| A kereskedelmi forgalomban elérhető papírra   |
| való nyomtatás előtt                          |
| A PANTONE-színek magyarázata 192              |
| Megjegyzések a nyomtató mozgatásához és       |
| szállításához 193                             |
| Az elhelyezéshez szükséges hely 193           |
| Megjegyzések a nyomtató mozgatásához 193      |
| Megjegyzések a szállítással kapcsolatban 193  |
| A nyomtató használatának folytatására         |
| vonatkozó megjegyzések                        |
|                                               |

| Rendszerkövetelmények    | 196 |
|--------------------------|-----|
| Nyomtató-illesztőprogram | 196 |
| Web Config               | 197 |
| Epson Edge Dashboard     | 197 |
| Műszaki adatok táblázata | 198 |

# Tudnivalók a kézikönyvekről

### A szimbólumok jelentése

Ebben a kézikönyvben a következő szimbólumok figyelmeztetnek a veszélyes műveletekre és kezelési eljárásokra, amelyek sérülést okozhatnak a felhasználóknak és másoknak, illetve vagyoni kárt okozhatnak. A kézikönyv elolvasása előtt mindenképpen értse meg ezeket a szimbólumokat.

| Figyelmezt<br>etés: | A figyelmeztető utasításokat a<br>testi sérülések elkerülése<br>érdekében gondosan be kell<br>tartani. |
|---------------------|----------------------------------------------------------------------------------------------------|
|                     | 1                                                                                                    |
| Kigyázat!           | Az utasításokat a testi sérülések<br>elkerülése érdekében gondosan<br>be kell tartani.                 |
|                     | 1                                                                                                    |
| <b>Fontos:</b>      | A Fontos! utasításokat a<br>termék sérülésének elkerülése<br>érdekében gondosan be kell<br>tartani.    |
|                     | 1                                                                                                    |
| Megjegyzés:         | A megjegyzések a termékkel<br>kapcsolatos hasznos vagy<br>kiegészítő információkat<br>tartalmaznak.    |
|                     |                                                                                                    |
| ß                   | Kapcsolódó hivatkozási<br>tartalmat jelez.                                                             |
| L                   | 1                                                                                                    |

### Ábrák

A képek az Ön által használt típustól kis mértékben eltérhetnek. Ezt a kézikönyvek használata során vegye figyelembe.

### A termékmodellek leírásai

A kézikönyvben bemutatott néhány modell nem biztos, hogy kapható az Ön országában vagy régiójában.

### Megjegyzések az operációs rendszerekről

### Windows

Ebben a kézikönyvben a "Windows 11", a "Windows 10", a "Windows 8.1", a "Windows 8", a "Windows 7", a "Windows Server 2022", a "Windows Server 2019", a "Windows Server 2016", a "Windows Server 2012 R2", a "Windows Server 2012", a "Windows Server 2008 R2" és a "Windows Server 2008" kifejezések a következő operációs rendszerekre vonatkoznak. Továbbá a "Windows" az összes verzióra vonatkozik, a "Windows Server" pedig a következő verziókra: "Windows Server 2022", "Windows Server 2019", "Windows Server 2016", "Windows Server 2012 R2", "Windows Server 2012", "Windows Server 2018 R2" és "Windows Server 2012", "Windows Server 2008 R2" és "Windows Server 2008".

- □ Microsoft<sup>®</sup> Windows<sup>®</sup> 11 operációs rendszer
- □ Microsoft<sup>®</sup> Windows<sup>®</sup> 10 operációs rendszer
- □ Microsoft<sup>®</sup> Windows<sup>®</sup> 8.1 operációs rendszer
- □ Microsoft<sup>®</sup> Windows<sup>®</sup> 8 operációs rendszer
- □ Microsoft<sup>®</sup> Windows<sup>®</sup> 7 operációs rendszer
- Microsoft<sup>®</sup> Windows Server<sup>®</sup> 2022 operációs rendszer
- Microsoft<sup>®</sup> Windows Server<sup>®</sup> 2019 operációs rendszer
- Microsoft<sup>®</sup> Windows Server<sup>®</sup> 2016 operációs rendszer
- Microsoft<sup>®</sup> Windows Server<sup>®</sup> 2012 R2 operációs rendszer
- Microsoft<sup>®</sup> Windows Server<sup>®</sup> 2012 operációs rendszer
- Microsoft<sup>®</sup> Windows Server<sup>®</sup> 2008 R2 operációs rendszer

Microsoft<sup>®</sup> Windows Server<sup>®</sup> 2008 operációs rendszer

#### Мас

Ebben a kézikönyvben a "Mac OS" a Mac OS X 10.6.8 vagy újabb, valamint a macOS 10.12 vagy újabb verziójára vonatkozik.

### A kézikönyvek felépítése

### USA, Kanada és Latin-Amerika

A felhasználói kézikönyvek megtekintéséhez látogasson el a régiójához tartozó támogatási oldalra, és keresse meg a terméket:

- □ https://epson.com/support (Egyesült Államok)
- □ https://epson.ca/support (Kanada)
- □ https://latin.epson.com/support (Latin-Amerika)

### Egyéb régiók

A termék kézikönyveinek felépítése az alábbiak szerint történik.

A PDF-kézikönyveket az Adobe Acrobat Reader vagy a Preview (Mac) használatával tekintheti meg.

| Beállítási útmutató<br>(füzet)   | Tájékoztatást nyújt a nyomtató<br>beállításáról a dobozból való<br>kivételét követően. A biztonsá-<br>gos üzemeltetés érdekében<br>mindenképp olvassa el ezt a<br>kézikönyvet.                                                                                                    |
|----------------------------------|----------------------------------------------------------------------------------------------------|
| Biztonsági utasítások<br>(füzet) | A jelen kézikönyv azokat a sza-<br>bályokat ismerteti, amelyeket<br>be kell tartani az anyagi károk,<br>valamint a vásárlók és más sze-<br>mélyek sérülésének megelőzé-<br>se érdekében. A termék bizton-<br>ságos és helyes használata ér-<br>dekében feltétlenül olvassa el a<br>kézikönyvet. Egyes régiók ese-<br>tében ezeket az információkat<br>az Üzembe helyezési útmutato<br>tartalmazza. |
| Epson támogatás<br>(PDF)         | Az Epson támogatásról nyújt<br>tájékoztatást az egyes régiókra<br>vonatkozóan.                                                                                                    |
| Online kézikönyv                 | ·                                                                                                    |

|  | Felhasználói út-<br>mutató<br>(ez a kézikönyv) | A nyomtató használatával, va-<br>lamint a problémák elhárításá-<br>val kapcsolatos tudnivalókat és<br>utasításokat tartalmazza. |
|--|------------------------------------------------|----------------------------------------------------------------------------------------------------|
|  | Rendszergazdai<br>kézikönyv (PDF)              | A hálózati rendszergazdáknak<br>szóló, a nyomtató kezelésével<br>és beállításaival kapcsolatos<br>tudnivalókat tartalmazza.     |
|  | Epson videókézi-<br>könyvek                    | Videókat kínál különféle kar-<br>bantartási eljárások elvégzésé-<br>hez.                                                        |

### Videókézikönyvek megtekintése

A videókézikönyvek a YouTube-ra vannak feltöltve.

Kattintson az **Epson Video Manuals** lehetőségre az Online Kezelési Útmutató legfelső oldalán, vagy kattintson az alábbi kék szövegre a kézikönyvek megtekintéséhez.

#### Epson Video Manuals

Ha a videó lejátszásakor nem látható felirat, kattintson a feliratok ikonjára az alábbi képen látható módon.

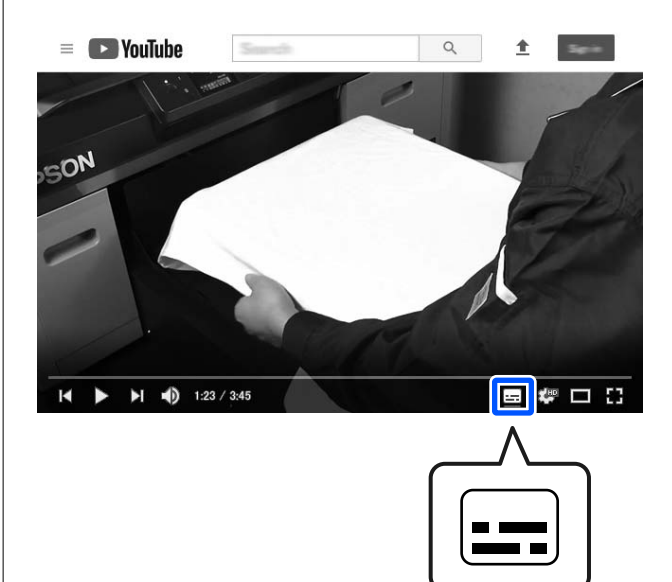

### A PDF formátumú kézikönyvek megtekintése

A rész a(z) Adobe Acrobat Reader DC programot használja, hogy bemutathassa azokat az alapműveleteket, melyek segítségével megtekinthető a(z) PDF a(z) Adobe Acrobat Reader alkalmazásban.

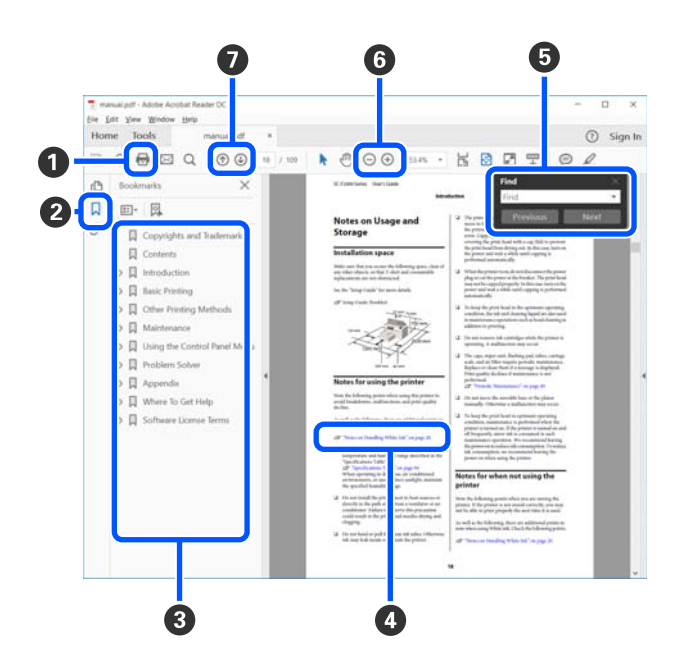

- Amennyiben ki szeretné nyomtatni, kattintson a(z) PDF kézikönyvre.
- 2 A könyvjelzőket elrejti vagy megjeleníti a rendszer minden egyes kattintáskor.
- 3 A címre történő kattintással nyitható meg a vonatkozó oldal.

Kattintson a [+] jelre az alacsonyabb hierarchiában elhelyezkedő cím megjelenítéséhez.

4 Ha a hivatkozás kék szövegű, akkor a vonatkozó oldal megnyitásához kattintson a kék szövegre.

Az előző oldalra való visszatéréshez tegye az alábbiakat:

#### Windows esetén

Miközben lenyomva tartja az Alt billentyűt, nyomja meg a(z) ← billentyűt.

#### Mac esetén

Miközben lenyomva tartja a parancsbillentyűt, nyomja meg a(z) ← billentyűt. Bevihet és kereshet kulcsszavakat is, ilyen lehet például a jóváhagyni kívánt elemek neve.

#### Windows esetén

A megjelenő menüben jobb egérgombbal kattintson a(z) PDF kézikönyv oldalára, majd válassza ki a **Find (Keresés)** lehetőséget a kereső eszköztár megnyitásához.

#### Mac esetén

A kereső eszköztár megnyitásához válassza ki a **Find (Keresés)** lehetőséget az **Edit (Szerkesztés)** menüben.

G Ha szeretné kinagyítani a kijelzőn túl kicsinek bizonyuló szöveget, akkor kattintson a(z) ⊕ gombra. A méret csökkentéséhez kattintson a(z) ⊖ lehetőségre. Egy illusztráció vagy képernyőfotó bizonyos részének a nagyításához tegye a következőt.

#### Windows esetén

A megjelenő menüben jobb egérgombbal kattintson a(z) PDF kézikönyv oldalára, majd válassza ki a **Marquee Zoom (Nagyítás/kicsinyítés jel)** lehetőséget. A kurzor ekkor nagyítóvá változik, ennek segítségével kijelölheti a nagyítani kívánt részt.

#### Mac esetén

A kurzor nagyítóvá változtatásához kattintson a View (Megtekintés) menüben a — Zoom (Nagyítás/kicsinyítés) részben a — Marquee Zoom (Nagyítás/kicsinyítés jel) elemre a leírt sorrendben. Használja úgy a kurzort, mintha az nagyító lenne, ennek segítségével kijelölheti a nagyítani kívánt részt.

Ø Megnyitja az előző vagy a következő oldalt.

## Nyomtató alkatrészek

### Elülső rész

Ezek a magyarázatok a(z) SC-P9300 Series készülék illusztrációit használják.

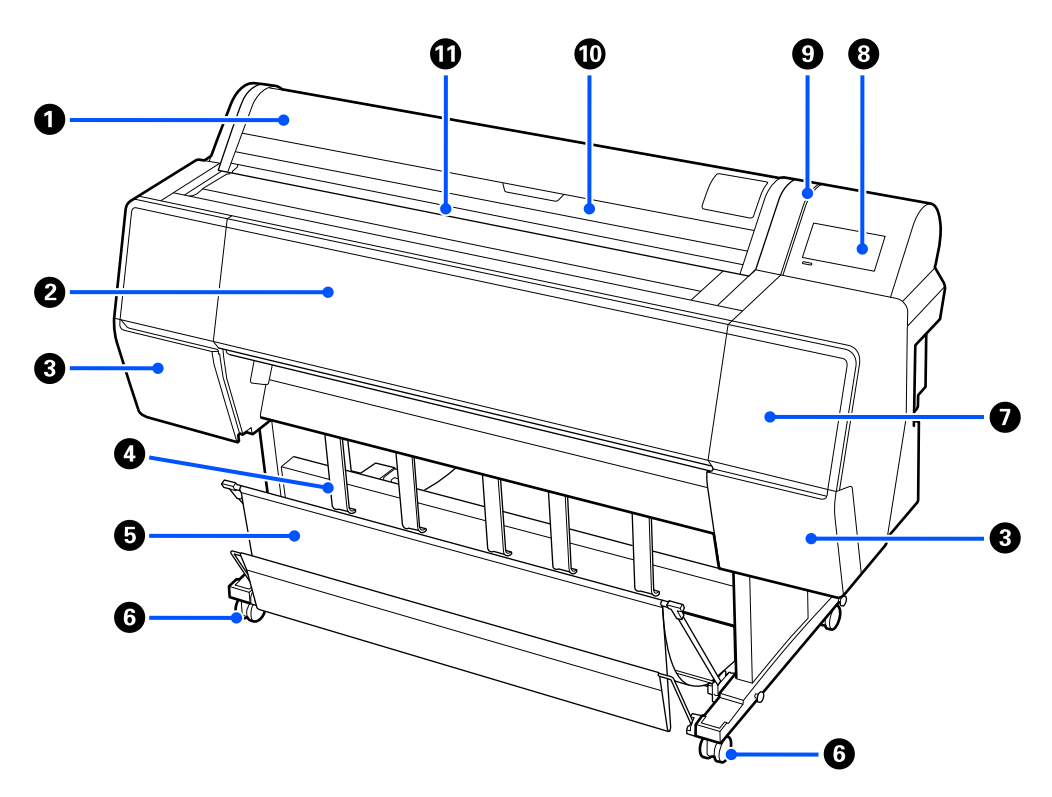

#### **1** Tekercspapír-fedél

Nyissa fel a tekercspapír betöltéséhez.

#### O Nyomtató fedele

Nyissa ki ezt a fedelet a nyomtató tisztításához vagy a papírelakadások megszüntetéséhez.

### ③ Tekercspapír-fedél (bal és jobb oldalon)

Nyissa ki a festékkazetták behelyezéséhez.

∠𝔅 "A festékpatronok cseréje" 144. oldal

#### Papírkiadás megtámasztás

A kimeneti papír irányának beállítását ezzel tudja elvégezni.

#### **5** Papírkosár

A nyomtatóból érkező nyomatok ebben a kosárban gyűlnek össze, így a hordozóanyag tiszta és gyűrődésmentes marad.

∠ ¬ "A papírkosár használata" 49. oldal

### 6 Görgők

Mindegyik láb két görgővel rendelkezik. A görgők a nyomtató elhelyezését követően rendszerint rögzített állapotúak.

### Karbantartó fedél

Akkor nyissa fel, amikor a kupakok körül végez tisztítást.

∠ 37 "Tisztítás a nyomtatófej és a kupakok körül" 162. oldal

### 8 vezérlőpanel

∠ ¬ "Vezérlőpanel" 14. oldal

### Figyelmeztető fény

Hiba fellépése esetén bekapcsolva értesíti önt. A hiba tartalmi részletei a kezelőpanelen ellenőrizhetők.

### Vágott lap fedél

Akkor nyissa fel, amikor vágólapokat vagy plakátpapírt tölt be.

### Bemeneti nyílás

Helyezze a papírt ebbe a nyílásba.

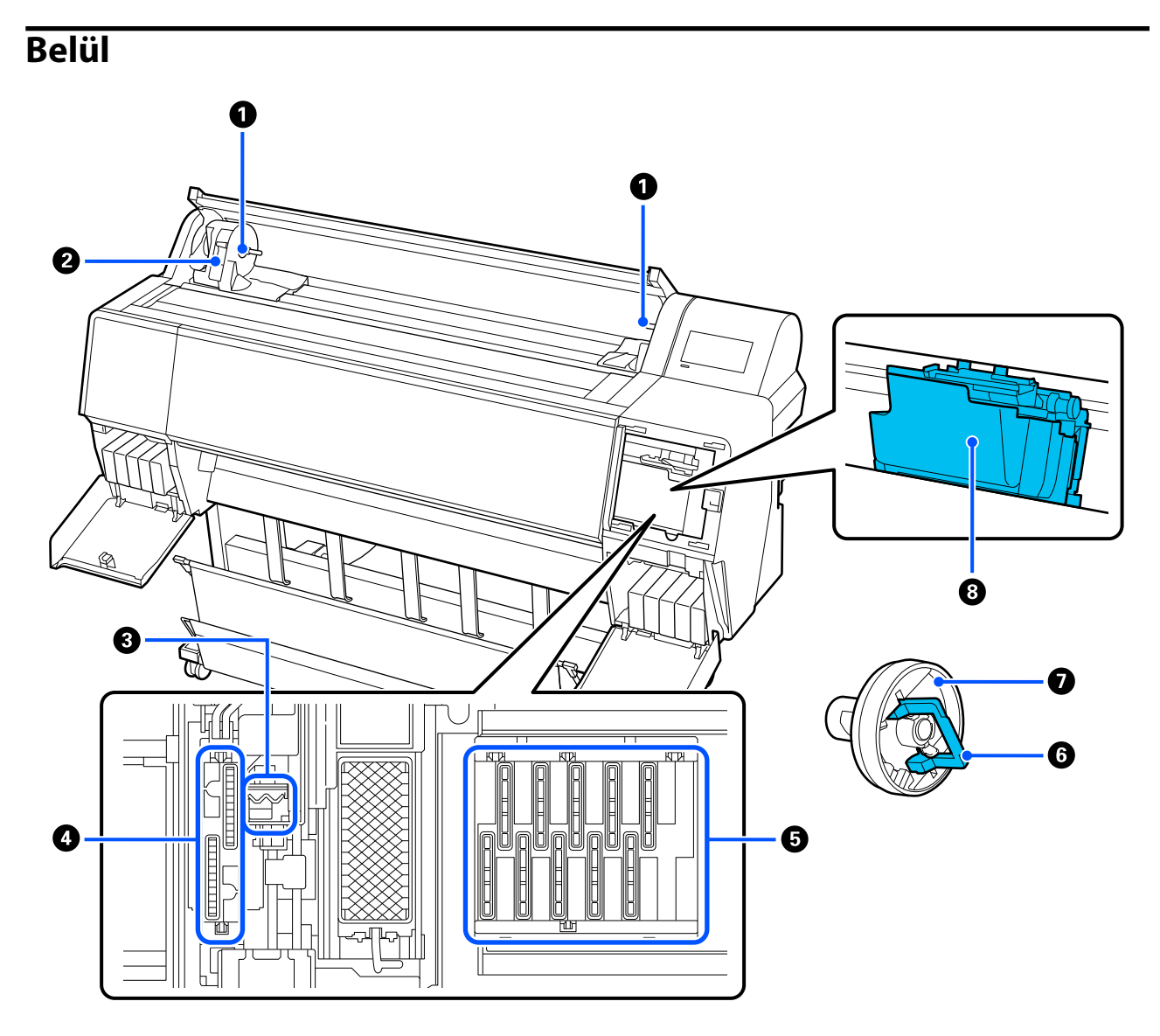

### Adaptertartó

A papírtekercs betöltésekor ebbe a tartóba helyezze a magadaptert.

### 2 Rögzítőkar

Ez a kar rögzíti az adaptertartóhoz csatlakoztatott papírtekercset. Kioldáshoz engedje le, a rögzítéshez pedig emelje fel.

#### 3 Törlő

Törölje le a tintát a nyomtatófej fúvókájának felületéről. Ezt akkor próbálja meg megtisztítani, amikor az automatikus tisztítással nem szüntethető meg az eltömődés a nyomtatófejben.

∠ 37 "Tisztítás a nyomtatófej és a kupakok körül" 162. oldal

### 4 Szívósapkák

A fejtisztítás során a sapka éppen a kellő mennyiségű tintát fogja felszívni a nyomtatófejek fúvókáiból. Ezeket akkor próbálja meg megtisztítani, amikor az automatikus tisztítással nem szüntethető meg az eltömődés a nyomtatófejben.

∠ 37 "Tisztítás a nyomtatófej és a kupakok körül" 162. oldal

#### Beszáradás elleni sapka

A nyomtatás időtartamától eltekintve ezek a sapkák lefedik a nyomtatófej fúvókáit, így megvédik azokat a kiszáradástól. Ezeket akkor próbálja meg megtisztítani, amikor az automatikus tisztítással nem szüntethető meg az eltömődés a nyomtatófejben.

A "Tisztítás a nyomtatófej és a kupakok körül" 162. oldal

### 6 Adapter zárókar

Kioldáshoz emelje fel a kart, a rögzítéshez pedig nyomja le. Papírtekercs beszerelésekor oldja ki, majd a beszerelést követően rögzítse.

### Tekercsadapter

Ha papírtekercset tölt be a nyomtatóba, csatlakoztassa ezt a tekercs végéhez.

### 8 Nyomtatófej

A nyomtatás során a tintát precíz fúvókákkal viszi fel a papírra, miközben balra és jobbra mozog.

### Hátulnézet

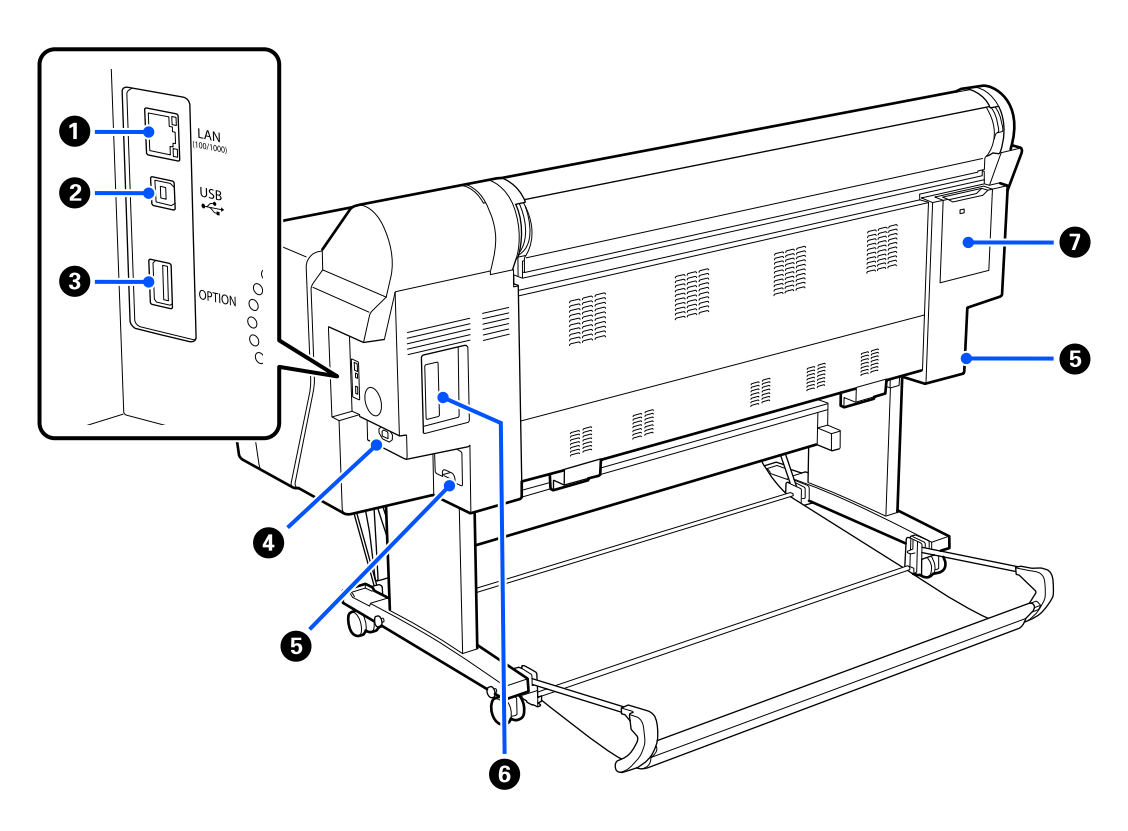

### 1 LAN csatlakozó

A LAN-kábel csatlakoztatására szolgál.

### **2** USB-port

Az USB-kábel csatlakoztatására szolgál.

### **3** Opcionális port

Ide csatlakoztatható az opcionális SpectroProofer keret vagy automatikus papírtekercs egység (kizárólag a(z) SC-P9300 Series termék esetében).

### 4 Tápcsatlakozó

A mellékelt tápkábel csatlakoztatására szolgál.

### 6 Karbantartó rekesz

A hulladékfestéket szívja fel. A(z) SC-P9300 Series esetében ez két helyen található, mind a bal, mind a jobb oldalon; a(z) SC-P7300 Series pedig egy helyen, a jobb oldalon.

∠𝔅 "A karbantartó rekesz cseréje" 145. oldal

### **6** Opcionális tárolóegység nyílása

Ide csatlakozik az opcionális merevlemez-egység.

#### Karbantartó fedél

Akkor nyissa fel, amikor a nyomtatófejet tisztítja meg.

∠ 37 "Tisztítás a nyomtatófej és a kupakok körül" 162. oldal

### Vezérlőpanel

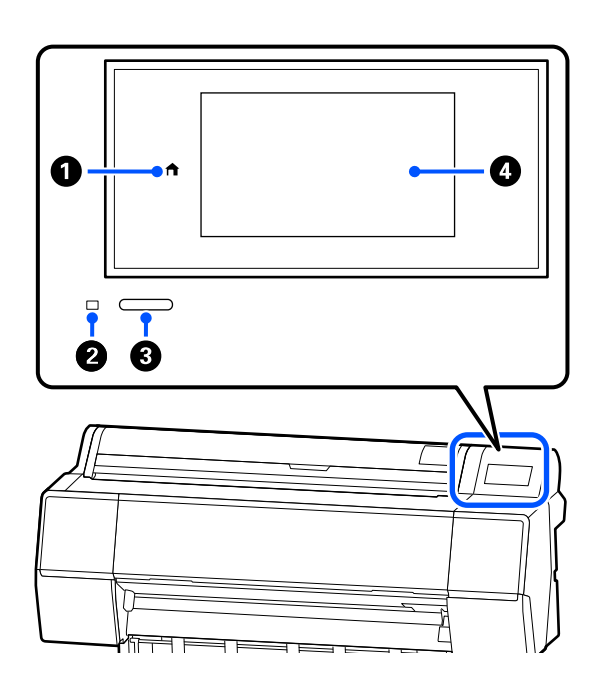

### Kezdőoldal gomb

A menü kijelzésekor a gomb lenyomásával visszatérhet a Kezdőképernyőre.

Amennyiben egyes folyamatok alatt a kezdőlap gomb nem használható (pl. papíradagolás), a gomb nem világít.

### Bekapcsolást jelző fény

A lámpa világítással vagy villogással mutatja a nyomtató üzemi állapotát.

On : A készülék be van kapcsolva.

Villog : A nyomtató valamilyen folyamatot végez éppen, pl. indítás, kikapcsolás, adatfogadás vagy nyomtatófej-tisztítás. Várjon, és semmilyen műveletet ne végezzen, amíg a jelzőfény villog. Ne húzza ki a tápkábelt.

Off : A készülék ki van kapcsolva.

### 8 Bekapcsoló gomb

A nyomtató ki- és bekapcsolására szolgál.

### 4 Képernyő

Ez egy érintőpanel, amely megjeleníti a nyomtató állapotát, a menüit, a hibaüzeneteit stb.

### Képernyőnézet

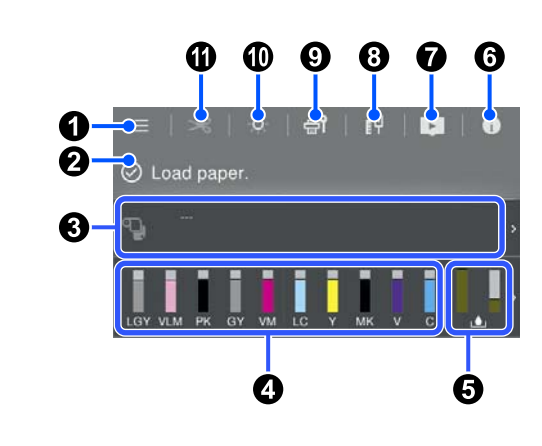

### 🛈 🔲 (menü)

Lehetővé teszi a papírbeállítások, a nyomtatóbeállítások és a nyomtató karbantartásának elvégzését. A menük listáit lásd az alábbiakban.

### ∠ ? "Menülista" 116. oldal

### Információs kijelző területe

Megjeleníti a nyomtató állapotát, a hibaüzeneteket stb.

Nyomtatási feladat fogadásakor a kijelző az alábbiak szerint változik. A kijelző leírása az alábbiakban látható.

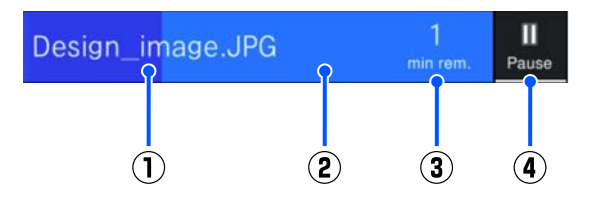

- Az éppen nyomtatott fájl nevét jeleníti meg.
- (2) : Folyamatjelző sáv az aktuális feladathoz.
- A nyomtatás befejezéséig hátralévő becsült idő.
- (**4**) : Szünet gomb.

#### 8 Papírbetöltési információ

A betöltött papírra vonatkozó papírinformációkat jeleníti meg.

### A tintaszinteket jelzi ki

Megjeleníti az egyes festékpatronokban maradó tintamennyiséget.

A sáv alatt szereplő rövidítés a tinta színére utal.

- PK : Photo Black (Fotófekete)
- MK : Matte Black (Mattfekete)
- Y : Yellow (Sárga)
- VM : Vivid Magenta (Élénkbíbor)
- C : Cyan (Ciánkék)
- GY : Gray (Szürke)
- VLM : Vivid Light Magenta (Élénkrózsaszín)
- LC : Light Cyan (Világoscián)
- LGY : Light Gray (Világosszürke)
- V : Violet

A(z) 4 szimbólum azt jelzi, hogy a festékpatron kifogyóban van. A tintapatron típusszámát a kijelző megnyomásával tudja megjeleníteni.

### 6 Megjeleníti a karbantartó egységben fennmaradt hely méretét

A karbantartó rekeszben fennmaradt szabad hely körülbelüli méretét jeleníti meg.

A szimbólum megjelenítése azt jelzi, hogy a karbantartó rekesz majdnem tele van. A karbantartó egység típusszámát a kijelző megnyomásával tudja megjeleníteni.

### 6 0 (Információk)

Ellenőrizheti a fogyóeszközök adatait és az üzenetek listáját. A feladat előzményeket is ellenőrizheti.

### 🕖 💽 (Hivatkozás az online kézikönyvre)

Megjegyzés USA, Kanada és Latin-Amerika esetén:

A megjelenített QR-kód beolvasásával megtekintheti a videót.

### 🛽 🕅 (Hálózat)

Ellenőrizheti a hálózati kapcsolat állapotát, és módosíthatja a beállításokat.

| ĺΨ | Nem csatlakozik vezetékes LAN háló-<br>zathoz. |
|----|------------------------------------------------|
| ĺ۴ | Vezetékes LAN hálózathoz csatlakozik.          |

### 🥑 🚮 (Karbantartás)

Ellenőrizheti és megtisztíthatja a nyomtatófejek fúvókáit, kicserélheti a fogyóalkatrészeket és megtisztíthatja az egyes elemeket.

### 🛈 🎑 (Belső fény)

Be- vagy kikapcsolhatja a belső világítást. Akkor kapcsolja be a belső világítást, ha ellenőrizni szeretné a nyomatokat a nyomtatás során.

### 🛈 🔀 (Papíradagolás/-vágás)

Papírtekercs betöltésekor a papírt a vágási pozícióba adagolhatja, és elvághatja. A vágási beállításokon is módosíthat.

# A kezelés és a tárolás tudnivalói

### Az elhelyezéshez szükséges hely

Győződjön meg róla, hogy a készülék számára legalább 300 mm (11,81 hüvelyk) szabad helyet biztosít, hogy ne legyenek a működtetést akadályozó objektumok, így a papírkiadás és a fogyóeszközök cseréje ne legyen akadályozva.

A készülék méretével kapcsolatos információkért lásd: a "Műszaki adatok táblázata" című részt.

### ∠ műszaki adatok táblázata" 198. oldal

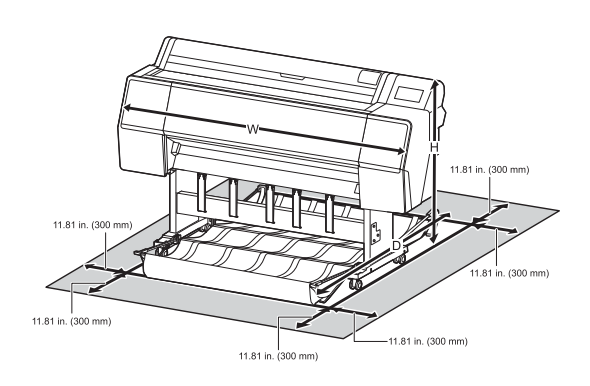

### Megjegyzések a nyomtató használatával kapcsolatban

Olvassa el az alábbi pontokat a nyomtató biztonságos, hibamentes használatához és minőségi nyomatok készítéséhez.

A nyomtató használatakor ellenőrizze a "Műszaki adatok táblázata" című részben a működési hőmérsékletet és a páratartalmat.

### ∠ "Műszaki adatok táblázata" 198. oldal

Még ha adott is az összes feltétel, a nyomtató akkor sem biztos, hogy megfelelően fog nyomtatni, ha a környezeti feltételek nem tökéletesek a papírhoz. Ellenőrizze, hogy a nyomtatót olyan környezetben használja, ami megfelelő a papír követelményeinek. Részletes tudnivalókat a papírhoz tartozó dokumentációban talál.

Ha száraz, légkondicionált környezetben, vagy közvetlen napfénynek kitéve nyomtat, akkor gondoskodjon a megfelelő páratartalomról.

- Ne használja a nyomtatót hőforrások közelében vagy olyan helyen, ahol az ventilátor vagy légkondicionáló közvetlen szárító hatásának lenne kitéve. Ennek a figyelmeztetésnek a figyelmen kívül hagyása a nyomtatófej fúvókáinak kiszáradásához és eltömődéséhez vezethet.
- Hiba esetén, ha a nyomtatót a hiba előzetes elhárítása nélkül kikapcsolják, akkor a nyomtatófejek kupakkal történő lezárása (azaz a jobb szélre történő kimozgatása) nem hajtható végre. A kupakolási funkció során a készülék automatikusan kupakkal (fedővel) fedi le a nyomtatófejet, hogy megakadályozza azt a beszáradástól. Ebben az esetben kapcsolja be a készüléket, és várjon addig, amíg a kupakolási funkció automatikusan végre nem hajtódik.
- Ha a készülék be van kapcsolva, akkor ne távolítsa el a tápellátás csatlakozóját és ne szakítsa meg az áramkört a megszakítónál. Ilyenkor a nyomtató nem biztos, hogy szabályosan fogja lezárni a nyomtatófejet kupakkal. Ebben az esetben kapcsolja be a készüléket, és várjon addig, amíg a kupakolási funkció automatikusan végre nem hajtódik.
- A tisztítás elvégzése a megadott időtartam után automatikus, hogy a nyomtatófej jó állapotú maradjon. Ezért ez némi tinta felhasználásával jár, nemcsak nyomtatás közben, hanem karbantartási műveletek, például fejtisztítás elvégzése közben is.

### Megjegyzések olyan esetekre vonatkozóan, amikor nem használja a nyomtatót

Ha nem használja a készüléket, akkor a tárolással kapcsolatos alábbi információk a mérvadóak. Ha a készüléket helytelenül tárolja, akkor előfordulhat, hogy nem fog tudni megfelelően nyomtatni a következő használat alkalmával.

Ha hosszabb ideig nem használja a nyomtatót, akkor eltömődhetnek a nyomtatófej fúvókái. A nyomtatófejek eltömődésének megakadályozására javasolt hetente legalább egyszer nyomtatni a készülékkel.

- A görgő a nyomtatóban hagyott papíron benyomódást okozhat. Ez hullámos vagy gyűrött papírt eredményezhet, ami behúzási problémákhoz vezethet, vagy a nyomtatófej megsérülését okozhatja. Tároláshoz távolítson el minden papírt a készülékből.
- A nyomtató tárolásához győződjön meg arról, hogy a nyomtatófej a kupakkal (fedővel) le lett-e fedve (a nyomtatófej a jobb oldali pozíciójában van-e). Ha a nyomtatófej hosszú ideig nincs kupakkal lefedve, akkor a nyomtatási minőség romolhat.

#### Megjegyzés:

Ha a nyomtatófej nincs kupakkal lefedve, akkor kapcsolja be, majd ismét ki a készüléket.

- A por és más idegen anyagok nyomtatón belüli felhalmozódásának megelőzése érdekében tárolás előtt minden fedelet zárjon le.
   Ha a nyomtatót hosszabb ideig nem használja, védje antisztatikus kendővel vagy más takaróval.
   A nyomtatófej fúvókái nagyon kicsik és könnyedén eltömődhetnek, ha por kerül a nyomtatófejre, ami a nyomtatási minőséget veszélyezteti.
- Hosszabb kihagyás utáni bekapcsolás esetén előfordulhat, hogy a nyomtató automatikus fejtisztítást végez a nyomtatási minőség biztosítása érdekében.

A nyomtatófej karbantartása" 136. oldal

### Megjegyzések a kezelőpanel használatára vonatkozóan

### 🕂 Figyelmeztetés:

Ha a vezérlőpanel folyadékkristályos kijelzője sérült, legyen nagyon óvatos a belsejében található folyadékkristályokkal.

Ha az alábbi helyzetek bármelyike bekövetkezik, tegyen sürgősségi intézkedéseket.

- Ha a bőrére kerül, törölje le a bőréhez tapadt anyagot, öblítse le vízzel, és alaposan mossa le szappannal.
- Ha a szemébe kerül, legalább 15 percig öblítse tiszta vízzel, majd forduljon orvoshoz.
- Ha tinta kerül a szájába, azonnal forduljon orvoshoz.
- Érintse meg a panelt az ujjával. A rendszer csak akkor reagál, ha az ujjával érinti meg a gombot.
- Ha az ujján kívül mással kezeli, akkor előfordulhat, hogy nem reagál, például amikor nedves ujjal vagy kesztyűs kézben működteti azt vagy a gombnyomáskor védőlap, esetleg matrica található a panelen.
- Ne működtesse éles tárggyal, például golyóstollal vagy töltőceruzával. Ellenkező esetben károsodhat a kezelőpanel.
- Ha a panel beszennyeződik, törölje meg puha törlőkendővel. Ha a panel kifejezetten szennyezett, akkor nedvesítse meg a kendőt egy kevés, semleges hatású tisztítószert tartalmazó vízzel, alaposan csavarja ki, és törölje át a panelt, majd törölje fényesre puha, száraz törlőkendővel. Soha ne használjon illékony vegyi anyagokat, például hígítót, benzolt vagy alkoholt. Ellenkező esetben károsodhat a kezelőpanel felülete.
- Soha ne használja olyan környezetben, ahol hirtelen hőmérséklet- vagy páratartalom-változásnak lenne kitéve. A panel belsejére pára csapódhat, ami teljesítménycsökkenést okozhat.

- Ne nyomja túl erősen a panelt, és ne tegye ki erős fizikai ütéseknek. Ellenkező esetben a panel eltörhet. Ha eltörne, ne érjen a szilánkokhoz, és ne kísérelje meg eltávolítani a panelt, csak vegye fel a kapcsolatot a márkakereskedővel vagy az Epson ügyfélszolgálatával.
- Előfordulhat, hogy a képernyőn néhány pixel egyáltalán nem vagy éppen folyamatosan világít. Ezen kívül a folyadékkristályos kijelző tulajdonságai folytán egyenetlen fényerőt tapasztalhat, de ezt nem meghibásodás okozza.

### A tintapatronok használatával kapcsolatos megjegyzések

Az alábbiakban a megfelelő nyomtatási minőség fenntartásához szükséges, tintapatronokkal kapcsolatos legfontosabb tudnivalók találhatók.

- A mellékelt tintapatronok és a Maintenance Box (Karbantartó rekesz) a kezdeti feltöltéshez valók. A mellékelt tintapatronok és a Maintenance Box (Karbantartó rekesz) viszonylag hamar cserét igényelnek majd.
- Javasoljuk, hogy a tintapatronokat szobahőmérsékleten, közvetlen napfénytől védve tárolja és a csomagoláson feltüntetett lejárati idő előtt használja fel.
- Az optimális eredményhez javasoljuk, hogy az összes tintát és patront a behelyezéstől számított egy éven belül használja fel.
- A hosszabb ideig alacsony hőmérsékleten tárolt tintapatronok számára négyórás időtartamot kell biztosítani a szobahőmérsékletre melegedéshez.
- Ne érintse meg a patronon levő IC lapkákat. Ellenkező esetben előfordulhat, hogy hiba lép fel a nyomtatás során.
- Tegyen egy-egy tintapatront mindegyik nyílásba. Nem lehet nyomtatni, ha a nyílások bármelyike üres.
- Ne hagyja ott a nyomtatót a behelyezett tintapatronok nélkül. A nyomtatóban levő tinta beszáradhat, ami meggátolhatja az elvárt nyomtatást. Hagyja a tintapatronokat a nyílásokban még akkor is, amikor nem használja a nyomtatót.

- A tintaszint és a többi adat az IC lapkában tárolódik, így a tintapatronok eltávolítás és csere után is használhatók.
- A tintaellátó egység portól és szennyeződéstől való védelme érdekében az eltávolított tintapatronokat megfelelően kell tárolni. A tintaellátó egységen tolózár van, így nem szükséges befedni.
- Az eltávolított tintapatronok tintaellátó egységének környékén tinta lehet, így ügyeljen, hogy a patron eltávolításakor össze ne koszolja magát vagy környezetét vele.
- A nyomtatófej minőségének megtartása érdekében a nyomtató abbahagyja a nyomtatást mielőtt a tintapatronok teljesen kiürülnének, így marad némi tinta a használt patronokban.
- A nyomtató funkcionalitását és teljesítményét nem befolyásolja az a tény, hogy a tintapatronok újrahasznosított alkotóelemeket is tartalmazhatnak.
- Ne szerelje szét és ne módosítsa a tintapatronokat. Ellenkező esetben előfordulhat, hogy hiba lép fel a nyomtatás során.
- Vigyázzon, nehogy a tintapatron leessen vagy kemény tárgyhoz ütődjön. Ezek tintaszivárgást okozhatnak.

### A papír kezelésére vonatkozó utasítások

Az alábbiak a papír kezelésére és tárolására vonatkoznak. Ha a papír nincs jó állapotban, akkor a nyomtatási minőség sem tökéletes.

Tájékozódjon az aktuálisan használt papírtípus dokumentációjából.

### A kezelés tudnivalói

- Az Epson speciális nyomathordozókat normál, hétköznapi feltételek mellett használja (hőmérséklet: 15–25 °C, (59–77 °F) páratartalom: 40–60%).
- A papírt nem szabad összehajtani vagy annak felületét megkarcolni.

- A papír nyomtatandó felületét ne érintse meg puszta kézzel. A kézről átvihető nedvesség és olajok negatívan befolyásolhatják a nyomtatási minőséget.
- □ A papírt a széleinél fogja meg. Gyapjúkesztyű viselése javasolt.
- A hőmérséklet és a páratartalom változásai hullámossá vagy gyűrötté tehetik a papírt. Ellenőrizze a következő pontokat.
  - □ A papírt éppen a nyomtatás előtt töltse be a gépbe.
  - Ne használjon hullámos vagy gyűrött papírt. Tekercspapír esetén vágja le a hullámos vagy gyűrött részeket, majd töltse be újra a papírt. Vágott lapok esetén használjon új papírt.
- □ Ne nedvesítse be a papírt.
- Örizze meg a papír csomagolását, hogy legyen miben tárolni a papírt.
- Kerülje a napsugárzás közvetlen hatásának, a túlzott hőnek vagy a nedvességnek kitett helyeket.
- A vágott papírlapokat eredeti csomagolásban és sima felületen tárolja a kibontás után.
- A használaton kívüli papírtekercset vegye ki a nyomtatóból. Tekerje fel azt megfelelő módon, majd tárolja a papírtekercset eredeti csomagolásában. Ha a papírtekercset hosszú ideig tárolja a nyomtatóban, akkor a nyomtatási minőség csökkenhet.

### A nyomtatott papír kezelésére vonatkozó utasítások

A hosszú ideig olvasható, jó minőségű nyomatok érdekében tartsa be az alábbiakat.

- Ne sértse meg a nyomtatott felületet. Ha a nyomtatott felületet dörzsöli vagy karcolja, akkor a festék lepereghet.
- □ Ne érintse meg a frissen nyomtatott felületet, mert ezzel letörölheti a tintát.

- Nyomtatás után hagyja teljesen megszáradni a nyomatokat, ne helyezze egymásra, illetve ne hajtsa össze a papírlapokat. Különben a szín megváltozhat az érintett területen (foltot hagyhat). Ezek a nyomok eltűnnek, ha azonnal megszünteti az érintkezést és hagyja megszáradni az anyagot, ám ellenkező esetben csak nehezen távolíthatók el.
- Ha a nyomatokat albumba teszi mielőtt azok teljesen megszáradnának, akkor elmaszatolódhatnak.
- A nyomat szárításához ne használjon szárítókészüléket.
- □ Kerülje a napsugárzás közvetlen hatását.
- A nyomatok tárolásakor tapasztalható színfakulást és egyéb negatív hatásokat az adott papírtípus dokumentációjában leírtak alapján előzheti meg.

#### Megjegyzés:

A nyomatok és a fényképek jellemző módon idővel megfakulnak (megváltozik a színűk) a fény és a levegő különböző alkotóelemeinek hatására. Mind ez érvényes a speciális Epson nyomathordozókra is. Szabályos tárolási módszer alkalmazása esetén azonban a színváltozás mértéke minimális szinten tartható.

- A papír nyomtatás utáni kezelésére vonatkozó részletes információkat lásd a speciális Epson nyomathordozókra vonatkozó dokumentációban.
- A fényképek, plakátok és egyéb nyomatok színe eltérőnek látszik különböző megvilágítási feltételek (fényforrások<sup>\*</sup>) mellett. Ezen nyomtatóból származó nyomatok színe is eltérőnek látszik különböző megvilágítási feltételek mellett.
   \* Fényforrások alatt napfényt, fénycsövek fényét, izzófényt és egyéb fényforrásokat értünk.

### Energiatakarékosság

Ha a beállított időtartam alatt nem történik művelet, akkor a nyomtató alvó üzemmódba lép vagy automatikusan kikapcsol. Módosíthatja azt az időintervallumot, ami az energiatakarékos üzemmód életbe lépéséhez szükséges. Az értékek növelése befolyásolja a termék energiahatékonyságát. Kérjük, a módosítások végrehajtása előtt vegye figyelembe a környezetet.

#### Alvó mód

A nyomtató alvó üzemmódba lép, ha nincs működési hiba, nincs fogadott nyomtatási feladat, és nincsen kiadott kezelőpanel vagy egyéb utasítás. Ha a nyomtató alvó üzemmódba lép, akkor a kezelőpanel, a belső motorok valamint az egyéb alkatrészek kikapcsolnak, hogy kevesebb energiát fogyasszanak.

Az alvó üzemmód törlődik, ha nyomtatási feladat érkezik vagy megnyomják a kezelőpanel egyik gombját.

Az alvó üzemmódba lépés előtt eltelt időt 1 és 60 perc közötti időtartamra állíthatja be. A gyári alapbeállítások szerint a nyomtató 15 perc tétlenség után lép alvó üzemmódba. A **Sleep Timer** elemet a "General Settings" menüpontban módosíthatja.

### ∠͡͡͡͡͡͡͡͡͡͡͡͡͡͡͡͡͡͡͡͡͡͡ː "General Settings" 123. oldal

#### Megjegyzés:

Amikor a nyomtató alvó módba lép, a kezelőpanel kijelzője elsötétül mintha a nyomtató ki lett volna kapcsolva, de a jelzőfény égve marad.

#### **Power Off Timer**

A nyomtató Power Off Timer beállítással rendelkezik, ami a nyomtatót automatikusan kikapcsolja, ha nem lép fel hiba, nem érkezik nyomtatási feladat és egy megadott időtartamon belül nem történik kezelőpaneles vagy egyéb művelet. A nyomtató automatikus kikapcsolása előtt eltelt időt 30 perc és 12 óra közötti időtartamra állíthatja be.

Az alapértelmezett beállítás **Off**. A(z) **Power Off Timer** elemet a(z) "General Settings" menüpontban módosíthatja.

∠ General Settings" 123. oldal

# Az epson.sn oldalon rendelkezésre bocsátott szoftver (SC-P9370/SC-P7370 kivételével)

Az alapszoftver elérhető az epson.sn felületén (a honlapon). Innen telepítheti: https://epson.sn.

Az alábbi táblázatban jelöltük meg a biztosított szoftvert.

A különböző szoftverekről további információkért tekintse meg az egyes szoftverekhez tartozó online súgót vagy a *Rendszergazdai kézikönyv* (online kézikönyv).

Töltse le a szoftvert az internetről, majd telepítse azt. Csatlakoztassa a számítógépét az internethez, majd telepítse a szoftvert.

| Szoftver neve                                                | Összefoglalás                                                                                                    |
|--------------------------------------------------------------|----------------------------------------------------------------------------------------------------|
| Nyomtató-illesztőprogram                                     | A nyomtató-illesztőprogram telepítése révén a nyomtató összes nyomtatási funkciója<br>felhasználható.                                                                                                    |
| Epson kommunikációs illesztőp-<br>rogramok<br>(csak Windows) | <ul> <li>Az Epson kommunikációs illesztőprogramokat az alábbi esetekben kell telepíteni.</li> <li>Az Epson Edge Dashboard és az Epson Edge Print használata esetén</li> <li>Kereskedelmi forgalomban elérhető RIP segítségével történő nyomtatás számítógépen és nyomtatón</li> </ul>                                                                                                    |
| Epson Software Updater                                       | A szoftver ellenőrzi a szoftverfrissítésekre vonatkozó információkat, értesíti Önt azokról,<br>és ha frissítés áll rendelkezésre, telepíti a szoftvert. Segítségével frissíthető a firmware,<br>valamint a nyomtató már telepített szoftvere.                                                                                                    |
| EpsonNet Config SE                                           | Ezzel a szoftverrel a nyomtató különböző hálózati beállításait konfigurálhatja a<br>számítógépéről. Ez hasznos, mivel lehetővé teszi címek és nevek billentyűzettel történő<br>beírását.<br>A szoftverrel együtt ez a kézikönyv is telepítve lesz.                                                                                                    |
| Epson Print Layout                                           | <ul> <li>Ez egy beépülő szoftver az Adobe Photoshop és az Adobe Lightroom programokhoz.</li> <li>Az Adobe Photoshop és az Adobe Lightroom használata esetén egyszerűen elvégezheti a helyes színkezelést.</li> <li>Ellenőrizheti a beállított képet fekete-fehér fényképek alapján a képernyőn.</li> <li>Mentheti a preferált papírtípust és -méretet, majd egyszerűen betöltheti őket.</li> <li>Egyszerűen elrendezhet és kinyomtathat fotókat.</li> </ul> |
| Epson Edge Dashboard                                         | Jól kezelhető szoftver több nyomtató rendszergazdai feladatainak ellátásához. Lehetővé<br>teszi az ellenőrzésre regisztrált nyomtatók állapotát jelző listában történő<br>visszaigazolást.                                                                                                    |

| Szoftver neve         | Összefoglalás                                                                                                    |
|-----------------------|----------------------------------------------------------------------------------------------------|
| Epson Media Installer | Az eszköz megadja a nyomtató vagy a nyomtató-illesztőprogram számára a papír<br>adatait.                                                     |
|                       | Ha Ön Windows rendszert használ, akkor azt a nyomtató-illesztőprogramból indíthatja<br>el.                                                   |
|                       | Ha Mac rendszert használ, akkor azt az /Applications/Epson Software/Epson Utilities/<br>Epson Media Installer.app menüpontból indíthatja el. |
|                       | 🖙 "Az Epson Media Installer használata" 25. oldal                                                                                            |

# Az epson.sn oldalon rendelkezésre bocsátott szoftver (Csak SC-P9370/SC-P7370)

A szoftverterjesztés módja a régiótól függően eltérő lehet.

#### USA, Kanada és Latin-Amerika

Az elérhető szoftverek megtekintéséhez és letöltéséhez látogasson el a régiójához tartozó támogatási oldalra, és keresse meg a terméket:

- □ https://epson.com/support (Egyesült Államok)
- □ https://epson.ca/support (Kanada)
- □ https://latin.epson.com/support (Latin-Amerika)

#### Egyéb régiók

Az alapszoftver elérhető az epson.sn felületén (a honlapon). Innen telepítheti: https://epson.sn.

Az alábbi táblázatban jelöltük meg a biztosított szoftvert.

A különböző szoftverekről további információkért tekintse meg az egyes szoftverekhez tartozó online súgót vagy a *Rendszergazdai kézikönyv* (online kézikönyv).

Töltse le a szoftvert az internetről, majd telepítse azt. Csatlakoztassa a számítógépét az internethez, majd telepítse a szoftvert.

| Szoftver neve            | Összefoglalás                                                                                                    |
|--------------------------|----------------------------------------------------------------------------------------------------|
| Nyomtató-illesztőprogram | A nyomtató-illesztőprogram telepítése révén a nyomtató összes nyomtatási funkciója<br>felhasználható.                                                                                                    |
| Epson Software Updater   | A szoftver ellenőrzi a szoftverfrissítésekre vonatkozó információkat, értesíti Önt azokról,<br>és ha frissítés áll rendelkezésre, telepíti a szoftvert. Segítségével frissíthető a firmware,<br>valamint a nyomtató már telepített szoftvere.      |
| EpsonNet Config SE       | Ezzel a szoftverrel a nyomtató különböző hálózati beállításait konfigurálhatja a<br>számítógépéről. Ez hasznos, mivel lehetővé teszi címek és nevek billentyűzettel történő<br>beírását.<br>A szoftverrel együtt ez a kézikönyv is telepítve lesz. |

| Szoftver neve         | Összefoglalás                                                                                                    |  |  |
|-----------------------|----------------------------------------------------------------------------------------------------|--|--|
| Epson Print Layout    | Ez egy beépülő szoftver az Adobe Photoshop és az Adobe Lightroom programokhoz.                                                                                                    |  |  |
|                       | Az Adobe Photoshop és az Adobe Lightroom használata esetén egyszerűen<br>elvégezheti a helyes színkezelést.                                                                                |  |  |
|                       | Ellenőrizheti a beállított képet fekete-fehér fényképek alapján a képernyőn.                                                                                                    |  |  |
|                       | Mentheti a preferált papírtípust és -méretet, majd egyszerűen betöltheti őket.                                                                                                    |  |  |
|                       | Egyszerűen elrendezhet és kinyomtathat fotókat.                                                                                                    |  |  |
| Epson Edge Dashboard  | Jól kezelhető szoftver több nyomtató rendszergazdai feladatainak ellátásához. Lehetővé<br>teszi az ellenőrzésre regisztrált nyomtatók állapotát jelző listában történő<br>visszaigazolást. |  |  |
|                       | ∠ mlndítási eljárás" 33. oldal                                                                                                    |  |  |
|                       | "     Bezárási eljárás" 34. oldal                                                                                                    |  |  |
| Epson Media Installer | Az eszköz megadja a nyomtató vagy a nyomtató-illesztőprogram számára a papír<br>adatait.                                                                                                   |  |  |
|                       | Ha Ön Windows rendszert használ, akkor azt a nyomtató-illesztőprogramból indíthatja<br>el.                                                                                                 |  |  |
|                       | Ha Mac rendszert használ, akkor azt az /Applications/Epson Software/Epson Utilities/<br>Epson Media Installer.app menüpontból indíthatja el.                                               |  |  |
|                       | 🖙 "Az Epson Media Installer használata" 25. oldal                                                                                                    |  |  |

# Egyéb tartozék szoftver (kivéve SC-P9370/SC-P7370)

Az alapszoftver mellett a következő szoftverek is rendelkezésre állnak. Az ellátás módja a szoftvertől függően eltérő lehet.

| Szoftver neve                          | Összefoglalás                                                                                                    |
|----------------------------------------|----------------------------------------------------------------------------------------------------|
| Epson Edge Print Pro<br>(Csak Windows) | Ez egy eredeti Epson RIP-Szoftver. A nyomtatás és a színegyeztetés könnyen<br>elvégezhető, és így maximalizálhatja a nyomtatója teljesítményét.<br>Ezt a szoftvert a mellékelt CD-ről töltheti le.                       |
| Adobe ICC Profile<br>(Csak Windows)    | Ez a szoftver lehetővé teszi Adobe <sup>®</sup> RGB-profilok ellenőrzését.<br>Ezt a szoftvert az Epson weboldaláról töltheti le.<br>https://www.epson.com                                                                |
| Web Config                             | Ezt a szoftvert gyárilag telepítettük a nyomtatóra. Internetes böngészőből, hálózaton<br>keresztül indíthatja és használhatja.<br>A következő menüpontból konfigurálhatja a hálózat biztonsági beállításait: Web Config. |

#### Megjegyzés:

A fent említetteken kívüli, a nyomtatóval kompatibilis, hasznos szoftvereket az Epson weboldalán mutatjuk be. Kérjük, az alábbi hivatkozáson tekintse meg a tájékoztatókat.

https://www.epson.com

# Egyéb tartozék szoftver (csakSC-P9370/SC-P7370)

Az alapszoftver mellett a következő szoftverek is rendelkezésre állnak. Az ellátás módja a szoftvertől függően eltérő lehet.

| Szoftver neve | Összefoglalás                                                                                                    |
|---------------|----------------------------------------------------------------------------------------------------|
| Web Config    | Ezt a szoftvert gyárilag telepítettük a nyomtatóra. Internetes böngészőből, hálózaton<br>keresztül indíthatja és használhatja. |
|               | A következő menüpontból konfigurálhatja a hálózat biztonsági beállításait: Web Config.                                         |
|               |                                                                                                    |

### Megjegyzés:

A fent említetteken kívüli, a nyomtatóval kompatibilis, hasznos szoftvereket az Epson weboldalán mutatjuk be. Kérjük, az alábbi hivatkozáson tekintse meg a tájékoztatókat.

https://www.epson.com

# Az Epson Media Installer használata

Ebben a részben a(z) Epson Media Installer funkcióiról és alapvető műveleteiről olvasható összegzés.

Az Epson Media Installer segítségével hozzáadhatók papírinformációk az internetről. A hozzáadott papírinformációk továbbá szerkeszthetők is.

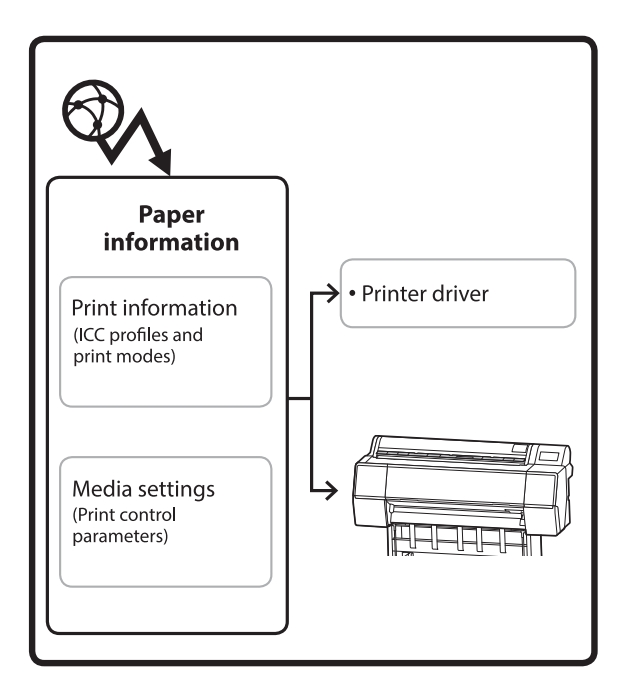

A papírinformáció, beleértve az ICC profilokat, a nyomtatási módokat és a nyomtatás vezérlési paramétereit a kiszolgálókról van letöltve. A letöltött papírinformáció a nyomtató illesztőprogramjában, a programban vagy a nyomtatón van elmentve.

### Indítási eljárás

Indítsa el az Epson Media Installer programot a nyomtató-illesztőprogramból vagy innen: Epson Edge Dashboard.

### Megjegyzés:

*A(z) Epson Media Installer indításához (a(z) Epson Edge Dashboard vagy a nyomtató használata nélkül)* Önnek szoftvert kell letöltenie az internetről.

### Nyomtató-illesztőprogram esetén

#### Windows esetén

Kattintson az **Epson Media Installer** programban a nyomtató-illesztőprogram **Utility** fülére.

| 🖨 Main 🗊 Layout 🥓 Utility   |                       |
|-----------------------------|-----------------------|
| Print Head Nozzle Check     | Speed and Progress    |
| Print Head Cleaning         | Menu Arrangement      |
|                             | Export or Import      |
| EPSON Status Monitor 3      | Epson Media Installer |
| Monitoring Preferences      |                       |
| Print Queue                 |                       |
| Language: English (English) | ✓ Software Update     |
|                             | Version 6.70          |

#### Mac esetén

Indítsa el az Epson Media Installer programot.

/Applications/Epson Software/Epson Utilities/Epson Media Installer.app

### Epson Edge Dashboard esetén

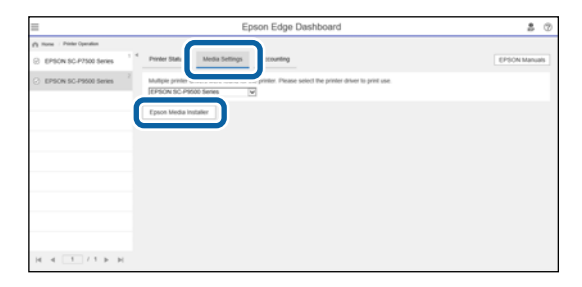

### A főképernyő konfigurálása

A(z) Epson Media Installer indításakor az alábbi képernyők egyike jelenik meg. A képernyők között a képernyő tetején a képernyő nevére kattintva lehet váltogatni.

- Media Management képernyő
- Media Download képernyő

Az alábbiakban láthatók a képernyők konfigurációi és funkciói.

### Media Management képernyő

Itt láthatók a kiválasztott nyomtatóban tárolt papírinformációk.

A nyomtató kezelőpanelén a **Custom Paper Setting** menüpontban beállított papírinformációk viszont nem jelennek meg.

|                  | Media Management Media               | Download            | (                | D  |
|------------------|--------------------------------------|---------------------|------------------|----|
| 모 년 🖻            | ð Cr                                 |                     |                  |    |
| Printer<br>EPSON | Series ~                             |                     | Refresh          | )  |
| Media Type       | Media Name                           | NotificationsStatus | Editable Removab | le |
| Photo Paper      | Premium Luster Photo Paper(260)      | Not Acquired        | 1                |    |
| Photo Paper      | Premium Glossy Photo Paper(250)      | ONot Acquired       | 1                |    |
| Photo Paper      | Premium Semigloss Photo Paper(250)   | Not Acquired        |                  |    |
| Photo Paper      | Premium Semimatte Photo Paper(260)   | ONot Acquired       | 1                |    |
| Photo Paper      | Premium Glossy Photo Paper(170)      | Not Acquired        | 4                |    |
| Photo Paper      | Premium Semigloss Photo Paper(170)   | Not Acquired        |                  |    |
| Photo Paper      | Premium Glossy Photo Paper           | ONot Acquired       | 4                |    |
| Photo Paper      | Premium Semigloss Photo Paper        | Registered          |                  |    |
| Photo Paper      | Premium Luster Photo Paper           | ONot Acquired       | 1                |    |
| Photo Paper      | Photo Paper Gloss(250)               | ONot Acquired       | 1                |    |
| Photo Paper      | Baryta                               | Not Acquired        | 1                |    |
| Photo Paper      | Premium Semigloss Photo Paper(       | Registered          | 0 0              |    |
| Proofing Paper   | Epson Proofing Paper White Semimatte | Not Acquired        | 4                | ٦  |
| Proofing Paper   | Epson Proofing Paper Commercial      | Not Acquired        | 1                |    |
| FineArt Paper    | Velvet Fine Art Paper                | Not Acquired        | 4                |    |
| FineArt Paper    | Watercolor Paper - Radiant White     | Not Acquired        | 1                |    |
| FineArt Paper    | UltraSmooth Fine Art Paper           | Not Acquired        | 4                |    |
| FineArt Paper    | Fine Art Matte                       | Not Acquired        | 1                |    |
| FineArt Paper    | Washi <thin></thin>                  | Not Acquired        | 1                |    |
| FineArt Paper    | Washi                                | ONot Acquired       | 1                |    |
| Matte Paper      | Doubleweight Matte Paper             | Not Acquired        | 1                |    |
| Matte Paper      | Singleweight Matte Paper             | Not Acquired        | 1                |    |
| Matte Paper      | Photo Quality Inkjet Paper           | ONot Acquired       | 1                |    |
| Matte Paper      | Enhanced Matte Paper                 | Not Acquired        | 4                |    |
| Matte Paper      | Archival Matte Paper                 | Not Acquired        | 4                |    |
| Canvas           | Canvas Satin                         | Not Acquired        | 4                |    |
|                  |                                      |                     |                  |    |

|   | Az alkatrészek neve     | Funkció                                                                                                    |
|---|-------------------------|----------------------------------------------------------------------------------------------------|
| 0 | Hordozókezelési terület | A hordozólistában kiválasztott papírinformációkra vonatkozóan az alábbi<br>műveletek végezhetők (⑧).                                                                                                    |
|   |                         | Copy Media): létrehozható egy másolat a kiválasztott papírinformációkból,<br>amely a nyomtatóba, a nyomtató-illesztőprogramba menthető.                                                                      |
|   |                         | (Edit): módosíthatók a kiválasztott papírinformációk beállításai. A beállítások<br>módosítása esetén megjelenik az Edit Media Settings képernyő. 3 "Az Edit Media Settings képernyő konfigurálása" 29. oldal |
|   |                         | 💼 (Remove): Törli a kiválasztott papírinformációkat a nyomtatóból vagy a nyomtató-illesztőprogramból.                                                                                                    |
|   |                         | 🖅 (Import): Papírinformáció-fájlt importál. Egyszerre csak egy fájl importálható.                                                                                                    |
|   |                         | E* (Export): A kiválasztott papírinformációkat fájlba exportálja. Egyszerre csak egy<br>fájl exportálható.                                                                                                   |

|   | Az alkatrészek neve | Funkció                                                                                                    |  |
|---|---------------------|----------------------------------------------------------------------------------------------------|--|
| 0 | Printer             | Kiválasztható a nyomtató, amelyhez kapcsolódóan szeretné megjeleníteni a papírinformációkat.                                                                                                    |  |
| 3 | Hordozólista        | Listaként jeleníti meg a Printer (2) tárolt papíradatokat.                                                                                                    |  |
|   |                     | Az alábbiakban az egyes oszlopok tartalmi megjelenésének részletei olvashatók.                                                                                                    |  |
|   |                     | Media Type<br>Itt láthatók az egyes hordozótípusok papírinformációi. A hordozótípusok<br>megjelenési sorrendje megegyezik a nyomtató kezelőpanelén lévő<br>sorrenddel.                                                                                                    |  |
|   |                     | <ul> <li>Media Name</li> <li>A ① (Copy Media) funkció használatával másolt papíradatok neve végén a(z)<br/>"(Copy)" szó jelenik meg.</li> </ul>                                                                                                    |  |
|   |                     | <ul> <li>Notifications</li> <li>Ha további információk állnak rendelkezésre, a(z) (i) ikon látható. Erre<br/>kattintva megtekinthetők az információk.</li> </ul>                                                                                                    |  |
|   |                     | <ul> <li>Status</li> <li>Registered: Az Epson Media Installer programba letöltött, illetve a<br/>nyomtatóba vagy a nyomtató-illesztőprogramba mentett papírinformációk.</li> <li>Not Acquired: Olyan papírinformációk, amelyek letöltése az Epson Media<br/>Installer programba nem történt meg, de el lettek mentve a nyomtatóba vagy<br/>a nyomtató-illesztőprogramba. Speciális Epson nyomathordozókra továbbra is<br/>nyomtathat, még Not Acquired állapot esetében is.</li> </ul> |  |
|   |                     | Editable<br>A módosítható papírinformáció-beállításoknál a(z) vikon látható.                                                                                                    |  |
|   |                     | Removable<br>A törölhető papírinformációknál a(z) vikon látható.                                                                                                    |  |
| 4 | Refresh gomb        | Kattintson erre a gombra, amennyiben a korábban már hozzáadott<br>papírinformációk nem láthatók a nyomtató-illesztőprogramban.                                                                                                    |  |

SC-P9300 Series/SC-P7300 Series Használati útmutató

#### Bevezetés a szoftver használatába

### Media Download képernyő

A papírinformációk letölthetők a kiszolgálóról, és regisztrálhatók a nyomtatóba, a nyomtató-illesztőprogramba vagy más eszközbe.

|              | Media Management                      | Media Downloa  | d                    |                 |
|--------------|---------------------------------------|----------------|----------------------|-----------------|
| Printer      | Region                                | Media Vendor   | Media Type           |                 |
| EPSON        | Series ~ Local ~                      | EPSON          | ~ All                | - Sei           |
| Media Vendor | Media Name                            | Media Type     | Votifications Status | Last Updated    |
| EPSON        | Backlight Film Roll PK                | Other          | ONot Acquired        | 8/17/2020 3:51: |
| EPSON        | Backlight Film Roll MK                | Other          | Not Acquired         | 8/17/2020 3:51: |
| EPSON        | Fine Art Matte                        | FineArt Paper  | ONot Acquired        | 8/19/2020 11:0  |
| EPSON        | Washi                                 | FineArt Paper  | ONot Acquired        | 8/19/2020 11:01 |
| EPSON        | Washi <thin></thin>                   | FineArt Paper  | ONot Acquired        | 8/19/2020 11:04 |
| EPSON        | Baryta                                | Photo Paper    | ONot Acquired        | 8/19/2020 10:57 |
| EPSON        | Canvas Matte                          | Canvas         | ONot Acquired        | 8/19/2020 10:51 |
| EPSON        | Canvas Satin                          | Canvas         | Not Acquired         | 8/19/2020 10:48 |
| EPSON        | Enhanced Synthetic Paper              | Other          | Not Acquired         | 8/17/2020 3:51: |
| EPSON        | Velvet Fine Art Paper                 | FineArt Paper  | Not Acquired         | 8/18/2020 7:03: |
| EPSON        | Epson Proofing Paper Commercial       | Proofing Paper | Not Acquired         | 8/17/2020 3:01: |
| EPSON        | Archival Matte Paper                  | Matte Paper    | Not Acquired         | 8/17/2020 10:16 |
| EPSON        | Photo Quality Inkjet Paper            | Matte Paper    | ONot Acquired        | 8/17/2020 10:16 |
| EPSON        | Singleweight Matte Paper              | Matte Paper    | Not Acquired         | 8/17/2020 10:10 |
| EPSON        | Doubleweight Matte Paper              | Matte Paper    | ONot Acquired        | 8/17/2020 10:14 |
| EPSON        | Premium Glossy Photo Paper(170)       | Photo Paper    | Not Acquired         | 8/17/2020 2:35: |
| EPSON        | Premium Luster Photo Paper            | Photo Paper    | Not Acquired         | 8/21/2020 2:40: |
| EPSON        | Premium Semigloss Photo Paper         | Photo Paper    | Registered           | 8/18/2020 5:37: |
| EPSON        | Premium Glossy Photo Paper            | Photo Paper    | ONot Acquired        | 8/18/2020 5:31: |
| EPSON        | Photo Paper Gloss(250)                | Photo Paper    | ONot Acquired        | 8/21/2020 2:40: |
| EPSON        | Premium Semimatte Photo Paper(260)    | Photo Paper    | ONot Acquired        | 8/17/2020 2:24: |
| EPSON        | Premium Semigloss Photo Paper(250)    | Photo Paper    | Not Acquired         | 8/17/2020 1:47: |
| EPSON        | Premium Glossy Photo Paper(250)       | Photo Paper    | Not Acquired         | 8/17/2020 1:12: |
| EPSON        | Enhanced Low Adhesive Synthetic Paper | Other          | ONot Acquired        | 3/26/2020 7:34: |
| EPSON        | Standard Proofing Paper Premium (250) | Proofing Paper | ○Not Registere       | 12/12/2019 12:  |
| EPSON        | Legacy Baryta                         | Photo Paper    | ONot Registere       | 12/19/2019 8:0  |
| EPSON        | Plain Paper                           | Plain Paper    | ONot Acquired        | 12/10/2019 3:25 |
| EPSON        | Enhanced Adhesive Synthetic Paper     | Other          | Not Acquired         | 12/10/2019 3:31 |

|   | Az alkatrészek neve          | Funkció                                                                                                    |  |  |
|---|------------------------------|----------------------------------------------------------------------------------------------------|--|--|
| 0 | Keresési feltételek területe | A hordozólistában (2) megjelenő papírinformációk leszűkítéséhez határozza meg<br>a keresési feltételeket, azután kattintson a <b>Search</b> gombra.                                                                                                    |  |  |
| 2 | Hordozólista                 | A(z) ( <b>①</b> ) keresési feltételek területén meghatározott keresési feltételeknek<br>megfelelő papíradatok jelennek meg.<br>Az alábbiakban az <b>Notifications</b> és a <b>Status</b> elemek tartalmi megjelenésének                                                                                                    |  |  |
|   |                              | <ul> <li>Notifications</li> <li>Ha további információk állnak rendelkezésre, a(z) () ikon látható. Erre kattintva megtekinthetők az információk.</li> </ul>                                                                                                    |  |  |
|   |                              | <ul> <li>Status</li> <li>Registered: Az Epson Media Installer programba letöltött, illetve a nyomtatóba vagy a nyomtató-illesztőprogramba mentett papírinformációk.</li> <li>Update Available: a kiszolgálón lévő papírinformációt a rendszer frissítette. Amikor újra letölti a papírinformációt, a rendszer a legújabb papírinformációt elmenti a nyomtatóba vagy a nyomtató-illesztőprogramba.</li> <li>Not Registered: a nyomtatóhoz vagy a nyomtató-illesztőprogramhoz el nem mentett papíradatok.</li> <li>Not Acquired: A papírinformáció még nincs letöltve a(z) Epson Media Installer programba.</li> </ul> |  |  |
| 3 | Download and Register gomb   | A választott papírinformációk letölthetők a kiszolgálóról, és menthetők a nyomtatóba vagy nyomtató-illesztőprogramba.                                                                                                    |  |  |

### Az Edit Media Settings képernyő konfigurálása

Ennek segítségével az Edit Media Settings képernyőn módosíthatja a papírinformáció-beállítások.

Az alábbiakban láthatók a fő beállítási elemek.

| Paper Thickness                                                    | 0.25 mm (0.01 - 1.50)                                                   | Paper Size Check          | V                   |           |
|--------------------------------------------------------------------|-------------------------------------------------------------------------|---------------------------|---------------------|-----------|
| Platen Gap                                                         | Auto ~                                                                  | Auto Cut                  | Follow Paper Source | ~         |
| Top Margin                                                         | 15 ~ mm                                                                 | Skew Reduction            | V                   |           |
| Bottom Margin                                                      | 15 ~ mm                                                                 | Roll Core Diameter        | 3                   | * inch    |
| Paper Suction                                                      |                                                                         | Paper Eject Roller        | Auto                | ~         |
| Roll Paper<br>Other                                                | 0 ~                                                                     | Paper Feed Offset         |                     |           |
| Roll Tension                                                       | Standard 👻                                                              | Roll Paper                | 0.00 % (-0.7)       | 0 - 0.70) |
| Drying Time per Pass                                               | 0.0 sec (0.0 - 10.0)                                                    | Cut Sheet                 | 0.00 % (-0.7)       | 0 - 0.70) |
| Drying Time per Page                                               | 0.0 min (0.0 - 60.0)                                                    | Paper Cassette            | 0.00 % (-0.7)       | 0 - 0.70) |
|                                                                    |                                                                         | Paper Feed Offset(Bottom) | 0.00 % (-0.7        | 0 - 0.70) |
| ICC Profile<br>RGB Profile Epson_SC-PS<br>CMYK Profile Epson_SC-P5 | 300_ArchivalMattePaper.icc<br>300_ArchivalMattePaper_CMYK_C_1440x720.ir | 26                        | Brows               | se<br>se  |

|   | Beállítási elem    | Funkció                                                                                                    |  |  |
|---|--------------------|----------------------------------------------------------------------------------------------------|--|--|
| 0 | Media Setting Name | A média nevét bármilyen névre módosíthatja.                                                                                                    |  |  |
| 0 | Paper Thickness    | Állítsa be a papír vastagságát.                                                                                                    |  |  |
| 3 | Platen Gap         | Szélesebb beállítást válasszon, ha a nyomatokon karcokat vagy elkenődést<br>tapasztal.                                                                                                    |  |  |
| 4 | Margins (Margók)   | Ha a papír vezetőélének margója kicsi, akkor a színek a papírtól és a nyomtatási<br>körülményektől függően egyenetlenek lehetnek. Ha ezt tapasztalja, akkor hagyjon<br>nagyobb margót a papír vezetőélénél. |  |  |
| 5 | Paper Suction      | Előfordulhat, hogy a vékony vagy puha papír nem megfelelően lesz betöltve. Ez<br>esetben csökkentse a beállítási értéket.                                                                                   |  |  |
| 6 | Back Tension       | Akkor állítsa be, ha a papír a nyomtatás során meggyűrődik.                                                                                                    |  |  |
| 0 | Száradási idő      | Beállíthatja a száradási időt a nyomtatófej egyes elmozdulásaihoz (menet) vagy az egyes oldalakhoz igazítva.                                                                                                |  |  |
| 8 | ICC Profile        | A <b>Browse</b> gombbal módosítható az ICC-profil. Az <b>RGB Profile</b> és a <b>CMYK Profile</b><br>lehetőségek állíthatók be.                                                                             |  |  |
|   |                    | Ha nyomtató-illesztőprogram használatával nyomtat, állítsa be az <b>RGB Profile</b> .                                                                                                    |  |  |
|   |                    | Ha RIP-szoftver segítségével végzi a nyomtatást, állítsa be a RIP által<br>támogatott színmód-profilt RGB Profile vagy CMYK Profile lehetőségre.                                                            |  |  |

|   | Beállítási elem    | Funkció                                                                                                    |
|---|--------------------|----------------------------------------------------------------------------------------------------|
| 9 | Paper Feed Offset  | Optimalizálja a papíradagolást nyomtatás során. Az adatméret és a nyomtatási<br>méret közötti eltérés igazításával csökkentheti annak esélyét, hogy csíkok<br>(vízszintes csíkok) vagy egyenetlen színek jelenhessenek meg.                                                                                                    |
|   |                    | Példa beállítási adatok megadására<br>Ha úgy nyomtat, hogy az adatméret 100mm (3,9 hüvelyk), a nyomtatási méret<br>pedig 101mm (4 hüvelyk), akkor az offset értéke 1,0%. Ezért Önnek a -1,0%-os<br>értéket kell megadnia.                                                                                                    |
| 9 | Paper Eject Roller | Ha a papír nyomtatási felülete összegyűrődött, állítsa szélesebbre a <b>Platen Gap</b><br>paramétert. Ha az eredmények továbbra sem javulnak, próbálja meg a <b>Paper Eject</b><br><b>Roller</b> paraméterét a <b>Use(Heavy Load)</b> vagy a <b>Use(Light Load)</b> opcióra állítani.<br>Azonban ha fényes papírt használ, a <b>Paper Eject Roller Use (Heavy Load)</b> vagy<br><b>Use (Light Load)</b> opcióra állítása kárt tehet a nyomtatható felületben. |
| 0 | Roll Core Diameter | Állítsa be a betöltendő papírtekercs magméretét.                                                                                                    |
| Ð | Skew Reduction     | Kapcsolja Off (Ki) értékre, ha a vékony papír vagy puha papír elülső széle elhajlik.                                                                                                    |
| 3 | Auto Cut           | Ha a Follow Paper Source Settings be van állítva, a nyomtató annak megfelelően<br>üzemel, hogy az On vagy az Off érték szerepel a General Settings – Printer<br>Settings – Paper Source Settings – Roll Paper Setup – Cut Settings – Auto Cut<br>beállításnál a nyomtató vezérlőpaneljének 📃 (Menu) részén.                                                                                                    |
| 4 | Paper Size Check   | Válassza ezt a lehetőséget a betöltött papír szélességének észleléséhez.                                                                                                    |

### Papírinformációk hozzáadása

A papírinformációk a nyomtatóhoz vagy nyomtató-illesztőprogramhoz Epson Media Installer segítségével történő hozzáadásának módjával kapcsolatos részleteket lásd az alábbiakban.

∠ Papírinformációk hozzáadása" 46. oldal

### Papírinformációk szerkesztése

A korábban már hozzáadott papírinformációk szerkesztésének módjával kapcsolatos részleteket lásd az alábbiakban.

∠ "Papírinformációk szerkesztése" 47. oldal

### A papírinformációk megosztása több számítógép között

Ebben a részben azt ismertetjük, hogyan lehet megosztani a(z) Epson Media Installer programmal már hozzáadott/szerkesztett papírinformációkat a számítógépek között, amennyiben egy nyomtatóhoz több számítógép is csatlakozik.

Például csatlakoztassa az [A] számítógépet és a [B] számítógépet ugyanahhoz a nyomtatóhoz, azután a(z) Epson Media Installer segítségével adja hozzá/ szerkessze a papírinformációkat a(z) [A] számítógépen. Ebben az esetben a hozzáadott/ szerkesztett papírinformációk a(z) Epson Media Installer programban a [B] számítógépen láthatók; azonban a hozzáadott/szerkesztett papírinformációk nem jelennek meg a [B] számítógéphez tartozó nyomtató-illesztőprogramban. Ha szeretné megjeleníteni a hozzáadott/szerkesztett papírinformációkat a számítógéphez tartozó nyomtató-illesztőprogramban a(z) [B] elemhez, meg kell osztania a papírinformációkat a számítógépek között.

### A hozzáadott papírinformációk megosztása

Indítsa el a(z) Epson Media Installer programot az egyik számítógépen, amelyet ugyanahhoz a nyomtatóhoz csatlakoztatott, azután adja hozzá a papírinformációkat.

∠ ? "Papírinformációk hozzáadása" 46. oldal

- 2 Indítsa el a(z) Epson Media Installer programot az 1. lépésben használttól eltérő, másik számítógépen, azután kattintson a **Media Download** lehetőségre.
- 3 Válassza ki ugyanazt a papírinformációt, amelyet az 1. lépésben hozzáadott, azután kattintson a **Download and Register** gombra.

Ekkor a papírinformációt a rendszer hozzáadja az adott számítógépen a nyomtató-illesztőprogramhoz tartozó papírtípushoz.

Ha három vagy több számítógép csatlakozik ugyanahhoz a nyomtatóhoz, mindegyik számítógépen ismételje meg a 2–3. lépéseket.

### A szerkesztett papírinformációk megosztása

Indítsa el a(z) Epson Media Installer programot az egyik számítógépen, amelyet ugyanahhoz a nyomtatóhoz csatlakoztatott, azután szerkessze át a papírinformációkat.

∠ Papírinformációk szerkesztése" 47. oldal

2 Kattintson a **Media Management** lehetőségre, válassza ki az 1. lépésben átszerkesztett papírinformációkat, azután kattintson az (Export) ikonra.

| D Ippon Media Installe  |                                       | ~                   | - 0 ×              |
|-------------------------|---------------------------------------|---------------------|--------------------|
|                         | Media Management                      | ( <b>1</b> ) most   | G                  |
| 9 4 8                   | εG                                    | •                   |                    |
| Printer<br>EPSON = ==== | Ser 3                                 |                     | Refresh            |
| Media Type              | U                                     | NotificationsStatus | Editable Removable |
| Photo Paper             | Premium Luster Photo Paper(260)       | ONot Acquire        | d                  |
| Photos Pageer           | Premium Glossy Photo Paper(250)       | Not Acquire         | d                  |
| Photo Paper             | Premium Semigloss Photo Paper(250)    | C Not Acquire       | d                  |
| Photo Paper             | Premium Semimatta Photo Paper(260)    | Not Acquire         | d                  |
| Photo Paper             | Premium Glossy Photo Paper(170)       | C Not Acquire       | d                  |
| Photo Paper             | Premium Sensgloss Photo Paper(170)    | Not Acquire         | d                  |
| Photo Paper             | Premium Glossy Photo Paper            | C Not Acquire       | d                  |
| Photo Paper             | Premium Semigloss Photo Paper         | Registered          |                    |
| Photo Paper             | Premium Luster Photo Paper            | C Not Acquire       | d                  |
| Photo Paper             | Photo Paper Gloup(250)                | C Not Acquire       | d                  |
| Plantal Pageti          | Pressues Screegess Parts Paper (Copy) | O Provinced         | 0 0                |
| Provide and Party of    | Jacob Boofing Passa Compareial        | 17 Mile Annu II     |                    |
| Emailet Paper           | Nebert Ene Art Pater                  | Diot Acquire        |                    |
| Enabet Paran            | Watervolee Paper : Earliant White     | Not Around          | 4                  |
| Englist Param           | Litrationorth Eng Art Paner           | Not Armin           | 4                  |
| Einahrt Paper           | Fine Art Matte                        | Not Acquire         | 4                  |
| ErieArt Paper           | Waits «Thin»                          | CNot Acquin         | d                  |
| FinaArt Paper           | Wath                                  | Not Acquire         | d                  |
| Matte Paper             | Doubleweight Matte Paper              | Not Acquire         | d                  |
| Matte Paper             | Singleweight Matte Paper              | Not Acquire         | d                  |
| Matte Paper             | Photo Quality Inkjet Paper            | C'Not Appaire       | d                  |
| Matte Paper             | Enhanced Matte Paper                  | Not Acquire         | d                  |
| Matte Paper             | Archival Matte Paper                  | CNot Acquire        | d                  |
| Cartwas.                | Canvas Satin                          | CNot Acquire        | d                  |
| Canvas                  | Carrus Matte                          | CNot Acquire        | d                  |
| Winter Human            | Plan Panar                            | Third Arming        | 4                  |

Válassza ki a mentés helyét, majd mentse el a fájlt.

Az elmentett fájl .emy bővítménnyel rendelkezik.

3

5

6

4 Indítsa el a(z) Epson Media Installer programot az 1–3. lépésben használttól eltérő, másik számítógépen, azután kattintson a **Media Management** lehetőségre.

Kattintson az 🖅 (Import) ikonra.

#### Megjelenik az Open (Nyissa ki) képernyő.

| Epson Media Installe |                                      | ~ 0 )                                 |
|----------------------|--------------------------------------|---------------------------------------|
|                      | Media Management                     | Media Download                        |
| 日己直                  | Ð Þ                                  |                                       |
| Printer              | -                                    |                                       |
| [PSON                | Series -                             | Refresh                               |
| Media Type           | Media Name                           | Notification/Status Editable Removate |
| Photo Paper          | Premium Luster Photo Paper(260)      | Chint Acquired                        |
| Photo Paper          | Prentium Glossy Photo Paper(250)     | CNot Acquired                         |
| Photo Paper          | Premum Semiglios Photo Paper(250)    | CNot Acquired                         |
| Photo Paper          | Premium Semimatta Photo Paper(260)   | CNot Acquired                         |
| Photo Paper          | Premum Glossy Photo Paper(170)       | CNit Acquired                         |
| Photo Paper          | Premium Semightas Phota Paper(170)   | CNst Acquired                         |
| Photo Paper          | Premum Glossy Photo Paper            | C Not Acquired                        |
| Photo Paper          | Premium Semiglios Photo Paper        | Pargistered                           |
| Photo Paper          | Premium Luster Photo Paper           | Not Acquired                          |
| Photo Paper          | Photo Faper Gloss(250)               | Chief Acquired                        |
| Photo Paper          | Bayta                                | Chist Acquired                        |
| Photo Paper          | Premium Semigloss Photo Paper        | Registered                            |
| Proofing Paper       | Eason Proofing Paper White Semimatte | Not Acquired                          |
| Proofing Paper       | Epson Proofing Paper Commercial      | CNet Acquired                         |
| FineArt Paper        | Velvet Fine Art Paper                | C Not Acquired                        |
| FineArt Paper        | Watercolor Paper - Radiant White     | CiNet Acquired                        |
| FirseAct Paper       | UltraSmooth Fine Art Paper           | C Not Acquired                        |
| FineArt Paper        | Fine Art Matte                       | Not Acquired                          |
| FireAct Paper        | Washi «Thiss»                        | CNot Acquired                         |
| FineArt Paper        | Washi                                | Not Acquired                          |
| Matte Paper          | Doubleweight Matte Paper             | Not Acquired                          |
| Matte Paper          | Singleweight Matte Paper             | C Not Acquired                        |
| Matte Paper          | Prioto Quality Inkjet Paper          | C Not Acquired                        |
| Matte Paper          | Enhanced Matte Paper                 | C Not Acquired                        |
| Matte Paper          | Archival Matte Paper                 | C Not Acquired                        |
| Canvas               | Canves Satin                         | C Not Acquired                        |
| Салчая               | Carwas Matter                        | C Not Acquired                        |
| Plain Paper          | Plain Paper                          | C Not Acquired                        |

# Válassza ki a 3. lépésben elmentett fájlt, azután kattintson az **Open (Nyissa ki)** lehetőségre.

A fájl kiterjesztése: .emy.

Amennyiben nem jelenik meg .emy kiterjesztésű fájl, válassza ki a(z) **EMY File(\*.emy)** lehetőséget a **File Name (Fájlnév)** jobb oldalán lévő legördülő listából.

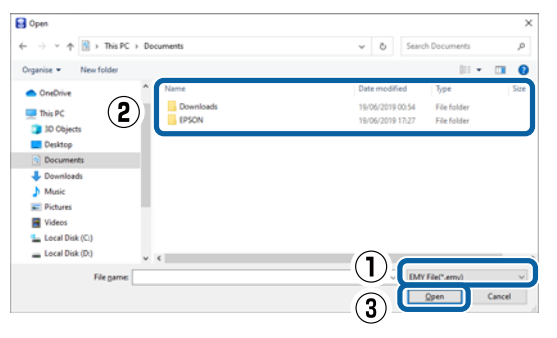

Ekkor a papírinformációt a rendszer hozzáadja az adott számítógépen a nyomtató-illesztőprogramhoz tartozó papírtípushoz.

Ha három vagy több számítógép csatlakozik ugyanahhoz a nyomtatóhoz, mindegyik számítógépen ismételje meg a 4–6. lépéseket.

# A Web Config használata

Áttekintést ad a szoftver indításáról és a megadott funkciókról.

### Indítási eljárás

Indítsa el a szoftvert a nyomtatóval azonos hálózatra csatlakoztatott számítógépről.

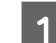

2

3

Ellenőrizze a nyomtató IP címét.

Nyomja meg a 💵 ikont a Kezdőképernyőn, válassza ki a csatlakoztatott hálózatot, és ellenőrizze az IP címet.

- Indítson el egy internetes böngészőt azon a számítógépen, amely a hálózaton keresztül a nyomtatóhoz csatlakozik.
- Írja be a nyomtató IP címét az internetes böngésző címsorába, azután nyomja meg az **Enter** vagy **Return** gombot.

Formátum:

IPv4: http://a nyomtató IP címe/

IPv6: http://[a nyomtató IP címe]/

Példa:

IPv4: http://192.168.100.201/

IPv6: http://[2001:db8::1000:1]/

#### Megjegyzés:

A rendszergazdaként történő bejelentkezéshez lásd a Rendszergazdai kézikönyv (online kézikönyv).

### Bezárási eljárás

Zárja be az internetes böngészőt.

### A funkció összefoglalása

Ebben a fejezetben a Web Config főbb funkcióit mutatjuk be. Részletekért lásd a *Rendszergazdai kézikönyv* (online kézikönyv).

| frank frank       | Product Status                                                                                                    |              |              |           |   |   |   |
|-------------------|----------------------------------------------------------------------------------------------------|--------------|--------------|-----------|---|---|---|
| Parent Street for |                                                                                                    |              |              |           |   |   |   |
|                   | Topic                                                                                                    |              |              |           |   |   |   |
|                   | the second                                                                                                    |              |              |           |   |   |   |
|                   | twitte                                                                                                    |              |              |           |   |   |   |
|                   |                                                                                                    |              |              |           |   |   |   |
|                   |                                                                                                    |              | -            | -         |   |   |   |
|                   | 1.1.1.1.1.1.1.1.1.1.1.1.1.1.1.1.1.1.1.1.                                                                                                    | 10           | 1.0          |           |   |   |   |
|                   |                                                                                                    |              | 8            | 8         |   | - |   |
|                   |                                                                                                    |              |              |           |   |   |   |
|                   |                                                                                                    | - <b>- -</b> |              | -         | T | T |   |
|                   | Contraction (                                                                                                    |              | Sec. 1       | a line    |   |   |   |
|                   | test all learning                                                                                                    |              | Travel 74    | at family |   |   |   |
|                   | From Date (The                                                                                                    |              | 784.78       | E. Paint  |   |   |   |
|                   | badii.                                                                                                    |              | 164 16       | ET THUE   |   |   |   |
|                   | Convertingendary Mile                                                                                                    |              | 1984) 19     | a) famili |   |   |   |
|                   | Application .                                                                                                    |              | Viscott, Vis | al. Carro |   |   |   |
|                   | And all                                                                                                    |              | Title To     | na Tanina |   |   |   |
|                   | And Average                                                                                                    |              | 1000-10      | 6- 100    |   |   |   |
|                   | 10400                                                                                                    |              | 1940 14      | RE 1944   |   |   |   |
|                   | Com C.                                                                                                    |              | 104.10       | er Teani  |   |   |   |
|                   | darbere bi                                                                                                    |              | - 194        |           |   |   |   |
|                   |                                                                                                    |              |              |           |   |   |   |
|                   | ALLER                                                                                                    |              | 301          |           |   |   |   |
|                   | 1 Aver 1 ale                                                                                                    |              |              |           |   |   |   |
|                   |                                                                                                    |              |              |           |   |   |   |
|                   |                                                                                                    |              |              |           |   |   |   |
|                   | 1.10.000                                                                                                    |              |              |           |   |   |   |
|                   | and the second second s |              |              |           |   |   | - |

### Fő funkciók

- Ellenőrizze a nyomtató állapotát, pl. a tinta fennmaradt mennyiségét.
- Ellenőrizze és frissítse a nyomtató firmware-verzióját.
- Konfigurálja a nyomtató hálózati beállításait és haladó biztonsági beállításait, pl. az SSL/TLS kommunikációt, az IPsec/IP szűrést és az IEEE 802.1X funkciót, amelyek a nyomtatóval önmagában nem konfigurálhatók.
- A beállításokat tetszés szerint exportálhatja vagy importálhatja.
   Felhasználhatja a beállítások biztonsági mentéseként, nyomtatók helyettesítésére stb.

# A(z) Epson Edge Dashboard használata

#### Megjegyzés:

A fokozott kényelem és a robusztusabb működés érdekében a szoftver frissítése szükség szerint történik. Részletes információkért lásd a szoftver kézikönyvét.

### Indítási eljárás

Az Epson Edge Dashboard egy webalkalmazás.

Az alábbi módon jeleníthető meg a képernyő. **Windows** 

Kattintson a(z) **Epson Edge Dashboard** ikonra az asztal taskbar (tálcán), majd válassza a **Show Epson Edge Dashboard**.

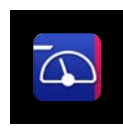

Emellett a Start (Indítás) — All Programs (Minden program) (vagy Programs (Programok)) — Epson Software — Epson Edge Dashboard lehetőségre kattinthat.

### Mac

Kattintson a(z) **Epson Edge Dashboard** ikonra az asztali menü feladatsávján, majd válassza a **Show Epson Edge Dashboard**.

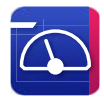

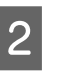

Megjelenik a(z) Epson Edge Dashboard képernyő.

Részletekért lásd a(z) Epson Edge Dashboard súgót.

### A nyomtató regisztrálása

Az Epson Edge Dashboard képes a regisztrált nyomtatók megfigyelésére és kezelésére, illetve hordozóbeállításokat másolni rájuk.

Windows rendszer esetén a nyomtatók regisztrálása automatikus. Ez lehetővé teszi, hogy az Epson Edge Dashboard elindítása után azonnal megfigyelje és kezelje őket. Ha a nyomtató regisztrálása nem automatikus, ellenőrizze, hogy az alábbi feltételekkel használja-e, majd regisztrálja manuálisan.

- A nyomtatóhoz adott kommunikációs illesztőprogram telepítve van a számítógépre
- □ A számítógép és a nyomtató csatlakoztatva van
- □ A nyomtató készenlétben van

A nyomtatók regisztrálása Mac számítógépen nem automatikus. Amikor először indítja el az Epson Edge Dashboard programot, regisztrálja manuálisan a nyomtatót a megjelenő nyomtatóregisztrációs képernyőn.

### Manuális regisztrációs eljárás

Ellenőrizze a nyomtatók listáján megjelenő nyomtatókat.

### Windows

Győződjön meg róla, hogy szerepel a nyomtatólistán az a nyomtató, amelyet regisztrálni szeretne. Szükség szerint kattintson a Keresés hozzáadása lehetőségre a regisztrálható nyomtatók kereséséhez. Minden talált nyomtató felkerül a nyomtatólistára.

### Mac

2

- Ha a számítógép és a nyomtatók USB-kapcsolaton keresztül csatlakoznak Kattintson a Hozzáadó keresés lehetőségre a nyomtatók listára helyezéséhez.
- Ha a számítógép és a nyomtatók hálózaton keresztül csatlakoznak Kattintson a Keresési opciók lehetőségre, írja be a hálózaton található nyomtató IP-címét, majd kattintson a gombra. Ezután kattintson a Hozzáadó keresés lehetőségre a kívánt nyomtató listára helyezéséhez.
- Helyezzen egy ✓ jelet a mellé a nyomtató mellé, amelyet regisztrálni szeretne.
- 3 Kattintson az Alkalmaz lehetőségre.

A rendszer alkalmazza a nyomtatólista módosításait.

### Bezárási eljárás

Zárja be az internetes böngészőt.

# A(z) EPSON Software Updater használata

Az EPSON Software Updater nem érhető el minden régióban.

#### Észak-amerikai és latin-amerikai felhasználók esetén:

A szoftverfrissítések ellenőrzéséhez látogasson el a régiójához tartozó támogatási oldalra, és keresse meg a terméket:

- □ https://epson.com/support (Egyesült Államok)
- □ https://epson.ca/support (Kanada)
- □ https://latin.epson.com/support (Latin-Amerika)

### A szoftverfrissítés hozzáférhetőségének ellenőrzése

1 Ell

- Ellenőrizze a következő állapotot.
  - A számítógép csatlakozik az internethez.
- A nyomtató és a számítógép tud kommunikálni egymással.
- 2 Indítsa el az EPSON Software Updater programot.

### Windows 8.1/Windows 8

Adja meg a szoftver nevét a keresés mezőben, majd válassza ki a megjelenő ikont.

### Windows 10/Windows 11

Kattintson a Start (Indítás) gombra, majd kattintson az **All Programs (Minden program) — Epson Software — EPSON Software Updater** lehetőségre.

#### Mac

Kattintson a Go (Ugrás) — Applications (Alkalmazások) — Epson Software — EPSON Software Updater lehetőségre.

#### Megjegyzés:

Windows operációs rendszer esetén az asztali tálca nyomtató ikonjára kattintva is elindíthatja a **Software Update (Szoftverfrissítés)** lehetőség kiválasztásával.

3

Válassza ki a használt nyomtatót, és kattintson a vikonra, hogy ellenőrizze, van-e a friss, elérhető szoftver.

| Epson Software Updater      |                   |                | ×            |
|-----------------------------|-------------------|----------------|--------------|
| New software is             | available in      | the table belo | ow.          |
| Select your p               | roduct ~          | <del>0</del>   |              |
| Essential Prod              | uct Updates       |                |              |
| Software                    | Status            | Version        | Size         |
| Other useful so<br>Software | oftware<br>Status | Version        | Size         |
|                             |                   |                |              |
| Auto update settings        |                   |                | Total : - MB |
| Exit                        |                   | Install 0 it   | em(s)        |

4

Válassza ki a frissíteni kívánt szoftvereket és kézikönyveket, majd a telepítés megkezdéséhez kattintson az Install (Telepítés) gombra.

| Epson Software Updater |                  |                 | ×               |
|------------------------|------------------|-----------------|-----------------|
| New software is av     | ailable in the   | e table below.  |                 |
| EP-883A Burley         | (fistanti) v     | Ð               |                 |
| Essential Produc       | t Updates        |                 |                 |
| Software               | Status<br>Update | Version         | Size            |
| Other useful soft      | ware             |                 |                 |
| Software               | Status           | Version         | Size            |
|                        |                  |                 |                 |
| Auto update settings   |                  |                 | Total : 2017 MB |
|                        |                  |                 |                 |
| Exit                   |                  | 🗦 🛛 Install 1 i | tem(s)          |

Ha megjelenik a **Firmware Updater**, van friss, elérhető firmware. Válassza a **Firmware Updater** lehetőséget, és kattintson a telepítés gombra a **Firmware Updater** automatikus elindításához és a nyomtató firmware-verziójának frissítéséhez.

Végezze el a műveleteket a képernyőn megjelenő utasítások szerint.

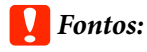

Ne kapcsolja ki a számítógépet és a nyomtatót frissítés közben.

### Megjegyzés:

A listán nem szereplő szoftver nem frissíthető a következővel: EPSON Software Updater. Ellenőrizze a szoftver legújabb verzióit az Epson weboldalán.

https://www.epson.com

### Frissítési értesítések beállítása

Indítsa el az EPSON Software Updater programot.

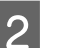

Kattintson az Auto update settings lehetőségre.

3 Válassza ki a frissítések ellenőrzésére irányuló időintervallumot a nyomtató **Interval to Check** mezőjében, azután kattintson az **OK** gombra.

# A szoftver eltávolítása

### Windows

### **Fontos:**

- **Gendszergazda hozzáféréssel kell belépnie.**
- Kérésre adja meg a rendszergazda jelszavát, majd folytassa a műveletet.

Kapcsolja ki a nyomtatót és húzza ki az interfész kábelt.

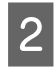

Zárja be a számítógépen futó összes alkalmazást.

3

Nyissa meg a Control Panel (Vezérlőpult). Windows 11

Kattintson a Start (Indítás) gombra, majd kattintson az **All Apps (Összes alkalmazás)** – **Windows Tools (Windows-eszközök)** – **Control Panel (Vezérlőpult)** lehetőségre, ebben a sorrendben.

#### Windows 10

Kattintson a Start (Indítás) gombra, majd kattintson a **Windows System (Windows rendszer) – Control Panel (Vezérlőpult)** lehetőségre.

#### Windows 8.1/Windows 8

Kattintson a **Desktop (Asztal) – Settings** (**Beállítások) – Control Panel (Vezérlőpult)** lehetőségre, ebben a sorrendben.

#### Windows 7

4

5

Kattintson a Start (Indítás) gombra, majd kattintson a **Control Panel (Vezérlőpult)** lehetőségre.

Kattintson a **Programs (Programok)** – **Uninstall a program (Program eltávolítása)** lehetőségre.

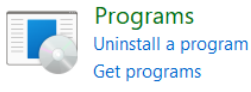

Válassza ki az eltávolítani kívánt szoftvert, majd kattintson az Uninstall/Change (Eltávolítás/ Módosítás) (vagy az Uninstall (Eltávolítás)/ Change/Remove (Módosítás/Eltávolítás)/ Add/Remove (Hozzáadás/Eltávolítás)) lehetőségre.

A nyomtató-illesztőprogram és az EPSON Status Monitor 3 eltávolításához válassza ki az EPSON SC-XXXXX Printer Uninstall lehetőséget.

| Programs and Features                                                       |                                                                                                    |                    |                              |                                                                                    | - D                                                 | х                |
|-----------------------------------------------------------------------------|----------------------------------------------------------------------------------------------------|--------------------|------------------------------|------------------------------------------------------------------------------------|-----------------------------------------------------|------------------|
| + + + + (R-A                                                                | ograms + Programs and Paulians                                                                                                    | - 0                | Search Programs and Pro-     | tiei .                                                                             |                                                     | р.               |
| file East Vew Tools                                                         |                                                                                                    |                    |                              |                                                                                    |                                                     |                  |
| Connot Renet Home<br>View Installed updates<br>Turn Witskows Instance on or | Uninitial or change a program<br>To uninitial a program, which it from the                                                                                                    | hill and then cito | utenstati. Overge or Repair. |                                                                                    |                                                     |                  |
| off<br>Induits program from the<br>network                                  | Organi<br>Norte<br>Norte<br>Data Santa Santa Santa<br>Santa Santa Santa Santa Santa<br>Santa Santa |                    |                              | Installed On<br>21/94/2023<br>28/94/2023<br>28/94/2023<br>21/94/2023<br>21/94/2023 | E +<br>508<br>409 MB<br>105 MB<br>545 MB<br>60.7 MB | • W II II 4 M II |
|                                                                             | D 950N SC-PS300 Serves Printer Universe                                                                                                    | e                  | ND EPSCPL Corporation        | 25/96/2023                                                                         | a ann                                               | 1                |
|                                                                             | Comparison and Comparison                                                                                                    | 3                  | nger (d.<br>New Tropols      | 27/04/2523<br>08/05/2523                                                           | 803 M8<br>767 M8                                    | 11<br>11         |
|                                                                             | SIND EPSON Corporation                                                                                                    |                    |                              |                                                                                    |                                                     |                  |

## 6

Válassza ki a célnyomtató ikonját, azután kattintson az **OK** gombra.

|                   | Version 7 & 2.3 | Printer Model |                 |  |
|-------------------|-----------------|---------------|-----------------|--|
| J. Vaudas 7 8 4 3 | Version? # 2.3  |               | PONISCE Error   |  |
|                   | version / 3 x 3 | 1             | Version 7 A A A |  |

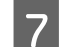

Kövesse a képernyőn megjelenő utasításokat a folytatáshoz.

A megerősítést kérő üzenetnél kattintson a **Yes** (**Igen**) gombra.

Indítsa újra a számítógépet a nyomtató-illesztőprogram újratelepítésekor.

### Mac

Amikor újratelepíti vagy frissíti a nyomtató-illesztőprogramot vagy más szoftvert, kövesse az alábbi lépéseket, és távolítsa el először a célszoftvert.

#### Nyomtató-illesztőprogram

Használja a(z) Uninstaller programot.

#### Az Eltávolító letöltése

Töltse le a(z) "Uninstaller" programot az Epson weboldaláról.

#### https://www.epson.com

#### Eljárás

A(z) "Uninstaller" letöltése után kövesse az Epson weboldalán megadott utasításokat.

#### Egyéb szoftverek

Húzza át a szoftvernév mappáját az **Applications** (**Alkalmazások**) mappából a **Trash (Törölt elemek**) mappába a törléshez.
## Megjegyzések a papír betöltésével kapcsolatosan

### 🔥 Vigyázat!

A papírtekercs nehéz, nem szabad egyetlen embernek cipelnie.

### Fontos:

A papírt éppen a nyomtatás előtt tegye a gépbe. A görgő a nyomtatóban hagyott papíron benyomódást okozhat.

#### Papírtekercset ne töltsön be úgy, hogy annak a jobb és bal szélei egyenetlenek

Ha olyan papírtekercset tölt be, amelynek a jobb és bal szélei egyenetlenek, azzal papíradagolási problémák merülhetnek fel, vagy nyomtatás közben a papír elhajolhat. A papírtekercs használata előtt tekerje vissza a papírt, és egyenesítse ki a széleket, vagy használjon ép papírtekercset.

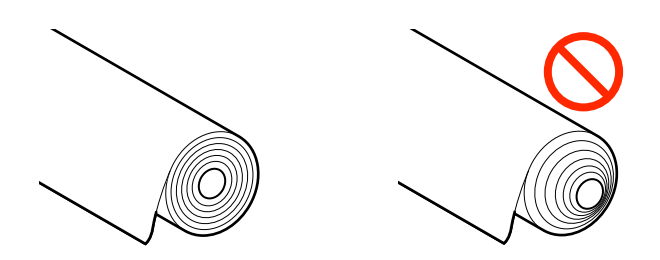

#### Ne töltsön be hullámos papírt

A hullámos papír betöltése papírelakadáshoz vagy elmaszatolódott nyomtatott oldalakhoz vezethet. Használat előtt simítsa ki a papírt, vagyis hajlítsa el azt a másik irányba, vagy használjon ép papírt.

#### Nem támogatott papír

Ne használjon hullámos, szakadt, vágott, összehajtott, túl vastag, túl vékony, matricával ellátott stb. papírt. Ha így tesz, az papírelakadáshoz vagy elmaszatolódott nyomtatott oldalakhoz vezethet. A nyomtató által támogatott papírokkal kapcsolatosan lásd az alábbi hivatkozásokat.

∠ Az Epson speciális hordozóinak táblázata" 176. oldal

"Támogatott, kereskedelmi forgalomban elérhető papír" 187. oldal

## Papírbetöltési pozíció

A papír nyomtatóba történő betöltésének helye a betöltött papír alakjától és vastagságától függ. Először ellenőrizze a betölteni kívánt papír helyét.

A nyomtatóhoz használható papírra vonatkozó részleteket lásd az alábbiakban.

#### ∠ 3 "Támogatott hordozók" 176. oldal

#### **Roll Paper**

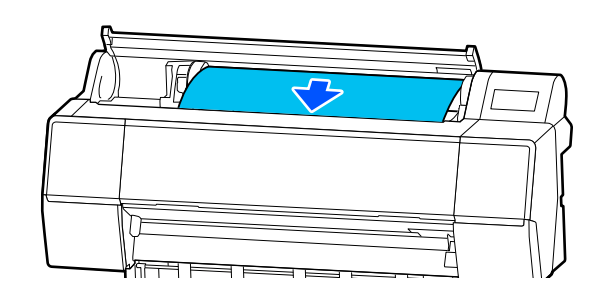

∠ Papírtekercs betöltése és eltávolítása" 38. oldal

#### Vágott lap/Plakátpapír

A vágott lapokat/plakátpapírt kézzel, egyesével töltse be.

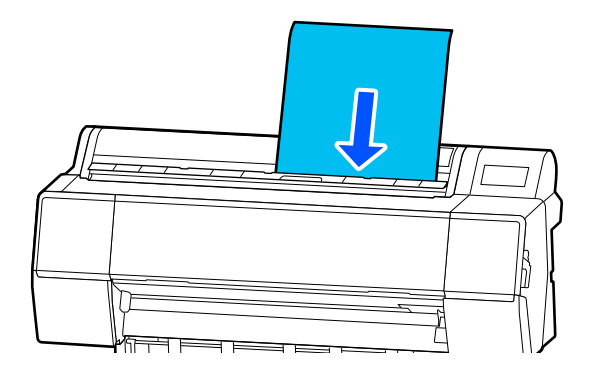

∠ ? "Vágott lapok betöltése és eltávolítása/ Plakátpapír" 40. oldal

## Papírtekercs betöltése és eltávolítása

A művelet vezérlőpanel-kijelzőn történő megtekintése közben betölthet vagy eltávolíthat papírtekercset az alábbiakban bemutatott módon.

## A betöltéssel kapcsolatban

#### **Fontos:**

A rögzítőkar kioldásához engedje le az ábrán látható helyzetbe.

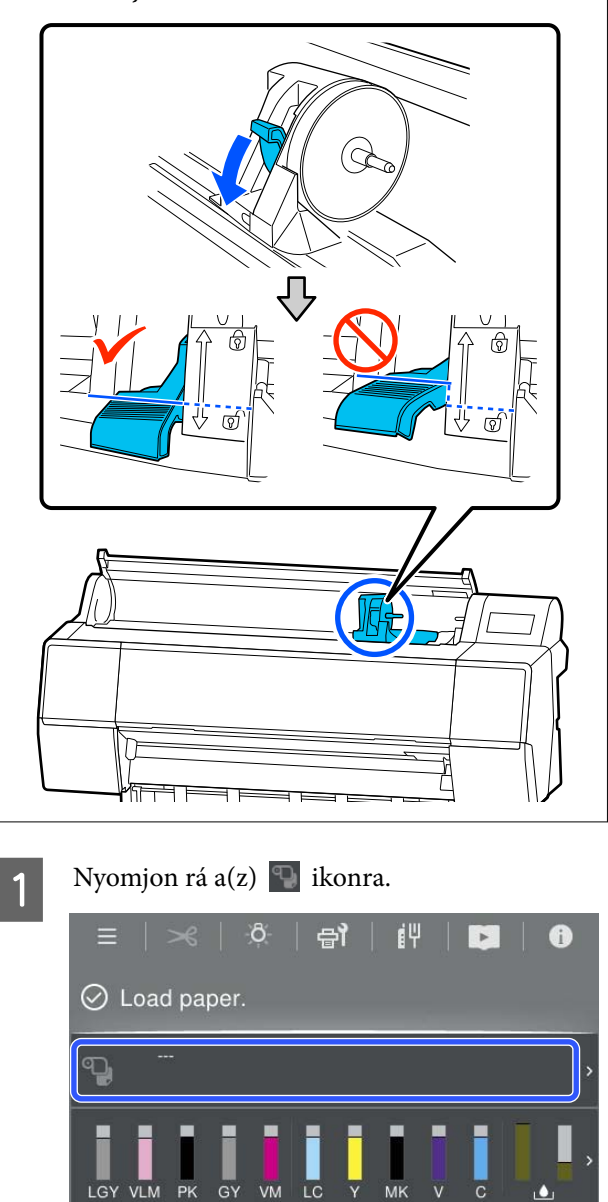

Válassza a papírtekercset.

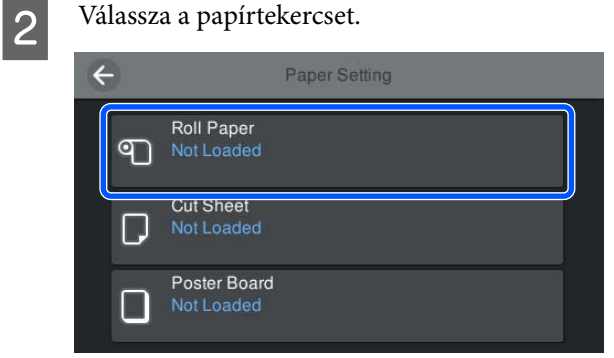

2

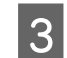

Nyomja meg a **How To...** gombot a betöltési eljárás megtekintéséhez.

Kövesse a képernyőn megjelenő utasításokat a folytatáshoz.

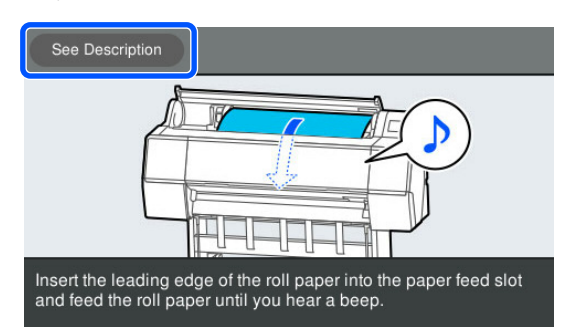

Ha a betöltés befejeződött, megjelenik a papírbeállítási képernyő.

Végezze el a papírbeállításokat.

∠ ¬ "A betöltött papír beállítása" 40. oldal

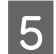

Csukja be a tekercspapír fedelét.

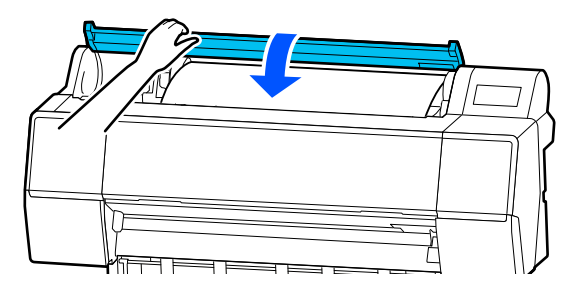

### Papírtekercs eltávolítása

1 Nyomja meg a Papírbetöltési adatokat a kezdőképernyőn, majd válassza ki a(z) **Remove** elemet.

A papír visszatekerődik és kilökődik. Ha a Manage Remaining Amount (Hátralévő mennyiség kezelése) elem beállítása Be, akkor a berendezés a visszatekercselés előtt automatikusan kinyomtatja a vonalkódot.

#### Megjegyzés:

Ha a nyomtatott papírt nem vágják el, és az ott marad a nyomtatóban, egy megerősítő képernyő jelenik meg.

Válassza a **Cut** lehetőséget, ha a papírt alapértelmezett vágási pozícióban szeretné levágni, illetve a **Print Cutting Guideline** lehetőséget, ha vágási vonalakat szeretne nyomtatni az alapértelmezett pozíciónál. Ha egy bizonyos kívánt helyzetbe szeretné állítani a vágási pozíciót vagy a vágási vonalak nyomtatási pozícióját, akkor az üzenet eltávolításához nyomja meg a **Close** elemet, majd módosítsa a pozíciót a **Feed/Cut Paper** menüben.

A programmal kapcsolatos további tájékoztatásért lásd a következőkben.

∠ ¬ "A tekercspapír vágása" 41. oldal

Nyomja meg a **How To...** gombot, hogy megtekintse a papírtekercs eltávolításának módját.

Kövesse a képernyőn megjelenő utasításokat a folytatáshoz.

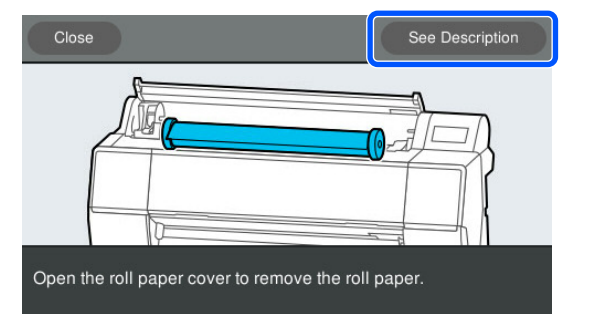

#### Megjegyzés:

A papírtekercs eltávolításakor használhatja a kiegészítő papírtekercs-szalagot azért, hogy megakadályozza a papírtekercs letekeredését.

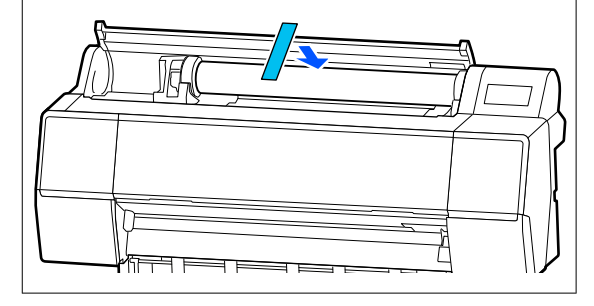

A papírtekercs visszatekercselése után a papírtekercset eredeti csomagolóanyagában tárolja.

## Vágott lapok betöltése és eltávolítása/Plakátpapír

A művelet vezérlőpanel-kijelzőn történő megtekintése közben betölthet vagy eltávolíthat vágott lapokat vagy plakátpapírt az alábbiakban bemutatott módon.

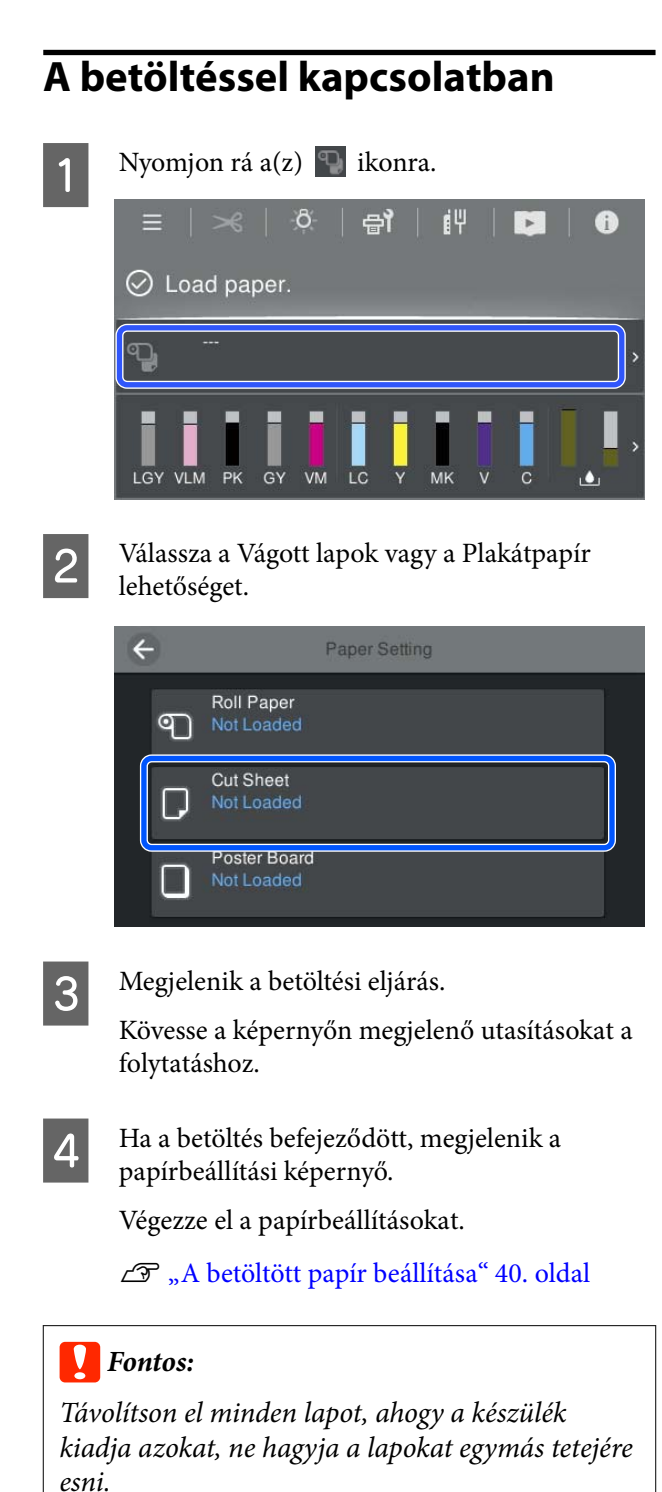

## Vágott lapok/Plakátpapír eltávolítása

#### Megjegyzés:

Betöltött, de nem nyomtatott papír eltávolításakor a vezérlőpanel használatával távolítsa el a papírt.

- Válassza ki: 📃 (Menu) Paper Setting Cut Sheet - Poster Board - Remove.
- 2 Győződjön meg róla, hogy az **Ejecting paper...** üzenet megjelent a vezérlőpanel képernyőjén.
- 3 Támassza meg a vágott lapokat vagy a plakátpapírt, hogy ne essen le, majd nyomja meg a OK gombot.
- A nyomtató végig kiadja a papírt.
- 5
- Zárja le vágott lap fedelet.

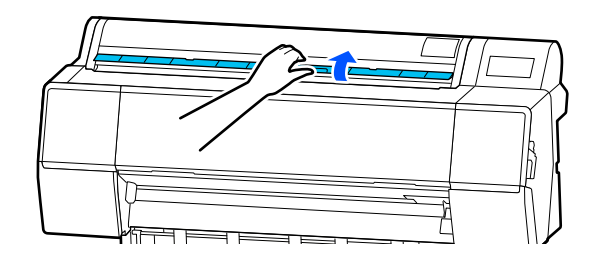

## A betöltött papír beállítása

Töltse be a papírt, majd állítsa be a papírtípust. Ha nem a betöltött papírnak megfelelő papírtípust állít be, a papír gyűrődhet, karcolódhat, színei egyenletlenek lehetnek, és egyéb hibák is előfordulhatnak.

#### Megjegyzés:

Állítsa be a nyomtató-illesztőprogramban ugyanazokat a beállításokat, mint amit papírtípusként beállított.

Ha a kezelőpanelen és a nyomtató-illesztőprogramban lévő papírtípus-beállítások eltérőek, a nyomtató-illesztőprogramban lévő papírbeállítások élveznek előnyt. Azonban ha a kezelőpanelen beállított papírtípus megegyezik a Custom Paper Setting (Egyéni papírbeállítás) menüben mentett papírtípussal, a kezelőpanelen lévő papírbeállítások élveznek elsőbbséget.

Az egyéni papírbeállítással kapcsolatos további tudnivalókat lásd az alábbiakban.

∠ 𝔅 "Végezzen egyéni papírbeállításokat a vezérlőpulton" 48. oldal

### A tekercspapír vágása

A nyomtató beépített vágóval rendelkezik. A papírtekercs a következő módszerek egyikével történő nyomtatás után vágható el.

Automatikus vágás:

Minden alkalommal, amikor egy oldal nyomtatása a nyomtató-illesztőprogram vagy a vezérlőpanel (Menu) beállítása szerint történik, a vágó egy adott pozíciónál automatikus vágást hajt végre.

#### Kézi vágás:

A vágási pozíció meghatározása a kezelőpanelen történik, majd a rendszer elvágja a papírtekercset. A kézi vágáshoz vágóvonal kerül a nyomatra, ami a beépített vágó használatával történő papírvágáskor vezetőként használható.

#### **Fontos:**

Előfordulhat, hogy az alább is bemutatott, kereskedelmi forgalomban kapható hordozótípusok nem vághatók el élesen a beépített vágóval. Továbbá, a következő hordozótípusok vágása a beépített vágó károsodását vagy élettartamának csökkenését okozhatja.

- □ Műnyomó papír
- Vászon
- 🖵 Vinilfólia
- Matt plakátpapír
- 🖵 Öntapadó papír
- **Galag hordozóanyag**

Ezeknek a hordozótípusoknak a vágását kereskedelmi forgalomban kapható ollóval vagy egy vágóval végezze, a következő módon:

A nyomtató fedelének lezárt állapota mellett tartsa lenyomva  $a(z) \gg$  - **Forward** gombokat a vezérlőpanelen, a nyomtató megtekintése közben addig, amíg a vágási pozíció láthatóvá nem válik a nyomtató fedele alatt. Vágja a papírt ollóval vagy más gyártó vágóeszközével.

### Az automatikus vágás beállítása

A módszert a vezérlőpanelen vagy a nyomtató-illesztőprogramban választhatja ki. Azonban nyomtató-illesztőprogram használatával történő nyomtatás esetén a

nyomtató-illesztőprogramban kiválasztott beállítás élvez előnyt.

#### Megjegyzés:

- Tiltsa le az automatikus vágás beállításait a nyomtatóban és a nyomtató-illesztőprogramban az automatikus feltekercselő egység használata esetén.
- A tekercspapír vágása egy bizonyos ideig eltarthat.

#### Beállítások megadása a nyomtató-illesztőprogram használatával

Állítsa be az Auto Cut (Automatikus vágás) értéket a Roll Paper Option (Papírtekercs beállítása) lehetőségnél a nyomtató-illesztőprogram Properties (Tulajdonságok) (vagy Printing preferences (Nyomtatási beállítások)) képernyőjén.

#### Beállítás a nyomtatóról

Válassza a (Menu) – General Settings – Printer Settings – Paper Source Settings – Roll Paper Setup – Cut Settings – Auto Cut lehetőséget, majd állítsa On értékre. Ha ennek a beállítása Off, akkor a készülék kézi vágási üzemmódban van. Az alapértelmezett beállítás On.

∠ General Settings" 123. oldal

### Kézi vágási módszer

Ha az **Auto Cut (Automatikus vágás)** – **Off** van kiválasztva a nyomtató-illesztőprogramban vagy az **Off** érték van beállítva az **Auto Cut** beállításnál a vezérlőpanelen, a papír a beépített vágóval vagy kereskedelmi forgalomban kapható ollóval a nyomtatás után bárhol elvágható. Előfordulhat, hogy az alább is bemutatott, kereskedelmi forgalomban kapható hordozótípusok nem vághatók el élesen a beépített vágóval. Továbbá, a következő hordozótípusok vágása a beépített vágó károsodását vagy élettartamának csökkenését okozhatja.

- Műnyomó papír
- Vászon
- □ Matt plakátpapír

Ezeket a papírtípusokat kereskedelmi forgalomban kapható ollóval vágja el.

∠͡͡͡ "Vágás kereskedelmi forgalomban kapható ollóval" 43. oldal

#### Vágások a beépített vágóval

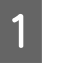

A nyomtató fedelének lezárt állapota mellett tartsa lenyomva a(z)  $\gg$  - **Forward** vagy a(z) **Backward** gombot a vezérlőpanelen, a nyomtató megtekintése közben addig, amíg a vágási pozíció el nem éri a címke pozícióját.

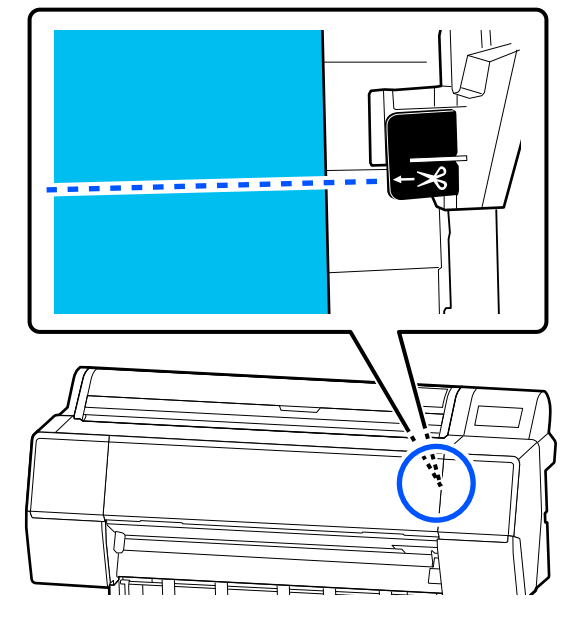

#### Megjegyzés:

Ha el szeretné vágni a papírt a beépített vágó segítségével, a vágási pozíciótól a papír széléig 60– 127 mm (2,36–5 hüvelyk) távolságnak kell lennie. A szükséges hossz a papírtípustól függően változik, és nem változtatható meg. Ha nem érte el a megfelelő hosszt a papír, akkor automatikusan megtörténik a betöltés, margó kihagyásával. A szükségtelen margó eltávolításához használjon kereskedelmi forgalomban elérhető vágót.

2

#### Nyomja meg a Cut gombot.

Megjelenik egy megerősítést kérő képernyő. Nyomja meg a **Cut** gombot a beépített vágóval történő vágáshoz.

#### Vágás kereskedelmi forgalomban kapható ollóval

Ha olyan kereskedelmi forgalomban kapható papírt használ, amelyet nem lehet tisztán (pontosan) elvágni a nyomtató vágójával, nyomtasson vágási vonalat, és vágja el a saját ollójával.

#### Fontos:

Ne használja a nyomtató vágóját. Ellenkező esetben károsodhat a nyomtató.

Nyomtatás előtt állítsa be, hogy ne vágjon automatikusan.

Vágási segédvonalak nyomtatásához kapcsolja ki a nyomtató automatikus vágását. Ha a nyomtató-illesztőprogramból nyomtat, állítsa a nyomtató-illesztőprogramot is "off" (ki) értékre.

- Nyomtató-beállítások A kezdőképernyőn nyomja meg az 🔀 ikont, és állítsa be: Cut Settings - Auto Cut -Off
- □ Nyomtató-illesztőprogram beállítások Printer Settings (Nyomtatóbeállítások) -**Roll Paper Option (Papírtekercs** beállítása) - Auto Cut (Automatikus vágás) - Off (Ki)

3

A nyomtatás befejezése után válassza az 🔀 ikont a kezelőpanelen.

Használja a képernyőn látható gombokat

Ha a nyomtató alapértelmezett pozíciójánál (közvetlenül az alsó margó után) nyomtat vágási segédvonalat

Nyomjon rá a(z) 🄀 ikonra. Megjelenik a vágásnak vagy a vágási segédvonal nyomtatásának kiválasztására szolgáló képernyő.

#### Vágási segédvonal nyomtatása tetszőleges pozíciónál

Lezárt nyomtatófedél mellett nézzen a nyomtató belsejébe, miközben nyomva tartja a 🖵 vagy 🕁 ikont, amíg az a pont, ahová vágási segédvonalat kíván nyomtatni, el nem éri az ábrán látható, pontozott vonalat.

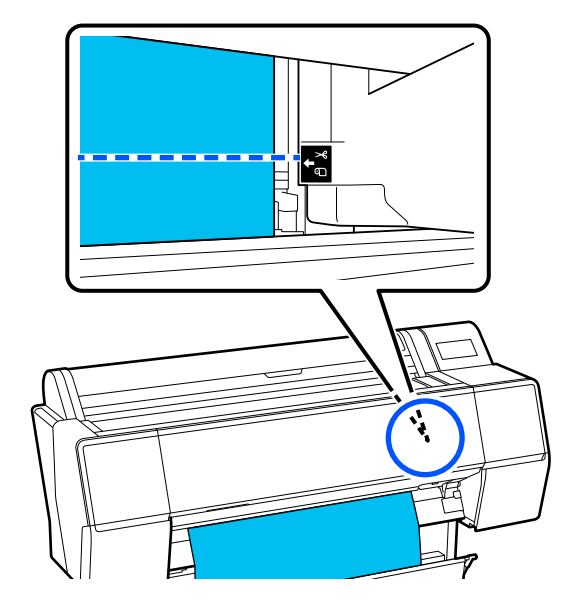

Az alsó margón belül nem nyomtathat vágási segédvonalat. Ha a papír mozgása befejeződött, nyomja meg az 🄀 ikont. Megjelenik a vágásnak vagy a vágási segédvonal nyomtatásának kiválasztására szolgáló képernyő.

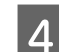

5

#### Válassza a Print Cutting Guideline lehetőséget.

A készülék kinyomtatja a vágási segédvonalat, és a papír automatikusan olyan pontba kerül kiadásra, ahol ollóval könnyen elvágható.

Vágja végig a vágási segédvonalat az ollóval, majd válassza a Done lehetőséget.

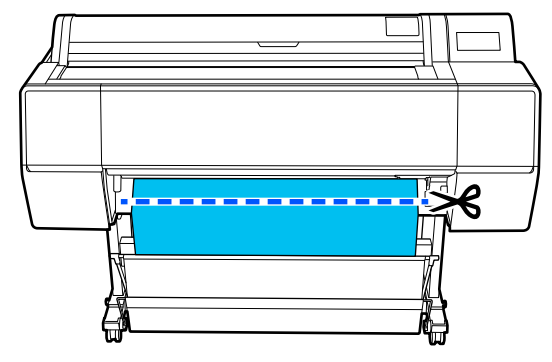

A papír visszatekeredik, és a papír vezetőéle visszatér a nyomtatás készenléti állapotába.

## A beállítás módja

1

A **Paper Type** a papír betöltése után megjelenő képernyőn kerül kijelzésre.

Ha a kijelzett papírtípus nem egyezik a betöltött papír típusával, akkor a papírtípus beállításához nyomja meg a(z) **Paper Type** gombot.

Ha az Epson Media Installer segítségével papírinformációkat adott hozzá, válasszon a különböző papírtípusok közül. A számok automatikusan kerülnek eldöntésre. Válassza ki annak a **Custom Paper** elemnek a számát, amelyet akkor regisztráltak, amikor a papírinformációkat a **Custom Paper Setting** pontban regisztrálták.

Ha a betöltött papír típusa nem jelenik meg, folytassa a 2. lépéssel az adott állapotban, és állítsa be később a papírtípust.

#### ∠ → "Ha a papírtípus nem jelenik meg a kezelőpanelen vagy a nyomtatóillesztőprogramban" 45. oldal

#### <Példa> Papírtekercs

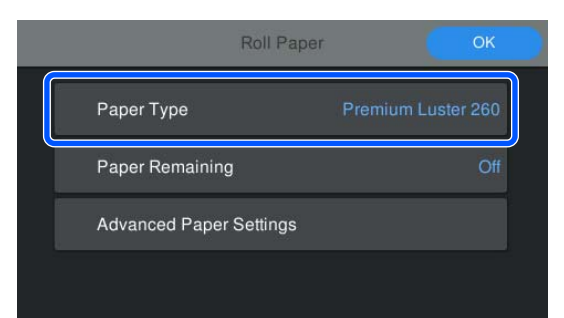

Válassza a **Paper Remaining** vagy a **Paper Size** lehetőséget.

#### **Roll Paper**

A hátralévő papír mennyiségének kezeléséhez állítsa a **Remaining Amount Management** paramétert **On** értékre, majd végezze el a **Remaining Amount** és a **Remaining Alert** beállításait.

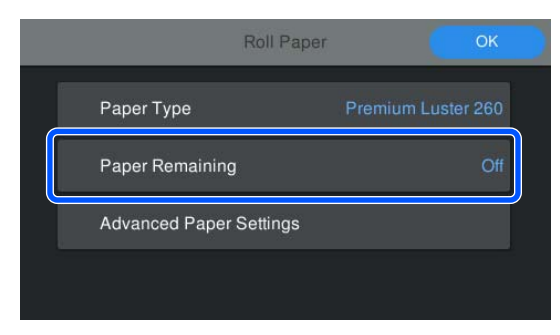

#### Megjegyzés:

A Remaning Amount (Hátralévő Mennyiség) beállítása esetén a rendszer egy vonalkódot nyomtat a papír vezetőélére a papírtekercs eltávolításakor. Amikor legközelebb tölti be a papírtekercset, akkor a hátralévő mennyiség és a papírtípus beállítását automatikusan végzi el a rendszer.

Azonban a papírtól függően előfordulhat, hogy a nyomtató nem tudja beolvasni a vonalkódot.

#### Vágott lap/Plakátpapír

Ellenőrizze, hogy a betöltött papír és a képernyőn megjelenített papírméret egyezik-e.

| Cut Sheet               | ОК          |
|-------------------------|-------------|
| Paper Type              | Plain Paper |
| Paper Size              | A3          |
| Advanced Paper Settings |             |
|                         |             |

Ha a betöltött papír nem egyezik a képernyőn megjelenített papírmérettel, akkor nyomja meg a **Paper Size** menüpontot a papírméret beállításához.

3

A beállítások elvégzése után nyomja meg az **OK** gombot a papír adagolásának megkezdéséhez.

| Roll Paper              | ОК                 |  |
|-------------------------|--------------------|--|
| Paper Type              | Premium Luster 260 |  |
| Paper Remaining         | Off                |  |
| Advanced Paper Settings |                    |  |
|                         |                    |  |

Ha a kezdőképernyőn megjelenik a(z) "**Ready.**" üzenet, akkor megkezdheti a nyomtatást.

Ha az 1. lépésben betöltött papír típusa nem jelenik meg, lásd az alábbi "Ha a papírtípus nem jelenik meg a kezelőpanelen vagy a nyomtató-illesztőprogramban" című részt a papírinformációk készülékre történő regisztrálásához, majd a papírtípus beállításához az alábbi módon. Nyomja meg a papírinformációk területét, majd válassza ki a **Paper Type** pontban hozzáadott/ regisztrált papírinformációkat.

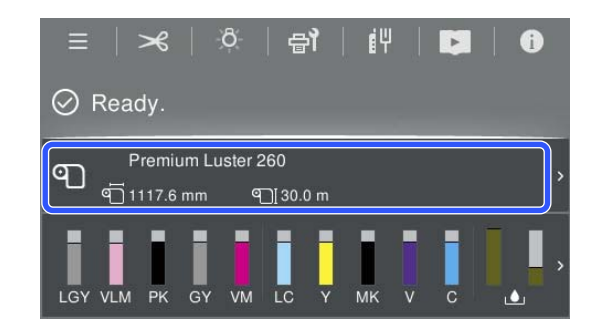

A nyomtató-illesztőprogramból történő nyomtatáskor a nyomtató-illesztőprogramban beállított Media Type (Hordozótípus) és a Document Size (Papírméret)/ Paper Size (Papírméret) paraméternek meg kell egyeznie a kezelőpanelen beállítottakkal.

A beállítás módja

کے "Alapvető nyomtatási módszerek(Windows) " 59. oldal

∠ Alapvető nyomtatási módszerek(Mac) " 63. oldal

#### Megjegyzés:

Az olyan részletes papírbeállítások elvégzéséhez, mint az íróhenger nyílás és a száradási idő, érintse meg a(z) **Advanced Paper Settings** menüt, majd állítsa be az egyes elemeket.

Az alábbiakban láthatja, hogy milyen beállításokat tud elvégezni.

A "Menülista" 116. oldal

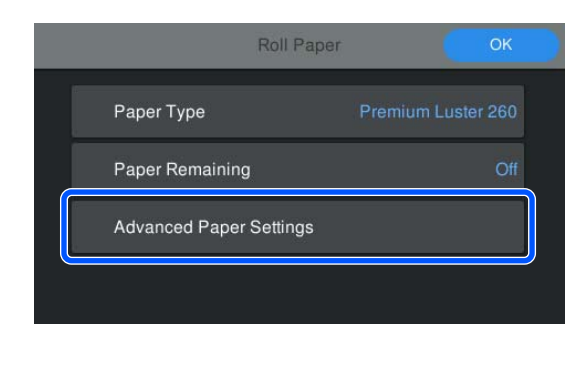

A speciális papírbeállításokat elmenti a rendszer az aktuálisan kiválasztott papírtípusra vonatkozóan.

## Ha a papírtípus nem jelenik meg a kezelőpanelen vagy a nyomtató-illesztőprogramban

Amennyiben a betöltött papír típusa nem jelenik meg a kezelőpanelen vagy a nyomtató illesztőprogramjában, akkor az alábbi módszerek valamelyikével elvégezheti a papírbeállításokat.

- □ Használja az Epson Media Installer programot
- Végezzen egyéni papírbeállításokat a vezérlőpulton

### Használja az Epson Media Installer programot

Ennek segítségével interneten keresztül hozzáadhatók a papírinformációk. A hozzáadott papírinformációk továbbá szerkeszthetők is.

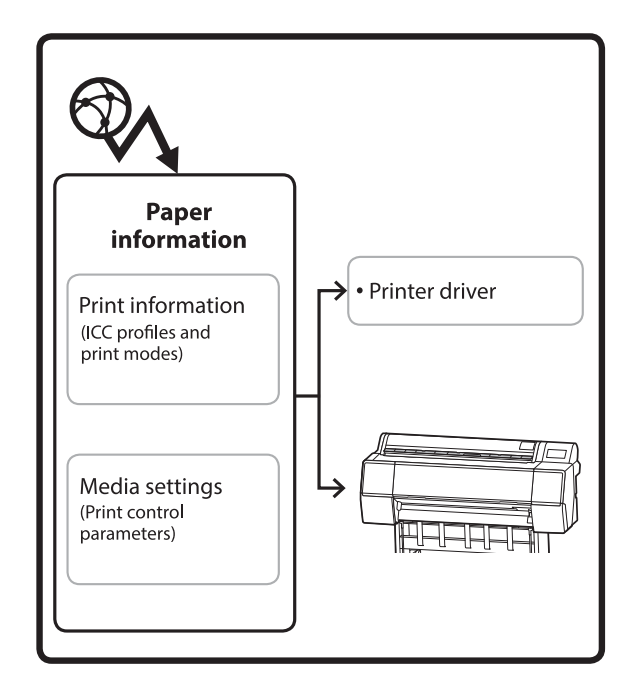

A papírinformáció, beleértve az ICC profilokat, a nyomtatási módokat és a nyomtatás vezérlési paramétereit a kiszolgálókról van letöltve.

A letöltött papírinformáció a nyomtató illesztőprogramjában, a programban vagy a nyomtatón van elmentve.

#### Megjegyzés:

*A(z) Epson Media Installer indításához (a(z) Epson Edge Dashboard vagy a nyomtató használata nélkül)* Önnek szoftvert kell letöltenie az internetről.

#### Papírinformációk hozzáadása

Indítsa el az Epson Media Installer programot.

Windows esetén

Kattintson az **Epson Media Installer** programban a nyomtató-illesztőprogram **Utility (Segédprogram)** fülére.

| 🖨 Main 🗊 Layout 🥓 Utility   |                       |
|-----------------------------|-----------------------|
| Print Head Nozzle Check     | Speed and Progress    |
| Print Head Cleaning         | Menu Arrangement      |
|                             | Export or Import      |
| EPSON Status Monitor 3      | Epson Media Installer |
| Monitoring Preferences      |                       |
| Print Queue                 |                       |
| Language: English (English) | ↓ Software Update     |
|                             | Version 6.70          |

#### Mac esetén

Indítsa el az Epson Media Installer programot.

/Applications/Epson Software/Epson Utilities/ Epson Media Installer.app

#### Epson Edge Dashboard esetén

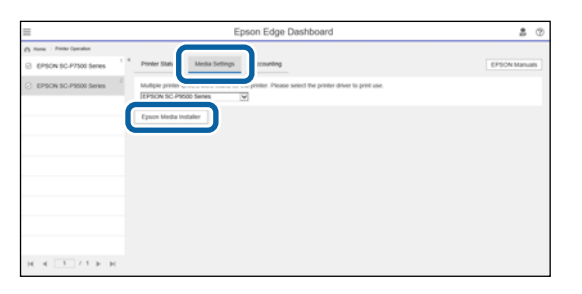

Az Epson Media Installer elindul, és megjeleníti a hozzáadható papírinformációk listáját.

|              |                       |             | Media Manag | errient | Media Downio   | ed       |              |              |               | G    |
|--------------|-----------------------|-------------|-------------|---------|----------------|----------|--------------|--------------|---------------|------|
| Printer      |                       |             | Region      |         | Media Venidor  |          | Media Type   |              |               |      |
| UPSON ==     | Series                | ٠           | Local       | +       | EPSON          |          | All          |              | Search        | 0    |
| Media Wendor | Media Name            |             |             |         | Media Type     | Notifica | toniStatus   | Last Up      | dated .       |      |
| EPSON        | Backlight Film Roll I | W.          |             |         | Other          |          | CNot Acquir  | ed 8/17/21   | 020 3 51:00 P | M.   |
| EPSON        | Backlight Film Roll 1 | VIK         |             |         | Other          |          | Not Acqui    | ed 8/17/20   | 00 151:00 P   | M    |
| EPSON        | Fine Art Matte        |             |             |         | FineArt Paper  |          | Not Acrus    | ed 8/19/21   | 00.001106.00  | 834  |
| EPSON .      | Wzashi                |             |             |         | FineArt Paper  |          | Not Acquit   | ed 8/19/20   | 020 11:01:00  | AM.  |
| EPSON        | Washi «Thin»          |             |             |         | FrieAct Paper  |          | CNot Acquir  | ed 8/19/25   | 00.4011 050   | AM.  |
| EPSON        | Baryta                |             |             |         | Photo Paper    |          | Not Acquir   | ed 8/19/20   | 020 10:57:00  | AM   |
| EPSON        | Canvas Matte          |             |             |         | Canvas         |          | Not Acquir   | ed 8/19/21   | 020 10:51:00  | AM   |
| EPSON        | Canvas Satin          |             |             |         | Canvas         |          | Not Acquir   | ed 8/19/21   | 020 10:48:00  | AM   |
| EPSON        | Enhanced Synthetic    | Paper .     |             |         | Other          |          | Not Acquir   | ed 8/17/20   | 020 3:51:00 P | 54   |
| EPSON        | Valvet Firse Art Pape | e .         |             |         | FineArt Paper  |          | Not Acquir   | ed 8/18/25   | 020 7:03:00 P | 14   |
| EPSON        | Epson Proofing Pap    | er Comme    | cial .      |         | Proofing Paper |          | Not Acqui    | ed 8/17/20   | 020 3:01:00 P | 54   |
| EPSON        | Archival Matte Pape   | r           |             |         | Matte Paper    |          | Not Acquir   | ed 8/17/25   | 0201016:00    | AM   |
| EPSON        | Photo Quality Inkjel  | Paper       |             |         | Matte Paper    |          | Not Acqui    | ed 8/17/25   | 020 10:16:00  | AМ   |
| EPSON .      | Singleweight Matte    | Paper       |             |         | Matte Paper    |          | Not Acqui    | ed 8/17/20   | 020 10:16:00  | AM   |
| EPSON        | Doubleweight Matt     | # Paper     |             |         | Matte Paper    |          | Not Acqui    | ed 8/17/20   | 020 10:14:00  | AM   |
| EPSON        | Premium Glossy Ph     | oto Paper(1 | 205         |         | Pticto Paper   |          | C Not Acquir | ed 8/17/20   | 020 2:35:00 P | 64   |
| EPSON .      | Premium Luster Pho    | to Paper    |             |         | Photo Paper    |          | Chiet Acquir | ed 8/21/25   | 020 2:40:00 P | 54   |
| EPSON        | Premium Semiglosi     | Photo Pap   | er.         |         | Photo Paper    |          | C Not Acquir | ed 8/18/20   | 020 5:37:00 P | M    |
| <b>EPSON</b> | Premium Glospy Ph     | oto Paper   |             |         | Photo Paper    |          | Not Acqui    | ed 8/18/20   | 020 5:31:00 P | м.   |
| EPSON        | Photo Paper Gloss;    | (50)        |             |         | Photo Paper    |          | Not Acquir   | ed 8/21/25   | 020 2-40:00 P | м.   |
| EPSON        | Premium Semimats      | Photo Pa    | per(260)    |         | Photo Paper    |          | C Not Acqui  | ed 8/17/20   | 020 2:24:00 P | м    |
| <b>EPSON</b> | Premium Semigloor     | Photo Pap   | e+(250)     |         | Photo Paper    |          | Not Acquir   | ed 8/17/20   | 020 1:47:00 P | м    |
| EPSON .      | Premium Gossy Ph      | oto Paperia | 50)         |         | Photo Paper    |          | Not Acqui    | ed 8/17/21   | 020 1:12:00 P | м.   |
| (PSON        | Enhanced Low Adh      | esive Synth | etic Paper  |         | Other          |          | Not Acquir   | ed 3/26/25   | 020 7 34.00 P | M    |
| EPSON        | Standard Proofing     | haper Prem  | ium (250)   |         | Proofing Paper |          | Not Regist   | ered 12/12/3 | 2019 12:53:00 | 3.45 |
| <b>EPSON</b> | Legacy Baryta         |             |             |         | Photo Paper    | 0        | Not Regist   | ared 12/19/3 | 2019 8:03:00  | AМ   |
| EPSON        | Plain Paper           |             |             |         | Plain Paper    |          | Not Acquir   | ed_12/10/2   | 2019 3-25:00  | P54  |
| EPSON .      | Enhanced Adhesive     | Synthetic i | aper        |         | Other          |          | Not Acquir   | ed 12/10/5   | 2019 3:31:00  | 214  |

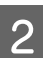

#### Adja hozzá a papírinformációt.

Válassza ki a használni kívánt papírt, majd kattintson a **Download and Register** lehetőségre a választott papírinformációk hozzáadásához.

|                          |                         |                 | Media Manage    | minit | Media Downia          | ied i   |                   |             |         |           | 0     |
|--------------------------|-------------------------|-----------------|-----------------|-------|-----------------------|---------|-------------------|-------------|---------|-----------|-------|
| Printer<br>EPSON III III | Series                  |                 | Region<br>Local |       | Media Vendor<br>EPSON | •       | Media Type<br>All |             | 1       | Search    | 6     |
| Media Versitor           | Media Name              |                 |                 |       | Media Type            | Pentica | Anna Status       | 3.44        | Upda    | ind .     |       |
| <b>EPSON</b>             | Backhight Film Rul      | i PR            |                 |       | Other                 |         | Not Acc           | wind Art    | 7/2028  | 35100 P   | M     |
| EPSON                    | Backlight Film Roll     | 15,85           |                 |       | Other                 |         | Not Act           | prived R/T  | 7,0020  | 3.51.00 9 | M     |
| EPSON .                  | Erre Art Matta          |                 |                 |       | FineArt Paper         |         | Not Acc           | pured &/T   | \$12122 | 111:06:00 | AM    |
| EPSON                    | Washr                   |                 |                 |       | FirmArt Paper         |         | Chief Act         | prived \$/7 | \$/2021 | 110100    | AM    |
| EPSON                    | Washi « Thiro»          |                 |                 |       | Finalist Paper        |         | Not Act           | pired A/T   | \$/2025 | 11:04:00  | AM    |
| EPSON .                  | Baryta                  |                 |                 |       | Photo Pager           |         | Chief Act         | prived \$77 | \$,0021 | 155700    | AM    |
| EPSON:                   | Carryon Matter          |                 |                 |       | Carlwas               |         | Chin An           | aired Art   | \$0020  | 10.0100   | AM    |
| EPSON .                  | Canvox Saton            |                 |                 |       | Carvas                |         | CNetAu            | prest \$77  | \$17025 | 1248.00   | AM    |
| EPSON .                  | Enhanced Synthemic      | tic Pajier      |                 |       | Other                 |         | Chief Acc         | print A/1   | 7/0020  | 35100.4   | M     |
| EPSON .                  | Vehiet Fine Art Pa      | per             |                 |       | Finishet Paper        |         | Not Acc           | aired 8/1   | 4,2020  | 7:03:00 9 | M     |
| EPSON                    | <b>Epsin Proofing P</b> | liper Comme     | real .          |       | Proofing Paper        |         | Chief Acc         | ared \$7    | 1/2020  | 301002    | M     |
| EPSON .                  | Archival Matter Pa      | per             |                 |       | Matte Paper           |         | Not Acc           | prined \$71 | 7/2020  | 101600    | AM .  |
| EPSON:                   | Photo Quality Ink       | art Paper       |                 |       | Matte Faper           |         | CNst Act          | ured 8/1    | 7/2020  | 1216-00   | AM    |
| EPSON.                   | Singleweight Mat        | te Paper        |                 |       | Matts Paper           |         | Not Acc           | pured &/T   | 1/2025  | 1016-00   | AM    |
| EPSON .                  | Doubleweight Ma         | the Paper       |                 |       | Matta Paper           |         | CNst Act          | pired \$/7  | 1/2020  | 101400    | AM    |
| EPSON .                  | Premium Group F         | Tuto Faper(     | \$708           |       | Photo Paper           |         | CNat Act          | Lord \$17   | 7/2626  | 2.55.00 9 | M     |
| 1P104                    | Premium Luster P        | hoto Paper      |                 |       | Photo Paper           |         | The Ac            | privat \$/7 | 1,0121  | 24000 #   | M     |
|                          |                         |                 |                 |       |                       |         |                   |             |         |           |       |
| EPS/ON                   | Premium Glowy F         | Testo Paper     |                 |       | Photo Faper           |         | - ONITAG          | saired [4/3 | 6/3020  | 5.11.00 P | 1.4   |
| EPSON .                  | Photo Paper Glos        | (250)           |                 |       | Photo Paper           |         | C Not Acc         | aired \$7   | 1,0020  | 2:40:00 F | M     |
| EPSON .                  | Prenium Semima          | the Photo Pa    | per(263)        |       | Photo Paper           |         | Not Act           | plead A/1   | 7/2025  | 234:00 9  | w     |
| EPSON                    | Premium Semiglio        | sa Photo Faq    | wr(250)         |       | Photo Paper           |         | Crist Act         | ared \$75   | 1/2020  | 147:00 #  | M     |
| EPSON.                   | Premium Glossy I        | Testo Paperi,   | 250:            |       | Poots Paper           |         | Not Acc           | wired 8/1   | 7/2020  | 1.1200.9  | M     |
| EPSON                    | Enhanced Low Ad         | thereis a Synth | retic Paper     |       | Other                 |         | Not Act           | siled 3/2   | 6,77027 | 7.54.00 # | M     |
| EPSON .                  | Standard Proofing       | Paper Plan      | ium (250)       |       | Prophes Paper         |         | TO Not Reg        | patered 127 | 13/201  | 9 12:53:0 | AM.   |
| EPSON .                  | Legacy Baryta           |                 |                 |       | Photo Paper           | 0       | TONOT Rep         | petered 12/ | 19/201  | 980300    | AM    |
| EPSON .                  | Plan Paper              |                 |                 |       | Plan Paper            |         | Chief Act         | paired 12/  | 10/201  | 9 121.00  | PM II |
| 8.000,0044               | Sector States           |                 |                 |       |                       |         |                   |             |         |           |       |

3

A rendszer hozzáadja a papírinformációt a nyomtatóhoz és a nyomtató-illesztőprogramhoz. Jelölje ki azt a

papírt, amire nyomtatni szeretne.

A papírinformáció hozzáadódik a felsorolt **Media Type** papírtípusához.

#### Megjegyzés:

A(z) Epson Media Installer segítségével hozzáadott papírinformáció a **Printer Settings** — **Custom Paper Setting** menübe is bekerül a kezelőpanelen. A számok automatikusan kerülnek eldöntésre.

A papírinformáció beállítások a vezérlőpulton nem módosíthatóak. Ha módosítani szeretné a papírinformációk beállításait, térjen vissza az Epson Media Installer programba, másolja ki a hozzáadott papírinformációkat, majd módosítsa a beállításokat.

∠ "Papírinformációk szerkesztése" 47. oldal

#### 🔿 Main 🗊 Layout 🥒 Utility Select Setting: Current Settings Save/Del.. Media Type: Premium Luster Photo Paper(260) $\sim$ Color Paper Config... Print Mode: Level: Quality Black Enhance Overcoat EPSON Standard (sRGB) Mode: Advanced... Paper Settings Roll Paper Roll Paper Option... Source: Document A4 210 x 297 mm User Defined... Borderless Save Roll Paper Print Preview Layout Manager GY VLM LC LGY Restore Default Version 6.70

## Nyomtató-illesztőprogram (Windows)

#### Nyomtató-illesztőprogram (Mac)

| Printer: EPSON SC-XXXXX Series       |
|--------------------------------------|
| Presets: Default Settings            |
| Copies: 1                            |
| Pages: O All                         |
| From: 1 to: 1                        |
| Paper Size: A4 210 by 297 mm         |
| Orientation:                         |
| Print Settings                       |
| Basic Advanced Color Settings        |
| Page Setup: Borders                  |
| Paper Source: Roll Paper             |
| Media Type: Use Printer Settings     |
| Print Mode: Color ᅌ 🗌 16 bit/Channel |
| Color Mode: EPSON Standard (sRGB)    |
| Print Quality: Quality               |
| Speed Quality                        |
| Print Quality: SuperFine - 1440dpi   |
| Black Enhance Overcoat               |
| ✓ High Speed                         |
|                                      |

#### **Fontos:**

A nyomtató-illesztőprogram eltávolításakor és újratelepítésekor a(z) Epson Media Installer programban ismét regisztrálnia kell a papírinformációkat.

Ha nem regisztrálja újra a papírinformációkat, a korábban a(z) Epson Media Installer segítségével hozzáadott papírinformációk lehet, hogy nem jelennek meg a nyomtató-illesztőprogramban.

#### Papírinformációk ismételt regisztrálása

Indítsa el a(z) Epson Media Installer programot, azután kattintson a **Media Management** — **Refresh** lehetőségre.

| E Epson Media Instal   |                                     | - • ×                                  |
|------------------------|-------------------------------------|----------------------------------------|
| 0 2 0                  | - Media Management                  |                                        |
| Printer<br>UPSON ===== | Series *                            | Refresh                                |
| Media Type             | Media Name                          | NonficationsStatus Estatore Removadore |
| Photo Paper            | Premium Laster Photo Faper(260)     | CNot Acquired                          |
| Photo Paper            | Premium Glossy Photo Paper(250)     | CNot Acquired                          |
| Photo Paper            | Premium Semighous Photo Paper(250)  | CNot Acquired                          |
| Photo Paper            | Premium Semimatte Photo Paper(260)  | Not Acquired                           |
| Photo Paper            | Premium Glossy Photo Paper(170)     | CNot Acquired                          |
| Photo Paper            | Premium Semiglious Photo Paper(170) | CNot Acquired                          |
| Photo Paper            | Premium Glossy Photo Paper          | CNot Acquired                          |
| Photo Paper            | Premium Semighous Photo Paper       | Registered                             |
| Photo Paper            | Premium Luster Photo Paper          | Not Acquired                           |
| Photo Paper            | Photo Paper Gloss(250)              | CNot Acquired                          |
| Photos Brown           | Rends                               |                                        |

#### Papírinformációk szerkesztése

A papírinformációk szerkesztéséhez másolja ki a hozzáadott papírinformációkat, azután módosítsa a beállításokat. Nem szerkesztheti közvetlenül a hozzáadott papírinformációkat.

| 1 |  |
|---|--|
|   |  |
|   |  |

Indítsa el a(z) Epson Media Installer programot, azután kattintson a **Media Management** lehetőségre.

Megjelennek a nyomtatón tárolt papírinformációk.

A nyomtató kezelőpanelén a **Custom Paper Setting** menüpontban beállított papírinformációk viszont nem jelennek meg.

| E Ipeon Media installe | P                                  |                |                     | -        |         | ×     |
|------------------------|------------------------------------|----------------|---------------------|----------|---------|-------|
|                        | Media Management                   | Media Download |                     |          |         | 1     |
| 모네효                    | 9 P                                |                |                     |          |         |       |
| Printer                |                                    |                |                     | 100      | Infrast | 20.   |
| EPSON                  | Stors                              |                |                     |          | 1000    |       |
| Media Type             | Media Name                         |                | NotificationaStatus | Editable | Reno    | vable |
| Photo Paper            | Premium Luster Photo Paper(260)    |                | CNot Acquire        | d.       |         |       |
| Photo Paper            | Premium Glossy Photo Paper(250)    |                | CNot Acquire        | d        |         |       |
| Photo Paper            | Premium Semigloss Photo Paper(250) |                | Not Acquire         | d .      |         |       |
| Photo Paper            | Premium Semimatte Photo Paper(260) |                | Not Acquire         | di .     |         |       |
| Photo Paper            | Premium Glossy Photo Paper(170)    |                | Not Acquire         | d        |         |       |
| Photo Paper            | Premium Semigloss Photo Paper(170) |                | Not Acquire         | d        |         |       |
| Photo Paper            | Premium Glossy Photo Paper         |                | CNot Acquire        | d .      |         |       |
| Photo Paper            | Premium Semigloss Photo Paper      |                | Registered          |          |         |       |
| Photo Paper            | Premium Luster Photo Paper         |                | Not Acquire         | đ        |         |       |
| Photo Paper            | Photo Paper Gloss(250)             |                | CNot Acquire        | di       |         |       |
| Photo Paper            | Baryta                             |                | ONot Acquire        | d        |         |       |

Válassza ki a szerkeszteni kívánt papírinformációkat, azután kattintson a 🖵 (Copy Media) ikonra.

2

3

5

A listában azok a papírinformációk másolhatók, amelyek 🤡 Registered elemként vannak megjelölve Status oszlopban.

| E (peon Media Installe  |                                    |                     | - 0 ×              |
|-------------------------|------------------------------------|---------------------|--------------------|
|                         | Media Management                   | Media Download      | (1)                |
| Da x ( 2                | 9 0                                |                     |                    |
|                         |                                    |                     |                    |
| Proter                  |                                    |                     | Debaih             |
| IPSON .                 | E Serves                           |                     | (Content))         |
| Media Type              | Media Name                         | NotificationsStatus | Editable Removable |
| Photo Paper             | Premium Luster Photo Paper(260)    | Chist Aces          | ried               |
| Photo Paper             | Premium Glossy Photo Paper(250)    | O Not Acqui         | ired               |
| Photo Paper             | Premium Semiglios Photo Paper(250) | CNot Acqui          | ired               |
| Photo Paper             | Premium Semimatte Photo Paper(260) | C Not Acqui         | ired               |
| Photo Paper             | Premum Glossy Photo Paper(170)     | CNot Acqui          | ired .             |
| Photo Paper             | Premium Semightes Photo Paper(170) | C'Not Actu          | red                |
| Photo Paper             | Premum Glossy Photo Paper          | CNit Aces           | ired .             |
| Photo Paper             | Premium Semightes Photo Paper      | C Registere         | d l                |
| Photo Paper             | Premium Luster Photo Paper         | CNot Acta           | ired .             |
| Photo Paper             | Photo Faper Gloss(250)             | Not Acto            | red                |
| Contraction of Segment  |                                    |                     |                    |
| All and a second second | Person sensibles mani reper-       | 9                   | 0 0                |
| Proofing Paper          | Epson Proofing Paper Commercial    | CNet Acqu           | ited               |
| FineArt Paper           | Vetvet Fine Art Paper              | C Not Acqu          | best               |
| FineArt Paper           | Watercolor Paper - Radiant White   | CNet Acqu           | iced               |
| FirseAct Paper          | UltraSmooth Fine Art Paper         | C Not Acta          | ired               |
| FineArt Paper           | Fine Art Matte                     | C Net Acqu          | ired               |
| FireAct Paper           | Wautu «Thies»                      | C Not Acts          | ited               |
| FineArt Paper           | Washi                              | O Not Acqu          | ired               |
| Matte Paper             | Doubleweight Matte Paper           | C Not Acta          | ired               |
| Matte Paper             | Singleweight Matte Paper           | C Not Acta          | ired               |
| Matte Paper             | Photo Quality Inkjet Paper         | O Not Actor         | ared .             |
| Matte Paper             | Erihanced Matte Paper              | C Not Acts          | ired               |
| Matte Paper             | Archival Matte Paper               | Chief Acqu          | ired               |
| Catvial                 | Canvas Satin                       | C Not Acta          | ired               |
| Canvas                  | Carlwas Matte                      | Chut Acta           | ined               |
| Plain Pacer             | Divis Distant                      | blog Book           | trand.             |

Másolat készült a papírinformációkról. A példánynál a média neve végén a(z) "(Copy)" szó jelenik meg.

Válassza ki az Ön által másolt papírinformációkat, azután kattintson az 🗹 (Edit) ikonra.

Megjelenik az Edit Media Settings képernyő.

|                    | Media Management                       | Media Download |                    |           | G         |
|--------------------|----------------------------------------|----------------|--------------------|-----------|-----------|
| Preter<br>IPSON II | 2) 3+<br>Isenes *                      |                |                    | 0         | Refresh   |
| Media Type         | Media Name                             |                | NotFicationsStatus | Editative | Removable |
| Toto Parer         | Pressure Lucter Photo Faner/Mills      |                | Chief &/monet      |           |           |
| hoto Paper         | Phennium Gloszy Photo Paper(250)       |                | Not Acquired       |           |           |
| hoto Paper         | Premum Semiglios Photo Paper(250)      |                | Not Acquired       |           |           |
| hoto Paper         | Premium Semimatte Photo Paper(260)     |                | Not Acquired       |           |           |
| Troto Paper        | Premum Glossy Photo Paper(170)         |                | Not Acquired       |           |           |
| Tuto Paper         | Premium Semightes Photo Paper(170)     |                | CNut Acquired      |           |           |
| hoto Paper         | Premium Glossy Photo Paper             |                | Not Acquired       |           |           |
| hoto Paper         | Premium Semightas Phota Paper          | )              | C Registered       |           |           |
| hoto Paper         | Premium Luster Photo Paper             |                | Nut Acquired       |           |           |
| Texts Paper        | Photo Faper Gloss(250)                 |                | Not Acquired       | 1         |           |
| Note Paper         | Parriage Securities Parts Paper (Capy) |                | Ø - patriet        | ō         | ٥         |
| roofing Paper      | Epson Proofing Paper Commercial        |                | CNet Acquired      |           |           |
| ineArt Paper       | Vetwet Fane Art Paper                  |                | C Nut Acquired     |           |           |
| ineArt Paper       | Watercolor Paper - Radiant White-      |                | CNet Acquired      |           |           |
| inadut Paper       | UltraSmooth File Art Paper             |                | CNot Acquired      |           |           |
| ineArt Paper       | Fine Art Matte                         |                | Not Acquired       |           |           |
| inalist Paper      | Washi «Thiss»                          |                | CNot Acquired      |           |           |
| ineArt Paper       | Wath                                   |                | Not Acquired       |           |           |
| Aattie Paper       | Doubleweight Matte Paper               |                | Not Acquired       |           |           |
| Aatte Paper        | Singleweight Matte Paper               |                | CNot Acquired      |           |           |
| Aatta Paper        | Photo Quality Inkjet Paper             |                | CNot Acquired      |           |           |
| Aatte Paper        | Enhanced Matte Paper                   |                | C Not Acquired     |           |           |
| Auto Paper         | Archival Matte Paper                   |                | Chut Acquired      |           |           |
| Central            | Carlves Satin                          |                | C Not Acquired     |           |           |
| Larry as           | Carwas Matte                           |                | Not Acquired       |           |           |
| Nain Paper         | Plain Parer                            |                | Not Armined        |           |           |

Módosítsa a beállításokat a nyomtatási 4 igényeknek stb. megfelelően, azután kattintson az OK gombra.

> Az Edit Media Settings képernyővel kapcsolatos további tudnivalókért lásd az alábbiakat.

∠ ¬ "Az Edit Media Settings képernyő konfigurálása" 29. oldal

A szerkesztett papírinformációk megjelennek a nyomató-illesztőprogramban.

### Végezzen egyéni papírbeállításokat a vezérlőpulton

Válassza ki: 📃 (Menu) – General Settings – Printer Settings - Custom Paper Setting.

| ÷ | Printer Settings                        |
|---|-----------------------------------------|
|   | Paper Source Settings                   |
|   | Custom Paper Setting                    |
|   | Auto Cleaning                           |
|   | Print Nozzle Check Pattern during Print |

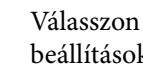

2

3

Válasszon papírszámot 1 és 30 között a beállítások mentése érdekében.

- Állítsa be a papírinformációt. Győződjön meg róla, hogy beállítja az alábbi elemeket.
- □ Change Reference Paper
- Paper Thickness
- □ Roll Core Diameter (kizárólag papírtekercs esetében)
- Paper Feed Offset

#### Megjegyzés:

*A*(*z*) *Paper Feed Offset* olyan funkció, amely lehetővé teszi, hogy kiigazítsa az adatméret és a nyomtatási méret közötti különbséget.

#### Példa:

Ha úgy nyomtat, hogy az adatméret 100 mm (3,9 hüvelyk), a nyomtatási méret pedig 101 mm (4 hüvelyk), akkor az offset értéke 1,0%. Ezért Önnek a -1,0%-os értéket kell megadnia.

Az egyéb beállításokra vonatkozó részletekért lásd az alábbiakat.

∠ General Settings" 123. oldal

#### **Fontos:**

Ha a nyomtató-illesztőprogramból a kezelőpanel Custom Paper Setting pontjában beállított papír használatával nyomtat, a nyomtató-illesztőprogramban található **Media Type (Hordozótípus)** paraméternek egyeznie kell a kezelőpanel **Change Reference Paper**, Custom Paper Setting pontban kiválasztott papírtípussal.

## A papírkosár használata

A papírkosár használata esetén egyenletes nyomtatás biztosítható, anélkül, hogy a papír bepiszkolódna vagy összegyűrődne. A papírkosár használata eltérő lehet a papír jellemzőitől függően.

#### Papír kiadása hátra (normál nyomtatásnál)

A kiadott papír a papírkosárban gyűlik össze.

Ez a lehetőség azoknál a tekercspapíroknál és vágott lapoknál áll rendelkezésre, amelyek megfelelnek az alábbi előírásoknak.

|                     | SC-P9300 Series                                 | SC-P7300 Series                               |
|---------------------|-------------------------------------------------|-----------------------------------------------|
| Papírvas-<br>tagság | Kevesebb mint 0,5<br>mm (0,02 hüvelyk)          | Kevesebb mint 0,5<br>mm (0,02 hüvelyk)        |
| Papír-<br>hossz     | 1456 mm (57,32 hü-<br>velyk) vagy keve-<br>sebb | 841 mm (33,1 hü-<br>velyk) vagy keve-<br>sebb |

#### **Fontos:**

A papírkosár kapacitása jellemzően egyszerre egy lap.

Egyszerre egynél több papír begyűjtése esetén csökken a rés a papírkiadás megtámasztása és a papírkosár között, és előfordulhat, hogy a papír kiadása nem történik meg megfelelően.

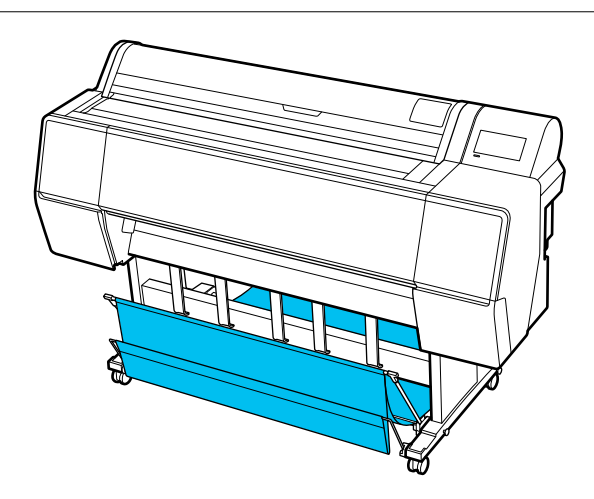

Lásd a következőket a nyomtató hátuljánál való papírkiadás módszeréről.

∠ ? "Papír kiadása hátul" 50. oldal

#### Papír kiadása a nyomtató elején (szalagnyomtatás és vastag papírra történő nyomtatás esetén)

Ha szalagnyomtatást végez tekercspapírra, vagy vastag vágott lapokra nyomtat, a papír kiadása a nyomtató elején történjen.

Ez a lehetőség azoknál a tekercspapíroknál és vágott lapoknál áll rendelkezésre, amelyek megfelelnek az alábbi előírásoknak.

|                     | SC-P9300 Series                                  | SC-P7300 Series                                |
|---------------------|--------------------------------------------------|------------------------------------------------|
| Papírvas-<br>tagság | 0,5 mm (0,02 hü-<br>velyk) vagy több             | 0,5 mm (0,02 hü-<br>velyk) vagy több           |
| Papír-<br>hossz     | 1456 mm (57,32 hü-<br>velyk) vagy hosz-<br>szabb | 841 mm (33,1 hü-<br>velyk) vagy hosz-<br>szabb |

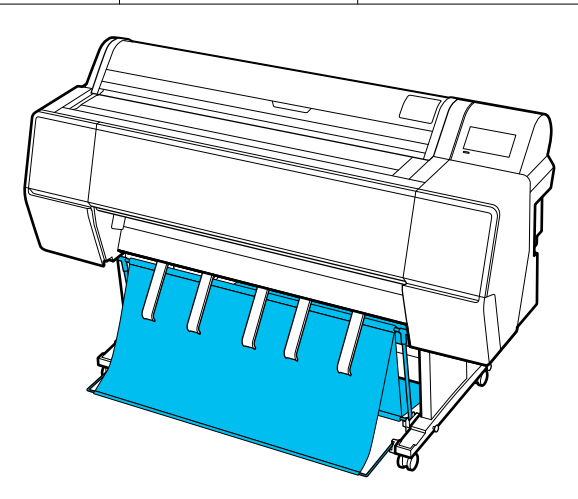

Lásd a következőket a nyomtató elejénél való papírkiadás módszeréről.

∠ ? "Papír kiadása elöl" 52. oldal

## Papír kiadása hátul

Ebben a fejezetben ismertetjük, hogyan lehet átváltani a papírkosarat a tárolt állapotról kész állapotra.

1

Emelje a papírkiadás megtámasztásokat vízszintes helyzetbe.

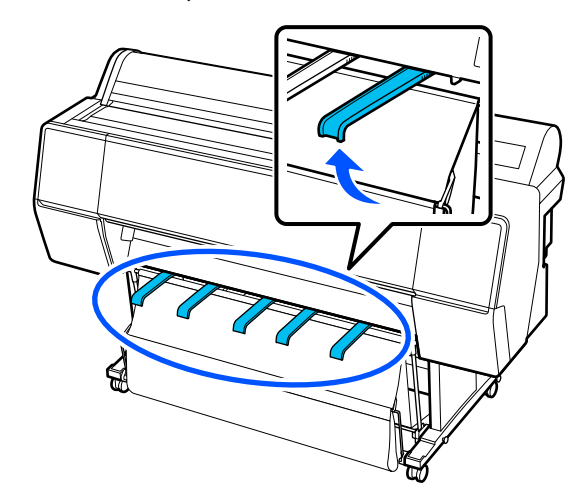

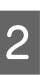

Engedje le a papírkosarat elöl addig, amíg az a talaj szintjén nem lesz.

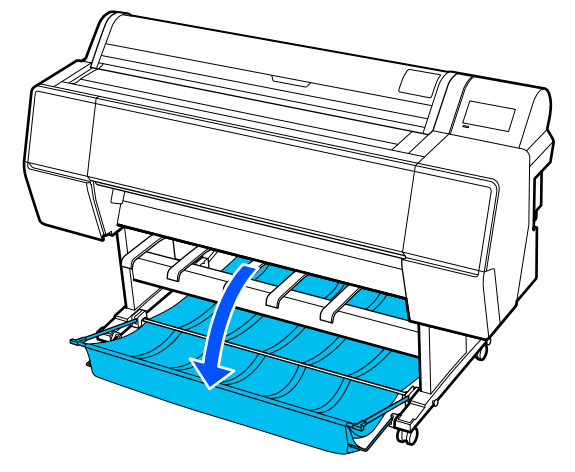

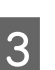

Engedje lejjebb a papírkiadás megtámasztást, miközben azokat balra és jobbra tolja, amíg a vezetők függőlegesek nem lesznek az ábrán látható módon.

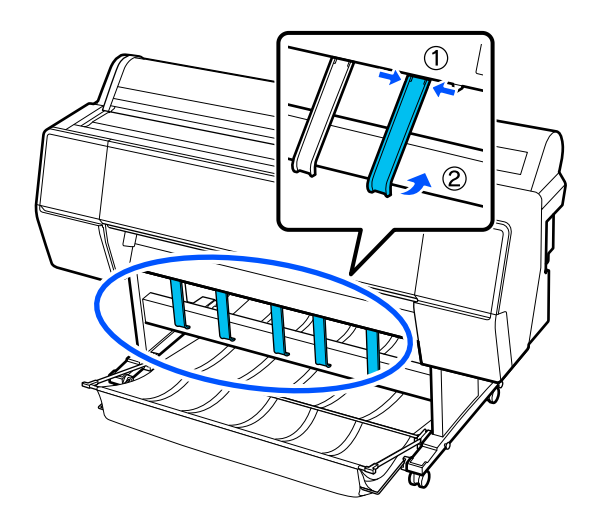

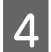

Óvatosan emelje eggyel feljebb az elöl található kosarat.

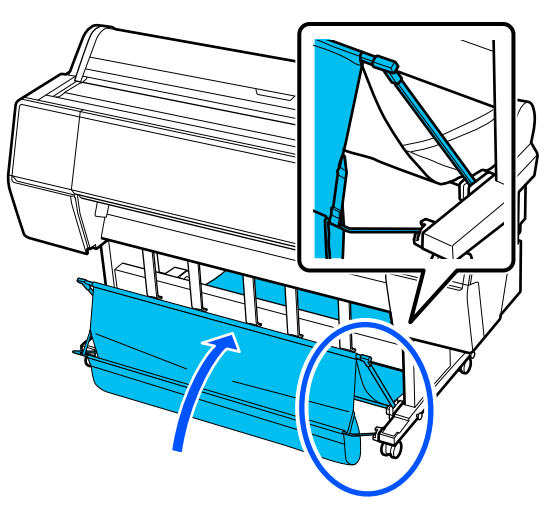

Amikor a ruha a talajhoz ér, rögzítse azt a tépőzárral az ábrán látható módon.

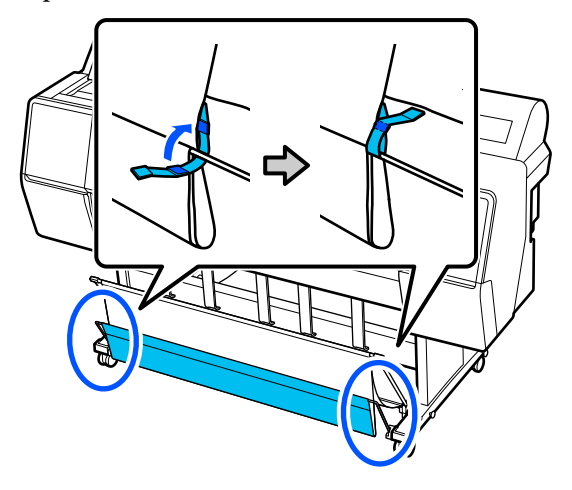

#### **Fontos:**

Ha a kép elmosódott Enhanced Matte Paper használata esetén, emelje fel mindegyik papírkiadás megtámasztást egy szinttel.

Ha a kép elmosódott Doubleweight Matte Paper vagy Enhanced Matte Paper használata esetén, emelje fel mindegyik papírkiadás megtámasztást egy szinttel.

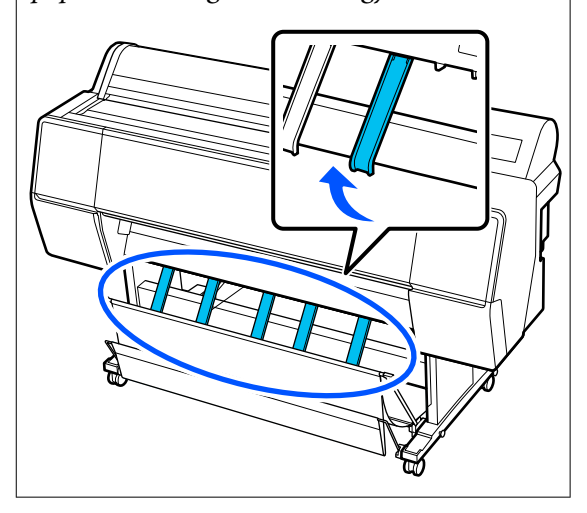

#### Megjegyzés:

Ha Enhanced Matte Paper (Továbbfejlesztett matt papír) használata esetén az első kosár megegyezik a talaj szintjével, akkor a kosár több folyamatos nyomatot is meg tud tartani. A kép azonban elmosódott, sérült vagy szennyeződött lehet.

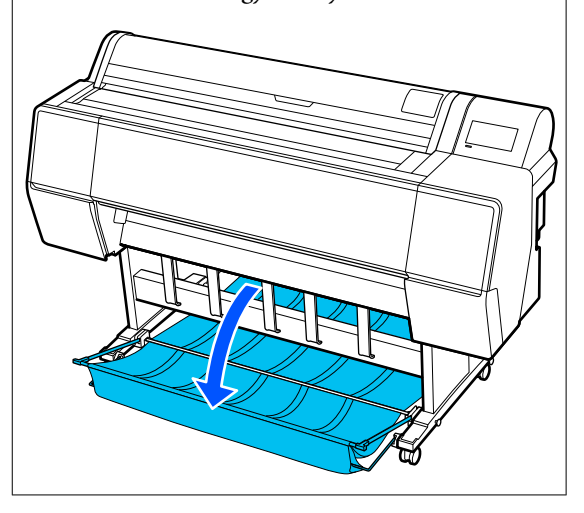

SC-P9300 Series használata esetén folytassa az 5. lépéssel.

SC-P7300 Series használata esetén ez a szakasz befejeződött.

5 Állítsa be a kosár pozícióját hátul a nyomatok hosszának megfelelően.

Ha a papír hossza 1189 mm (46,81 hüvelyk) (A0 hossz) vagy kevesebb

Állítsa be a kosarat az ábrán látható módon.

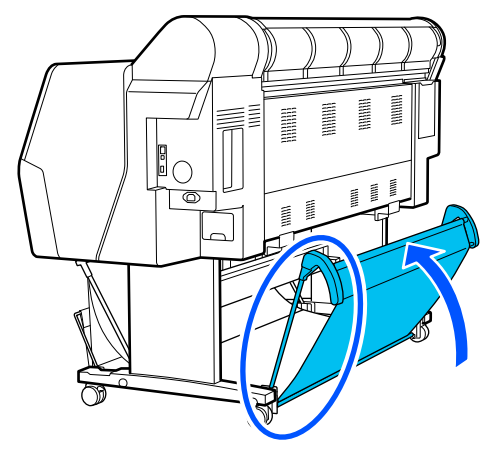

#### Ha a papír hossza 1189 mm (46,81 hüvelyk) (A0 hossz) vagy több

Egyenesítse ki a kosarat, hogy az vízszintes legyen.

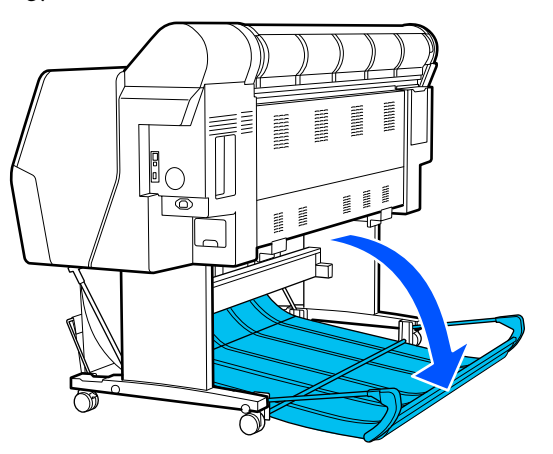

## Papír kiadása elöl

Ebben a fejezetben ismertetjük, hogyan lehet átváltani a papírkosarat a tárolt állapotról kész állapotra.

- 1 <sup>E</sup>
  - Emelje a papírkiadás megtámasztásokat vízszintes helyzetbe.

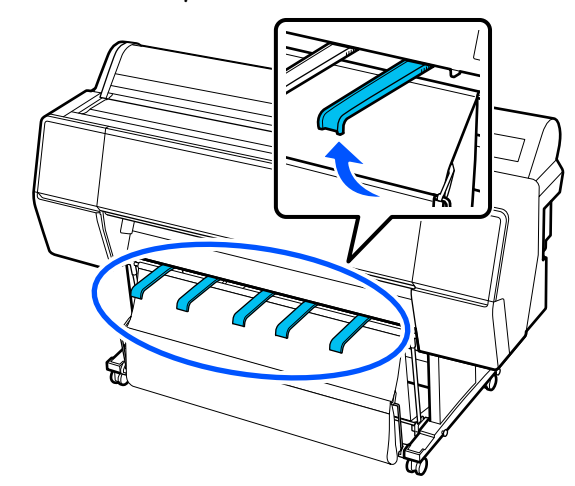

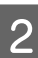

Távolítsa el a tépőzáras rögzítőt.

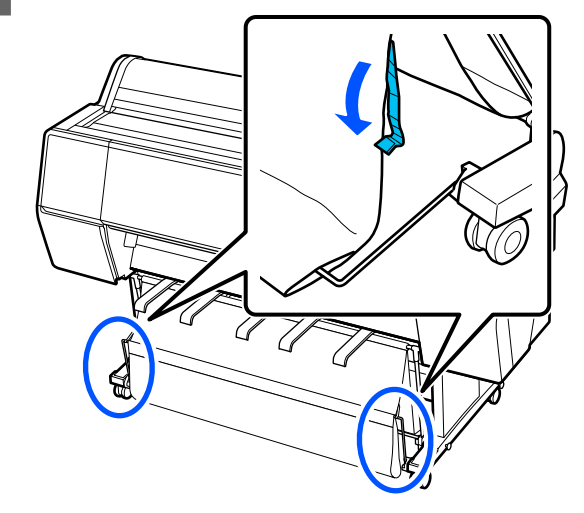

3

Emelje fel az első kosarat, hogy függőleges legyen.

Győződjön meg róla, hogy a ruha feszes legyen.

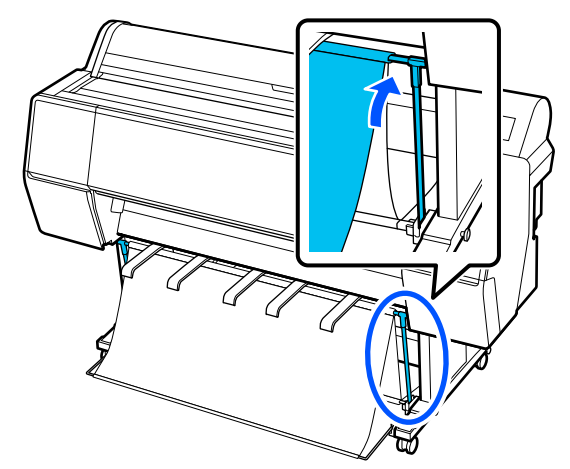

4 Engedje lejjebb a papírkiadás megtámasztásokat, miközben azokat balra és jobbra tolja az ábrán látható módon, amíg nem érintik a ruhát.

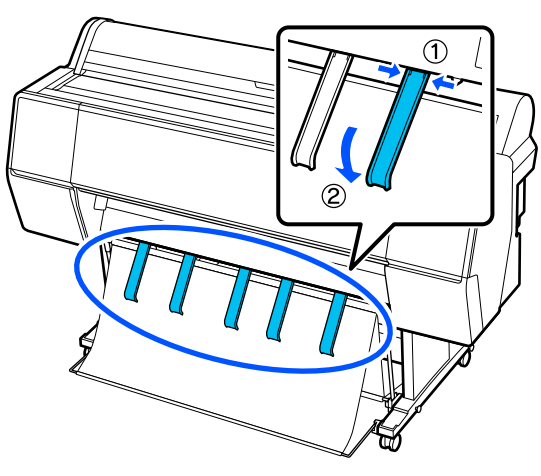

## Tárolás

Papírbetöltés vagy a nyomtató mozgatása előtt rakja el a papírkosarat.

Tárolás esetén végezzen el minden kiadási folyamatot visszafelé, és tárolja az első és hátsó kosarakat függőlegesen, az ábrának megfelelően.

∠ ¬ "Papír kiadása hátul" 50. oldal

∠ ¬ "Papír kiadása elöl" 52. oldal

#### Elölnézet

Helyezze a papírkiadás megtámasztásokat az ábrának megfelelő pozícióba, hogy megakadályozza az elülső papírkosár padlóra való esését és beszennyeződését.

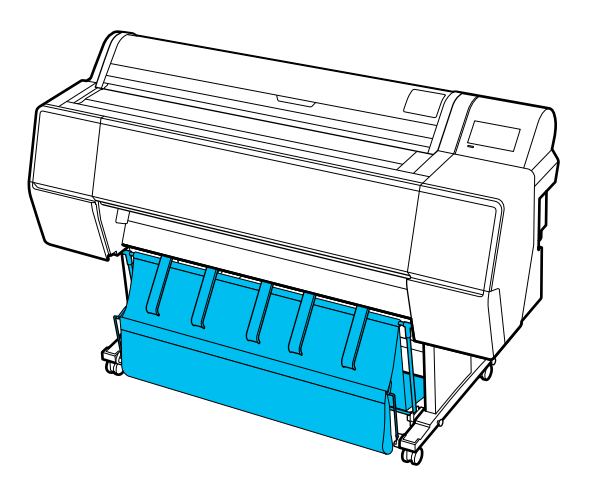

#### Hátulnézet

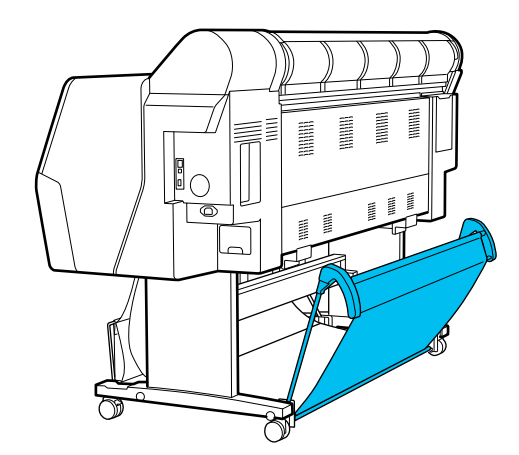

## Az automatikus feltekercselő egység használata (Opcionális)

Az automatikus feltekercselő egység nyomtatás közben feltekercseli a papírt. Fokozza a transzparensek nyomtatásának vagy a papírtekercsre folyamatosan történő nyomtatással járó feladatok elvégzésének hatékonyságát.

Az automatikus feltekercselő egység egy opcionális kiegészítő.

#### ∠ 𝔅 "Kiegészítők és fogyóeszközök" 170. oldal

E nyomtató automatikus feltekercselő egysége mindkét irányban képes a papír felvételére, az alábbi ábra szerint. Előfordulhat, hogy egyes papírtípusok ezen irányoknak csak egyikét támogatják vagy korlátozzák a papírfelvételi irányt.

A papírfelvételi támogatásokkal és irányokkal kapcsolatos információ a következő részben található.

## ∠ → "Az Epson speciális hordozóinak táblázata" 176. oldal

Nyomtatott oldallal kifelé Nyomtatott oldallal befelé

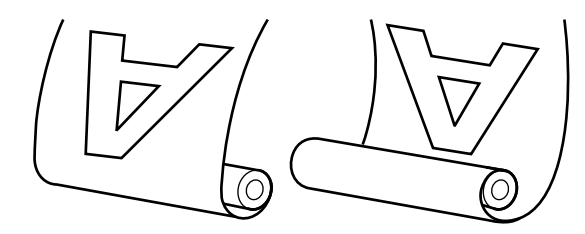

A nyomtatott oldallal kifelé történő feltekercselés a nyomtatott felszínt a tekercs külső felére helyezi.

A nyomtatott oldallal befelé történő feltekercselés a nyomtatott felszínt a tekercs belső felére helyezi.

#### Vigyázat!

 A tekercsmagot az automatikus feltekercselő egység számára a dokumentációban leírtak szerint kell a helyére illeszteni. A tekercsmag elejtése sérülést okozhat.

 Vigyázzon, hogy a keze, haja vagy más tárgy ne akadjon bele az automatikus feltekercselő egység mozgó alkatrészeibe. Ha nem tartja be ezeket az óvintézkedéseket, akkor megsérülhet.

#### **Fontos:**

Ellenőrizze, hogy a tekercs vége egyenesen van-e levágva. Az egység nem az elvárások szerint fog működni, ha a tekercs vége hullámos vagy görbe.

∠𝝞 "Kézi vágási módszer" 42. oldal

#### Megjegyzés:

A beszereléssel kapcsolatos információkat az automatikus feltekercselő egységhez mellékelt dokumentáció tartalmazza.

## A vezérlőpult használata

Ez a rész azt ismerteti, hogy a kezelőpanelt hogyan kell az automatikus feltekercselő egységhez használni.

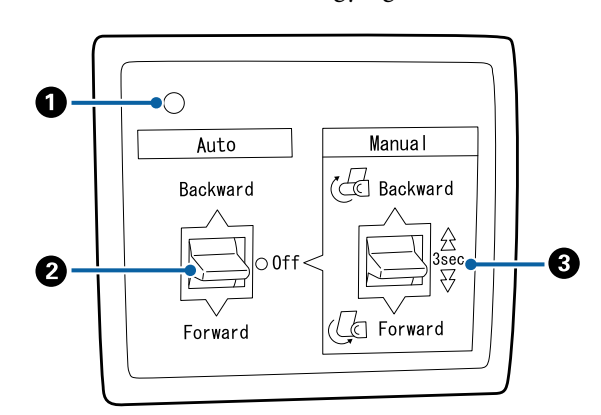

#### Be-/kikapcsolás lámpa

Az automatikus feltekercselő egység állapotát jelzi.

On : Az automatikus feltekercselő egység használatra kész.

| Villog :                              | Az automatikus feltekercselő<br>egység használatban van.                   |
|---------------------------------------|----------------------------------------------------------------------------|
| Pislog :                              | Az automatikus feltekercselő<br>egység energiatakarékos<br>üzemmódban van. |
| Szaggatott soroza- :<br>tokban pislog | Hiba történt.                                                              |
| Off :                                 | A készülék ki van kapcsolva.                                               |

#### 2 Auto kapcsoló

Az automatikus papírfelvétel irányát választja ki.

| Backward | : | A tekercs a nyomtatható felével befelé<br>kerül felvételre.    |
|----------|---|----------------------------------------------------------------|
| Forward  | : | A tekercs a nyomtatható felével kifelé<br>kerül felvételre.    |
| Off      | : | Az automatikus feltekercselő egység<br>nem veszi fel a papírt. |

#### 3 Manual kapcsoló

A kézi papírfelvétel irányát választja ki.

A kiválasztott lehetőség akkor lép érvénybe, ha az Auto kapcsoló Off állásban van.

Backward : A tekercs a nyomtatható felével befelé kerül felvételre.

A sebesség a gomb három másodpercnél hosszabban nyomva tartása esetén megnő.

Forward : A tekercs a nyomtatható felével kifelé kerül felvételre.

A sebesség a gomb három másodpercnél hosszabban nyomva tartása esetén megnő.

## A tekercsmag felhelyezése

#### **Fontos:**

- Olyan tekercsmagot használjon, amelynek mérete (szélessége és a mag átmérője) megegyezik a nyomtatásra használt papírtekercs szélességével. Ha a tekercsmag mérete (szélessége és a mag átmérője) eltér, akkor elképzelhető, hogy a tekercselés nem lesz megfelelő.
- Ha a tekercsmag eldeformálódott vagy a felülete megsérült, akkor az nem használható feltekerésre.

A karima automatikus feltekercselő egységre való helyezésének iránya a használt tekercsmag méretétől (a mag átmérőjétől) függően eltérhet.

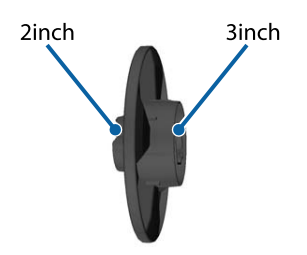

## A papír csatlakoztatása

Ez a rész azt ismerteti, hogy a papírtekercset hogyan kell az automatikus feltekercselő egység tekercsmagjához csatlakoztatni.

Az eljárás a felvételi irány szerint változik.

### Fontos:

Folytatás előtt állítsa az **Auto Cut** beállítását **Off** értékre a nyomtató menüjében. Az automatikus feltekercselő egység **On** beállítással történő használata hibákat okoz.

∠ ¬ "A tekercspapír vágása" 41. oldal

### Papírfelvétel a nyomtatható oldallal kifelé

A tekercsmag telepítéséhez szükséges információk az opcionális automatikus feltekercselő egység Üzembe helyezési útmutatojában találhatók.

1 Állítsa az automatikus feltekercselő egység Auto kapcsolóját Off állásba. Csatlakoztassa a tápkábelt egy konnektorba, és ellenőrizze, hogy világít-e a bekapcsolást jelző fény.

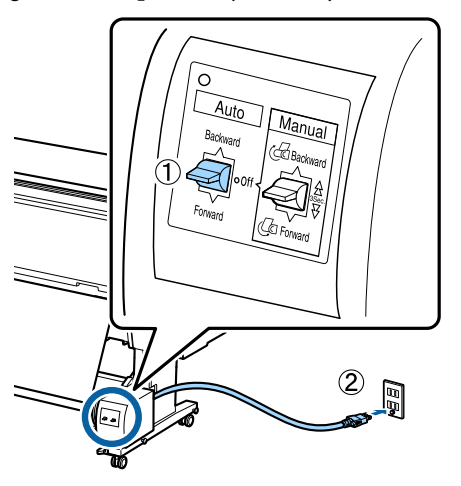

2

Kapcsolja be a nyomtatót.

3

4

Ellenőrizze, hogy a papírtekercs megfelelő módon van-e betöltve a nyomtatóba.

A nyomtató vezérlőpaneljén válassza a (Menu) - **Paper Setting** - **Prepare for Take-up** lehetőséget ≡ .

A rendszer a tekercs magjához adagolja a papírt.

5 A vég

A véget rögzítse szalaggal a tekercsmaghoz.

A szalagot (más gyártóktól szerezhető be) illessze középre, majd a bal és jobb végekre.

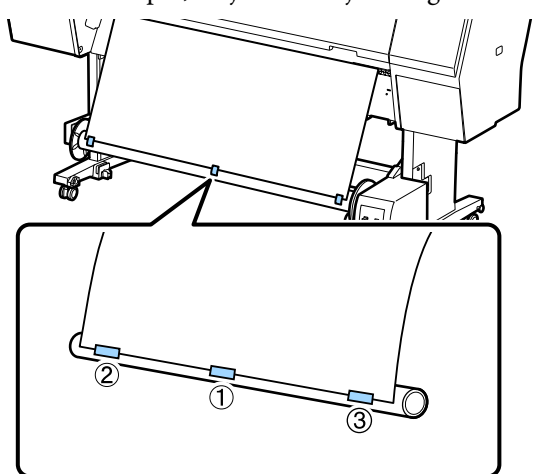

6

Az automatikus feltekercselő egységen billentse át a(z) Manual kapcsolót Forward állásba, majd tekercseljen fel annyi papírt, amennyit csak tud.

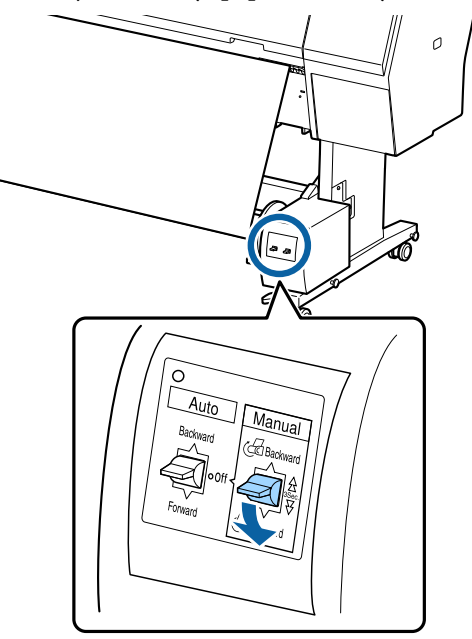

Miután a papírt a magra tekerte, ellenőrizze, hogy a papír a mag körül kellően laza-e.

#### Megjegyzés:

Egyes papírtípusokhoz az automatikus feltekercselő egységhez mellékelt feszítő használható. Lazítsa meg a papírtekercset, majd illessze a feszítőt a papír közepéhez, az ábra szerint. A feszítőt igénylő papírokkal kapcsolatos információ a következő részben található.

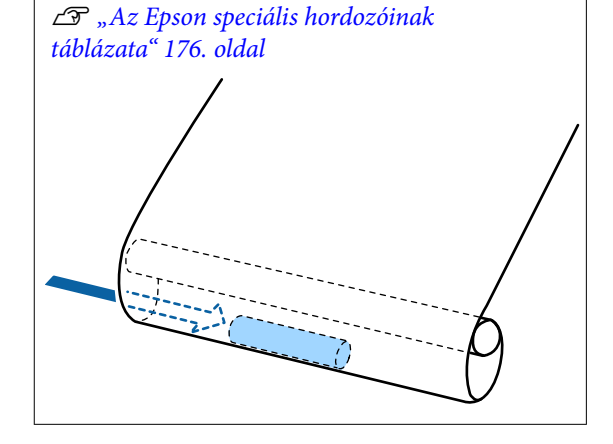

5

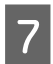

Állítsa az automatikus feltekercselő egység Auto kapcsolóját Forward állásba.

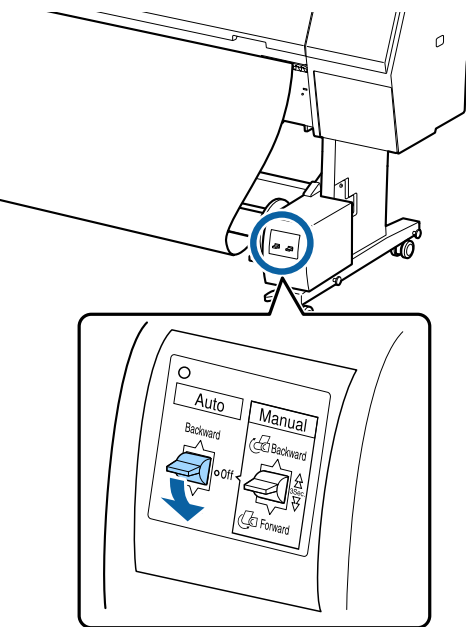

### Papírfelvétel a nyomtatható oldallal befelé

A tekercsmag telepítéséhez szükséges információk az opcionális automatikus feltekercselő egység *Üzembe helyezési útmutato*jában találhatók.

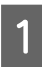

Állítsa az automatikus feltekercselő egység Auto kapcsolóját Off állásba. Csatlakoztassa a tápkábelt egy konnektorba, és ellenőrizze, hogy világít-e a bekapcsolást jelző fény.

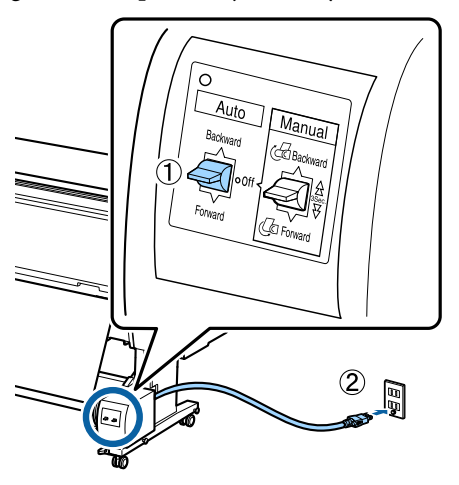

2

3

Kapcsolja be a nyomtatót.

Ellenőrizze, hogy a papírtekercs megfelelő módon van-e betöltve a nyomtatóba.

A rendszer a tekercs magjához adagolja a papírt.

- A véget rögzítse szalaggal a tekercsmaghoz.
- A szalagot (más gyártóktól szerezhető be)

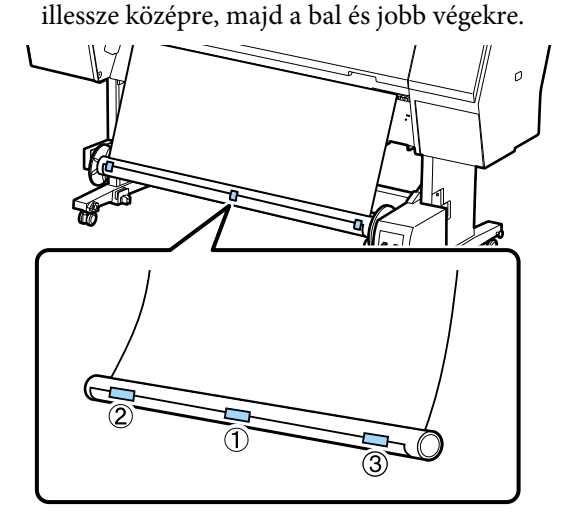

6

Az automatikus feltekercselő egységen billentse át a(z) Manual kapcsolót Backward állásba, majd tekercseljen fel annyi papírt, amennyit csak tud.

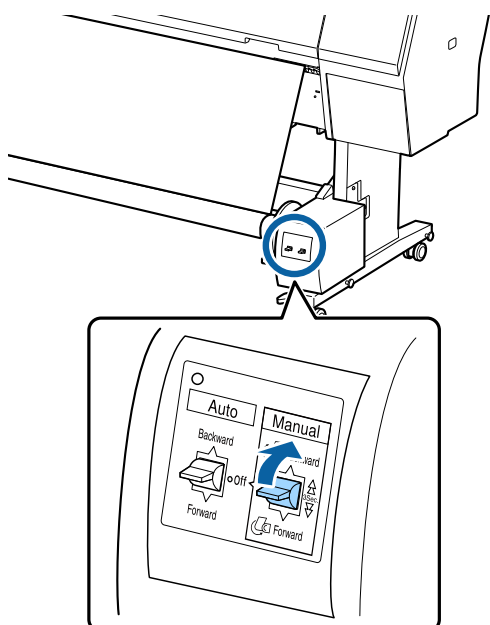

Miután a papírt a magra tekerte, ellenőrizze, hogy a papír a mag körül kellően laza-e.

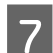

Az Auto kapcsolót állítsa Backward állásba.

## Papír eltávolítása

Ez a rész azt ismerteti, hogy hogyan lehet eltávolítani a papírt az automatikus feltekercselő egységből.

### 🕂 Vigyázat!

A papír eltávolítása az automatikus feltekercselő egységből két dolgozót igényel, a tekercs egy-egy végénél.

*Az egyedül dolgozó munkatárs elejtheti a tekercset, ami sérülést okozhat.* 

Állítsa az automatikus feltekercselő egység Auto kapcsolóját Off állásba.

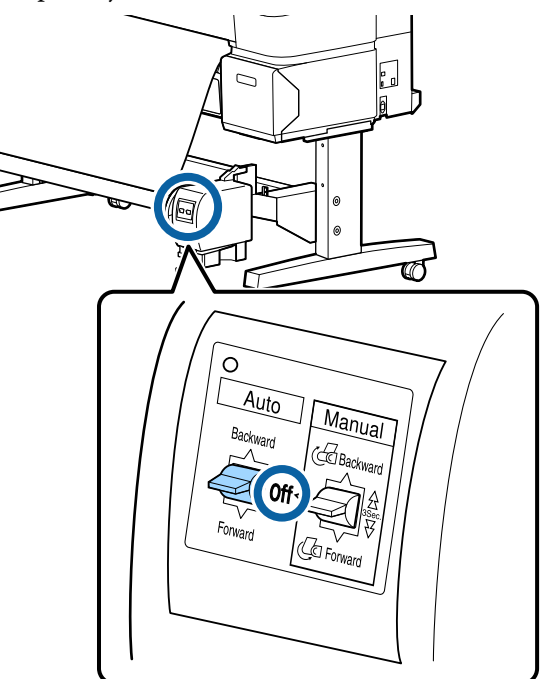

2

Vágja el a papírt és vegye fel, amíg teljes egészében az automatikus feltekercselő egység tekercsmagjára nem kerül.

#### Ha a(z) Take-up After Cut opció ON állásba van kapcsolva

A vágás után a papírt automatikusan feltekercseli a készülék.

Vágáskor biztosítsa a papír kézzel történő kellő alátámasztását úgy, hogy a nyomtatott felület ne érje a talajt. Ha nem tudja feltekercselni az összes papírt, akkor szükség esetén billentse az Auto kapcsolót Off állásba, majd folytassa a tekercselést a Manual kapcsoló használatával.

#### Ha a(z) Take-up After Cut opció Off állásba van kapcsolva

A vágás után a papírt nem tekercseli fel automatikusan a készülék.

A papír vágásához kövesse az alábbi lépéseket, közben támassza alá kezével a papírt úgy, hogy a nyomtatott felület ne érje a talajt, majd manuálisan tekercselje fel a papírt.

- 1 Billentse az Auto kapcsolót Off állásba.
- 2 Vágja el a papírt.

3 Tartsa a Manual kapcsolót a feltekercselési irányba nyomva (Forward vagy Backward irányba).

∠ ¬ "Az automatikus vágás beállítása" 42. oldal

Oldja ki a mozgatható egység rögzítését és távolítsa el a tekercsmagról.

A mozgatható egység eltávolítása során egyik kezével támassza meg a tekercsmagot, nehogy a padlóra essen.

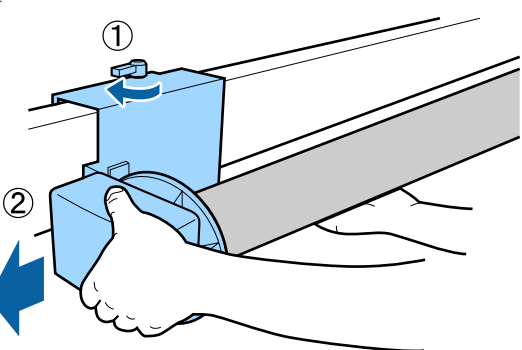

4

3

Távolítsa el a tekercsmagot az automatikus feltekercselő egységből.

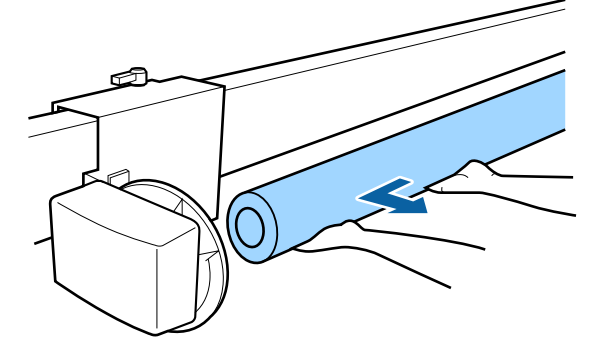

## Alapvető nyomtatási módszerek (Windows)

A nyomtatás a nyomtatandó adatokat létrehozó szoftverről végezhető. Az alábbiakban a nyomtatás alapvető műveleti eljárását részletezzük.

### Nyomtatás elvégzése

Kapcsolja be a nyomtatót, és helyezze be a papírt.

"Papírtekercs betöltése és eltávolítása" 38. oldal

∠ 37 "Vágott lapok betöltése és eltávolítása/ Plakátpapír" 40. oldal

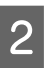

Ha létrehozta a nyomtatandó adatokat, akkor kattintson a **Print (Nyomtatás)** parancsra a **File (Fájl)** menüben.

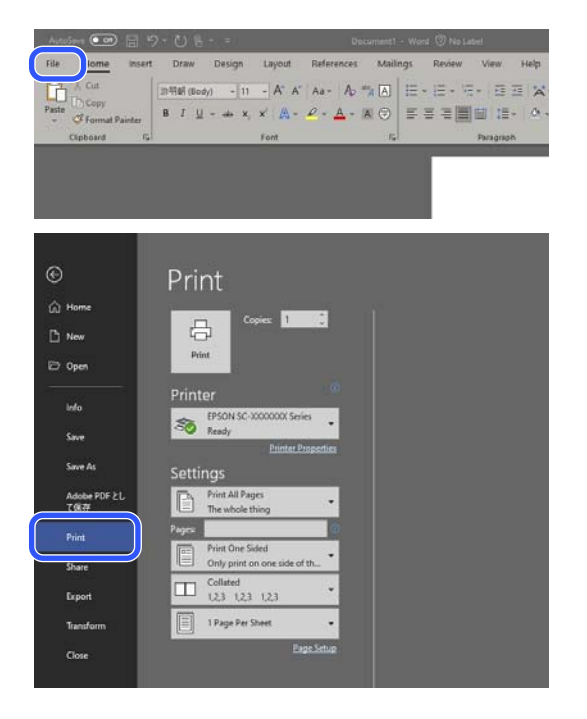

A nyomtatókiválasztás megerősítése után kattintson a **Printer properties (Nyomtató tulajdonságai)** vagy a **Properties (Tulajdonságok)** lehetőségre a Printer Settings (Nyomtatóbeállítások) képernyő megjelenítéséhez.

3

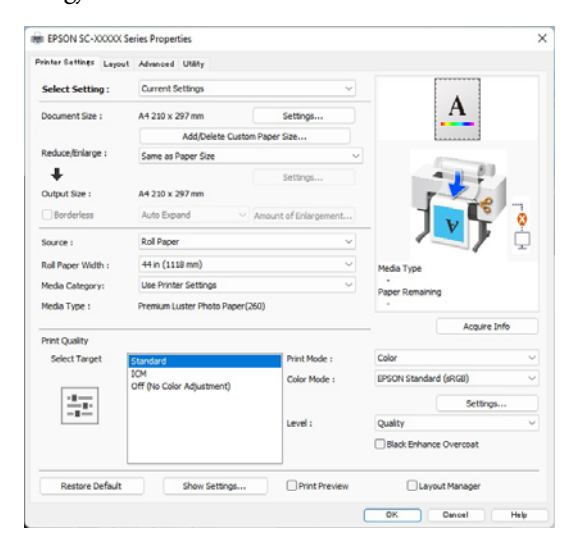

4 Adja meg a **Document Size (Papírméret)** értékét. Állítsa be a papírméretet, amikor nyomtatási adatokat hoz létre a szoftverben.

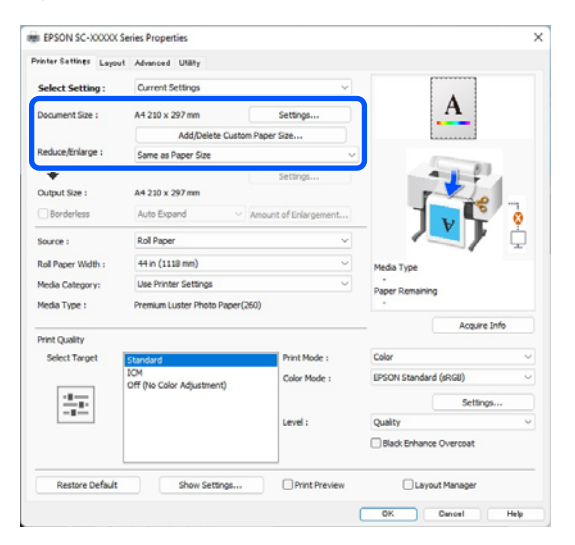

5 Használja a **Reduce/Enlarge (Kicsinyítés/ Nagyítás)** elemet annak beállításához, hogy az eredeti méretben vagy a dokumentum felnagyításával nyomtasson-e.

> Ha a **Same as Paper Size (Papírmérettel megegyező)** lehetőséget választja ki, az **Output Size** elemnél beállított méret jelenik meg, a dokumentum nyomtatása pedig ugyanabban a méretben történik meg.

Ha a **Fit to Roll Paper Width (Igazítás a Papírtekercs szélességéhez)** lehetőséget választja, a szoftver felnagyítja a képet, hogy illeszkedjen a nyomtatóba betöltött papírtekercs szélességéhez. Kattintson a **Settings (Beállítások)** lehetőségre annak beállításához, hogy a papírtekercs szélessége a rövid vagy a hosszú oldalra illeszkedjen-e.

Kiválaszthatja az Fit to Output Size (Illesz. kimen. mérethez), a Specify Size (Méret megadása) stb. lehetőséget is, az igényeitől függően. Ha az Fit to Output Size (Illesz. kimen. mérethez) vagy a Specify Size (Méret megadása) lehetőséget választja ki, kattintson a Settings (Beállítások) elemre a kimeneti méret beállításához. További információkért lásd a súgót.

|                    | , remained a starty              |                      |                       |             |  |
|--------------------|----------------------------------|----------------------|-----------------------|-------------|--|
| Select Setting :   | Current Settings                 |                      |                       |             |  |
| Document Size :    | A4 210 x 297 mm                  | Settings             | A                     |             |  |
|                    | Add/Delete Custom                | Paper Size           |                       |             |  |
| Reduce/Enlarge :   | Same as Paper Size               |                      | · ·                   |             |  |
| T                  |                                  | Participa 1          | -                     | 81          |  |
| Output Size :      | A4 210 x 297 mm                  |                      |                       | 1           |  |
| Borderless         | Auto Expand V                    | Mount of Enlargement |                       | 5           |  |
|                    |                                  |                      | - JV                  | TF 💾        |  |
| Source :           | Roll Paper                       | v                    | -                     | / 4         |  |
| Roll Paper Width : | 44 in (1118 mm)                  | v                    | Media Type            |             |  |
| Media Category:    | Use Printer Settings             | Ý                    | Paper Remaining       |             |  |
| Media Type :       | Premium Luster Photo Paper (26   | 0)                   | -                     |             |  |
|                    |                                  |                      | A                     | cquire Info |  |
| Print Quality      |                                  |                      |                       |             |  |
| Select Target      | Standard                         | Print Mode :         | Color                 |             |  |
|                    | ICM<br>Off (No Color Adjustment) | Color Mode :         | EPSON Standard (sRGB) |             |  |
|                    |                                  |                      | 5                     | iettings    |  |
| -=                 |                                  | Level :              | Quality               |             |  |
|                    |                                  |                      | Black Enhance Overco  | at          |  |
|                    |                                  |                      |                       |             |  |

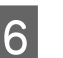

Keret (margók) nélküli nyomtatáshoz válassza a Borderless (Keret nélküli) lehetőséget.

Állítsa be a kiterjesztést és szükség esetén a nagyítás mértékét is.

| Select Setting :   | Current Settings            | ~                     |                       |             |  |
|--------------------|-----------------------------|-----------------------|-----------------------|-------------|--|
| Document Size :    | A4 210 x 297 mm             | Settings              | A                     |             |  |
|                    | Add/Delete Custo            | m Paper Size          |                       |             |  |
| Reduce/Enlarge :   | Same as Paper Size          | v                     |                       |             |  |
| ÷                  |                             | Settings              |                       | 4           |  |
| Output Size :      | A4 210 x 297 mm             |                       |                       | 10          |  |
| Borderless         | Auto Expand $\sim$          | Amount of Enlargement |                       | C 🐻         |  |
| Source :           | Roll Paper                  | ~                     |                       | J i         |  |
| Roll Paper Width : | 44 in (1118 mm)             | ÷                     | Media Type            |             |  |
| Media Category:    | Use Printer Settings        | Ý                     | -<br>Paner Demaining  |             |  |
| Media Type :       | Premium Luster Photo Paper( | 260)                  | - appendix and        |             |  |
|                    |                             |                       | - 4                   | cquire Info |  |
| Select Target      | Standard                    | Print Mode :          | Color                 |             |  |
|                    | ICM                         | Color Mode :          | EPSON Standard (sRGB) | ) .         |  |
|                    | Off (No Color Adjustment)   |                       |                       |             |  |
|                    |                             |                       |                       | settings    |  |
|                    |                             | Level :               | Quality               |             |  |
|                    |                             |                       | Black Enhance Overco  | oat         |  |
|                    |                             |                       |                       |             |  |

#### Megjegyzés:

Papírtól függően előfordulhat, hogy a szegély nélküli nyomtatás nem támogatott, ebben az esetben nem végezhet szegély nélküli nyomtatást.

A Borderless (Keret nélküli) nyomtatással kapcsolatos további részleteket lásd az alábbiakban.

27 "Támogatott papírszélességek" 188. oldal

#### 7 Állítsa be a Source (Forrás), a Roll Paper Width (Papírtekercs szélesség), a Paper Size (Papírméret) és a Media Category elemet.

Ha a **Media Category** beállítása **Use Printer Settings (A Nyomtatóbeállítások használata)**, a nyomtatón beállított Media Type (Hordozótípus) értéket automatikusan lekéri és megjeleníti a rendszer, amikor elindítja a nyomtató-illesztőprogramot. Ha a nyomtató-illesztőprogram elindítása után módosítja a Media Type (Hordozótípus) értékét a nyomtatón, kattintson az **Acquire Info (Infó kérése)** lehetőségre.

Ha a **Media Category** beállítása nem **Use Printer Settings (A Nyomtatóbeállítások használata)**, válassza ki a **Media Category** és a **Media Type (Hordozótípus)** értékét.

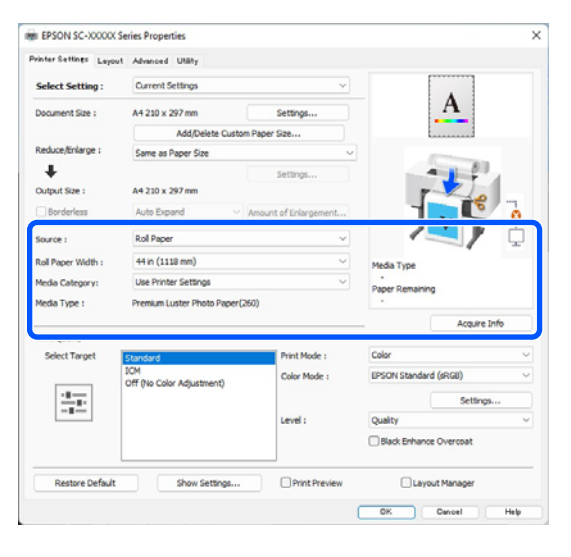

## 8

Állítsa be a nyomtatási minőséget.

Válassza a **Select Target** elemet. Szükség szerint állítsa be a **Print Mode**, a **Color Mode** és a **Level** értékeit.

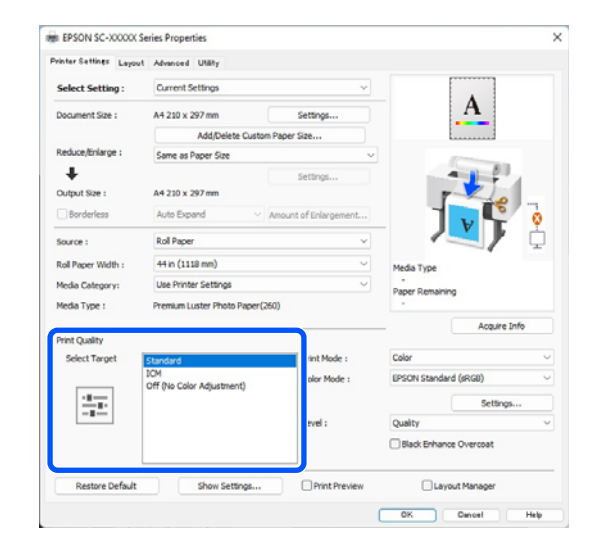

9<sup>F</sup>

Ellenőrizze a beállítások tartalmát.

A beállításokat a jobb oldalon szemléltettük, itt ellenőrizheti, hogy minden megfelelő-e!

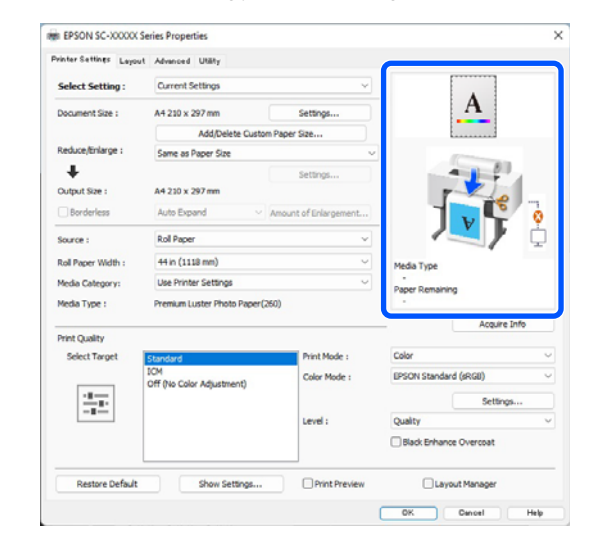

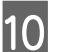

Kattintson az **OK** gombra.

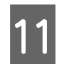

Ha végzett a beállításokkal, kattintson a **Print** (Nyomtatás) lehetőségre.

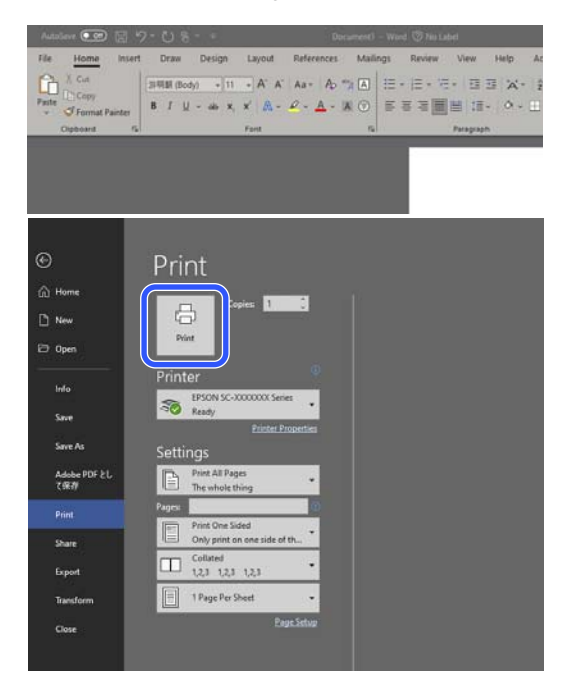

Megjelenik a folyamatjelző, majd elkezdődik a nyomtatás.

### A nyomtatás megszakítása

Az alábbi képernyő kerül megjelenítésre a nyomtatás elkezdésekor és megjelenik a folyamatjelző (a számítógépen futó folyamat előrehaladásának jelzője). Kattintson a **Cancel (Mégse)** gombra a nyomtatás megszakításához.

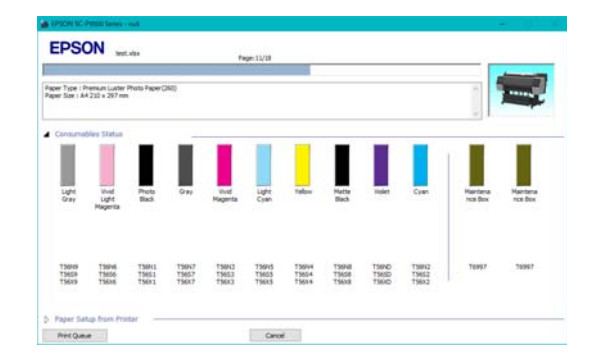

Ezen a képernyőn ellenőrizheti a maradék tinta szintjét, a tintapatronok termékszámait, stb.

Egy hibaüzenet kerül megjelenítésre, ha hiba lép fel, vagy egy festékpatron cseréjére van szükség a nyomtatás közben.

| Light Gravi 15<br>Well Light Mag<br>Photo Black: T<br>Gravi 15847,<br>Well Magenta<br>Light Cvari 15<br>Tellow: T5844 | 9N0, T5659, T<br>mrite: T56N6,<br>99N1, T5651,<br>15652, T5623<br>975932, T5625<br>975, T5625, T<br>55624, T562 | 96X9<br>15656, 136X8<br>156X1<br>3, 156X3<br>96X3<br>9 |                         |                         |                         |                          |                          |                         |                       | Û                    |                      |
|----------------------------------------------------------------------------------------------------|----------------------------------------------------------------------------------------------------|--------------------------------------------------------|-------------------------|-------------------------|-------------------------|--------------------------|--------------------------|-------------------------|-----------------------|----------------------|----------------------|
| Consume                                                                                                    | bies Status                                                                                                    | -                                                      | -                       |                         | -                       | -                        |                          | -                       |                       | -                    |                      |
| •••                                                                                                    | 8                                                                                                    | 8                                                      |                         | •                       | 8                       | 8                        |                          | 23                      | •••                   |                      |                      |
| Light<br>Gray                                                                                                    | Vivad<br>Light<br>Magerda                                                                                       | Pieto<br>Back                                          | OW                      | tive<br>Magenta         | Light<br>Cran           | Talaw                    | Nath<br>Back             | Talet                   | Cyan                  | Mariteria<br>non Box | Nanteria<br>rice Bex |
| 75699<br>75659<br>75639                                                                                               | 156746<br>15656<br>15638                                                                                        | 15641<br>15651<br>15631                                | 19987<br>19657<br>19637 | 15603<br>15653<br>156x3 | 75645<br>75655<br>75635 | 756944<br>75654<br>75634 | 756748<br>75658<br>75638 | 15650<br>15650<br>15650 | 19842<br>1963<br>1963 | 16957                | 76997                |
| A Paper Se                                                                                                    | tup from Pro                                                                                                    | der -                                                  |                         |                         |                         |                          |                          |                         |                       |                      |                      |
| Roll Paper<br>Premium Lu                                                                                              | eter Photo Pag                                                                                                  | er(260)                                                |                         | henun                   | Glowry Photo            | Paper                    |                          |                         |                       |                      |                      |
|                                                                                                    | dth                                                                                                    |                                                        |                         |                         | See                     |                          |                          |                         |                       |                      |                      |

#### Ha a folyamatjelző sáv nem jelenik meg a képernyőn

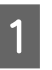

2

Kattintson kétszer a nyomtató ikonjára a Taskbar (Tálca).

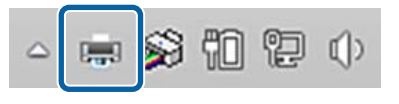

Az ikon a Windows beállításaitól függően jelenik meg.

Válassza ki a megszakítani kívánt feladatot, majd kattintson a **Cancel (Mégse)** gombra a **Document (Dokumentum)** menüből.

Az összes nyomtatási adat törléséhez kattintson a **Cancel All Documents (Nyomtatási várólista törlése**) parancsra a **Printer** (**Nyomtató**) menüben.

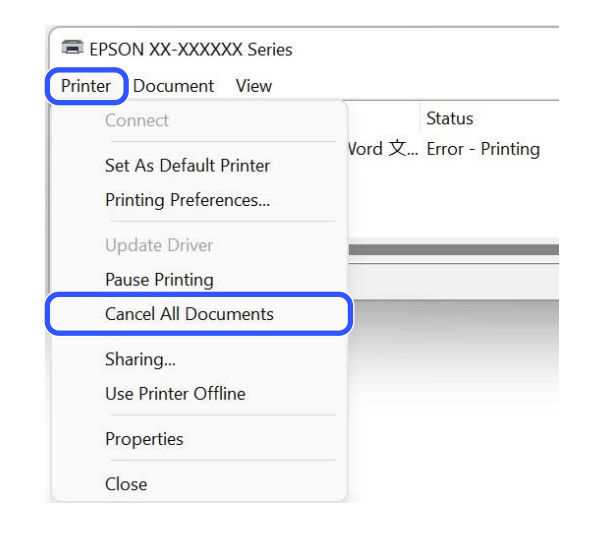

Ha a számítógép elküldte a feladatot a nyomtatóra, akkor a nyomtatási adatok nem jelennek meg a fenti képernyőn.

#### Nyomtatás megszakítása a nyomtatón

A nyomtatás nyomtatón történő leállításával kapcsolatos további részleteket lásd az alábbiakban.

∠ ? "Képernyőnézet" 14. oldal

## Alapvető nyomtatási módszerek (Mac)

## Nyomtatás elvégzése

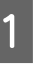

Kapcsolja be a nyomtatót, és helyezze be a papírt.

∠ Papírtekercs betöltése és eltávolítása" 38. oldal

∠ 𝗊 "Vágott lapok betöltése és eltávolítása/ Plakátpapír" 40. oldal

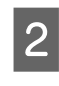

Az adatok létrehozását követően kattintson a **Print (Nyomtatás)** elemre és az egyéb lehetőségekre az alkalmazás **File (Fájl)** menüjében.

| New from Clipboard         | 36 N |
|----------------------------|------|
| Open                       | ¥ 0  |
| Open Recent                | >    |
| Close Window               | HW   |
| Close Selected Image       | 0×W  |
| Save                       | ¥ S  |
| Duplicate                  | 心冠 S |
| Rename                     |      |
| Move To                    |      |
| Revert To                  | >    |
| Enter Password             |      |
| Edit Permissions           |      |
| Import from iPhone or iPad | >    |
| Import from Camera         |      |
| Import from Scanner        |      |
| Take Screenshot            | >    |
| Export                     |      |
| Export as PDF              |      |
|                            | `    |

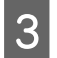

Győződjön meg róla, hogy ez a nyomtató van kiválasztva.

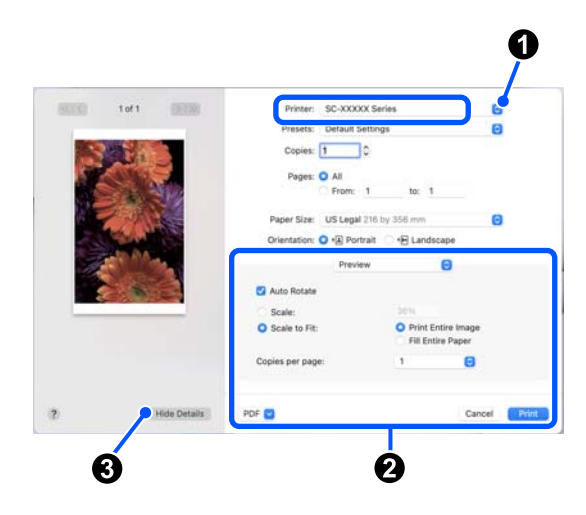

Ha nem ez a nyomtató van kiválasztva, kattintson a legördülő menü gombra (1) ennek a nyomtatónak a kiválasztásához.

Ha a képernyő alsó fele (2) nem látható, kattintson a Show Details (3) elemre.

#### Megjegyzés:

Ha a nyomtatási képernyőn az oldalbeállítások nem jelennek meg, kattintson az "oldalbeállítások" lehetőségre (például **Page Setup** (**Oldalbeállítás**)) a **File (Fájl)** menüben.

| Format For:  | EPSON SC-TXXXX Series |   |
|--------------|-----------------------|---|
|              | EPSON SC-T3100 Series |   |
| Paper Size:  | A4                    | 0 |
|              | 210 by 297 mm         |   |
| Orientation: | TE TE                 |   |
| Scale:       | 100%                  |   |
|              |                       | - |

4

Állítsa be a papírméretet itt: Paper Size.

A **Paper Size (Papírméret)** lehetőségnél beállíthatja a keret nélküli nyomtatási módot és a papírforrást is.

| Printer:       | SC-XXXXX Series   | 3                                    | $\bigcirc$  |
|----------------|-------------------|--------------------------------------|-------------|
| Presets:       | Default Settings  |                                      | 0           |
| Copies:        | 1                 |                                      |             |
| Pages:         | • All<br>From: 1  | to: 1                                |             |
| Paper Size:    | US Legal 216 by 3 | 356 mm                               | 0           |
| Orientation:   | 🔾 🖈 Portrait 🗌    | t⊫ Landscape                         |             |
|                | Preview           | 0                                    |             |
| 🗹 Auto Rotate  |                   |                                      |             |
| Scale:         |                   | 36%                                  |             |
| Scale to Fit:  |                   | Print Entire In<br>Fill Entire Paper | nage<br>ber |
| Copies per pag | 9:                | 1                                    | 0           |
|                |                   |                                      |             |

5

Válassza a **Printer Settings** elemet a listából, majd ellenőrizze a **Basic** fület.

| Printer: SC-        | XXXXX Series                       | ٢             |  |  |  |  |  |  |
|---------------------|------------------------------------|---------------|--|--|--|--|--|--|
| Presets: Def        | Presets: Default Settings          |               |  |  |  |  |  |  |
| Conies: 1           | Copies: 1                          |               |  |  |  |  |  |  |
|                     | ×.                                 |               |  |  |  |  |  |  |
| Pages: 🔾 A          | 1                                  |               |  |  |  |  |  |  |
| ⊖ Fr                | rom: 1 to: 1                       |               |  |  |  |  |  |  |
| Paper Size: US      | Paper Size: US Legal 216 by 256 mm |               |  |  |  |  |  |  |
|                     |                                    |               |  |  |  |  |  |  |
| Orientation: O +    | Portrait 🕕 🕪 Landscape             |               |  |  |  |  |  |  |
|                     | Printer Settings 📀                 |               |  |  |  |  |  |  |
|                     | is Adversed Optor Cotting          |               |  |  |  |  |  |  |
| Bas                 | Advanced Color Setting             | s             |  |  |  |  |  |  |
| Page Setup:         | Roll Paper                         |               |  |  |  |  |  |  |
| Media Type:         | Use Printer Settings               | •             |  |  |  |  |  |  |
| Color:              | Color 😒                            | 16 Bit Output |  |  |  |  |  |  |
| Color Mode:         | EPSON Standard (sRGB) ᅌ            |               |  |  |  |  |  |  |
| Print Quality:      | Quality 😒                          |               |  |  |  |  |  |  |
|                     |                                    | Quality       |  |  |  |  |  |  |
|                     | Print Quality: Fine - 600dpi       |               |  |  |  |  |  |  |
|                     | Rlack Enhance Overcoat             |               |  |  |  |  |  |  |
|                     | Minimize Top Margin                |               |  |  |  |  |  |  |
| Paper Edge Quality: | Standard 0                         |               |  |  |  |  |  |  |
|                     | ✓ High Speed                       |               |  |  |  |  |  |  |
|                     | Finest Detail                      |               |  |  |  |  |  |  |
|                     | Proofing                           |               |  |  |  |  |  |  |
|                     | Print Preview                      |               |  |  |  |  |  |  |
|                     |                                    |               |  |  |  |  |  |  |
|                     |                                    |               |  |  |  |  |  |  |
| PDF 🔁               |                                    | Cancel Print  |  |  |  |  |  |  |

Megjelenik a **Page Setup (Oldalbeállítás)** a **Paper Size** beállításai szerint.

Szükség szerint adja meg a **Media Type** (Hordozótípus), a Color (Színes), a Color Mode (Színmód) és a Print Quality (Nyomt. min.) értékeit. 6

7

Ellenőrizze a beállításokat.

A beállításokat a jobb oldalon szemléltettük, itt ellenőrizheti, hogy minden megfelelő-e!

Ha végzett a beállításokkal, kattintson a **Print** (Nyomtatás) lehetőségre.

### A nyomtatás megszakítása

Ha a számítógép végzett az adatok nyomtatóra való küldésével, akkor a nyomtatási feladatot a számítógépről már nem szakíthatja meg. Megszakítás a nyomtatón. A nyomtatás nyomtatón történő leállításával kapcsolatos további részleteket lásd az alábbiakban.

#### 小子 "Képernyőnézet" 14. oldal

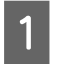

Kattintson a nyomtató ikonra a Dock (Dokkoló) programrészben.

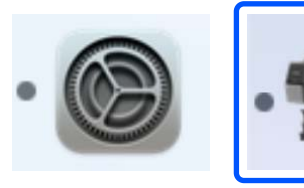

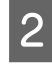

Válassza ki a megszakítani kívánt feladatot, majd kattintson a **Delete (Törlés)** gombra.

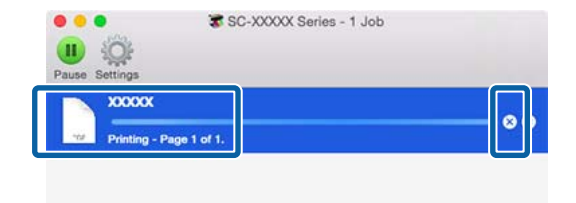

Ha a számítógép elküldte a feladatot a nyomtatóra, akkor a nyomtatási adatok nem jelennek meg a fenti képernyőn.

## Nyomtatható terület

Ez a rész a nyomtatható területeket írja le a nyomtató esetében.

Ha egy alkalmazásban megadott margó nagyobb, mint az alábbi beállítási érték, akkor a megadott margókon túli részek nem kerülnek nyomtatásra. Például, ha a bal- és jobboldali margókat 15 mm-esre állította a nyomtató menüiben és a dokumentum kitölti az oldalt, akkor az oldal bal és jobb szélétől számított 15 mm-es sávokban nem nyomtat a nyomtató.

Ha a papír vezetőélének margója kicsi, akkor a színek a papírtól és a nyomtatási körülményektől függően egyenetlenek lehetnek. Ha ezt tapasztalja, akkor hagyjon nagyobb margót a papír vezetőélénél.

## Papírtekercs nyomtatható terület

Az alábbi ábrán látható szürke terület a nyomtatható terület.

Az alábbi ábrán látható nyíl mutatja a papír kivezetési irányát.

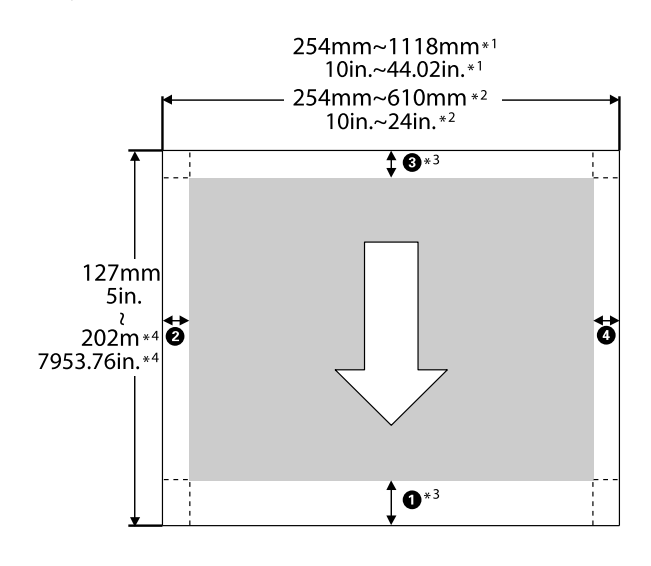

- \*1 SC-P9300 Series
- \*2 SC-P7300 Series
- \*3 A **Roll Paper (Banner)** lehetőség **Source** menüben való kiválasztása 0 mm (0 hüvelyk) értékre állítja be a papír alsó és felső margóit.

\*4 A nyomtató-illesztőprogram az alábbi maximális papírhosszokat támogatja.

Windows: 18 m (708,66 hüvelyk)

Mac: 18 m (708,66 hüvelyk)

Amikor ennél hosszabb papírra végez nyomtatást, szüksége van egy kereskedelmi forgalomban elérhető szalagnyomtató szoftverre. Ilyenkor válassza a **Roll Paper (Banner)** lehetőséget a **Source** menüből a nyomtató-illesztőprogramban.

Az ábra **0** – **4** pontjai a felső, alsó, bal oldali és jobb oldali margókat jelölik.

Szegély nélküli nyomtatás esetén a következő értékek beállítása 0 mm (0 hüvelyk).

- Bal és jobb oldali szegély nélküli nyomtatás: 2, 4
- Szegély nélküli nyomtatás mindegyik oldalon: ①,
   ②, ③, ④

Egyéb helyzetekben a margó a menüben kiválasztott **Top Margin/Bottom Margin** opcióktól függ.

A(z) **Top Margin/Bottom Margin** beállításai

| Margók értékei             |
|----------------------------|
| <b>0</b> *1                |
| <b>3</b> *2                |
| <b>2</b> , <b>4</b> = 3 mm |

\*1 Az 1 értéke 20 mm az alábbi papírok esetében. (Az alapértelmezett beállítás 15 mm.)

> Premium Glossy Photo Paper (Prémium fényes fotópapír) (250)/Premium Semigloss Photo Paper (Prémium félfényes fotópapír) (250)/Premium Luster Photo Paper (Prémium lüszter fotópapír) (260)/Premium Semimatte Photo Paper (Prémium félmatt fotópapír) (260)

Emellett ultrafinom műnyomó papír/baryta papír használata esetén a(z) **1** értéke 45 mm.

Ha módosítani kívánja a margókat, módosítsa a(z) **Top Margin** és a(z) **Bottom Margin** elemet a(z) **Paper Setting** menüből.

A(z) **1** hosszának módosítására a(z) **Top Margin** elemhez a 3 mm, 15 mm, 20 mm és 45 mm értéket választhatja ki.

\*2 A(z) 3 hosszának módosítására a(z) Bottom Margin elemhez a 3 mm és 15 mm értéket választhatja ki.

#### **Fontos:**

- A nyomat torzulhat, ha a papírtekercs kilépő éle lejön a magról. Győződjön meg arról, hogy a papírtekercs kilépő éle ne kerüljön a nyomtatási területen belül.
- A nyomtatási méret akkor sem változik, ha a szegélyek igen.

#### Megjegyzés:

Ha a Black Enhance Overcoat (Fekete színt mélyítő fedőréteg) funkciót használja, akkor a maximális margót, amely körülbelül 34 mm (1,34 hüvelyk), adja a nyomtató a nyomathoz. Ha a Black Enhance Overcoat (Fekete színt mélyítő fedőréteg) funkcióval nyomtat, a margók igazításához válassza ki a Minimize Top Margin (Felső margó minimalizálása) elemet.

A programmal kapcsolatos további részleteket lásd a következőkben.

∠𝔅 "Nyomtatás sötétebb tónusú fekete színnel (Black Enhance Overcoat (Fekete kiemelő bevonat)) " 80. oldal

Ha automatikus vágási funkció nélkül nyomtat több oldalt, akkor az oldalak (például az első és a második oldal) közötti margót a nyomtató a Margin Between Pages (Oldalak közötti margó) menüpontban megadott értékre fogja beállítani.

∠ ? "Paper Setting" 116. oldal

## Vágott papírlapok nyomtatható területe

Az alábbi ábrán látható szürke terület a nyomtatható terület. Az alábbi ábrán látható nyíl mutatja a papír kivezetési irányát.

Ha bal és jobb oldali szegély nélkül szeretne nyomtatni, a bal és jobb oldali margók mérete 0 mm (0 hüvelyk).

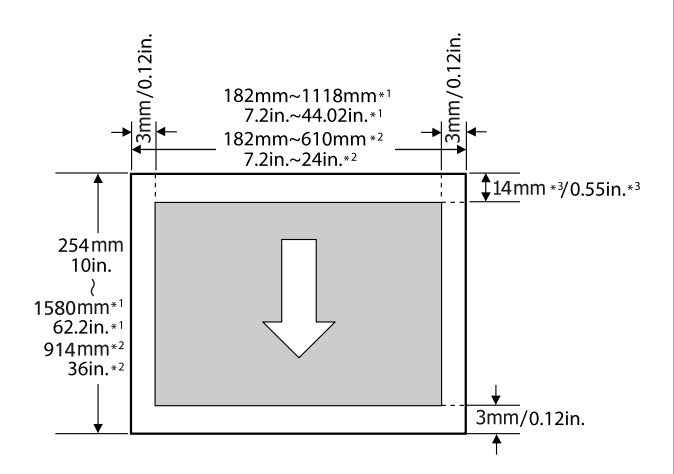

- \*1 SC-P9300 Series
- \*2 SC-P7300 Series
- \*3 15,5 mm (0,61 hüvelyk) Enhanced Matte Poster Board papírra való nyomtatás esetén

# Az opcionális merevlemez használata

## A funkció összefoglalása

Opcionális merevlemez-egység használata esetén mentheti a nyomtatási feladatokat, majd újranyomtathatja őket.

## Bővített funkciók

A nyomtatási feladatokat az alábbiakban leírtak szerint tekintheti meg és kezelheti.

#### Sorban váró nyomtatási feladatok megtekintése

Ha több nyomtatási feladat várakozik a sorban, a következő információ jeleníthető meg.

- Becsült nyomtatási kezdési idő
- Becsült nyomtatási idő

#### Fenntartott nyomtatási feladatok megtekintése és folytatása

Ha a nyomtatón kiválasztott forrás vagy más beállítás eltér a nyomtatási feladatban meghatározott beállításoktól, akkor hiba történik, és a nyomtatás felfüggesztésre kerül.

Hiba esetén a nyomtatás csak a nyomtató előkészítése, például papírcsere után indítható újra.

Mindazonáltal a következő típusú nyomtatási feladatok átmenetileg tárolhatók a merevlemezen.

Ezért az aktuális papírral kinyomtatható összes feladat kinyomtatása után kicserélheti a papírt a fenntartott nyomtatási feladatokban meghatározott hordozóanyagra, és folytathatja a nyomtatást, így a munka hatékonyabb lehet.

Nyomtatási feladatok a nyomtató beállításától eltérő forrásbeállítással

- Nyomtatási feladatok a nyomtató beállításától eltérő papírtípus-beállítással
- Nyomtatási feladatok a nyomtató beállításánál nagyobb kimeneti papírméret (szélesség) beállítással

#### Megjegyzés:

Visszatartott feladatokat itt állíthat be: General Settings — Printer Settings — Store Held Job.

∠ General Settings" 123. oldal

#### Tárolt feladatok megtekintése és nyomtatása

A nyomtatási feladatok a merevlemezen tárolhatók és későbbi időpontban kinyomtathatók.

A későbbi időpontban történő nyomtatáshoz kiválasztott nyomtatási feladatok közvetlenül a merevlemezről nyomtathatók, a számítógép további megterhelése nélkül.

A nyomtatási feladatok a nyomtató-illesztőprogram használatával menthetők.

∠ "Nyomtatási feladatok mentése" 70. oldal

#### Megjegyzés:

A következő alkalmazásokkal nyomtatott feladatokat a rendszer mindig a merevlemezes egységre menti.

LFP Print Plug-In for Office

### Nyomtatási feladatok kezelése

#### A vezérlőpult nyomtatási feladatok menüjéből

Az eljárás részletei: ⁄ "Mentett nyomtatási feladatok megtekintése és nyomtatása" 71. oldal

### Adatok a merevlemezen

A merevlemezen levő adatok nem másolhatók számítógépre vagy más eszközre. Az eredeti adatokat mentse számítógépre, még akkor is, ha a nyomtatási feladatok a merevlemezen vannak tárolva.

A merevlemezen levő adatok elveszhetnek vagy megsérülhetnek a következő helyzetekben.

#### Az opcionális merevlemez használata

- □ Ha a lemezt statikus elektromosság vagy elektromos zaj hatása éri
- □ Ha a lemezt nem megfelelően használják
- Meghibásodás vagy javítás után
- Ha a lemez természeti csapás következtében megsérült

Semmilyen okból történő adatvesztésért, adatsérülésért vagy egyéb problémáért nem vállalunk felelősséget, még a fent felsoroltak esetén és a garanciaidő lejárta előtt sem. Vegye figyelembe, hogy az elveszett vagy megsérült adatok helyreállításáért sem tartozunk felelősséggel. Ezt a merevlemez használata során vegye figyelembe.

## A merevlemez-egység használata a nyomtató-illesztőprogramban (csak Windows)

A merevlemez-egység nyomtató-illesztőprogramból történő használatához el kell végeznie a beállításokat a nyomtató-illesztőprogram képernyőjén.

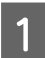

Kattintson a nyomtatója Tulajdonság elemére.

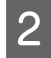

Jelenítse meg az Optional Settings (Opcionális beállítások) lapot.

|                         |                                         |           |          |                                | 6                 |                                 |
|-------------------------|-----------------------------------------|-----------|----------|--------------------------------|-------------------|---------------------------------|
| Seneral                 | Sharing                                 | Ports     | Advanced | Bolour Management              | Optional Setting: | <sup>5</sup> ersion Information |
| -                       | Media                                   | List Seti | ings     |                                |                   |                                 |
| Current<br>Hard I<br>No | : Printer In<br>Disk Unit<br>Options In | formatio  | n        | Printer Informat  Acquire from | ion<br>Printer    | Get                             |
|                         |                                         |           |          | O Manual Settir                | ngs               |                                 |
|                         |                                         |           |          |                                |                   |                                 |
|                         |                                         |           |          |                                |                   |                                 |

#### Automatikus lekérés

Válassza a **Get (Lekérés)** lehetőséget az **Acquire from Printer (Lekérés a nyomtatóról)** elemnél a **Printer Information (Nyomtató adatai)** pontnál.

#### Megjegyzés:

Ha a Get (Lekérés) lehetőséget választja az Acquire from Printer (Lekérés a nyomtatóról) elemnél, akkor merevlemez-egységre vonatkozó információk lekérése automatikusan megtörténik a nyomtatóadatokból.

#### Manuális lekérés

Válassza a **Settings... (Beállítások...)** lehetőséget a **Manuális beállítások (Manual Settings)** menüpontban.

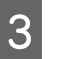

4

Amikor a **Settings... (Beállítások...)** lehetőséget választja a **Manual Settings (Manuális beállítások)** menüben, válassza a **Hard Disk Unit (Merevlemez-egység)** lehetőséget, majd kattintson az **OK** gombra.

| Printer Informati | on |        |      |
|-------------------|----|--------|------|
| Hard Disk Unit    |    |        |      |
|                   |    |        |      |
|                   |    |        |      |
|                   |    |        |      |
|                   |    |        |      |
|                   |    | Cancel | Help |

Ellenőrizze, hogy az Current Printer Information (Jelenlegi nyomtatóadatok)Hard Disk Unit (Merevlemez-egység) eleme Installed (Beszerelt) értékű-e.

|                |                                   |          |          |                   |                              | 0.1               |                   |
|----------------|-----------------------------------|----------|----------|-------------------|------------------------------|-------------------|-------------------|
| General        | Sharing                           | Ports    | Advanced | Uolour Management | Security                     | optional Settings | Version Informati |
| -              | Media                             | List Set | tings    |                   |                              |                   |                   |
| Hard I<br>Inst | Printer Tr<br>Disk Unit<br>talled | formatio | n        | Printer<br>• Acc  | · Informatic<br>quire from F | n<br>Printer      | Get               |
|                |                                   |          |          | Ома               | nual Setting                 | js                |                   |
|                |                                   |          |          |                   |                              |                   |                   |
|                |                                   |          |          |                   |                              |                   |                   |
|                |                                   |          |          |                   |                              |                   |                   |
|                |                                   |          |          |                   |                              |                   |                   |

#### Az opcionális merevlemez használata

## Nyomtatási feladatok mentése

Ez a rész a nyomtató-illesztőprogramnak a nyomtatási feladatok mentéséhez használt beállításait ismerteti.

#### Beállítások Windows rendszerben

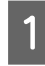

Nyissa meg a nyomtató-illesztőprogramban az **Advanced (Speciális)** fület.

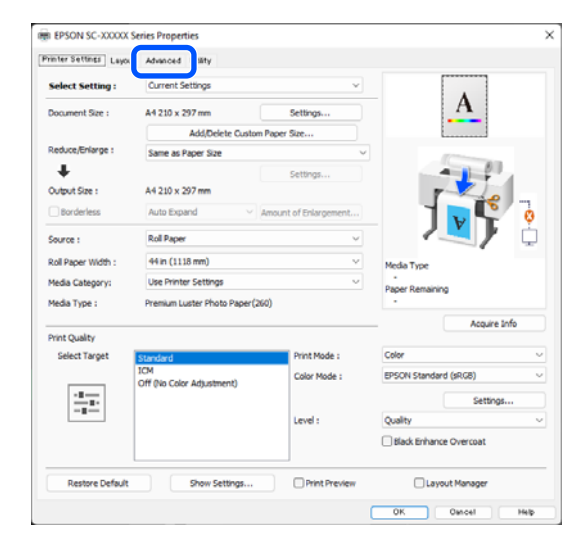

2

## Kattintson a **Settings (Beállítások)** elemre a nyomtatási módszereknél.

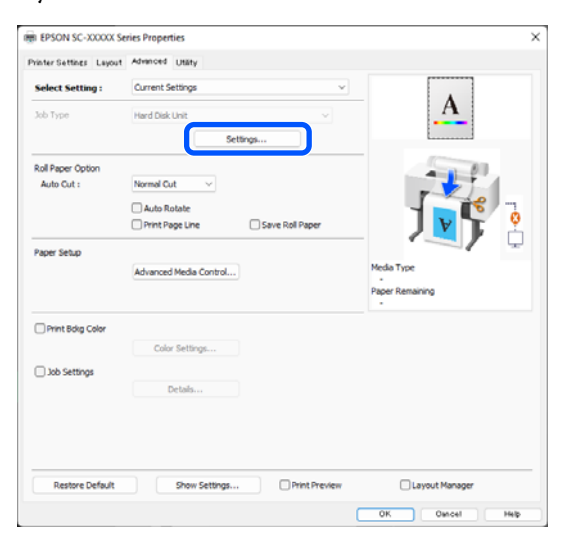

3 Válassza ki a(z) **Print Job** lehetőséget.

| Ha | rd Disk Unit Settings             |
|----|-----------------------------------|
| P  | rint Job                          |
|    | Print and Save                    |
|    | ○ Print only                      |
|    | ◯ Save only                       |
|    | Drint - Aus Terranizius Constatud |
|    |                                   |
|    | OK Cancel Help                    |

A nyomtatási műveletek a választás alapján az alábbi eltéréseket mutatják.

#### □ Print and Save:

Menti a feladatot a merevlemezre a nyomtatással egyidejűleg. A **Print after Transmission Completed** kiválasztása esetén a nyomtatás azután indul el, hogy megtörtént a nyomtatási feladat mentése a merevlemezre.

#### **D** Print only:

nélkül.

Kinyomtatja a feladatot, anélkül, hogy mentené a merevlemezre.

 Save only: Menti a feladatot a merevlemezre nyomtatás

Ezután nyomtassa a dokumentumot a szokásos módon.

#### Beállítások Mac esetében

.

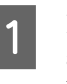

Ha rendelkezésére áll a nyomtatandó adat, akkor az alkalmazás File (Fájl) menüjében kattintson a **Print (Nyomtatás)** lehetőségre.

| ţ. | TextEdi | File                              | dit Forma                                        | t Window      |
|----|---------|-----------------------------------|--------------------------------------------------|---------------|
|    |         | Ope                               | n<br>n Recent                                    | жN<br>жО<br>▶ |
|    |         | Clos<br>Save<br>Dup<br>Exp<br>Rev | se<br>a<br>Ilicate<br>ort As PDF<br>ert to Saved | ₩W<br>₩S      |
|    |         | Atta                              | ch Files                                         | ΩжΑ           |
|    |         | Sho                               | w Properties                                     | ∼жР           |
|    | _       | D                                 | · · · · · · ·                                    | A 99 B        |
|    |         | Prin                              | t                                                | ЖР            |
|    |         |                                   |                                                  |               |

Az opcionális merevlemez használata

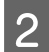

Győződjön meg arról, hogy ki van jelölve a nyomtató, majd válassza a **HDD Settings** (**Beállítások HDD**) beállítást a listából.

| Printer:                                                                  | SC-XXXXX Series                       | 0     |
|---------------------------------------------------------------------------|---------------------------------------|-------|
| Presets:                                                                  | Default Settings                      | 0     |
| Copies:                                                                   | 1                                     |       |
| Pages:                                                                    | O All                                 |       |
|                                                                           | From: 1 to: 1                         |       |
| Paper Size:                                                               | A1 (Roll Paper - Borderless, Auto Exp | and ᅌ |
| Orientation:                                                              | 🔾 🖬 Portrait 🗌 🕩 Landscape            |       |
|                                                                           | HDD Settings 💿                        |       |
| Print Mode:                                                               |                                       |       |
| <ul> <li>Print and Save</li> <li>Print only</li> <li>Save only</li> </ul> |                                       |       |
| 🗌 Print after Transmis                                                    | sion Completed                        |       |
|                                                                           |                                       |       |
|                                                                           |                                       |       |
|                                                                           |                                       |       |

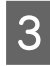

Válassza a **Print Mode (Nyomtatási mód)** lehetőséget.

| Printer:                                                                        | SC-XXXXX Series                       | 0          |
|---------------------------------------------------------------------------------|---------------------------------------|------------|
| Presets:                                                                        | Default Settings                      | $\bigcirc$ |
| Copies:                                                                         | 1                                     |            |
| Pages:                                                                          | 🔾 All                                 |            |
|                                                                                 | From: 1 to: 1                         |            |
| Paper Size:                                                                     | A1 (Roll Paper - Borderless, Auto Exp | and 📀      |
| Orientation:                                                                    | O †∎ Portrait 🗌 †⊫ Landscape          |            |
|                                                                                 | HDD Settings                          |            |
| Print Mode:                                                                     |                                       |            |
| Print and Save                                                                  |                                       |            |
|                                                                                 | -                                     |            |
| O Print only                                                                    |                                       |            |
| <ul><li>Print only</li><li>Save only</li></ul>                                  |                                       |            |
| <ul> <li>Print only</li> <li>Save only</li> <li>Print after Transmis</li> </ul> | ision Completed                       |            |
| <ul> <li>Print only</li> <li>Save only</li> <li>Print after Transmis</li> </ul> | ision Completed                       |            |
| <ul> <li>Print only</li> <li>Save only</li> <li>Print after Transmis</li> </ul> | ision Completed                       |            |

Miután a **Nyomtatás** lehetőségre kattintott, a műveletek a választás alapján az alábbi eltéréseket mutatják.

□ Print and Save:

Menti a feladatot a merevlemezre a nyomtatással egyidejűleg. A **Print after Transmission Completed** kiválasztása esetén a nyomtatás azután indul el, hogy megtörtént a nyomtatási feladat mentése a merevlemezre.

#### **Print only**:

Kinyomtatja a feladatot, anélkül, hogy mentené a merevlemezre.

#### □ Save only:

Menti a feladatot a merevlemezre nyomtatás nélkül.

Ezután nyomtassa a dokumentumot a szokásos módon.

## Mentett nyomtatási feladatok megtekintése és nyomtatása

Ez a rész azt ismerteti, hogy az elmentett nyomtatási feladatok a kezelőpanelről hogyan tekinthetők meg, illetve hogyan nyomtathatók ki.

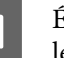

Érintse meg az Information (Információ) lehetőséget a vezérlőpanelen.

| Ξ      |        | ð  | ej   į | Ψ   💽 |     |
|--------|--------|----|--------|-------|-----|
| ⊘ Load | l pape | r. |        |       |     |
| ŋ      | -      |    |        |       | >   |
|        | PK G   |    |        |       | , , |

Ér lel

2

Érintse meg a Job Status (Feladat állapota) lehetőséget, majd válassza a Save (Mentés) elemet.

A berendezés megjeleníti a merevlemezre mentett feladatokat.

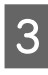

Válasszon ki egy feladatot, majd kövesse a képernyőn megjelenő utasításokat a nyomtatáshoz vagy a törléshez.

# A nyomtató-illesztőp rogram használata (Windows)

## A beállítások képernyő megjelenítése

A nyomtató-illesztőprogram a következőképpen érhető el:

- Windows alkalmazásokból
   "Alapvető nyomtatási módszerek(Windows)
   " 59. oldal
- □ A Control Panel (Vezérlőpult)

## A Control Panel (Vezérlőpult)

Kövesse az alábbi lépéseket, hogy megjelenítse a Control Panel (Vezérlőpult) az alkalmazások közötti általános beállítások megadásához vagy a nyomtató karbantartásával kapcsolatos feladatok elvégzéséhez pl. Print Head Nozzle Check (Fúvóka-ellenőrzés), Print Head Cleaning (Nyomtatófej tisztítása).

#### Windows 11

Kattintson a Start (Indítás) gombra. Kattintson a Settings (Beállítások) – Bluetooth & devices (Bluetooth és eszközök) – Printers & scanners (Nyomtatók és szkennerek) elemre. Kattintson a nyomtatóikonra, majd kattintson a Printing preferences (Nyomtatási beállítások) pontra.

#### Windows 10

Kattintson a Start (Indítás) gombra, majd kattintson a Windows System (Windows rendszer) – Control Panel (Vezérlőpult) – Hardware and Sound (Hardver és hang), majd a View devices and printers (Eszközök és nyomtatók megtekintése) elemre, ebben a sorrendben. Kattintson a jobb gombbal a nyomtatóikonra, majd kattintson a Printing preferences (Nyomtatási beállítások) parancsra.

#### Windows 8.1/Windows 8

Kattintson a **Desktop (Asztal) – Settings** (**Beállítások) – Control Panel (Vezérlőpult) – Hardware and Sound (Hardver és hang)**, majd a **View devices and printers (Eszközök és nyomtatók megtekintése)** elemre, ebben a sorrendben. Kattintson a jobb gombbal a nyomtatóikonra, majd kattintson a **Printing preferences (Nyomtatási beállítások)** parancsra.

#### Windows 7

Kattintson a Start (Indítás) gombra, majd kattintson a **Control Panel (Vezérlőpult) – Hardware and Sound** (Hardver és hang), végül pedig a View devices and printers (Eszközök és nyomtatók megtekintése) pontra, ebben a sorrendben. Kattintson a jobb gombbal a nyomtatóikonra, majd kattintson a Printing preferences (Nyomtatási beállítások) parancsra.

|                    |                               |                       | ······                 |        |
|--------------------|-------------------------------|-----------------------|------------------------|--------|
| Select Setting :   | Current Settings              | ~                     |                        |        |
| Document Size :    | A4 210 x 297 mm               | Settings              | A                      |        |
|                    | Add/Delete Custom             | Paper Size            | L                      |        |
| Reduce/Enlarge :   | Same as Paper Size            | v                     |                        |        |
| +                  |                               | Settings              |                        |        |
| Output Size :      | A4 210 x 297 mm               |                       |                        |        |
| Borderless         | Auto Expand 🗸 🗸               | Amount of Enlargement |                        | 0      |
| Source :           | Roll Paper                    | ~                     |                        | ' φ    |
| Roll Paper Width : | 44 in (1118 mm)               | ~                     | Media Type             |        |
| Media Category:    | Use Printer Settings          | ~                     | -<br>Paper Remaining   |        |
| Media Type :       | Premium Luster Photo Paper(26 | 0)                    |                        |        |
| Dent Cardter       |                               |                       | Acquir                 | a Info |
| Select Target      | Standard                      | Print Mode :          | Color                  |        |
|                    | ICM                           | Color Mode :          | EPSON Standard (sRGB)  | ,      |
|                    | Off (No Color Adjustment)     |                       | Settin                 | gs     |
| -=                 |                               | Level :               | Quality                |        |
|                    |                               |                       | Black Enhance Overcoat |        |
|                    |                               |                       |                        |        |

Megjelenik a nyomtató-illesztőprogram beállításainak képernyője.

Végezze el a szükséges beállításokat. Ezek a beállítások válnak a nyomtató-illesztőprogram alapértelmezett beállításaivá.
## A Súgó megjelenítése

A nyomtató-illesztőprogram súgója a következőképpen érhető el:

- □ Kattintson a Help (Súgó) lehetőségre
- Kattintson a jobb egérgombbal az ellenőrizni és megjeleníteni kívánt elemre

# Kattintson a Súgó gombra a megjelenítéshez

A súgótartalom megtekintéséhez jelenítse meg a súgó képernyőt.

| vinter Settings Layout | Advanced Utility                                                       |                 |                      |              |
|------------------------|------------------------------------------------------------------------|-----------------|----------------------|--------------|
| Select Setting :       | Current Settings ~                                                     |                 |                      |              |
| Document Size :        | A4 210 x 297 mm                                                        | Settings        | 1                    | 4            |
|                        | Add/Delete Cu                                                          | stom Paper Size |                      |              |
| Reduce/Enlarge :       | Same as Paper Size                                                     | ~               | 100                  |              |
| +                      |                                                                        | Settings        |                      | 100          |
| Output Size :          | A4 210 x 297 mm                                                        |                 | P-1                  | 210          |
| Borderless             | Auto Expand V Amount of Enlargement                                    |                 |                      | 0            |
| Source :               | Roll Paper                                                             | ~               |                      | . į          |
| Roll Paper Width :     | 44 in (1118 mm)  Use Printer Settings  Premium Luster Photo Paper(260) |                 | Media Type           |              |
| Media Category:        |                                                                        |                 | -<br>Paper Remaining |              |
| Media Type :           |                                                                        |                 | -                    |              |
|                        |                                                                        |                 |                      | Acquire Info |
| Select Target          | Standard                                                               | Print Mode :    | Color                | Ŷ            |
|                        | ICM                                                                    | Color Mode :    | EPSON Standard (sR   | (GU) ~       |
| 1.                     | an the case reparation of                                              |                 |                      | Settings     |
| -=                     |                                                                        | Level :         | Quality              | ~            |
|                        |                                                                        |                 | Black Enhance Ov     | ercoat       |
|                        | ) (                                                                    |                 | 0                    |              |
| Restore Default        | show settings                                                          | Print Preview   | Layout M             | anager       |
|                        |                                                                        |                 | OK De                | voel Help    |

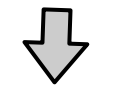

| Epson                | - EN                                                                                            | _                 | U                  | ~ |
|----------------------|-------------------------------------------------------------------------------------------------|-------------------|--------------------|---|
| Pri                  | nter Settings                                                                                   |                   |                    | ^ |
| Mak                  | e basic printing settings on the [Print<br>m.                                                   | ter Setti         | ngs]               |   |
| Whe<br>click<br>side | n you have made settings you can cl<br>ing on the paper and printer illustrat<br>of the screen. | heck the          | em by<br>the right | 1 |
| Note                 | :                                                                                               |                   |                    | 1 |
| the<br>tha           | hen making print settings, right-click<br>e screen and select [Help] to view ar<br>at item.     | any ite<br>explan | m on<br>ation of   |   |
| 1.                   | Check the settings for [Paper Size]<br>Size].                                                   | and [O            | utput              |   |
|                      | If set in the application is not displ                                                          | ayed, cl          | nange              | ~ |

### Kattintson a jobb egérgombbal az ellenőrizni és megjeleníteni kívánt elemre

Kattintson a jobb gombbal a menüpontra, majd kattintson **Help (Súgó)** ikonra.

| Select Setting :        | Current Settings                 |                                         |                    |          |
|-------------------------|----------------------------------|-----------------------------------------|--------------------|----------|
| Document Size :         | A4 210 x 297 mm                  | Settings                                | 1                  | ł        |
| Partice/Felance -       |                                  | Kattines                                |                    |          |
| Output Size :           | A4 210 x 297 mm                  | Custom Paper S                          |                    |          |
| Borderless              | Auto Expand                      | Amount of Ers. Comment                  | Help               | 100      |
| 110000 C                | Pail Danas                       |                                         | -                  | 40 -     |
| Source :                | вон наре                         |                                         |                    | 0        |
| Roll Paper Width :      | 64 in                            | v                                       |                    |          |
| Media Category:         | Use Printer Settings             | 5 C C C C C C C C C C C C C C C C C C C |                    |          |
| Media Type :            | Premium Luster Photo Paper       | (260)                                   | Media Type         |          |
|                         |                                  | Acquire Info                            | Paper Remaining    |          |
| Print Quality           |                                  |                                         |                    |          |
| Select Target           | Standard                         | Print Mode :                            | Color              |          |
|                         | ICM<br>Off (No Color Adjustment) | Color Mode :                            | EPSON Standard (sR | (8)      |
|                         |                                  |                                         |                    | Settings |
| harrison and the second |                                  | Level :                                 | Quality            |          |
|                         |                                  |                                         |                    |          |
|                         |                                  |                                         |                    |          |

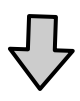

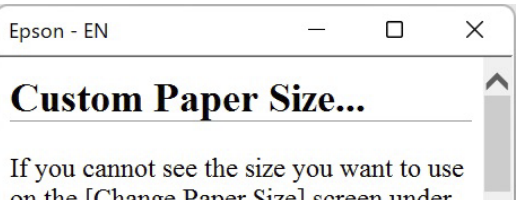

on the [Change Paper Size] screen under [Paper Size]-[Settings...], click to enter the size you want, and then save. You can use the Paper Size saved here in [Page

## A nyomtató-illesztőprogr am személyre szabása

Lementheti a beállításokat, vagy megváltoztathatja a kijelző menüpontjait, tetszés szerint.

### Különböző beállítások elmentése kedvenc beállításként

A nyomtató-illesztőprogram összes beállítását Beállítás kiválasztása területen mentheti. A Beállítás kiválasztása területen az ajánlott beállítások már elérhetők a különféle használati módokhoz.

Lehetővé teszi a Beállítás kiválasztása területen tárolt beállítások egyszerű betöltését és ugyanazokkal a beállításokkal az ismételt nyomtatást.

- 1 Állítsa be azokat az elemeket a **Printer Settings** (**Nyomtatóbeállítások**) és a Page Setup (Oldalbeállítás) képernyőn, amelyeket Kedvenc beállításokként kíván elmenteni.
  - Válassza az **Custom Settings... (Egyéni beállítások...)** lehetőséget a **Select Setting** (**Kedvenc beállítások**) elemnél.

2

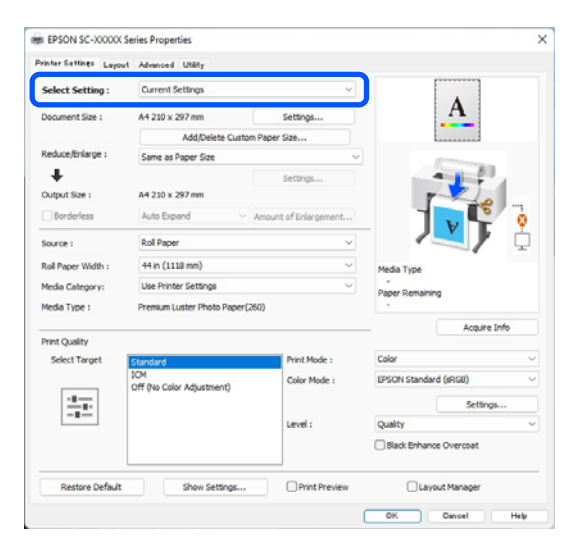

3 Amikor megad egy nevet a(z) **Name (Név)** mezőben, majd a(z) **Save (Mentés)** lehetőségre kattint, megtörténik a beállítások mentése a(z) **List (Lista)** elemben.

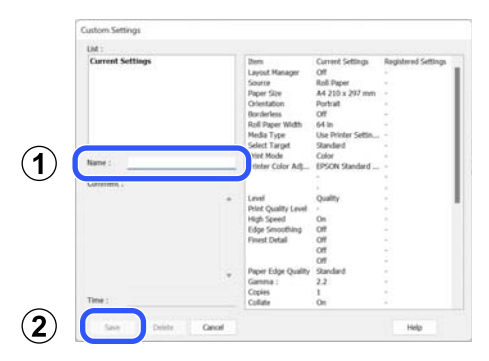

Betöltheti azokat a beállításokat, amelyeket elmentett a Select Setting (Kedvenc beállítások) pontnál, a Printer Settings (Nyomtatóbeállítások) képernyőn.

### Megjegyzés:

- Legfeljebb 100 beállítás menthető.
- Válassza ki a menteni kívánt beállításokat, majd kattintson az Exportálás lehetőségre a fájlba mentésükhöz. Az Importálás lehetőséggel egy másik számítógépen elmentett beállítást is betölthet.
- Válassza ki a törölni kívánt beállításokat, majd kattintson a Delete (Törlés) gombra.

## A Segédprogram fül összegzése

A nyomtató-illesztőprogram **Utility (Segédprogram)** fülét használva az alábbi karbantartási funkciókat hajthatja végre.

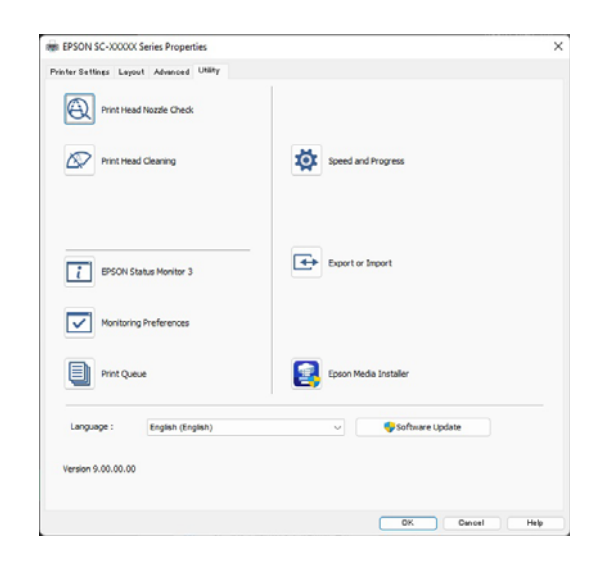

### Print Head Nozzle Check (Fúvóka-ellenőrzés)

A funkció egy fúvóka-ellenőrző mintát nyomtat annak ellenőrzésére, hogy el vannak-e tömődve a fúvókafejek.

Ha csíkozódást, vagy hiányzó részeket talál a nyomatban, akkor futtasson le egy fejtisztítási folyamatot az esetlegesen eltömődött fúvókák kitisztításához.

### ∠ℑ "Fúvóka-ellenőrzés" 136. oldal

### Print Head Cleaning (Nyomtatófej tisztítása)

Ha csíkozódást, vagy hiányzó részeket talál a nyomatban, akkor futtasson le egy fejtisztítási folyamatot. Megtisztítja a nyomtatófej felületét a nyomtatási minőség javítása céljából.

### ∠ 37 "Fejtisztítás" 138. oldal

### **EPSON Status Monitor 3**

Lehetővé teszi, hogy a számítógép képernyőjén ellenőrizze a nyomtató állapotát, pl. a még felhasználható tinta mennyiségét és az esetleges hibaüzeneteket.

### Monitoring Preferences (Figyelési beállítások)

Kiválaszthatja az EPSON Status Monitor 3 képernyőjén megjelenített hibaüzeneteket, vagy regisztrálhat egy parancsikont a Segédprogram lehetőséghez a taskbar (tálcán) programrészre.

#### Megjegyzés:

Ha kiválasztja a Shortcut Icon (Parancsikon) lehetőséget a **Monitoring Preferences (Figyelési beállítások)** részben, akkor a Utility (Segédprogram) parancsikon megjelenik a Windows taskbar (tálcán) programrészen.

Ha a jobb egérgombbal az ikonra kattint, akkor az alábbi menü jelenik meg, melynek segítségével végrehajthatja a karbantartási funkciókat.

|          | EPSON Status Monitor 3   |  |
|----------|--------------------------|--|
|          | Monitoring Preferences   |  |
| Q        | Print Head Nozzle Check  |  |
| R        | Print Head Cleaning      |  |
| -1<br>   | Printer Settings         |  |
| <b>±</b> | Software Update          |  |
| ₽,       | Software Update Settings |  |
| -        | Layout Manager           |  |

### Print Queue (Nyomtatási sor)

Megjelenítheti a várakozó feladatok listáját.

A nyomtatási sor képernyőn megtekintheti a nyomtatásra várakozó adatok információit, valamint törölheti és újra kinyomtathatja ezeket a feladatokat.

### Speed and Progress (Sebesség és előrehaladás)

Különböző funkciókat állíthat be a nyomtató-illesztőprogram alapvető műveleteihez.

### Export or Import (Exportálás vagy Importálás)

Exportálhatja vagy importálhatja a nyomtató-illesztőprogram beállításait. Ennek a funkciónak a használata akkor kényelmes, ha több számítógépen ugyanolyan nyomtató-illlesztőprogram beállításokat akar megadni.

### **Epson Media Installer**

Ha a nyomtató nem jeleníti meg a használni kívánt papír adatait a kezelőpanelen, akkor azokat az internetről is hozzáadhatja.

2

## A nyomtató-illesztőp rogram használata (Mac)

## A beállítások képernyő megjelenítése

A nyomtató-illesztőprogram beállítási képernyőjének megjelenítési módja az alkalmazástól vagy az operációs rendszer verziójától függ.

## A Súgó megjelenítése

Kattintson a 🕐 lehetőségre a nyomtató-illesztőprogram beállítási képernyőjén a Súgó megjelenítéséhez.

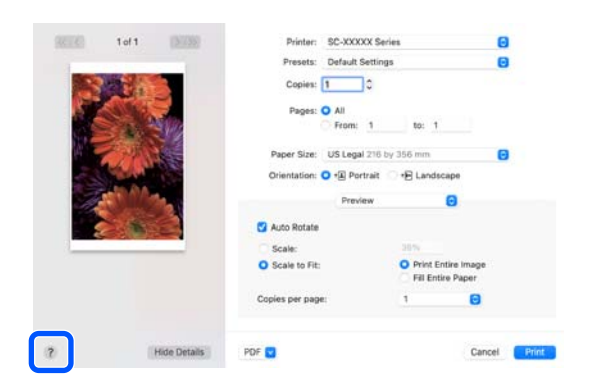

## A Presets (Előzetes beállítások) gomb használata

Megadhat egy nevet a **Presets (Előzetes beállítások)** pontban, és mentheti a gyakran használt beállításadatokat (a papírméret és a nyomtató-beállítások elemeit). Ezáltal egyszerűen betöltheti a beállításokat, és újra meg újra nyomtathat ugyanazon beállítások használatával.

### A Presets (Előzetes beállítások) mentése

- Állítsa a Paper Size és a Nyomtatási beállítások minden egyes pontját azokra az értékekre, amelyeket előbeállításként kíván elmenteni.
  - Kattintson a Save Current Settings as Preset... (A jelenlegi beállítások mentése előre megadott beállításként...) lehetőségre a Presets (Előzetes beállítások) menüben.

| Printer:   | SC-XXXXX Series                                     | ٢ |
|------------|-----------------------------------------------------|---|
| Presets    | ✓ Default Settings                                  |   |
| Copies     | Last Used Settings                                  |   |
| Pages      | Photo on Photo Paper<br>Photo on Photo Paper - Fine |   |
| ſ          | Save Current Settings as Preset                     |   |
| Paper Size | Snow Presets                                        |   |

3 Ac

Adjon meg egy nevet, majd kattintson az **OK** gombra.

| Preset Name:          | Default Settings-1                                          |        |    |
|-----------------------|-------------------------------------------------------------|--------|----|
| Preset Available For: | <ul> <li>Only this printer</li> <li>All printers</li> </ul> |        |    |
|                       |                                                             | Cancel | ОК |

### Megjegyzés:

Ha az **All Printers (Minden nyomtató)** lehetőséget választja a **Target Presets (Cél előbeállítások)** menüpontban, kiválaszthatja azokat a Presets (Előzetes beállítások) elemeket, amelyeket a számítógépére telepített valamennyi nyomtató-illesztőprogramról elmentett.

A beállításokat menti a rendszer a **Presets** (Előzetes beállítások) elemei közé.

### A nyomtató-illesztőprogram használata(Mac)

Ezt követően kiválaszthatja a beállításokat, melyeket a **Presets (Előzetes beállítások)** elemei közé mentett.

|         | Default Settings<br>Last Used Settings              |
|---------|-----------------------------------------------------|
| Printer | Photo on Photo Paper<br>Photo on Photo Paper - Fine |
| Presets | ✓ Default Settings-1                                |
| Copies  | Save Current Settings as Preset<br>Show Presets     |
| Fages.  | From: 1 to: 1                                       |

### A Presets (Előzetes beállítások) törlése

Kattintson a **Show Presets... (Előbeállítások megtekintése...)** elemre a **Presets (Előzetes beállítások)** menüben a Print (Nyomtatás) képernyőn.

|         | Default Settings<br>Last Used Settings              |
|---------|-----------------------------------------------------|
| Printer | Photo on Photo Paper<br>Photo on Photo Paper - Fine |
| Presets | ✓ Default Settings-1                                |
| Copies  | Save Current Settings as Preset                     |
| Pages   | Show Presets                                        |
|         | O From: 1 to: 1                                     |

Válassza ki a törölni kívánt beállításokat, kattintson a **Delete (Törlés)** gombra, majd az **OK** elemre.

2

| Presets               | Setting                 | Value      |          |
|-----------------------|-------------------------|------------|----------|
| Current               | > Copies & Pages        |            |          |
| Default Settings      | > Preview               |            |          |
| Last Used Settings    | > Layout                |            |          |
| Photo on Photo Paper  | > Color Matching        |            |          |
|                       | > Paper Handling        |            |          |
| Default Settings-1    | > Cover Page            |            |          |
|                       | > Printer Settings      |            |          |
|                       |                         |            |          |
|                       |                         |            |          |
|                       |                         |            |          |
|                       |                         |            |          |
|                       |                         |            |          |
|                       |                         |            |          |
|                       |                         |            |          |
|                       |                         |            |          |
|                       |                         |            |          |
|                       |                         |            |          |
| - •                   |                         |            |          |
| Reset Presets Menu to | "Default Settings" Afte | r Printing |          |
|                       | bendan bertings rinte   |            |          |
|                       |                         | C          | ancel OK |
|                       |                         |            |          |

## Az Epson Printer Utility 4 használata

A karbantartási funkciókat, például a fúvóka ellenőrzéseit vagy a nyomtatófej tisztítását a(z) Epson Printer Utility 4 elemből végezheti el. A segédprogram automatikusan felkerül a számítógépre a nyomtató-illesztőprogram telepítésekor.

### Az Epson Printer Utility 4 indítása

- 1 Kattintson az Apple menüben a **System Preferences (Rendszerpreferenciák)/System Settings (Rendszerbeállítások) – Printers & Scanners (Nyomtatók és szkennerek)** (vagy **Print & Fax (Nyomtatás és faxolás)**) pontra, ebben a sorrendben.
- 2 Válassza ki a nyomtatót, majd kattintson az Options & Supplies (Kiegészítők és kellékek) – Utility (Segédprogram) – Open Printer Utility (Nyomtató-segédprogram megnyitása) elemre.

### Az Epson Printer Utility 4 funkciói

Az alábbi karbantartási funkciókat hajthatja végre az Epson Printer Utility 4 segítségével.

| 0 0                     | Epson Prin                 | ter Utility 4       |                       |
|-------------------------|----------------------------|---------------------|-----------------------|
| EPSO                    | SC-PXXXX S                 | eries               | Version 10.36 (10.36) |
| -                       | Ready                      |                     |                       |
|                         | Connected                  |                     | Update                |
|                         | Q                          |                     |                       |
| EPSON Status<br>Monitor | Print Head Nozzle<br>Check | Print Head Cleaning |                       |
| Printer List            |                            |                     |                       |

### A nyomtató-illesztőprogram használata(Mac)

### **EPSON Status Monitor**

Lehetővé teszi, hogy a számítógép képernyőjén ellenőrizze a nyomtató állapotát, pl. a még felhasználható tinta mennyiségét és az esetleges hibaüzeneteket.

### Print Head Nozzle Check (Fúvóka-ellenőrzés)

A funkció egy fúvóka-ellenőrző mintát nyomtat annak ellenőrzésére, hogy el vannak-e tömődve a fúvókafejek.

Ha csíkozódást, vagy hiányzó részeket talál a nyomatban, akkor futtasson le egy fejtisztítási folyamatot az esetlegesen eltömődött fúvókák kitisztításához.

∠ ¬ "Fúvóka-ellenőrzés" 136. oldal

### Print Head Cleaning (Nyomtatófej tisztítása)

Ha csíkozódást, vagy hiányzó részeket talál a nyomatban, akkor futtasson le egy fejtisztítási folyamatot. Megtisztítja a nyomtatófej felületét a nyomtatási minőség javítása céljából.

∠ "Fejtisztítás" 138. oldal

## Nyomtatás sötétebb tónusú fekete színnel (Black Enhance Overcoat (Fekete kiemelő bevonat))

A Black Enhance Overcoat (Fekete kiemelő bevonat) olyan funkció, amely növeli a dinamikus tartományt azzal, hogy Light Gray (Világosszürke) tintát használva növeli a fekete szín maximális sűrűségét úgy, hogy lefedi a nyomat sötét és szürke területeit.

A Black Enhance Overcoat (Fekete kiemelő bevonat) funkció kizárólag fényes papíron használható. Ugyanakkor bizonyos típusú fényes papírok esetében mégsem használható.

### Megjegyzés:

A papírtípustól függően előfordulhat, hogy a **Black Enhance Overcoat (Fekete kiemelő bevonat)** funkció mégsem érhető el.

Ha a(z) **Black Enhance Overcoat** funkció van kiválasztva, akkor a nyomtató nagyobb margót nyomtat a nyomtató a papír szélére. A(z) **Minimize Top Margin** opcióval csökkenthetők a papír szélén lévő margók, azonban ilyenkor a képminőség is romlik ezeknél a kisebb méretű margóknál.

A Minimize Top Margin opcióhoz állítsa be a **Print Quality** elemet a **Quality Options** elemre, majd állítsa be a **Quality Options** elemet.

### Fontos:

Ha könnyen meghajló papírnál választja a(z) **Minimize Top Margin** opciót, akkor előfordulhat, hogy a papír nekidörzsölődik a nyomtatófejnek.

### Windows beállításai

Válasszon ki fényes papírt a **Media Type** (Hordozótípus) beállításnál a funkció engedélyezéséhez, majd válassza a **Black Enhance Overcoat (Fekete kiemelő bevonat)** elemet.

| raider of control Fallout | Advanced Utaty                   |                       |                                                                                                    |
|---------------------------|----------------------------------|-----------------------|----------------------------------------------------------------------------------------------------|
| Select Setting :          | Current Settings                 | ~                     |                                                                                                    |
| Document Size :           | A4 210 x 297 mm                  | Settings              | A                                                                                                    |
|                           | Add/Delete Custor                | n Paper Size          |                                                                                                    |
| Reduce/Enlarge :          | Same as Paper Size               | v                     | Province of the second second s |
| Uutput Size :             | A4 210 x 297 mm                  | Settings              |                                                                                                    |
| Borderless                | Auto Expand $\sim$               | Amount of Enlargement |                                                                                                    |
| Source :                  | Roll Paper                       | ~                     |                                                                                                    |
| Roll Paper Width :        | 44 in (1118 mm) ~                |                       | Media Type                                                                                                    |
| Media Category:           | Use Printer Settings             | ~                     | -<br>Paper Remaining                                                                                                    |
| Media Type :              | Premium Luster Photo Paper(260)  |                       |                                                                                                    |
| Date Condition            |                                  |                       | Acquire Info                                                                                                    |
| Select Target             | Standard                         | Print Mode :          | Color                                                                                                    |
|                           | ICM<br>Off (No Color Adjustment) | Color Mode :          | EPSON Standard (sRGB)                                                                                                    |
|                           | and the second subject of the    |                       | Settings                                                                                                    |
| -=                        |                                  | Level :               | Ouality                                                                                                    |
|                           |                                  |                       | Black Enhance Overcoat                                                                                                    |
|                           |                                  | -                     | 0                                                                                                    |

### Mac beállításai

Válasszon ki fényes papírt a **Media Type** (Hordozótípus) beállításnál a funkció engedélyezéséhez, majd válassza ki a **Black Enhance Overcoat (Fekete kiemelő bevonat)** jelölőnégyzetet.

Válassza a Advanced B&W Photo (Speciális fekete-fehér fotó) lehetőséget a Color (Színes) beállításnál.

Válassza a Color (Színes) lehetőséget a Color (Színes) beállításnál, majd válassza a Advanced Settings (Speciális beállítások) elemet a Print Quality (Nyomt. min.) elemnél.

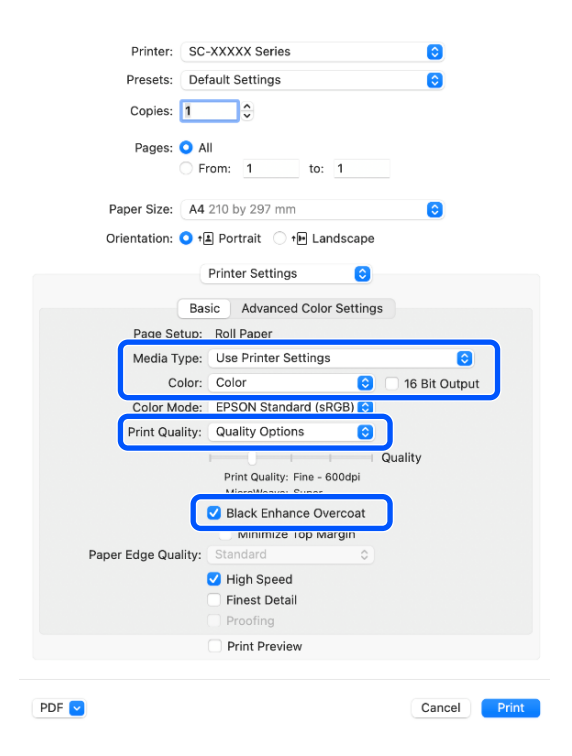

## Színkorrekció és nyomtatás

Ez akkor ajánlott, ha teljesen ki szeretné használni a nyomtató hatalmas színterét és sok tónusárnyalatát. A színegyezés a megjelenített színnel gyenge. Az itt megadott színkorrekciós (színkezelési) beállítások nem lesznek a nyomtatási adatokba mentye. Az alábbi két színkorrekciós mód közül választhat.

- □ EPSON Standard (sRGB) Optimalizálja az sRGB színteret és javítja a színt.
- □ Adobe RGB Optimalizálja az Adobe RGB színteret és javítja a színt.
- □ ICM A nyomtatott kimenetben levő képadatok színeihez való illeszkedés érdekében színkezelést hajt végre (csak Windows esetén). ∠ \_ "Nyomtatás színkezeléssel" 109. oldal

□ Off (No Color Adjustment) (Ki (Nincs színkorrekció)) A színkorrekciót nem a nyomtató-illesztőprogram hajtja végre. Válassza ezt a nyomtatási adatokat létrehozó szoftveralkalmazásban lévő színkezelési beállítások használatával történő nyomtatáshoz. ∠ ¬ "Nyomtatás színkezeléssel" 109. oldal

### Ügyeljen arra, hogy ha a Settings (Beállítások) lehetőségre kattint, amikor a fentiek közül az egyik színfeldolgozási lehetőség ki van választva, akkor finomhangolhatja a Gamma, Brightness (Fényerő), Contrast (Kontraszt), Saturation (Telítettség) és színegyensúly lehetőséget a kiválasztott opcióhoz.

Akkor használja ezt az opciót, ha az alkalmazás nem rendelkezik színkorrekciós funkcióval.

### Beállítások a Windows rendszerben

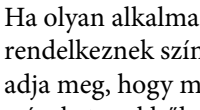

Ha olyan alkalmazásokat használ, melyek rendelkeznek színkezelési funkcióval, akkor adja meg, hogy miként kívánja kezelni a színeket ezekből az alkalmazásokból.

Ha színkezelő funkció nélküli alkalmazást használ, akkor a műveletsort kezdje a 2. lépéstől.

Az alkalmazás típusától függően a beállításokat az alábbi táblázatnak megfelelően végezze.

Adobe Photoshop CS3 vagy újabb Adobe Photoshop Elements 6.0 vagy újabb Adobe Photoshop Lightroom 1 vagy újabb

Printer Manages Colors (Nyomtató általi színkezelés)

Más alkalmazásokban

No Color Management (Nincs színkezelés)

Beállítási példa Adobe Photoshop CC esetén Nyissa meg a Print (Nyomtatás) képernyőt.

Válassza ki a(z) Color Management (Színkezelés) elemet, majd válassza ki a(z) Printer Manages Colors (Nyomtató általi színkezelés) elemet a(z) Color Handling (Színkezelés) menüben, és kattintson a(z) Print (Nyomtatás) elemre.

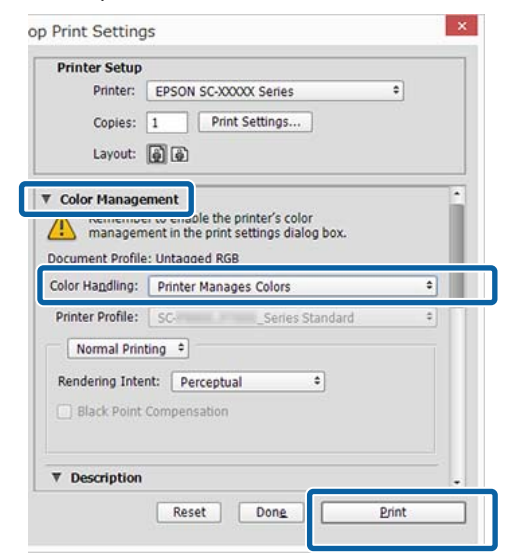

2 Amikor a **Print (Nyomtatás)** gombra kattint, megjelenik a nyomtató-illesztőprogram **Printer Settings (Nyomtatóbeállítások)** képernyője.

Válassza ki a használni kívánt beállításokat itt: **Color Mode**.

3

| inter Settings Layou | at Advanced Utaty                   |                   |                        |            |
|----------------------|-------------------------------------|-------------------|------------------------|------------|
| Select Setting :     | Current Settings ~                  |                   |                        |            |
| Document Size :      | A4 210 x 297 mm                     | Settings          | A                      |            |
|                      | Add/Delete 0                        | Custom Paper Size |                        |            |
| Reduce/Enlarge :     | Same as Paper Size                  | ~                 | (Contraction)          |            |
| +                    |                                     | Settings          |                        | 80 J       |
| Output Size :        | A4 210 x 297 mm                     |                   |                        |            |
| Borderless           | Auto Expand V Amount of Enlargement |                   |                        | 5 0        |
| Source :             | Rol Paper v                         |                   |                        | <u> </u>   |
| Roll Paper Width :   | 44 in (1118 mm)                     | 44 in (1118 mm) ~ |                        | Media Type |
| Media Category:      | Use Printer Settings                | v                 | Paper Remaining        |            |
| Media Type :         | Premium Luster Photo Pa             | per(260)          | ·                      |            |
|                      |                                     |                   | Acqu                   | are Info   |
| Select Target        | Standard                            | Print Mode :      | Color                  | v          |
|                      | ICM                                 | Color Mode :      | EPSON Standard (sRG8)  | Ų          |
|                      | Off (No Color Adjustment)           |                   | E al                   | Er se      |
|                      |                                     | Local C           | Set                    | uriga      |
|                      |                                     | Level :           | Quarty                 | •          |
|                      |                                     |                   | Black Enhance Overcoat |            |
|                      |                                     | Onin              | 0                      |            |
| Restore Default      | Show Setting                        | ps Print Preview  | Layout Manager         |            |

4 Finomhangolás elvégzéséhez, például a Gamma és a Brightness (Fényerő) esetén kattintson a Settings (Beállítások) gombra.

> Az egyes elemekre vonatkozó további részletekért lásd a nyomtató-illesztőprogram súgóját.

| inter Color Ad | ljustment  |                |         |                  |             |
|----------------|------------|----------------|---------|------------------|-------------|
|                | 2.2        |                | ~       | Color Adjustment | Method      |
| anina .        | 2.2        |                |         | Color Circle     | O Slide Bar |
| efore          | _          | After          |         | Y                |             |
|                | n          |                | N. m.   | G                | Horizontal  |
|                | -          |                | (ce)    |                  | Vertical    |
| 377 64         | <b>~</b> → | and the second | Allen - | +                | 0 🖨         |
|                |            | 6              |         |                  | M           |
|                |            |                |         |                  |             |
|                |            |                |         | В                |             |
| Brightness     |            |                |         |                  |             |
|                | 0 -        |                | +       |                  |             |
| Contrast       |            |                |         |                  |             |
|                | 0          | •              | +       |                  |             |
| Saturation     |            |                |         |                  |             |
|                | 0          |                | +       |                  |             |

### Megjegyzés:

A színkorrekció értékeinek beállítását a képernyő bal oldalán levő mintakép ellenőrzésével végezheti el. A színkorongot a színegyensúly finomításához is használhatja.

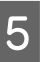

Ellenőrizze a többi beállítást, majd kezdjen hozzá a nyomtatáshoz.

### Beállítások Mac esetében

1

Ha olyan alkalmazásokat használ, melyek rendelkeznek színkezelési funkcióval, akkor adja meg, hogy miként kívánja kezelni a színeket ezekből az alkalmazásokból.

Ha színkezelő funkció nélküli alkalmazást használ, akkor a műveletsort kezdje a 2. lépéstől.

Az alkalmazás típusától függően a beállításokat az alábbi táblázatnak megfelelően végezze.

Adobe Photoshop CS3 vagy újabb Adobe Photoshop Elements 6.0 vagy újabb Adobe Photoshop Lightroom 1 vagy újabb

Printer Manages Colors (Nyomtató általi színkezelés)

Más alkalmazásokban

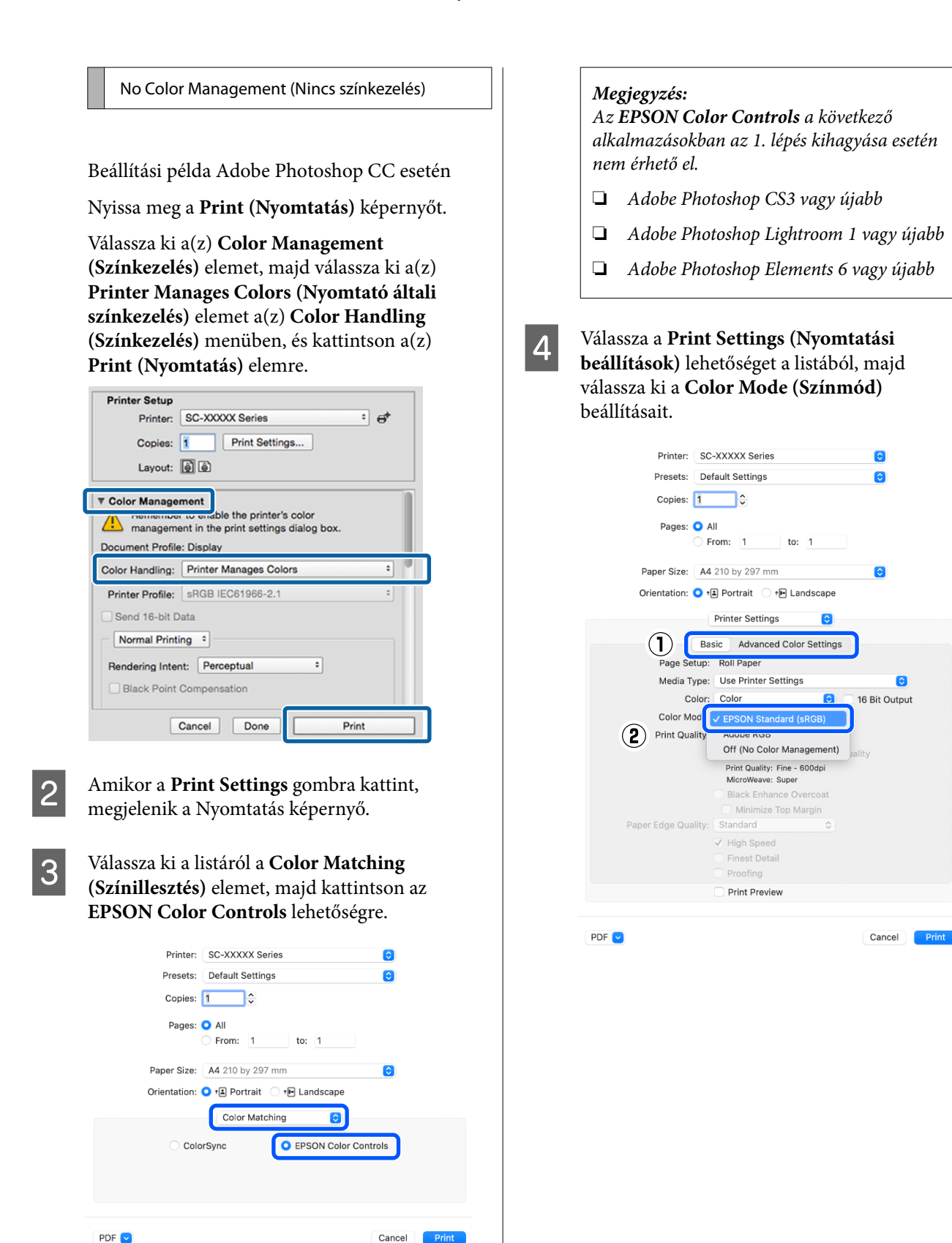

83

Finomhangolás elvégzéséhez, például a Gamma 5 és a Brightness (Fényerő) esetén kattintson a Advanced Color Settings (Speciális színbeállítások) elemre.

> További részletekért lásd a nyomtató-illesztőprogram súgóját az egyes elemekre vonatkozóan.

| Printer: SC-XXXXX       | Series        |          | $\bigcirc$ |       |
|-------------------------|---------------|----------|------------|-------|
| Presets: Default Se     | ttings        |          | $\bigcirc$ |       |
| Copies: 1               |               |          |            |       |
| Pages: O All            | to:           | 1        |            |       |
| Paper Size: A4 210 by   | 297 mm        |          | ٢          |       |
| Orientation: 🔾 🖅 Portra | ait 🔿 🕩 Lar   | idscape  |            |       |
| Printer                 | Settings      | ٢        |            |       |
| Basic A                 | dvanced Color | Settings |            |       |
| Gamma:                  | 2.2           |          | ٢          |       |
| Brightness              | 0             |          |            |       |
| Contrast                | 0             |          |            |       |
| Saturation              | 0             |          |            |       |
| Cyan o                  | 0             |          |            |       |
| Magenta 🔍               | 0             |          |            |       |
| Yellow •                | 0             |          |            |       |
|                         |               |          |            |       |
|                         |               |          |            |       |
| Prin                    | t Preview     |          |            |       |
| 0                       |               |          |            |       |
| PDF 🔽                   |               |          | Cancel     | Print |

6

Ellenőrizze a többi beállítást, majd kezdjen hozzá a nyomtatáshoz.

## Fekete-fehér fényképek nyomtatása

A fekete-fehér fényképeket árnyalatgazdagon tudja kinyomtatni a nyomtató-illesztőprogram képadatok színét módosító funkciói segítségével. Javíthatja a képadatok minőségét a nyomtatáskor úgy, hogy nem dolgozza fel az adatokat az alkalmazásokban. Az eredeti adatok nem kerülnek módosításra.

#### Megjegyzés:

Javasoljuk, hogy használjon sRGB színterű képeket.

### Beállítások a Windows rendszerben

Ha olyan alkalmazásokat használ, melyek rendelkeznek színkezelési funkcióval, akkor adja meg, hogy miként kívánja kezelni a színeket ezekből az alkalmazásokból.

Ha színkezelő funkció nélküli alkalmazást használ, akkor a műveletsort kezdje a 2. lépéstől.

Az alkalmazás típusától függően a beállításokat az alábbi táblázatnak megfelelően végezze.

Adobe Photoshop CS3 vagy újabb Adobe Photoshop Elements 6.0 vagy újabb Adobe Photoshop Lightroom 1 vagy újabb

Printer Manages Colors (Nyomtató általi színkezelés)

Más alkalmazásokban

No Color Management (Nincs színkezelés)

Beállítási példa Adobe Photoshop CC esetén Nyissa meg a Print (Nyomtatás) képernyőt.

Válassza ki a(z) Color Management (Színkezelés) elemet, majd válassza ki a(z) Printer Manages Colors (Nyomtató általi színkezelés) elemet a(z) Color Handling (Színkezelés) menüben, és kattintson a(z) Print (Nyomtatás) elemre.

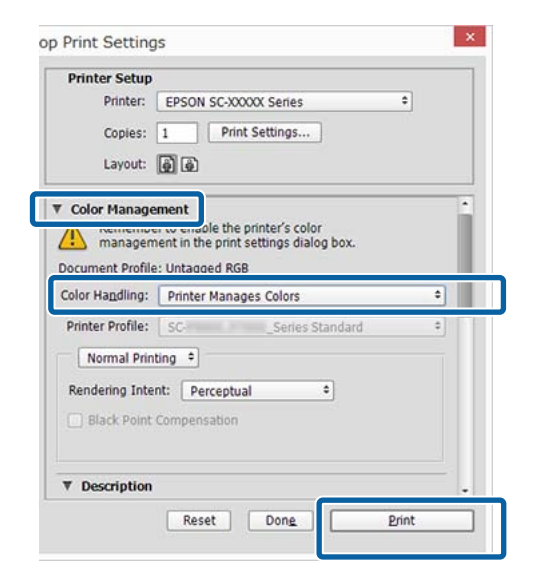

2 Amikor a **Print (Nyomtatás)** gombra kattint, megjelenik a nyomtató-illesztőprogram **Printer Settings (Nyomtatóbeállítások)** képernyője.

3 Válassza a Advanced BW Photo (Speciális fekete-fehér fotó) lehetőséget a Print Mode (Nyomtatási mód) elemnél.

> Válassza a **Black (Fekete)** lehetőséget, ha a kiválasztás az alábbi a **Media Type** (**Hordozótípus**) elemnél.

 Plain paper használata esetén Singleweight Matte Paper, Photo Quality Inkjet Paper Plain paper használata esetén

| the second         | t Advanced Utarty         |                       |                        |
|--------------------|---------------------------|-----------------------|------------------------|
| Select Setting :   | Current Settings          | ~                     | 1                      |
| Document Size :    | A4 210 x 297 mm           | Settings              | 7                      |
|                    | Add/Delete O              | ustom Paper Size      | 0                      |
| Reduce/Enlarge :   | Same as Paper Size        | ~                     |                        |
| +                  |                           | Settings              |                        |
| Output Size :      | A4 210 x 297 mm           |                       |                        |
| Borderless         | Auto Expand               | Amount of Enlargement |                        |
| Source :           | Roll Paper                | ~                     |                        |
| Roll Paper Width : | 44 in (1118 mm)           | ~                     | Media Type             |
| Media Category:    | Use Printer Settings      | ~                     | - Demokratik           |
| Media Type :       | Premium Luster Photo Pag  | ser(260)              | Paper Remaining        |
|                    |                           |                       | Acquire Info           |
| Print Quality      |                           |                       |                        |
| Select Target      | Standard                  | Print Mode :          | Color 🔍                |
|                    | Off (No Color Adjustment) | Color Mode :          | Advanced BBW Photo     |
| 1.00               |                           |                       | Settings               |
| -=                 |                           | Level :               | Quality ~              |
|                    |                           |                       | Black Enhance Overcoat |
|                    |                           |                       | 0                      |

A Color Mode módosításához lépjen a 4. lépésre. Ha nem szeretne módosításokat végrehajtani, folytassa a 6. lépéssel.

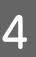

Válassza ki a használni kívánt beállításokat itt: **Color Mode**.

| vinter Settines Layout | Advanced Utility                 |                       |                      |
|------------------------|----------------------------------|-----------------------|----------------------|
| Select Setting :       | Current Settings                 | ×                     | 1                    |
| Document Size :        | A4 210 x 297 mm                  | Settings              | 7                    |
|                        | Add/Delete Cut                   | stom Paper Size       | 0                    |
| Reduce/Enlarge :       | Same as Paper Size               | v                     | (Construction)       |
| +                      |                                  | Settings              |                      |
| Output Size :          | A4 210 x 297 mm                  |                       |                      |
| Borderless             | Auto Expand                      | Amount of Enlargement |                      |
| Source :               | Roll Paper                       | ~                     |                      |
| Roll Paper Width :     | 44 in (1118 mm)                  | ~                     | Media Type           |
| Media Category:        | Use Printer Settings             | Ý                     | -<br>Paper Demaining |
| Media Type :           | Premium Luster Photo Pape        | er(260)               | · ·                  |
| Print Quality          |                                  |                       | Acquire Info         |
| Select Target          | Standard                         | Reinel Manda -        | Advanced BBW Photo   |
|                        | ICM<br>Off (No Color Adjustment) | Color Mode :          | Neutral              |
| -8                     |                                  | Level :               | Settings             |
|                        |                                  |                       |                      |

5

Finomhangolás elvégzéséhez, például a Brightness (Fényerő) és a Contrast (Kontraszt) esetén kattintson a **Settings (Beállítások)** gombra.

További részletekért lásd a nyomtató-illesztőprogram súgóját az egyes

elemekre vonatkozóan. <sup>Color Controls</sup>

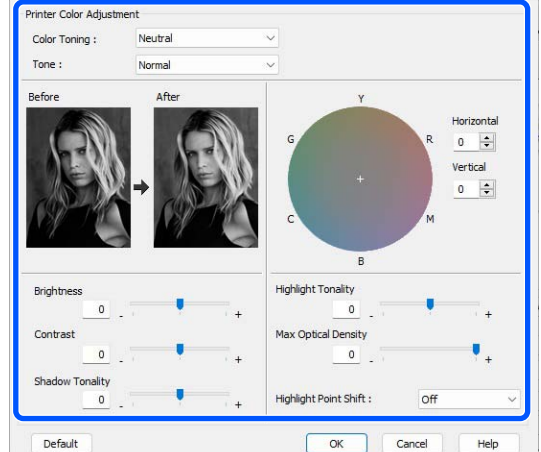

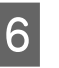

Ellenőrizze a többi beállítást, majd kezdjen hozzá a nyomtatáshoz.

#### Beállítások Mac esetében

| ч |  |
|---|--|
|   |  |
|   |  |
|   |  |

Ha olyan alkalmazásokat használ, melyek rendelkeznek színkezelési funkcióval, akkor adja meg, hogy miként kívánja kezelni a színeket ezekből az alkalmazásokból.

Az alkalmazás típusától függően a beállításokat az alábbi táblázatnak megfelelően végezze.

Adobe Photoshop CS3 vagy újabb Adobe Photoshop Elements 6.0 vagy újabb Adobe Photoshop Lightroom 1 vagy újabb

Printer Manages Colors (Nyomtató általi színkezelés)

Más alkalmazásokban

No Color Management (Nincs színkezelés)

Beállítási példa Adobe Photoshop CC esetén

Nyissa meg a Print (Nyomtatás) képernyőt.

Válassza ki a(z) Color Management (Színkezelés) elemet, majd válassza ki a(z) Printer Manages Colors (Nyomtató általi színkezelés) elemet a(z) Color Handling (Színkezelés) menüben, és kattintson a(z) Print (Nyomtatás) elemre.

| Printer Setup<br>Printer: | SC-XXXXX Series                                                                     |
|---------------------------|-------------------------------------------------------------------------------------|
| Copies:                   | 1 Print Settings                                                                    |
| Layout:                   |                                                                                     |
| Document Profile          | to enable the printer's color<br>ant in the print settings dialog box.<br>: Display |
| Color Handling:           | Printer Manages Colors +                                                            |
| Printer Profile:          | *RGB IEC61966-2.1 1                                                                 |
| Send 16-bit D             | ata                                                                                 |
| Send 16-bit D             | ata                                                                                 |
| Rendering Inter           | ata ata ng  + Perceptual Compensation                                               |

### 2

Amikor a **Print Settings** gombra kattint, megjelenik a Nyomtatás képernyő. Válassza ki a **Print Settings (Nyomtatási beállítások)** lehetőséget a listából, majd válassza a **Advanced BW Photo (Speciális fekete-fehér fotó)** értéket a **Print Mode (Nyomtatási mód)** beállításnál.

Válassza a **Black (Fekete)** lehetőséget, ha a kiválasztás az alábbi a **Media Type** (Hordozótípus) elemnél.

 Plain paper használata esetén Singleweight Matte Paper, Photo Quality Inkjet Paper Plain paper használata esetén

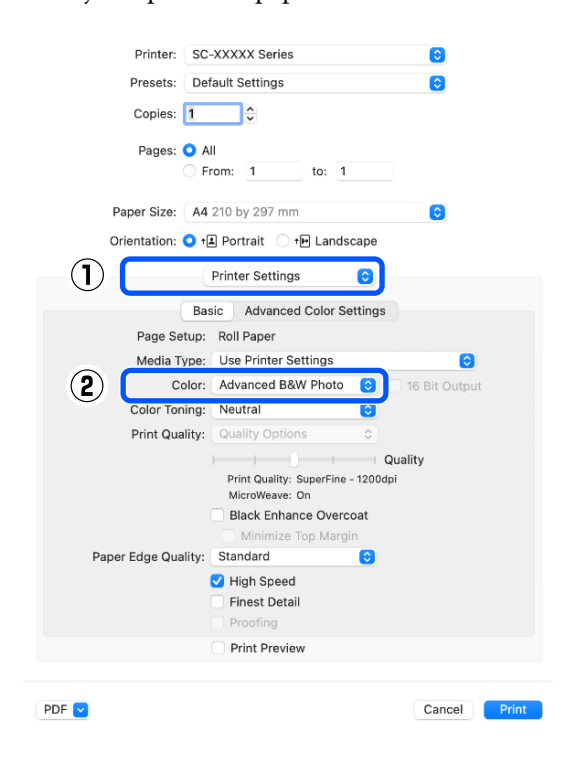

5

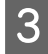

Válassza ki a használni kívánt beállításokat itt: Color Toning (Színtónus-beállítás).

| Printer: SC-XXXXX Series                | $\bigcirc$    |
|-----------------------------------------|---------------|
| Presets: Default Settings               | 0             |
| Copies: 1                               |               |
| Pages: 🔾 All                            |               |
| <b>From:</b> 1 to: 1                    |               |
| Paper Size: A4 210 by 297 mm            | $\odot$       |
| Orientation: 🔾 🖅 Portrait 🔿 🕩 Landscape |               |
|                                         |               |
| Printer Settings                        |               |
| Basic Advanced Color Settings           |               |
| Page Setup: Roll Paper                  |               |
| Media Type: Use Printer Settings        | $\bigcirc$    |
| Color: Advanced B&W Photo 📀             | 16 Bit Output |
| Color Toning: Neutral                   |               |
| Print Quality: Quality Options          |               |
|                                         | Quality       |
| Print Quality: SuperFine - 12000        | iqi           |
| Black Enhance Overcoat                  |               |
| Minimize Top Margin                     |               |
| Paper Edge Quality: Standard 📀          |               |
| ✓ High Speed                            |               |
| Finest Detail                           |               |
| Proofing                                |               |
| Print Preview                           |               |
|                                         |               |
| PDF 💙                                   | Cancel Print  |

4

Finomhangolás elvégzéséhez, például a Brightness (Fényerő) és a Contrast (Kontraszt) esetén kattintson a **Advanced Color Settings** (**Speciális színbeállítások**) elemre.

További részletekért lásd a

nyomtató-illesztőprogram súgóját az egyes elemekre vonatkozóan.

| Printer:<br>Presets:<br>Copies:<br>Pages:<br>Pages: | SC-XXXX Series Default Settings All From: 1 to: 1 A4 210 by 297 mm                                                                                                    | 0            |
|-----------------------------------------------------|----------------------------------------------------------------------------------------------------|--------------|
| Orientation: 🤇                                      | ) +≜ Portrait 🕕 +⊫ Landscape                                                                                                    |              |
|                                                     | Printer Settings                                                                                                    |              |
|                                                     | Basic Advanced Color Settings                                                                                                    |              |
| ×<br>+<br>c                                         | Color Toning: Neutral<br>Tone: Darker<br>Brightness:<br>0<br>Contrast:<br>0<br>Shadow Tonality:<br>0<br>Vertical<br>M coptical Density:<br>0<br>W coptical Density:<br>0<br>0<br>Vertical<br>M coptical Density:<br>0<br>0<br>0<br>0<br>0<br>0<br>0<br>0<br>0<br>0<br>0<br>0<br>0<br>0<br>0<br>0<br>0<br>0<br>0 |              |
| В                                                   | Gi                                                                                                    |              |
| PDF 💙                                               | Print Preview                                                                                                    | Cancel Print |

Ellenőrizze a többi beállítást, majd kezdjen hozzá a nyomtatáshoz.

## Szegély nélküli nyomtatás

Az adatok a papíron látható szegély vagy keret nélkül nyomtathatók.

A választható keret nélküli nyomtatási típus a lenti ábrán látható módon a hordozótípustól függ.

Papírtekercs: nincsen margó egyik szélen sem és nincs margó sem a bal, sem a jobb oldalon

Vágott papírlapok: csak a bal és a jobb oldalon nincs margó

(Plakátpapír esetén a szegélymentes nyomtatás nem érhető el.)

Ha minden oldalra vonatkozó keret nélküli nyomtatást hajt végre, akkor beállíthatja a vágási művelet jellemzőit is.

### ∠ ¬ "A papírtekercs levágásáról" 90. oldal

Ha bal és jobb oldali keret nélküli nyomtatást hajt végre, akkor a papír alján és tetején megjelennek a margók.

Felső/alsó margó értékei 🖉 "Nyomtatható terület" 65. oldal

### A keret nélküli nyomtatás módszereinek típusai

Keret nélküli nyomtatást az alábbi két módszer segítségével végezhet.

- Auto Expand (Automatikus nagyítás)

   A nyomtató-illesztőprogram megnöveli a
   nyomtatandó adatok méretét úgy, hogy az egy
   kicsit nagyobb legyen a papír méreténél, és ezt a
   nagyított képet nyomtatja ki. A papír szélein túlra
   eső részek nem kerülnek nyomtatásra, így keret
   nélküli nyomtatást kapunk eredményül.
   Az alkalmazások Oldalbeállítás és hasonló
   beállításait használja a képadatok méretének
   alábbiak szerinti beállításához.
  - Igazítsa a papírméretet és az oldalbeállítást a nyomtatandó adatokhoz.

- Ha az alkalmazásnak van margóbeállítása, akkor állítsa a margót 0 mm-re.
- A képadatokat hagyja olyan nagyra, mint a papírméretet.

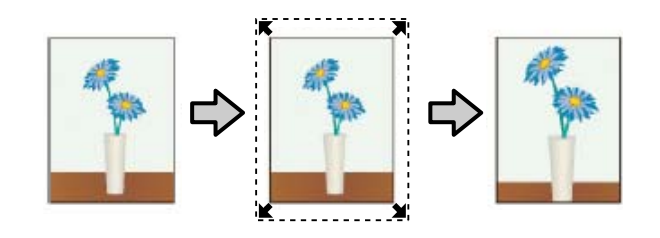

- Retain Size (Tartott méret) A keret nélküli kimenet előállításához a papír méreténél nagyobb méretű nyomtatandó adatokat hozzon létre az alkalmazásokban. A nyomtató nem növeli meg a képadatokat. Az alkalmazások Oldalbeállítás és hasonló beállításait használja a képadatok méretének alábbiak szerinti beállításához.
  - Az aktuális nyomtatási mérethez számítva a bal és jobb oldalon egyenként 3 mm-rel (0,12 hüvelykkel) (összesen 6 mm-rel (0,24 hüvelykkel)) nagyobb méretű nyomtatandó adatot hozzon létre.
  - Ha az alkalmazásnak van margóbeállítása, akkor állítsa a margót 0 mm-re.
  - A képadatokat hagyja olyan nagyra, mint a papírméretet.

Válassza ezt a beállítást, ha el akarja kerülni a nyomtató-illesztőprogram képnagyító funkciójának használatát.

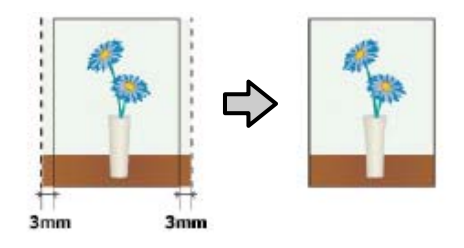

### Támogatott papír

A papír típusától és méretétől függően a nyomtatás minősége csökkenhet, vagy előfordulhat, hogy a szegély nélküli nyomtatás nem elérhető.

∠ ? "Az Epson speciális hordozóinak táblázata" 176. oldal

∠ ‴ "Támogatott, kereskedelmi forgalomban elérhető papír" 187. oldal

### A papírtekercs levágásáról

Ha szegély nélküli nyomtatást hajt végre papírtekercset használva, akkor a nyomtató-illesztőprogram **Advanced** (Speciális) — Roll Paper Option (Papírtekercs beállítása) lehetőségében megadhatja, hogy bal és jobb oldali szegély nélküli nyomtatást, vagy minden oldalra vonatkozó szegély nélküli nyomtatást kíván végrehajtani, és azt, hogy miként vágja le a papírt. Az egyes értékekhez tartozó vágási műveletek jellemzői az alábbi táblázatban vehetők szemügyre.

| Nyomtató-illesz-<br>tőprogram beállí-<br>tások | Normal Cut (Normál vágás)                                                                                  | Single Cut (Egyszeres vágás)                                                                                                    | Double Cut (Kétszeres vágás)                                                                                                    |
|------------------------------------------------|----------------------------------------------------------------------------------------------------|----------------------------------------------------------------------------------------------------|----------------------------------------------------------------------------------------------------|
| Vágási művelet                                 | A<br>A<br>S<br>B<br>S<br>C<br>C<br>C<br>C<br>C<br>C<br>C<br>C<br>C<br>C<br>C<br>C<br>C<br>C<br>C<br>C<br>C | »< A<br>A<br>≫ B<br>≫ ~~~~~~~~~~~~~~~~~~~~~~~~~~~~~~~~~~                                                                                                    | A                                                                                                    |
| Magyarázat                                     | Az alapértelmezett beállítás a<br>nyomtató-illesztőprogramban:<br>Normal Cut (Normál vágás).               | <ul> <li>Mivel a nyomtatási<br/>művelet a papírtekercs<br/>vezetőélének elvágásakor<br/>leáll, ezért a képtől<br/>függően előfordulhat,<br/>hogy a felső rész színei<br/>kissé egyenetlenek.</li> <li>Ha a vágási pozíció kissé<br/>pontatlan, akkor a kép<br/>kisebb részei<br/>megjelenhetnek a<br/>szomszédos oldalak felső<br/>és alsó részén. Ha ez<br/>előfordul, akkor hajtsa<br/>végre az Adjust Cut<br/>Position műveletet.</li> <li>Maintenance" 134. oldal</li> <li>Ha folyamatosan több<br/>oldalt nyomtat, akkor a<br/>nyomtató a felső élen<br/>1 mm-rel (0,04 hüvelykkel)<br/>beljebb vág az első<br/>oldalon, és a következő<br/>oldalak alsó élein is azért,<br/>hogy elkerülje a margók<br/>megjelenését.</li> </ul> | <ul> <li>Mivel a nyomtatási<br/>művelet a papírtekercs<br/>vezetőélének elvágásakor<br/>leáll, ezért a képtől<br/>függően előfordulhat,<br/>hogy a felső rész színei<br/>kissé egyenetlenek.</li> <li>A nyomtatott papír kb.<br/>2 mm-rel (0,079<br/>hüvelykkel) rövidebb a<br/>megadott papírméretnél,<br/>mert a nyomtató a papírt a<br/>képen belül vágja azért,<br/>hogy elkerülje a felső és<br/>alsó margók megjelenését.</li> <li>Az előző lap alsó részének<br/>a levágása után a<br/>nyomtató betölti a lapot,<br/>majd levágja a következő<br/>lap felső részét. Bár ez 60–<br/>127 mm (2,36–5 hüvelyk)<br/>nagyságú levágott<br/>darabokat eredményez, a<br/>vágás pontosabb lesz.</li> <li>Ha van margó a lap felső<br/>részén, végezze el az<br/>Adjust Cut Position<br/>műveletet.</li> </ul> |

3

### Beállítási műveletek nyomtatáshoz

### Beállítások a Windows rendszerben

1

2

Nyissa meg a nyomtató-illesztőprogram Printer Settings (Nyomtatóbeállítások) képernyőjét, majd állítsa be ugyanazt a papírméretet, mint ami a nyomtatási adatok papírmérete a **Document Size (Papírméret)** beállításnál.

### ∠ Sr "Alapvető nyomtatási módszerek(Windows)" 59. oldal

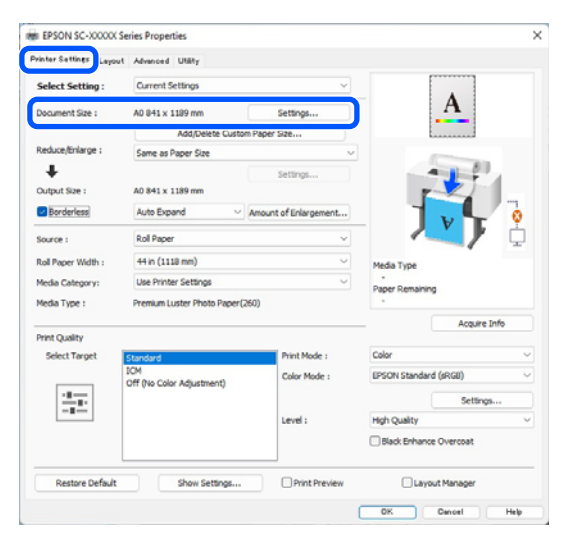

Válassza a **Reduce/Enlarge (Kicsinyítés/ Nagyítás) – Fit to Roll Paper Width (Igazítás a Papírtekercs szélességéhez)** lehetőséget.

| ander owners Layout | Advanced Utility              |                      |                        |              |
|---------------------|-------------------------------|----------------------|------------------------|--------------|
| Select Setting :    | Current Settings              | ~                    |                        |              |
| Document Size :     | A0 841 x 1189 mm              | Settings             | 1                      | 4            |
|                     | Add Dalata Custom             | Danar Gra            |                        |              |
| teduce/Enlarge :    | Same as Paper Size            | ~                    |                        | -            |
| *                   | Į.                            | Settings             |                        | 1 F 1        |
| Sutput Size :       | A0 841 x 1189 mm              |                      | <b>F</b>               |              |
| Borderless          | Auto Expand V                 | mount of Enlargement |                        | 0            |
| iource :            | Roll Paper                    | ~                    |                        |              |
| toll Paper Width :  | 44 in (1118 mm)               | ~                    | Media Type             |              |
| fedia Category:     | Use Printer Settings          | ~                    | -                      |              |
| Kedia Type :        | Premium Luster Photo Paper(26 | 0)                   | Paper Kemaning         |              |
|                     |                               |                      |                        | Acquire Info |
| Frint Quality       |                               | Distantion of        | Calar                  |              |
| Select larger       | Standard<br>ICM               | PTIER Mode :         | COOL Charles doubt for | -            |
|                     | Off (No Color Adjustment)     | Color Mode :         | LPSON Standard (se     | (GU) ~       |
|                     |                               |                      |                        | Settings     |
|                     |                               | Level :              | High Quality           | ~            |
|                     |                               |                      | Black Enhance Ov       | ercoat       |
|                     |                               |                      |                        |              |

Válassza a **Borderless (Keret nélküli)**, majd a **Amount of Enlargement (A nagyítás mértéke)** lehetőséget a nagyítás mértékének beállításához.

| Select Setting :   | Current Settings               | ~                     |                        |
|--------------------|--------------------------------|-----------------------|------------------------|
| Decement Case -    | 10.011 1100                    | Collinso              | - A                    |
| Document size :    | AU 841 X 1189 mm               | Setungs               |                        |
| Reduce/Enlarge :   | Add/Delete Custom              | Paper Size            |                        |
| 1                  | Same as Paper Size             |                       |                        |
| Output Site :      | 40 841 x 1189 mm               | Settings              |                        |
|                    | Auto Dorand                    |                       |                        |
| a por der less     | Noto Expand                    | whount of Enlargement | J v 🚡 🙎                |
| Source :           | Roll Paper                     | ~                     |                        |
| Roll Paper Width : | 44 in (1118 mm)                | v                     | Media Type             |
| Media Category:    | Use Printer Settings           | Ý                     | -<br>Paper Remaining   |
| Media Type :       | Premium Luster Photo Paper (26 | 50)                   |                        |
|                    |                                |                       | Acquire Info           |
| Print Quality      |                                |                       | a lu                   |
| Select Target      | Standard                       | Print Mode :          | Color                  |
|                    | Off (No Color Adjustment)      | Color Mode :          | EPSON Standard (sRGB)  |
|                    |                                |                       | Settings               |
|                    |                                | Level :               | High Quality           |
|                    |                                |                       | Black Enhance Overcoat |

|                                         | Min                                               | Standard                                                       | Max                                               |
|-----------------------------------------|---------------------------------------------------|----------------------------------------------------------------|---------------------------------------------------|
| 2                                       | 1                                                 |                                                                | 2                                                 |
| vina the sl                             | ider towards                                      | Min] decreases the ima                                         | ge enlargement ratio.                             |
| ving the sl<br>erefore, so<br>the paper | ider towards  <br>ome margins m<br>and printing e | Min] decreases the ima<br>ay appear at the edge<br>nvironment. | ge enlargement ratio.<br>s of the paper depending |

### Megjegyzés:

A csúszka **Min** lehetőség felé való mozdítása csökkenti a nagyítás mértékét. Emiatt a papírtól és a nyomtatási környezettől függően bizonyos nagyságú margók megjelenhetnek a papír szélein.

Ellenőrizze a többi beállítást, majd kezdjen hozzá a nyomtatáshoz.

4

### Beállítások Mac esetében

Nyissa meg a Nyomtatás képernyőt, válassza ki a papír méretét a **Paper Size (Papírméret)** pontban, majd adja meg a keret nélküli nyomtatási módszert.

∠ Myomtatás elvégzése" 63. oldal

A keret nélküli nyomtatási módszerekhez tartozó választási lehetőségek az alábbi ábrán vehetők szemügyre.

xxxx (Papírtekercs — szegély nélküli, automatikus nagyítás)

xxxx (Papírtekercs — szegély nélküli, méret megtartása)

xxxx (Papírlap — szegély nélküli, automatikus nagyítás)

xxxx (Papírlap — szegély nélküli, méret megtartása)

Az XXXX az aktuális papírméretnek felel meg, pl. A4.

| Printer: SC-XX          | XXX Series                | 0          |
|-------------------------|---------------------------|------------|
| Presets: Default        | t Settings                | $\bigcirc$ |
| Copies: 1               | •                         |            |
| Pages: 🗿 All            |                           |            |
| From                    | : 1 to: 1                 |            |
| Paper Size: A4 210      | ) by 297 mm               | 0          |
| Orientation: 🔾 🛤 P      | ortrait 🗌 🕩 Landscape     |            |
| Pap                     | per Handling ᅌ            |            |
|                         |                           |            |
|                         | Conate pages              |            |
| Pages to Print:         | All pages                 | <b>(</b>   |
| Page Order:             | Automatic                 | $\bigcirc$ |
|                         | 🗹 Scale to fit paper size |            |
| Destination Paper Size: | Suggested Paper: A4       | $\bigcirc$ |
|                         | Scale down only           |            |
|                         |                           |            |
|                         |                           | Cancel     |

### Megjegyzés:

Ha az alkalmazás nyomtatási párbeszédpanelében az oldalbeállítások nem jelennek meg, jelenítse meg az oldalbeállítások párbeszédpanelt.

2 Válassza ki a **Page Layout Settings** (Elrendezési beállítások) lehetőséget a listából, majd állítsa be a **Roll Paper Option** vagy Expansion funkciót.

Az **Auto Cut Roll Paper Option** pont részleteit lásd alább.

### A papírtekercs levágásáról" 90. oldal

Az **Expansion** lehetőség csak akkor áll rendelkezésre, ha az **Auto Expand** lehetőséget választotta ki a **Paper Size** pontbál. A következőkben az egyes elemek értékei láthatók.

Max : 3 mm (0,12 hüvelyk) balra és 5 mm (0,2 hüvelyk) jobbra (a kép eltolódik 1 mm-rel (0,04 hüvelykkel) jobbra) Standard : 3 mm (0,12 hüvelyk) balra és jobbra (Szokásos)

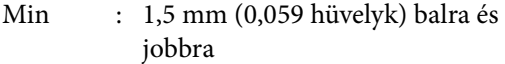

| Printer:<br>Presets:<br>Copies:<br>Pages:<br>Paper Size:<br>Orientation: | SC-XXXX Series<br>Default Settings<br>1<br>All<br>From: 1<br>A1 (Roll Paper - Bord<br>+ Portrait + [ | to: 1<br>derless, Auto Expa<br>1 Landscape | 6<br>6<br>and 6                                                                                                 |
|--------------------------------------------------------------------------|----------------------------------------------------------------------------------------------------|--------------------------------------------|----------------------------------------------------------------------------------------------------|
|                                                                          | Roll Paper Settin                                                                                    | igs 📀                                      |                                                                                                    |
| Auto Cut Setti                                                           | ngs:                                                                                                 | Normal Cut                                 | ۲                                                                                                    |
| 🗌 Auto Rotate                                                            | e                                                                                                    | 44 inch                                    | (1118 m ≎                                                                                                    |
| Print Page                                                               | Line                                                                                                 |                                            |                                                                                                    |
| Save Roll P                                                              | aper                                                                                                 |                                            |                                                                                                    |
| Borderless Enlarge                                                       | ement Setting                                                                                        |                                            |                                                                                                    |
| M                                                                        | lin Standa                                                                                           | rd Max                                     | < Contract of the second second second second second second second second second second second second second se |
| -                                                                        |                                                                                                    |                                            | 2                                                                                                    |
| <b>8</b> - •                                                             |                                                                                                    |                                            | <b></b>                                                                                                    |
| Moving the slider<br>However, margin                                     | r to Min will reduce the ai<br>s may appear around the                                               | mount of image enla<br>printed image.      | argement.                                                                                                    |

### Megjegyzés:

A csúszka **Min** lehetőség felé való mozdítása csökkenti a nagyítás mértékét. Emiatt a papírtól és a nyomtatási környezettől függően bizonyos nagyságú margók megjelenhetnek a papír szélein.

3

Ellenőrizze a többi beállítást, majd kezdjen hozzá a nyomtatáshoz.

## Nyomtatás kicsinyítés/ nagyítás lehetőséggel

A nyomtató-illesztőprogram a különböző papírméretekhez a dokumentumokat fel tudja nagyítani vagy le tudja kicsinyíteni. Ez a rész ennek a módját ismerteti az alábbi módok bármelyikének használatával. □ Fit to Roll Paper Width (Igazítás a Papírtekercs szélességéhez) (csak Windows) Automatikusan nagyítja vagy kicsinyíti a kép méretét, hogy az igazodjon a papírtekercs méretéhez.

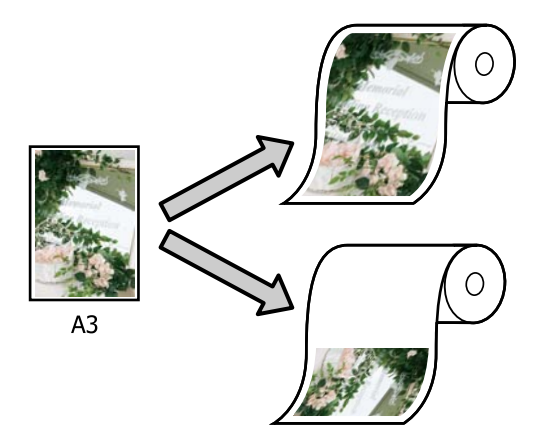

□ Fit to Output Size (Illesz. kimen. mérethez) Automatikusan nagyítja vagy kicsinyíti a kép méretét, hogy az igazodjon a papír méretéhez.

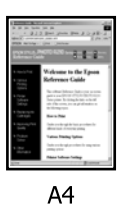

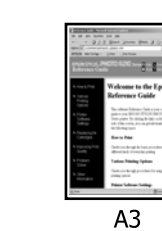

### Dokumentumok igazítása a papírtekercs szélességéhez (csak Windows)

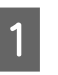

Nyissa meg a nyomtató-illesztőprogram Printer Settings (Nyomtatóbeállítások) képernyőjét, majd állítsa be ugyanazt a papírméretet, mint ami a nyomtatási adatok papírmérete a Document Size (Papírméret) beállításnál.

### Alapvető nyomtatási módszerek(Windows)" 59. oldal

| raide of callon    | Appended Unity                   |                      |                                                                                                    |
|--------------------|----------------------------------|----------------------|----------------------------------------------------------------------------------------------------|
| Select Setting :   | Current Settings                 | ×                    |                                                                                                    |
| Document Size :    | A4 210 x 297 mm                  | Settings             | A                                                                                                    |
|                    | Add Dalata Custom                | Danar Gia            |                                                                                                    |
| Reduce/Enlarge :   | Same as Paper Size               | ~                    |                                                                                                    |
| *                  |                                  | Settings             |                                                                                                    |
| Output Size :      | A4 210 x 297 mm                  |                      | The second second secon |
| Borderless         | Auto Expand 🛛 🗸 🗚                | mount of Enlargement |                                                                                                    |
| Source :           | Roll Paper                       | ~                    |                                                                                                    |
| Roll Paper Width : | 44 in (1118 mm)                  | ~                    | Media Type                                                                                                    |
| Media Category:    | Use Printer Settings             | ~                    | -<br>Danar Demaining                                                                                                    |
| Media Type :       | Premium Luster Photo Paper(26)   | 0                    | - upon rearrange                                                                                                    |
| Print Cuality      |                                  |                      | Acquire Info                                                                                                    |
| Select Target      | Standard                         | Print Mode :         | Color                                                                                                    |
|                    | ICM<br>Off (No Color Adjustment) | Color Mode :         | EPSON Standard (sRGB)                                                                                                    |
| 2.7                |                                  |                      | Settings                                                                                                    |
| -=-                |                                  | Level :              | Quality                                                                                                    |
|                    |                                  |                      | Black Enhance Overcoat                                                                                                    |
| Restore Default    | Show Settings                    | Print Preview        | Layout Manager                                                                                                    |

Válassza a Fit to Roll Paper Width (Igazítás a Papírtekercs szélességéhez) lehetőséget a Reduce/Enlarge (Kicsinyítés/Nagyítás) elemnél, majd kattintson a Settings (Beállítások) gombra.

| -vinter settings Layou | t Advanced Utility            |              |                      |              |
|------------------------|-------------------------------|--------------|----------------------|--------------|
| Select Setting :       | Current Settings              | ~            |                      | <b>P</b>     |
| Document Size :        | A4 210 x 297 mm               | Settings     | <b>*</b> /           | <b>1</b> .   |
|                        | Add/Delete Custom             | Paper Size   |                      |              |
| Reduce/Enlarge :       | Fit to Roll Paper Width       |              |                      | -            |
| *                      | Fit to Roll Paper Width       |              |                      |              |
| Output Size :          | Fit to Output Size            |              |                      | 210          |
| Borderless             | Specify Size                  |              |                      | 5            |
|                        |                               |              | - J•¥                | T 🕺          |
| Source :               | Roll Paper                    | ×            | -                    | J/ 4         |
| Roll Paper Width :     | 44 in (1118 mm)               | v            | Media Type           |              |
| Media Category:        | Use Printer Settings          | v            | -<br>Daner Demaining |              |
| Media Type :           | Premium Luster Photo Paper(26 | 0)           |                      |              |
|                        |                               |              |                      | Acquire Info |
| Print Quality          |                               |              |                      |              |
| Select Target          | Standard                      | Print Mode : | Color                | ,            |
|                        | Off (No Color Adjustment)     | Color Mode : | EPSON Standard (sR   | GD) \        |
|                        |                               |              |                      | Settings     |
|                        |                               | Level :      | Quality              |              |
|                        |                               |              | Black Enhance Ove    | arcoat       |
|                        | 1 (                           |              | 0                    |              |

<sup>2</sup> 

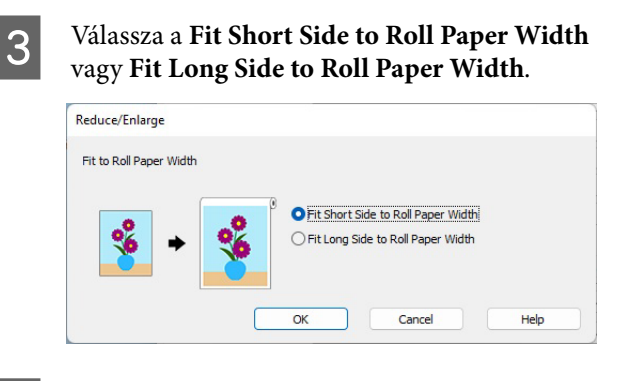

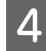

1

Ellenőrizze a többi beállítást, majd kezdjen hozzá a nyomtatáshoz.

### Dokumentumok igazítása a kimeneti mérethez

### Beállítások a Windows rendszerben

Nyissa meg a nyomtató-illesztőprogram Printer Settings (Nyomtatóbeállítások) képernyőjét, majd állítsa be ugyanazt a papírméretet, mint ami a nyomtatási adatok papírmérete a **Document Size (Papírméret)** beállításnál.

## ∠ → "A beállítások képernyő megjelenítése" 72. oldal

| non occords value  | of Advanced Unany                        |                       |                                                                                                    |  |
|--------------------|------------------------------------------|-----------------------|----------------------------------------------------------------------------------------------------|--|
| Select Setting :   | Current Settings                         | ~                     |                                                                                                    |  |
| Document Size :    | A4 210 x 297 mm                          | Settings              | A                                                                                                    |  |
|                    | Add/Delete C.                            | istom Paper Size      |                                                                                                    |  |
| Reduce/Enlarge :   | Same as Paper Size                       | ~                     | press and a second                                                                                                    |  |
| +                  |                                          | Settings              |                                                                                                    |  |
| Output Size :      | A4 210 x 297 mm                          |                       | The second second secon |  |
| Borderless         | Auto Expand                              | Amount of Enlargement |                                                                                                    |  |
| Source :           | Roll Paper                               | v                     |                                                                                                    |  |
| Roll Paper Width : | 44 in (1118 mm)  Use Printer Settings  V |                       | Media Type                                                                                                    |  |
| Media Category:    |                                          |                       | -<br>Danas Demaining                                                                                                    |  |
| Media Type :       | Premium Luster Photo Pag                 | er(260)               | -                                                                                                    |  |
| Driet Quality      |                                          |                       | Acquire Info                                                                                                    |  |
| Select Target      | Standard                                 | Print Mode :          | Color                                                                                                    |  |
|                    | ICM<br>Off (No Color Adjustment)         | Color Mode :          | EPSON Standard (sRGB)                                                                                                    |  |
| -10-m-             |                                          |                       | Settings                                                                                                    |  |
|                    |                                          | Level :               | Quality                                                                                                    |  |
|                    |                                          |                       | Black Enhance Overcoat                                                                                                    |  |
|                    |                                          |                       | 0                                                                                                    |  |
| Restore Default    | Show Settings                            | Print Preview         | Layout Manager                                                                                                    |  |

2

Válassza a **Fit to Output Size (Illesz. kimen. mérethez)** lehetőséget a **Reduce/Enlarge** (**Kicsinyítés/Nagyítás)** elemnél, majd kattintson a **Settings (Beállítások)** gombra.

| Select Setting :   | Current Settings                               | ~                            | •                      |
|--------------------|------------------------------------------------|------------------------------|------------------------|
| Document Size :    | A4 210 x 297 mm                                | Settings                     | <b>↔A</b> ↔            |
|                    | Add/Delete Custom                              | Paper Size                   |                        |
| Reduce/Enlarge :   | Fit to Roll Paper Width                        | ý                            |                        |
| +                  | Same as Paper Size<br>Fit to Roll Paper Width  |                              |                        |
| Output Size :      | Fit to Output Size<br>Retain Scale of Document |                              |                        |
| Borderless         | Spedfy Size                                    | encount or crisis gementerin |                        |
| Source :           | Roll Paper                                     | ~                            |                        |
| Roll Paper Width : | 44 in (1118 mm)                                | ~                            | Media Type             |
| Media Category:    | Use Printer Settings                           | ~                            | Paper Remaining        |
| Media Type :       | Premium Luster Photo Paper(26                  | 0)                           |                        |
| Driet Cuality      |                                                |                              | Acquire Info           |
| Select Target      | Standard                                       | Print Mode :                 | Color                  |
|                    | ICM<br>Off No Color Adjustment)                | Color Mode :                 | EPSON Standard (sRGB)  |
| 10                 |                                                |                              | Settings               |
|                    |                                                | Level :                      | Quality                |
|                    |                                                |                              | Black Enhance Overcoat |
| Restore Default    | Show Settings                                  | Print Preview                | Layout Manager         |

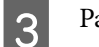

### Papírméret kiválasztása a nyomtatáshoz.

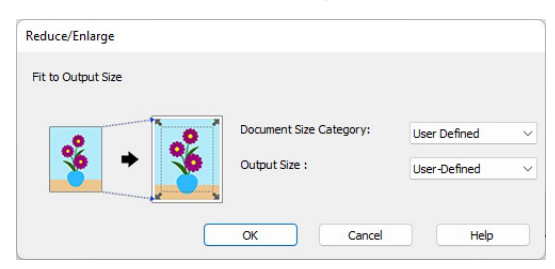

4

Ellenőrizze a többi beállítást, majd kezdjen hozzá a nyomtatáshoz.

### Beállítások Mac esetében

1

Jelenítse meg a nyomtatási képernyőt, majd állítsa be a kimeneti papír méretét a **Paper Size** elemnél.

اللَّ "Alapvető nyomtatási módszerek(Mac) " 63. oldal

### 2 Válassza a **Paper Handling** lehetőséget a listából, majd válassza a **Scale to fit paper size** lehetőséget.

Ellenőrizze, hogy a **Paper Size** elemnél kiválasztott papírméret jelenik meg a **Destination Paper Size** beállításnál.

|       | Printer: SC-XX              | XXX Series                                       | $\bigcirc$ |       |
|-------|-----------------------------|--------------------------------------------------|------------|-------|
|       | Presets: Default            | t Settings                                       | $\bigcirc$ |       |
|       | Copies: 1                   | •                                                |            |       |
|       | Pages: <b>O</b> All<br>From | : 1 to: 1                                        |            |       |
|       | Paper Size: A4 210          | by 297 mm                                        | 0          |       |
|       | Orientation: 🔾 🕫 Pe         | ortrait 🔷 🕩 Landscape                            |            |       |
|       | Pap                         | er Handling 😒                                    |            |       |
|       |                             | Collate pages                                    |            |       |
|       | Pages to Print:             | All pages                                        | $\bigcirc$ |       |
|       | Page Order:                 | Automatic                                        |            |       |
|       | Destination Paper Size:     | ✓ Scale to fit paper size<br>Suggested Paper: A4 | 0          |       |
|       |                             | Scale down only                                  |            |       |
|       |                             |                                                  |            |       |
| PDF 🔽 |                             |                                                  | Cancel     | Print |

3

Ellenőrizze a többi beállítást, majd kezdjen hozzá a nyomtatáshoz.

### N-up / poszter

Több oldalnyi adatot nyomtathat egyetlen lapra vagy egy oldalt nyomtathat több lapra.

Három módon lehet N-upot / posztert nyomtatni.

## • Folded Double-Side (Hajtott kétoldalas) (csak Windows operációs rendszer esetén)

Két egymást követő oldal egy lapra nyomtatható. A második oldal 180°-os elforgatásra kerül és az első oldal mellé nyomtatódik, így a papírt félbehajtva kétoldalas dokumentum hozható létre.

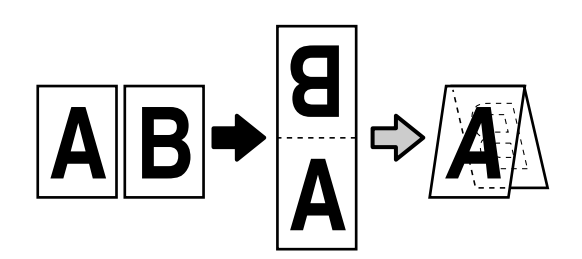

• N-up (N-fel)

Két vagy négy egymást követő oldal egy lapra nyomtatható.

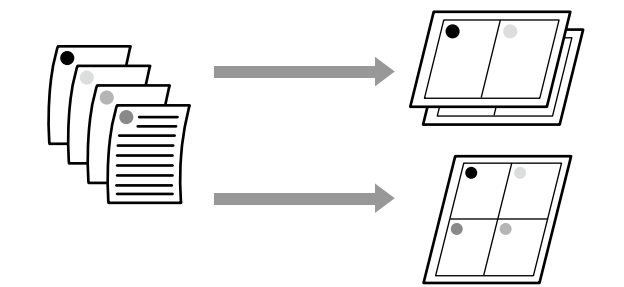

#### Poster (Poszter) (csak Windows operációs rendszerben)

Egyetlen oldal több lapra elosztva is kinyomtatható. A lapokból aztán nagy plakátok illeszthetők össze (az eredeti méret 16-szorosában). Ha engedélyezte a **Borderless Poster Print (Keret nélküli poszternyomtatás)** funkciót, akkor a szegélyek levágása nélkül, eredeti állapotában illesztheti össze a kimeneti papírt, de a kép szegély nélküli nyomtatás élein túlnyúló részei elvesznek, így előfordulhat, hogy a kép nem megfelelően illeszkedik az illesztéseknél.

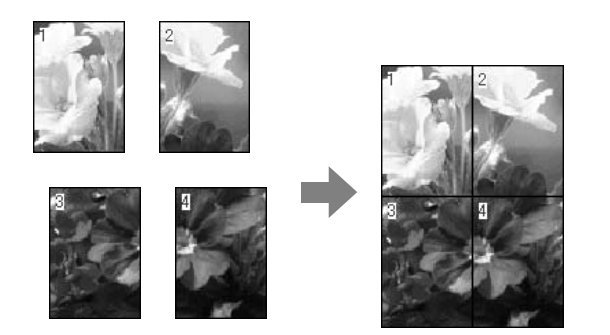

### Folded Double-Side (Hajtott kétoldalas) (csak Windows operációs rendszer esetén)

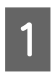

Nyissa meg a nyomtató-illesztőprogram Layout (Elrendezés) lapját, és válassza a **Page Layout** (Elrendezés) opciót. Válassza a **Folded Double-Side (Hajtott kétoldalas)** beállítást, és kattintson a **Settings (Beállítások)** gombra.

### ∠ "Alapvető nyomtatási módszerek(Windows)" 59. oldal

| inter Settine Leyou | H Ivenced Utility                                                                                  |                |
|---------------------|----------------------------------------------------------------------------------------------------|----------------|
| select Setting :    | Current Settings ~                                                                                 | 1              |
| Copies :            | 1 Colate                                                                                           | 2              |
| Page Layout         | Protect Double Side     N-up     Poster     Print Banner     Settings      Prode Typ     Pager Rem | e<br>Nong      |
| dditional Settings  | Rotate 180-<br>Meror Image                                                                         |                |
| Restore Default     | Show Settings                                                                                      | Layout Manager |

2

Állítsa be a **Binding Edge (Kötési él)** és **Binding Margin (Kötési margó)** elemeket a Folded Double-Side Setting párbeszédablakban.

| Binding Edge<br>Bottom | ) (     | Тор        |
|------------------------|---------|------------|
| A                      |         | V<br>A     |
| Margin Setting         |         |            |
| Binding Margin         | 0.0     | [0.0 50.0] |
| Unit                   | O mm    | () inch    |
| Print Folded Line      |         |            |
|                        | 'an cel | Help       |

3

Ellenőrizze a többi beállítást, majd kezdjen hozzá a nyomtatáshoz.

### N-up (N-fel)

### Megjegyzés:

- Windows rendszerben nem használható a több oldalas N-up (N-fel) nyomtatás a szegély nélküli nyomtatással egyszerre.
- Windows rendszer esetében használnia kell a Reduce/Enlarge (Kicsinyítés/Nagyítás) (Igazítás laphoz) lehetőséget az adatok különböző méretű papírra történő nyomtatásához.

∠ ¬ "Nyomtatás kicsinyítés/nagyítás lehetőséggel" 92. oldal

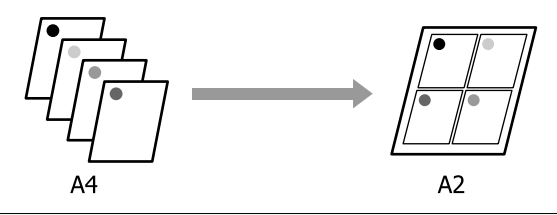

1

#### Beállítások a Windows rendszerben

1 Nyissa meg a nyomtató-illesztőprogram Layout (Elrendezés) lapját, és válassza a **Page Layout** (**Elrendezés**) opciót. Ezután válassza az **N-up** (**N-fel**) beállítást és kattintson a **Settings** (**Beállítások**) gombra.

#### ∠ 𝔅 "Alapvető nyomtatási módszerek(Windows)" 59. oldal

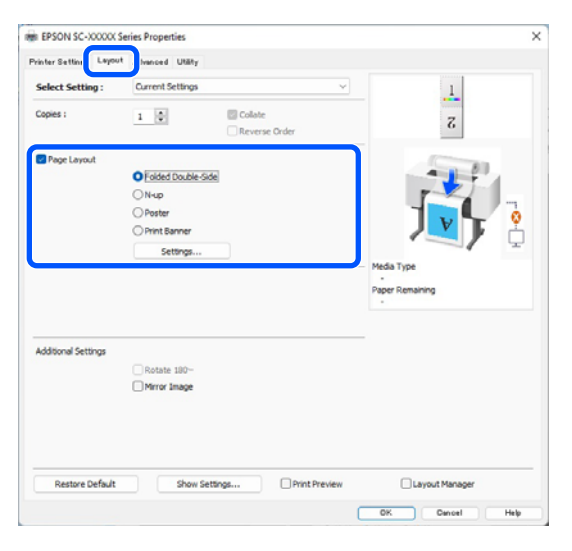

Állítsa be a **Number of pages per sheet (Az oldalak száma laponként)** és a **Page Order (Oldalsorrend)** elemet a Print Layout (Oldalak elrendezése) párbeszédablakban.

### Ha a Print page frames (Tükörkeret

**nyomtatás)** jelölőnégyzet be van jelölve, akkor minden egyes oldal nyomtatása oldalkerettel történik.

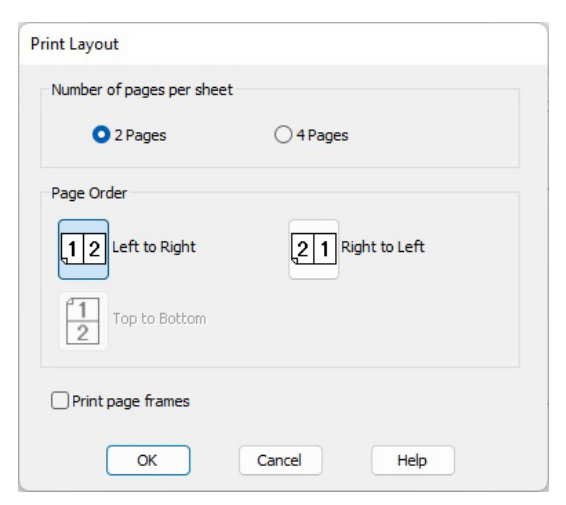

3

2

Ellenőrizze a többi beállítást, majd kezdjen hozzá a nyomtatáshoz.

#### Beállítások Mac esetében

Ha megjelenik a Nyomtatás képernyő, akkor válassza a **Layout (Elrendezés)** lehetőséget a listából, majd adja meg az egy lapra nyomtatni kívánt oldalak számát és a további adatokat.

### دع "Alapvető nyomtatási módszerek(Mac) " 63. oldal

| Printer: SC-XXXXX        | Series 📀                      |
|--------------------------|-------------------------------|
| Presets: Default Set     | ttings 🔅                      |
| Copies: 1                |                               |
| Pages: 🗿 All             |                               |
| O From: 1                | to: 1                         |
| Paper Size: A1 (Roll Par | per - Borderless, Auto Expand |
|                          |                               |
| Orientation: O + Portra  | att 🔿 TIM Landscape           |
| Layout                   | •                             |
| Bages per Sheet          |                               |
| Fages per Sileet.        |                               |
| Layout Direction:        | ZZNN                          |
| Border:                  | None                          |
| Two-Sided:               | Off 🗘                         |
|                          | Reverse page orientation      |
|                          | Flip horizontally             |
|                          |                               |
|                          |                               |
|                          | Cancel                        |

#### Megjegyzés:

Az elrendezett oldalak köré kereteket nyomtathat a **Border (Szegély)** funkció segítségével.

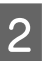

Ellenőrizze a többi beállítást, majd kezdjen hozzá a nyomtatáshoz.

# Poster (Poszter) (csak Windows operációs rendszerben)

Nyissa meg a nyomtató-illesztőprogram Layout (Elrendezés) lapját, és válassza a **Page Layout** (Elrendezés) opciót. Válassza a **Poster** (**Poszter**) beállítást, és kattintson a **Settings** (**Beállítások**) gombra.

## ∠ Alapvető nyomtatási módszerek(Windows)" 59. oldal

| EPSON SC-XXXXXX S     | eries Properties            |                   |
|-----------------------|-----------------------------|-------------------|
| rinter Settine Leyout | Ivenced Utlity              |                   |
| Select Setting :      | Current Settings            | ✓ 1               |
| Copies :              | 1 Collate                   | 5                 |
| Page Layout           |                             |                   |
|                       | C Folded Double-Side        |                   |
|                       | ON-up                       |                   |
|                       | O Poster                    |                   |
|                       | O Print Banner              |                   |
|                       | Settings                    |                   |
|                       |                             | Media Type        |
|                       |                             | Paper Remaining   |
|                       |                             |                   |
| dditional Settings    |                             |                   |
|                       | CRotate 190-                |                   |
|                       | Mirror Image                |                   |
|                       |                             |                   |
|                       |                             |                   |
|                       |                             |                   |
| Restore Default       | Show Settings Print Preview | v Layout Manager  |
|                       |                             | Off Outside Links |

### Állítsa be a **Number of panels (Panelek száma)** elemet a Poster (Poszter) párbeszédablakban.

2

| Poster Settings                                                                                                    | <u></u>                  |
|----------------------------------------------------------------------------------------------------|--------------------------|
| Number of panels                                                                                                    |                          |
| ○ 2x1                                                                                                    |                          |
| O 2x2                                                                                                    | 1 2                      |
| ○ 3x3                                                                                                    |                          |
| ⊖ 4x4                                                                                                    |                          |
| Please select the panels<br>that you don't wish to be<br>printed. (The panels which<br>appear grayed out will not<br>be printed) |                          |
| Borderless Poster Print                                                                                                    |                          |
| Print Cutting Guides                                                                                                    |                          |
| Overlapping Align                                                                                                    | nment Marks 🛛 Trim Lines |
| ок                                                                                                    | Cancel Help              |
| ОК                                                                                                    | Cancel Help              |

3 Válassza ki, hogy szegéllyel vagy szegély nélkül nyomtatja a posztert.

### Ha a keret nélküli lehetőség van kiválasztva:

Válassza a Borderless Poster Print (Keret nélküli poszternyomtatás) lehetőséget.

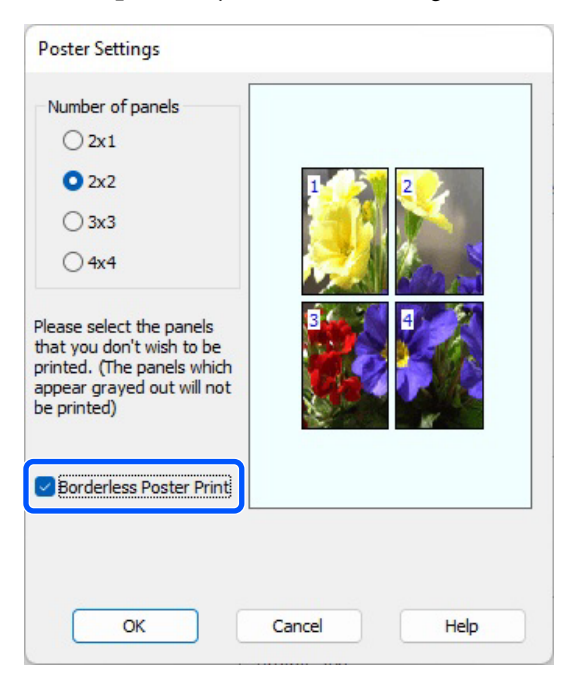

### Megjegyzés:

- Ha a Borderless Poster Print (Keret nélküli poszternyomtatás) ki van szürkítve, akkor a kiválasztott papír vagy a méret nem támogatja a keret nélküli nyomtatást.
   "Támogatott papír" 88. oldal
- Ha az Auto Cut lehetőség beállítása Single Cut vagy Double Cut, a kép vágása 1–2 mm-rel (0,04–0,079 hüvelykkel) a kép szélén belül történik, ezért előfordulhat, hogy a kép nem megfelelően illeszkedik az illesztéseknél.

Ha a margókkal történő nyomtatási lehetőség van kiválasztva:

Törölje a **Borderless Poster Print (Keret nélküli poszternyomtatás)** lehetőség kiválasztását.

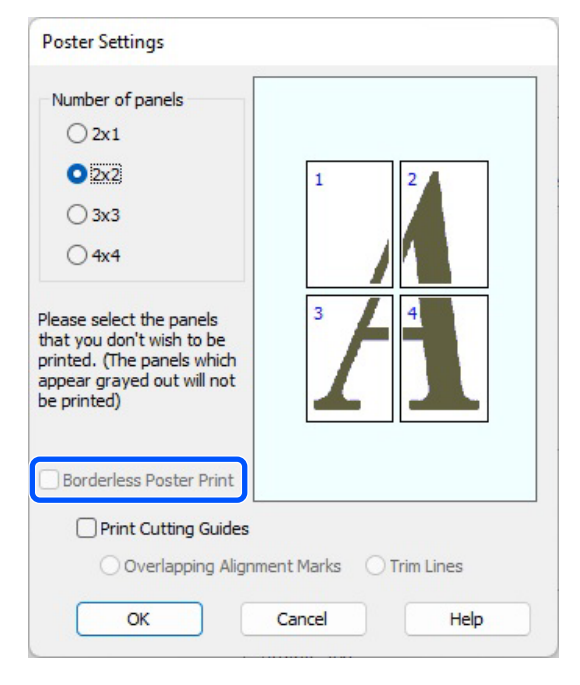

### Megjegyzés:

A részek összeillesztése után méretet illetően:

Ha a Borderless Poster Print (Keret nélküli poszternyomtatás) lehetőséget törölte és a margókkal történő nyomtatást választotta, akkor a Print Cutting Guides (Vágásjelek nyomtatása) elemek megjelenítésre kerülnek.

A végső méret nem függ attól, hogy kiválasztotta-e a(z) **Print page frames (Tükörkeret nyomtatás)** lehetőséget vagy sem. Ha azonban az **Overlapping Alignment Marks (Egymást átfedő igazítási jelek)** lehetőség ki van választva, akkor a végső méret valamivel kisebb lesz az eredetinél az átlapolódások miatt.

Ellenőrizze a többi beállítást, majd kezdjen hozzá a nyomtatáshoz.

### Szegélyezett poszterlapok összetűzése több oldalas nyomtatás esetén

Ha az **Overlapping Alignment Marks (Egymást átfedő igazítási jelek)** beállítás ki van választva, akkor minden lapra illesztő segédvonalak nyomtatódnak (ezeket az alábbi ábrán az X jeleken keresztül és körülöttük rajzolt vonalak jelzik).

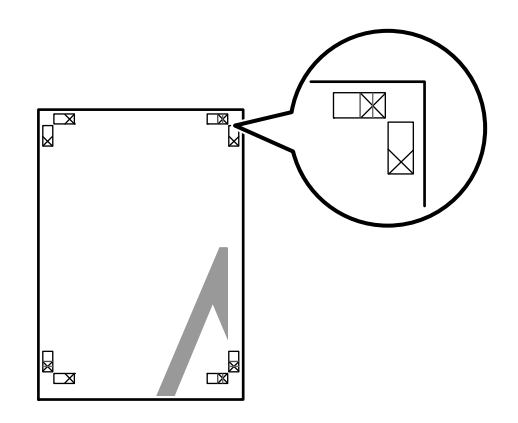

### Megjegyzés:

Ha a kimenet színes, akkor az illesztő segédvonalak kék, a vágási vonalak pirosak lesznek; egyéb esetben minden segédvonal fekete színben kerül nyomtatásra.

A következő szakasz elmagyarázza, hogy hogyan illesszen össze négy kinyomtatott oldalt.

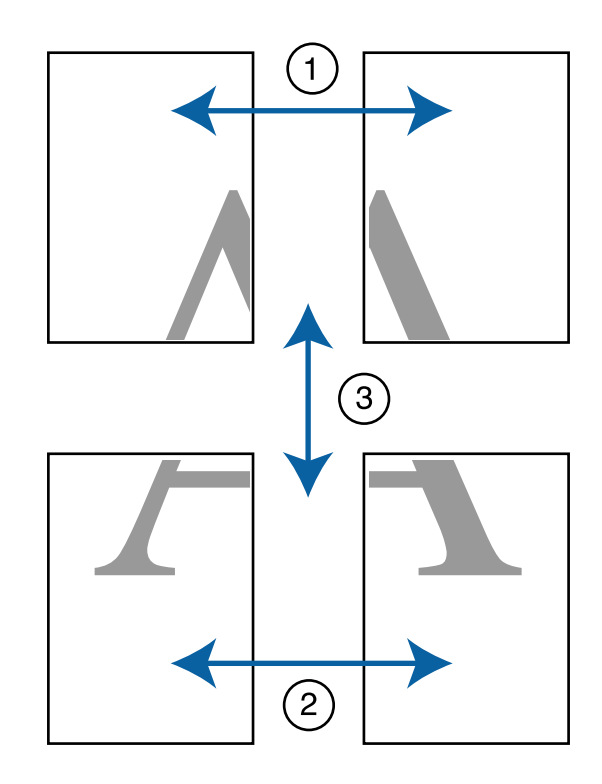

3

1 Készítse elő a felső két lapot és a bal lapról vágja le a felesleget a két illesztő segédvonalat (az X jelek közepeit) összekötő vonal mentén.

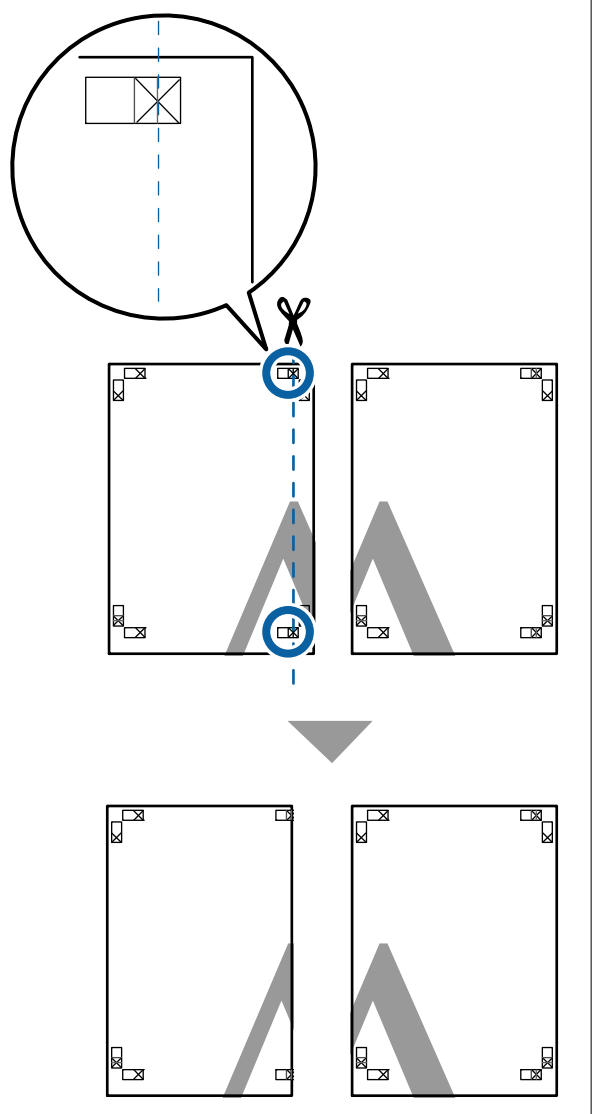

2

Helyezze a bal felső lapot a jobb felső lap tetejére. Igazítsa az X jeleket az ábrán látható módon, és ideiglenesen rögzítse össze a lapokat ragasztócsík segítségével.

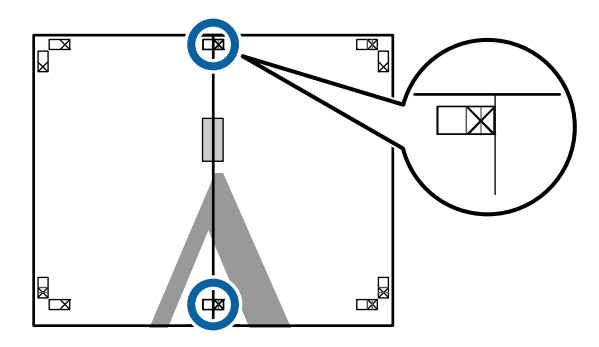

A két átfedő lapról vágja le a felesleget a két vágási vonalat (az X jelektől balra eső vonalakat) összekötő vonal mentén.

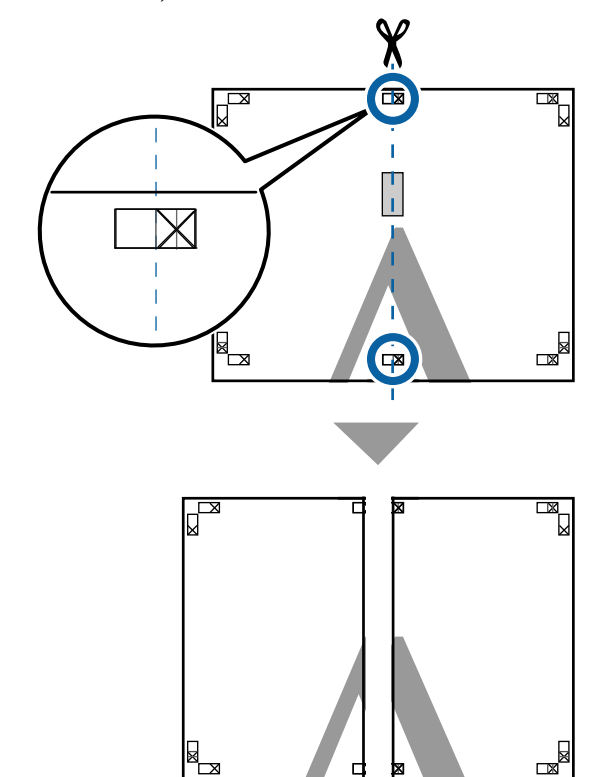

Illessze össze ismét a két lapot.

Ragasztócsíkot használva rögzítse az összeillesztett lapokat a nyomat hátulján.

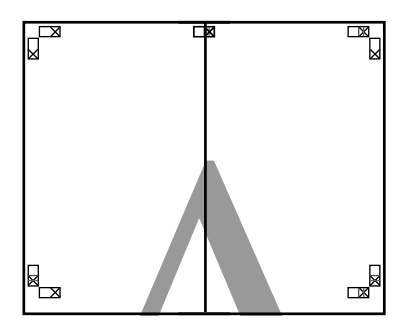

5

4

Ismételje meg az 1–4 lépéseket az alsóbb lapokra.

8

Vágja le az alsó részt a felső lapokról a két 6 illesztő segédvonalat (az X jelek feletti vonalakat) összekötő vonal mentén.

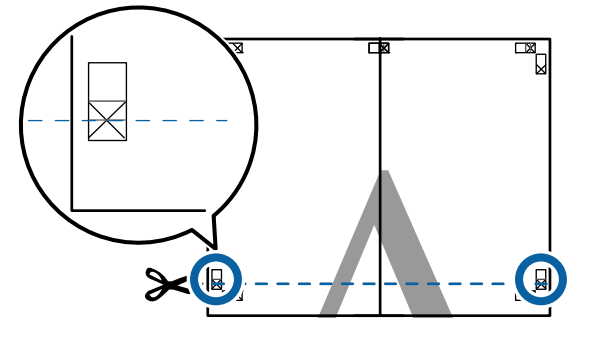

7

Helyezze a felső lapot az alsó lap tetejére. Igazítsa az X jeleket az ábrán látható módon, és ideiglenesen rögzítse össze a lapokat ragasztócsík segítségével.

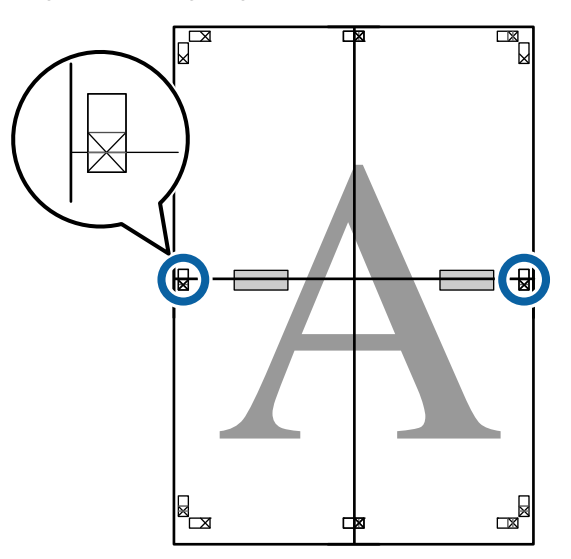

A két átfedő lapról vágja le a felesleget a két vágási vonalat (az X jelek feletti vonalakat) összekötő vonal mentén.

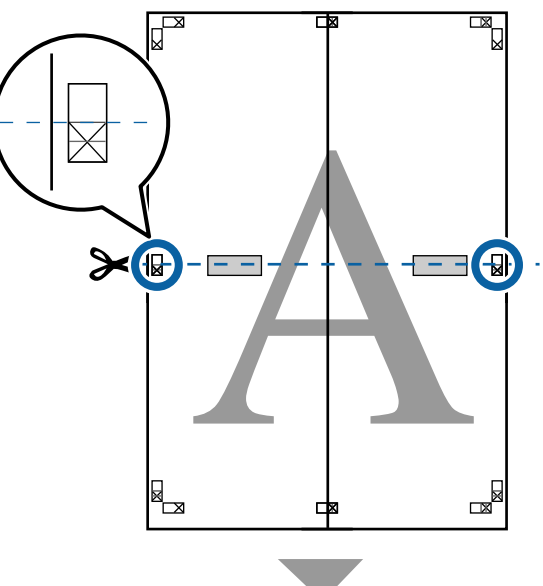

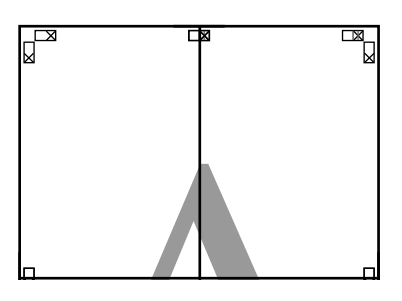

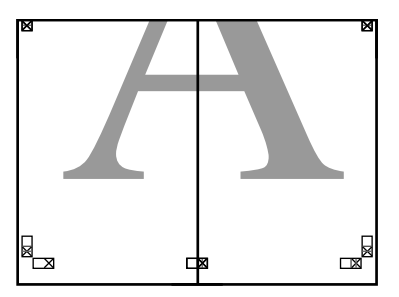

10

9 Illessze össze a felső és az alsó oldal lapjait. Ragasztócsíkot használva rögzítse az

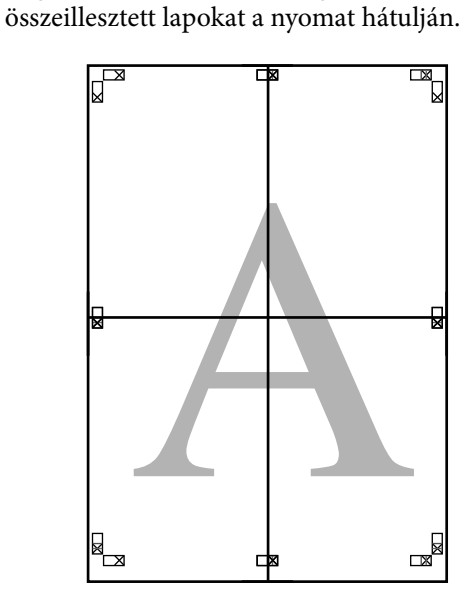

Az összes lap összeillesztése után vágja le a szegélyeket a vágási vonalak mentén (az X jeleken kívül).

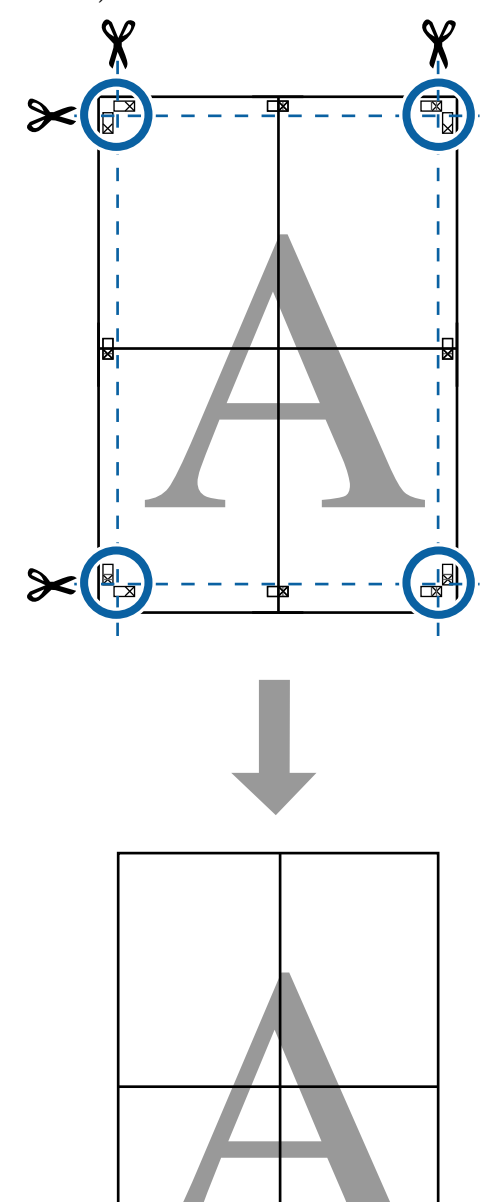

## Nem szabványos méretek nyomtatása

Nem szabványos méretű nyomtatás előtt, ideértve a függőleges vagy vízszintes transzparenseket és az egyenlő oldalú dokumentumokat is, mentse el a kívánt papírméreteket a nyomtató-illesztőprogramba. Miután már el vannak mentve a nyomtató-illesztőprogramba, az egyedi méretek kiválaszthatók az alkalmazás **Page Setup (Oldalbeállítás)** részében és egyéb nyomtatási párbeszédpaneleken.

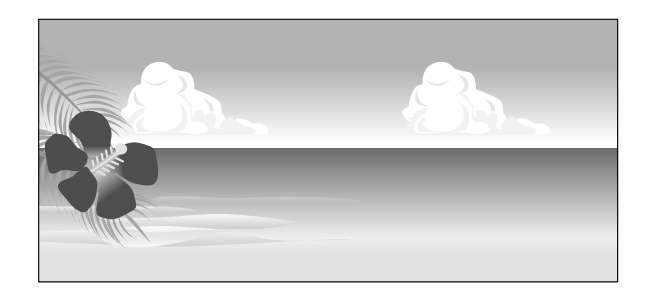

### Támogatott papírméretek

A következő táblázatban azok a papírméretek láthatók, amelyeket be lehet állítani a nyomtató-illesztőprogramban. A nyomtató által támogatott papírméretekről lásd a következő részt.

### ∠ ¬ "Nyomtatható terület" 65. oldal

| Papírszéles-<br>ség | SC-P9300 Series                                                                                  | 89 <sup>*1</sup> – 1118 mm<br>(3,5 <sup>*1</sup> – 44,02<br>hüvelyk) |
|---------------------|--------------------------------------------------------------------------------------------------|----------------------------------------------------------------------|
|                     | SC-P7300 Series                                                                                  | 89 <sup>*1</sup> – 610 mm<br>(3,5 <sup>*1</sup> – 24 hü-<br>velyk)   |
| Papírma-<br>gasság  | Windows: 127 <sup>*1</sup> – 91000 mm (5 <sup>*1</sup> – 358<br>hüvelyk)                         |                                                                      |
|                     | Mac: 127 <sup>*1</sup> – 18288 mm <sup>*2</sup> (5 <sup>*1</sup> – 720 <sup>*2</sup><br>hüvelyk) |                                                                      |

\*1 A nyomtató által támogatott legkisebb méret: 182 mm (7,2 hüvelyk) széles és 254 mm (10 hüvelyk) hosszú. Ha a nyomtató-illesztőprogramba ennél kisebb méret kerül be mint egyedi papírméretként, a dokumentum a vártnál szélesebb margókkal kerül kinyomtatásra, amelyeket le kell vágni. \*2 Mac OS X esetén használt **Custom Paper Sizes** (**Egyéni papírméretek**) lehetőséghez ugyan megadhat olyan nagy méretű papírt, ami nem tölthető be a nyomtatóba, a nyomtatás eredménye nem lesz megfelelő.

### **Fontos:**

A kereskedelmi forgalomban rendelkezésre álló szoftver használata esetén a lehetséges kimeneti méretek köre korlátozott. Ha a szalagnyomtatást támogató alkalmazásokat használ, hosszabb papírhosszúságot is megadhat. Részletekért lásd az alkalmazás kézikönyvét.

### Beállítások a Windows rendszerben

Jelenítse meg a nyomtató-illesztőprogram Printer Settings (Nyomtatóbeállítások) képernyőjét, majd kattintson az **Add/Delete Custom Paper Size...** elemre.

### ∠ Alapvető nyomtatási módszerek(Windows)" 59. oldal

| Select Setting :   | Current Settings                | ¥                     |                                                                                                    |
|--------------------|---------------------------------|-----------------------|----------------------------------------------------------------------------------------------------|
| Document Size :    | A4 210 x 297 mm                 | Settinos              | Α                                                                                                    |
|                    | Add/Delete Custom               | Paper Size            |                                                                                                    |
| Reduce/Enlarge :   | Same as Paper Size              | v                     | Concession in the local division of the local division of the loca |
| +                  |                                 | Settings              |                                                                                                    |
| Output Size :      | A4 210 x 297 mm                 |                       | 7                                                                                                    |
| Borderless         | Auto Expand 🗸 🗸                 | Imount of Enlargement |                                                                                                    |
| Source :           | Roll Paper                      | ~                     |                                                                                                    |
| Roll Paper Width : | 44 in (1118 mm)                 | Ŷ                     | Media Type                                                                                                    |
| Media Category:    | Use Printer Settings            | ~<br>~                | -<br>Paper Demaining                                                                                                    |
| Media Type :       | Premium Luster Photo Paper(26   | 0)                    |                                                                                                    |
| Print Quality      |                                 |                       | Acquire Info                                                                                                    |
| Select Target      | Standard                        | Print Mode :          | Color ~                                                                                                    |
| 47                 | ICM<br>Off No Color Adjustment) | Color Mode :          | EPSON Standard (sRGB)                                                                                                    |
|                    |                                 |                       | Settings                                                                                                    |
|                    |                                 | Level :               | Quality                                                                                                    |
|                    |                                 |                       | Black Enhance Overcoat                                                                                                    |
|                    |                                 |                       | -                                                                                                    |

2

Adja meg a regisztrálni kívánt papír Paper Size (Papírméret) és Papírméret elnevezése értékét, majd kattintson a **Save (Mentés)** gombra.

 Paper Size Name (Papírméret elnevezése): Az itt beírt elnevezés jelenik meg a
 Document Size (Papírméret) és az Output Size kiválasztására szolgáló legördülő menükben. Olyan értéket adjon meg, amelyből könnyen tudni fogja, milyen méretet állított be, vagy ha a papírméretet speciális célra használja, írja be azt a célt.

Példa: 100 x 762 mm (3,9–30 hüvelyk)

Előcsarnok-poszterekhez

- Base Paper Size (Alap papírméret): Válassza ki a használni kívánt papír méretéhez hasonló szabványméretet a Paper Width (Papírszélesség) és a Paper Height (Papírmagasság) értékeinek megtekintéséhez.
- Fix Aspect Ratio (Rögzített képarány): Válasszon képarányt, majd válassza a Landscape (Fekvő) vagy az Portrait (Álló) lehetőséget az Base (Alap) beállításaként. Ezután beállíthatja a méretet úgy, hogy egyszerűen beírja a Paper Width (Papírszélesség) vagy a Paper Height (Papírmagasság) értékét.

| Jser-Defined Paper Size |                             |  |  |
|-------------------------|-----------------------------|--|--|
| Base Paper Size :       | Paper Size Name :           |  |  |
| User-Defined V          | User-Defined                |  |  |
| Paper Size :            | Fix Aspect Ratio            |  |  |
| User-Defined            | Not Specify $\checkmark$    |  |  |
|                         | Base : OLandscape OPortrait |  |  |
|                         | Paper Width : 1117.9        |  |  |
|                         | [89.0 1118.0]               |  |  |
|                         | Paper Height : 1592.3       |  |  |
|                         | [127.0 91000.0]             |  |  |
|                         | Unit<br>Omm Oinch           |  |  |
| Save Delete             | OK Cancel Help              |  |  |

### Megjegyzés:

- Az elmentett papírméret módosításához válassza ki a papírméret nevét a bal oldali listából.
- Egy felhasználó által meghatározott, mentett méret törléséhez válassza ki a papírméret nevét a bal oldali listából, majd kattintson a Delete (Törlés) opcióra.
- □ Maximum 100 papírméretet tud rögzíteni.

### Kattintson az OK gombra.

3

Most kiválaszthatja az új papírméretet a **Paper Size** vagy a **Page Size** lehetőségnél a **Printer Settings** képernyőn.

Ezek után a normál üzemmód szerint nyomtathat.

#### Beállítások Mac esetében

Ha megjelenik a Nyomtatási képernyő, akkor válassza a **Manage Custom Sizes (Egyéni papírméretek kezelése**) lehetőséget a **Paper Size (Papírméret)** listából.

### ∠ Myomtatás elvégzése" 63. oldal

| Printer: SC-XX              | XXX Series              | 0            |
|-----------------------------|-------------------------|--------------|
| Presets: Default            | 0                       |              |
| Copies: 1                   | <b>•</b>                |              |
| Pages: <b>O</b> All<br>From | 1 to: 1                 |              |
| Paper Size: A4 210          | by 297 mm               | 0            |
| Orientation: 🔾 💷 Pe         | ortrait 🗌 🕩 Landscape   |              |
| Par                         | er Handling             |              |
|                             | ✓ Collate pages         |              |
| Pages to Print:             | All pages               | 0            |
| Page Order:                 | Automatic               | 0            |
|                             | Scale to fit paper size |              |
| Destination Paper Size:     | Suggested Paper: A4     | $\bigcirc$   |
|                             | Scale down only         |              |
|                             |                         |              |
| PDF 🔽                       |                         | Cancel Print |

#### Megjegyzés:

Ha az alkalmazás nyomtatási párbeszédpanelében az oldalbeállítások nem jelennek meg, jelenítse meg az oldalbeállítások párbeszédpanelt.

Kattintson a(z) + gombra, majd írja be a papírméret nevét.

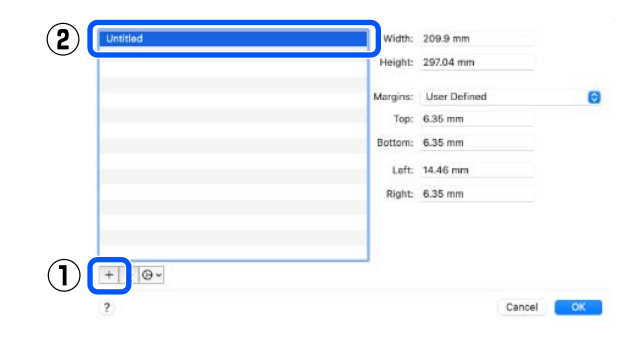

3 Adja meg a Width (Szélesség) és a Height (Magasság) értékét a Paper Size (Papírméret) beállításnál, adja meg a margókat, majd kattintson az OK lehetőségre.

A nyomtatási módtól függően megadhatja az oldalméretet és a margók értékeit.

| Untitled | Width:   | 209.9 mm     |   |   |
|----------|----------|--------------|---|---|
|          | Height:  | 297.04 mm    |   |   |
|          | Margins: | User Defined | Θ |   |
|          | Top:     | 6.35 mm      |   | ſ |
|          | Bottom:  | 6.35 mm      |   | Ċ |
|          | Left:    | 14.46 mm     |   |   |
|          | Right:   | 6.35 mm      |   |   |
|          |          |              |   |   |
|          |          |              |   |   |
| +        |          |              |   |   |
|          |          | 0            |   | 6 |

### Megjegyzés:

- Egy elmentett egyedi méret szerkesztéséhez válassza ki annak nevét a bal oldali listából.
- Egy elmentett egyedi méret másolásához válassza ki a méretet a bal oldali listából, majd kattintson a Duplicate (Duplikálás) parancsra.
- Egy elmentett egyedi méret törléséhez válassza ki a méretet a bal oldali listából, majd kattintson a - lehetőségre.
- Az egyéni papírméret beállítása az operációs rendszer verziójától függően eltérő lehet. A részletekért lásd az operációs rendszer dokumentációját.

Kiválaszthatja az elmentett papírméretet a

Ezek után a normál üzemmód szerint

Kattintson az OK gombra.

nyomtathat.

Papírméret előugró menüből.

4

## Layout Manager (Elrendezés menedzser) (csak Windows)

A Layout Manager (Elrendezés menedzser) funkció használatával a különböző alkalmazások által készített többféle nyomtatási adatot szabadon elhelyezheti a papíron és egyszerre mindet kinyomtathatja.

A különböző nyomtatási adatok tetszőleges elhelyezésével plakátot vagy egyéb sajtóterméket hozhat létre. Mindemellett a Layout Manager (Elrendezéskezelő) a papír hatékony kihasználását is lehetővé teszi.

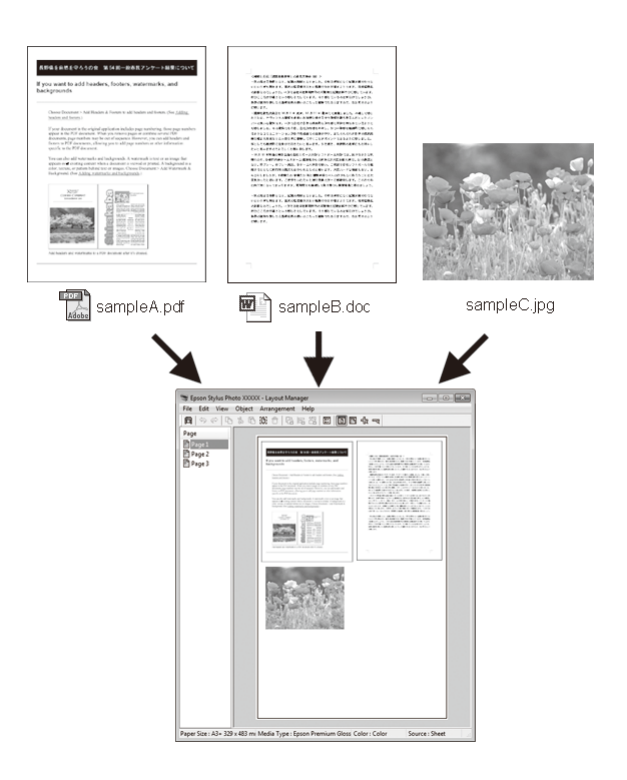

Az alábbi egy ilyen elrendezési példa.

105

### Több különböző adatelem elhelyezése

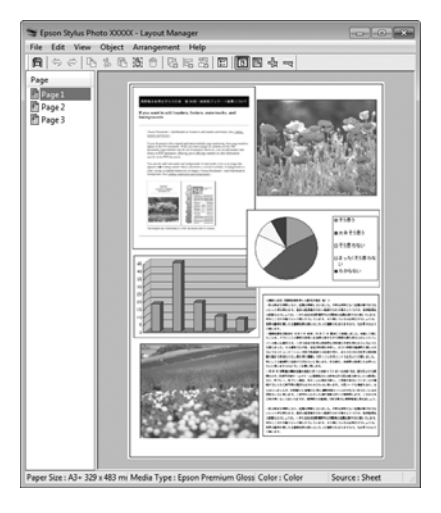

### Ugyanazon adatelem elhelyezése

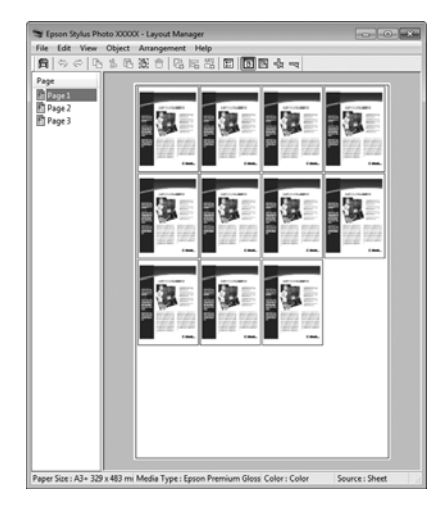

### Adatelemek szabad elhelyezése

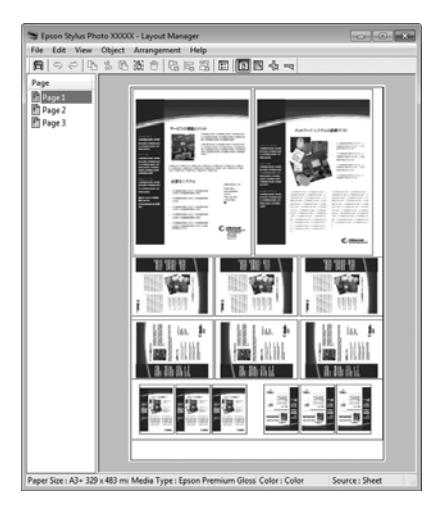

## Adatelemek elhelyezése papírtekercs nyomathordozó esetén

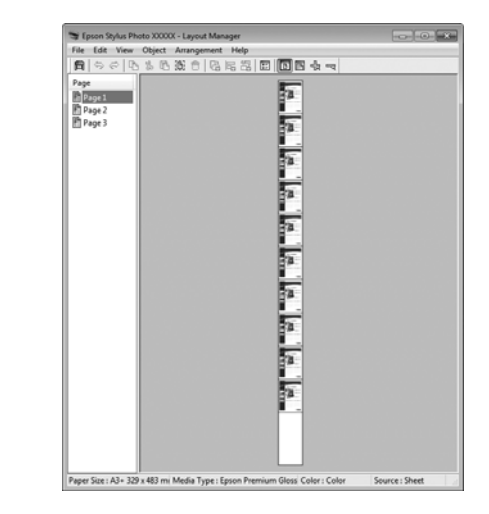

### Beállítási műveletek nyomtatáshoz

- Ellenőrizze, hogy a nyomtató csatlakoztatva van-e és készen áll-e a nyomtatásra.
- Nyissa meg a kinyomtatni kívánt fájlt az alkalmazásból.
- 3 <sup>V</sup>

2

Válassza a Layout Manager (Elrendezés menedzser) lehetőséget a nyomtató-illesztőprogram Printer Settings (Nyomtatóbeállítások) elemét a képernyőn, majd a Paper Size (Papírméret) menüpontban állítsa be az alkalmazás által generált papírméretet.

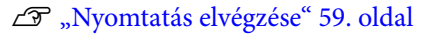

| Select Setting :   | Current Settings              | ¥                     |                                                                                                    |
|--------------------|-------------------------------|-----------------------|----------------------------------------------------------------------------------------------------|
| Document Size :    | A4 210 x 297 mm               | Settings              | Α                                                                                                    |
|                    | Add/Delete Custom             | Paper Size            |                                                                                                    |
| Reduce/Enlarge :   | Same as Paper Size            | ~                     | Contraction of the local division of the local division of the loc |
| +                  |                               | Settings              |                                                                                                    |
| Output Size :      | A4 210 x 297 mm               |                       | 1                                                                                                    |
| Borderless         | Auto Expand 🗸 🗸               | Amount of Enlargement |                                                                                                    |
| Source :           | Roll Paper                    | ~                     |                                                                                                    |
| Roll Paper Width : | 44 in (1118 mm)               | ~                     | Media Type                                                                                                    |
| Media Category:    | Use Printer Settings          | ~                     | -<br>Paper Demaining                                                                                                    |
| Media Type :       | Premium Luster Photo Paper(26 | i0)                   | · ·                                                                                                    |
| Delet Counting     |                               |                       | Acquire Info                                                                                                    |
| Select Target      | Standard                      | Print Mode :          | Color                                                                                                    |
| -1                 | ICM                           | Color Mode :          | EPSON Standard (sRGB)                                                                                                    |
|                    | on two color regulations)     |                       | Settings                                                                                                    |
|                    |                               | Level :               | Quality                                                                                                    |
|                    |                               |                       | Black Enhance Overcoat                                                                                                    |
|                    |                               |                       |                                                                                                    |

#### Megjegyzés:

5

6

A kiválasztott **Paper Size (Papírméret)** lehetőség a(z) **Layout Manager (Elrendezés menedzser)** alatt használt méret. A tényleges nyomtatási papírméret a 7. lépésben látható ablakban adható meg.

4 Kattintson az OK gombra. Alkalmazással történő nyomtatáskor megjelenik a Layout Manager (Elrendezés menedzser) képernyő.

> A nyomtatási adat még nem került nyomtatásra, de objektumként szerepel az adott oldal elrendezésében a **Layout Manager** (**Elrendezés menedzser**) képernyőjén lévő papíron.

Hagyja nyitva a **Layout Manager (Elrendezés menedzser)** képernyőt, és ismételje meg a 2–4. lépéseket a következő adatelemek elhelyezéséhez.

Az objektumok hozzáadásra kerülnek a **Layout Manager (Elrendezés menedzser)** képernyőhöz.

Rendezze el az objektumokat a **Layout** Manager (Elrendezés menedzser) képernyőn.

Az objektumok új helyre húzhatók és átméretezhetők; ezenkívül átrendezhetők vagy elforgathatók az Object (Objektum) menü beállításainak használatával.

Az objektumok teljes méretétét és elhelyezését az **Optional Settings (Opcionális beállítások)** és az **Arrangement (Elrendezés)** opciók használatával módosíthatja a File (Fájl) menüben. Az egyes funkciókkal kapcsolatos további részletekért lásd a **Layout Manager** (**Elrendezés menedzser**) képernyőjének súgóját.

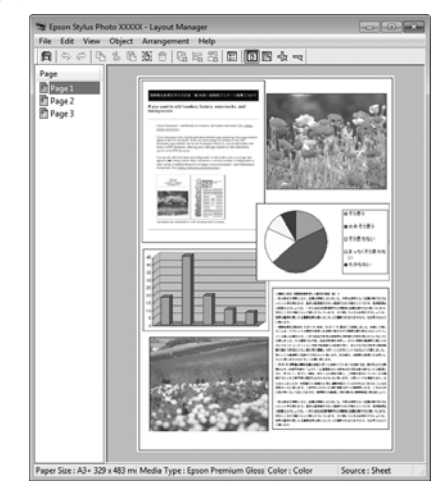

7

Kattintson a **File (Fájl)** — **Properties** (**Tulajdonságok**) lehetőségre, és végezze el a nyomtatási beállításokat a nyomtató-illesztőprogram képernyőjén.

| inter Settines Layout | Advanced Utility                 |                      |                                                                                                    |
|-----------------------|----------------------------------|----------------------|----------------------------------------------------------------------------------------------------|
| Select Setting :      | Current Settings                 | v                    |                                                                                                    |
| Document Size :       | A4 210 x 297 mm                  | Settings             | A                                                                                                    |
|                       | Add/Delete Custom                | Paper Size           |                                                                                                    |
| Reduce/Enlarge :      | Same as Paper Size               | ~                    |                                                                                                    |
| +                     |                                  | Settions             |                                                                                                    |
| Output Size :         | A4 210 x 297 mm                  |                      |                                                                                                    |
| Borderless            | Auto Expand 🗸 🗸                  | Mount of Enlargement |                                                                                                    |
| Source :              | Rol Paper v                      |                      | t 🖊 📕 🗄                                                                                                    |
| al Paper Width :      | 44 in (1118 mm)                  |                      | and the second second s |
| teria Category:       | Lise Printer Settings            |                      | -                                                                                                    |
| Media Tune :          | Dramium Lunter Disate Desar(200) |                      | Paper Remaining                                                                                                    |
|                       |                                  | ~                    | Arm ins Tafa                                                                                                    |
| rint Quality          |                                  |                      | Acquire prio                                                                                                    |
| Select Target         | Standard                         | Print Mode :         | Color                                                                                                    |
| I                     | ICM                              | Color Mode :         | EPSON Standard (sRGB) ~                                                                                                    |
|                       | on the cost substitution         |                      | Settings                                                                                                    |
|                       |                                  | Level -              | Quality                                                                                                    |
|                       |                                  |                      | Black Enhance Coursest                                                                                                    |
|                       |                                  |                      | Dialox privance overcoat                                                                                                    |
|                       |                                  |                      |                                                                                                    |

Állítsa be a szükséges elemeket, például: Output Size, Source (Forrás) és Media Type (Hordozótípus).

8

Kattintson a File (Fájl) menüre a Layout Manager (Elrendezés menedzser) képernyőn, majd kattintson a Print (Nyomtatás) lehetőségre.

A nyomtatás elkezdődik.

### Beállítások mentése és előhívása

A Layout Manager (Elrendezés menedzser)

képernyő elrendezését és a beállítások tartalmát elmentheti egy fájlba. Ha egy feladat közepén kell bezárnia az alkalmazást, akkor az adatokat elmentheti egy fájlba és később megnyitva azt folytathatja a munkáját.

### Mentés

1 A Layout Manager (Elrendezés menedzser) képernyőn kattintson a File (Fájl) menüre, majd a Save As (Mentés másként) lehetőségre.

- Adja meg a fájl nevét és a helyét, majd kattintson a **Save (Mentés)** gombra.
- 3

1

2

Zárja be a **Layout Manager (Elrendezés menedzser)** képernyőt.

### Elmentett fájlok megnyitása

Jobb gombbal kattintson a segédprogram ikonjára (S) a Windows taskbar (tálcán), és válassza a Layout Manager (Elrendezés menedzser) elemet a megjelenő menüből.

Megjelenik a Layout Manager (Elrendezés menedzser) képernyő.

Ha a Segédprogram parancsikon nem jelenik meg a Windows Taskbar (Tálca) 2, A Segédprogram fül összegzése" 75. oldal

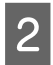

A **Layout Manager (Elrendezés menedzser)** képernyőn kattintson a **File (Fájl)** menüre, majd az **Open (Megnyitás)** lehetőségre.

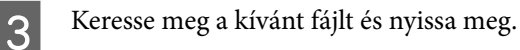
# A színkezelésről

Még akkor is, ha ugyanazokat a képadatokat használjuk, az eredeti kép és a megjelenített kép különbözőnek tűnhet, és a nyomtatott változat is különbözhet a képernyőn látott képtől. Ennek oka, hogy a szkennerek, digitális fényképezőgépek és egyéb bemeneti eszközök színadatokat elektronikus adatokká alakító megoldásaikban különböznek, és mikor a kimeneti eszközök (pl. képernyők és nyomtatók) reprodukálják ezeket az adatokat, akkor a fenti különbözőségek megjelennek. A színkezelő rendszer egy módszer arra, hogy a színkonverzióban és az analóg/digitális adatok átalakításának karakterisztikájában megfigyelt különbözőségek a kiés bemeneti eszközök között eltűnjenek. Operációs rendszerek, például a Windows és a Mac OS tartalmaznak színkezelő rendszert, képfeldolgozó alkalmazások mellett. A Windows operációs rendszer az ICM színkezelő rendszert, a Mac OS X pedig a ColorSync színkezelő rendszert tartalmazza.

Egy színkezelő rendszerben egy "profilnak" nevezett színmeghatározó fájl kerül felhasználásra a készülékek és eszközök közti színegyeztetéshez. (Ezt a fájlt szintén ICC-profilnak nevezik). Egy beviteli egység profilját bemeneti profilnak (vagy forrásprofilnak), egy kimeneti egység (pl. nyomtató) profilját pedig nyomtatóprofilnak, (vagy kimeneti profilnak) nevezik. A készülék nyomtató-illesztőprogramjában minden egyes hordozótípushoz tartozik egy ilyen profil.

A színkonverziós területek a bemeneti eszközben és a színreprodukciós területek a kimeneti eszközben különbözőek. Ennek eredményeként gyakran vannak olyan színes területek, melyek a profil használatával véghezvitt színmegfeleltetés után sem fognak tökéletes egyezni. A profilok specifikálásán túl a színkezelő rendszer konverziós feltételeket (ún. "szándékot") is definiál azokhoz a területekhez, ahol a színmegfeleltetés sikertelen volt. A használt színkezelő rendszertől függően a szándék neve és típusa eltérő lehet. Nem tudja egyeztetni a nyomtatási eredmény és a kijelzőn látható kép színeit a színkezelés alapján a bemeneti eszköz és a nyomtató között. A színek egyeztetéséhez el kell végezni a színkezelést a bemeneti készülék és a kijelző között is.

# Színkezeléssel történő nyomtatás beállításai

Színkezeléssel történő nyomtatást hajthat végre a nyomtató-illesztőprogram segítségével, két különböző módon.

A használt alkalmazás, az operációs rendszer, és a nyomat célja valamint egyéb feltételek alapján válassza ki az Önnek legjobban megfelelő módszert.

# Színkezelés beállítása az alkalmazásokkal

A módszer olyan alkalmazásokkal történő nyomtatást mutat be, mely alkalmazások támogatják a színkezelést. Minden színkezelési műveletet az alkalmazás színkezelő rendszere végez el. A módszer akkor hasznos, ha különböző operációs rendszereken, de közös alkalmazással kíván dolgozni, és ugyanazt a nyomtatási eredményt kívánja elérni.

# ∠ Színkezelés beállítása az alkalmazásokkal" 111. oldal

## Színkezelés beállítása a nyomtató-illesztőprogrammal

A nyomtató-illesztőprogram az operációs rendszer színkezelő rendszerét használja és ő felel minden színkezelési folyamatért. A

nyomtató-illesztőprogramban az alábbi két módszert használva végezheti el a színkezelés beállításait.

□ Host ICM (Gazda ICM) (Windows)/ColorSync (Mac OS X)

Állítsa be, ha olyan alkalmazásokkal nyomtat, melyek támogatják a színkezelést. A módszer hatékony, ha ugyanazon az operációs rendszeren, de különböző alkalmazásokkal kíván dolgozni, és ugyanazt a nyomtatási eredményt kívánja elérni.

∠ Myomtatás ColorSync általi színkezeléssel (Mac)" 113. oldal

□ Driver ICM (Illesztőprogram ICM) (csak Windows)

Ez lehetővé teszi a színkezeléssel történő nyomtatás használatát olyan alkalmazásokból, melyek nem támogatják a színkezelést.

∠ ¬ "Nyomtatás színkezeléssel illesztőprogram ICM segítségével(csak Windows)" 114. oldal

# Profilok beállítása

A bemeneti profil, a nyomtatóprofil, és a szándék (illesztési módszer) beállításai három eltérő nyomtatási típusba sorolhatók, mert a színkezelési motorjaik különböző módokon kerülnek használatra. Ennek az az oka, hogy a színkezelés használata az egyes motorok között eltérő. Végezze el a beállításokat a nyomtató-illesztőprogramban vagy az alkalmazásban, az alábbi táblázat alapján.

|                                                          | Bemeneti<br>profil-<br>beállítá-<br>sok | Nyomta-<br>tópro-<br>fil-beállí-<br>tások | Szándék-<br>beállítá-<br>sok       |
|----------------------------------------------------------|-----------------------------------------|-------------------------------------------|------------------------------------|
| Driver ICM<br>(Illesztő-<br>program<br>ICM)<br>(Windows) | Nyomta-<br>tó-illesztő-<br>program      | Nyomta-<br>tó-illesztő-<br>program        | Nyomta-<br>tó-illesztő-<br>program |
| Host ICM<br>(Gazda ICM)<br>(Windows)                     | Alkalmazás                              | Nyomta-<br>tó-illesztő-<br>program        | Nyomta-<br>tó-illesztő-<br>program |
| ColorSync<br>(Mac OS X)                                  | Alkalmazás                              | Nyomta-<br>tó-illesztő-<br>program        | Alkalmazás                         |
| Alkalmazás                                               | Alkalmazás                              | Alkalmazás                                | Alkalmazás                         |

A színkezelés végrehajtásához minden papírtípus esetében szükséges nyomtatóprofilok a nyomtató illesztőprogramjával együtt kerülnek telepítésre. Kiválaszthatja a profilt a nyomtató-illesztőprogram beállítások képernyőjén.

Kiválaszthatja a profilt a nyomtató-illesztőprogram beállítások képernyőjén.

"Nyomtatás színkezeléssel illesztőprogram ICM segítségével(csak Windows)" 114. oldal

"Nyomtatás színkezeléssel Gazda ICM segítségével (Windows)" 112. oldal

∠͡͡͡͡͡͡͡͡͡͡͡͡͡͡͡͡͡͡͡͡͡ː January Sentencial Angla (Mac) (Mac) (Mac

∠ Színkezelés beállítása az alkalmazásokkal" 111. oldal

# Színkezelés beállítása az alkalmazásokkal

Nyomtatás színkezelő funkcióval rendelkező alkalmazásból. Végezze el a színkezelés beállításait az alkalmazásból, és kapcsolja ki a nyomtató-illesztőprogram színkezelési funkcióját.

Végezze el a színkezelési beállításokat az alkalmazásokban.

1

Beállítási példa Adobe Photoshop CC esetén

Nyissa meg a Print (Nyomtatás) képernyőt.

Válassza a Color Management (Színkezelés) lehetőséget, a Photoshop Manages Colors (Photoshop általi színkezelés) elemet a Color Handling (Színkezelés) lehetőségnél, majd válassza ki a Printer Profile (Nyomtatóprofil) és a Rendering Intent (Leképezési mód) lehetőségeket, végül kattintson a Print (Nyomtatás) gombra.

| Finnea Secup                                                         | )                                                                                                    |   |
|----------------------------------------------------------------------|----------------------------------------------------------------------------------------------------|---|
| Printer:                                                             | EPSON SC-XXXXX Series +                                                                                                    |   |
| Copies:                                                              | 1 Print Settings                                                                                                    |   |
| Layout:                                                              | 66                                                                                                    |   |
| Color Manage                                                         | ement                                                                                                    | • |
| I Neineinip                                                          | rent or usable the printer's color                                                                                                    |   |
| manager                                                              | ment in the print settings dialog box.                                                                                                    |   |
| ocument Proni                                                        | e: ontagged Rob                                                                                                    |   |
| also the alle                                                        | al de la seconda de la seconda d |   |
| Color Handling:                                                      | Photoshop Manages Colors +                                                                                                    |   |
| olor Handling:<br>Printer Profile:                                   | Photoshop Manages Colors +<br>SCSeries Standard +                                                                                                    |   |
| Color Handling:<br>Printer Profile:<br>Normal Prir                   | Photoshop Manages Colors •<br>SCSeries Standard •<br>httng •                                                                                                    |   |
| Color Handling:<br>Printer Profile:<br>Normal Prir<br>Rendering Inte | Photoshop Manages Colors                                                                                                    |   |
| Color Handling:<br>Printer Profile:<br>Normal Prin<br>Rendering Inte | Photoshop Manages Colors                                                                                                    |   |
| Color Handling:<br>Printer Profile:<br>Normal Prin<br>Rendering Inte | Photoshop Manages Colors •<br>SCSeries Standard •<br>nting •<br>ent: Perceptual •<br>t Compensation                                                                                                    |   |
| Color Handling:<br>Printer Profile:<br>Normal Prir<br>Rendering Inte | Photoshop Manages Colors    SCSeries Standard    inting   inting   it Compensation                                                                                                    |   |

Nyissa meg a nyomtató-illesztőprogram beállítási képernyőjét (Windows) vagy a Nyomtatási képernyőt (Mac).

Végezze el a nyomtató-illesztőprogram beállításait.

#### Windows esetén

2

∠ Alapvető nyomtatási módszerek(Windows)" 59. oldal

#### Mac esetén

∠͡͡͡͡͡͡͡͡͡͡͡͡͡͡͡͡͡͡͡͡͡͡ː Alapvető nyomtatási módszerek(Mac) " 63. oldal

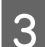

Kapcsolja ki a színkezelést.

#### Windows esetén

A **Printer Settings** képernyőn válassza az **Off** (**No Color Adjustment**) értéket a **Color Mode** beállításnál.

| restored restored  | Advanced Utility                 |                       |                                                                                                    |
|--------------------|----------------------------------|-----------------------|----------------------------------------------------------------------------------------------------|
| Select Setting :   | Current Settings                 | ~                     |                                                                                                    |
| Document Size :    | A4 210 x 297 mm                  | Settings              | A                                                                                                    |
|                    | Add/Delete Cut                   | stom Paper Size       |                                                                                                    |
| Reduce/Enlarge :   | Same as Paper Size               | v                     | Province and Province and Provi |
| +                  |                                  | Settings              |                                                                                                    |
| Output Size :      | A4 210 x 297 mm                  |                       | The second                                                                                                    |
| Borderless         | Auto Expand                      | Amount of Enlargement |                                                                                                    |
| Source :           | Roll Paper                       | ~                     | · / </td                                                                                                    |
| Roll Paper Width : | 44 in (1118 mm)                  | ~                     | Media Type                                                                                                    |
| Media Category:    | Use Printer Settings             |                       | -<br>Paper Remaining                                                                                                    |
| Media Type :       | Premium Luster Photo Paper (260) |                       |                                                                                                    |
|                    |                                  |                       | Acquire Info                                                                                                    |
| Select Target      | Standard                         | int Mode :            | Color                                                                                                    |
|                    | ICM<br>Off No Color Adjustment)  | plor Mode :           | EPSON Standard (sRGB)                                                                                                    |
| 2.7                |                                  |                       | Settings                                                                                                    |
|                    |                                  | evel :                | Quality                                                                                                    |
|                    |                                  |                       | Black Enhance Overcoat                                                                                                    |
|                    |                                  |                       |                                                                                                    |

Megjegyzés:

Windows 7 esetén automatikusan az **Off (No Color Adjustment) (Ki (Nincs színkorrekció))** kerül kiválasztásra.

### Mac esetén

Válassza a **Print Settings (Nyomtatási beállítások)** lehetőséget a listából, és válassza az **Off (No Color Adjustment) (Ki (Nincs színkorrekció))** értéket a **Printer Color Adjustment (Nyomtató színkorrekció)** paraméterekhez.

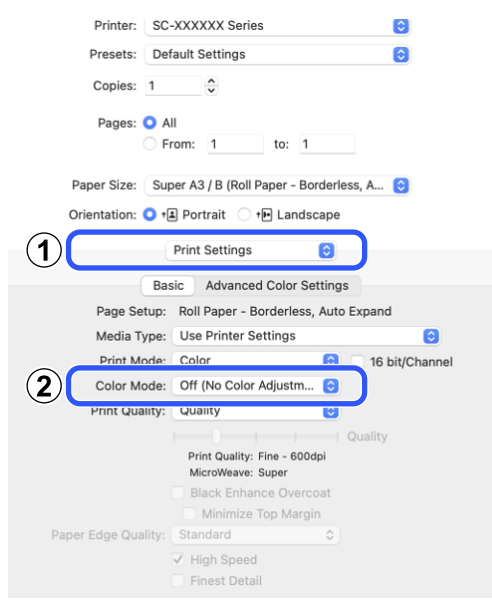

Ellenőrizze a többi beállítást, majd kezdjen hozzá a nyomtatáshoz.

# Színkezelés beállítása a nyomtató-illesztőprogra mmal

# Nyomtatás színkezeléssel Gazda ICM segítségével (Windows)

Használja a képadatokat, amelybe egy bementi profil volt beágyazva. Az alkalmazásnak az ICM kiterjesztést is támogatnia kell.

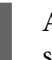

1

Az alkalmazást használva végezze el a színkezelési beállításokat.

Az alábbi alkalmazások használata esetén állítsa a színkezelési beállítást a **Printer Manages Colors (Nyomtató általi színkezelés)** lehetőségre.

Adobe Photoshop CS3 vagy újabb Adobe Photoshop Elements 6.0 vagy újabb Adobe Photoshop Lightroom 1 vagy újabb

Egyéb alkalmazásokban állítsa be a **No Color Management (Nincs színkezelés)** lehetőséget.

#### Megjegyzés:

A támogatott platformokkal kapcsolatos információk az adott alkalmazás webhelyén érhetők el.

Beállítási példa Adobe Photoshop CC esetén

Nyissa meg a Print (Nyomtatás) képernyőt.

Válassza ki a(z) Color Management (Színkezelés) elemet, majd válassza ki a(z) Printer Manages Colors (Nyomtató általi színkezelés) elemet a(z) Color Handling (Színkezelés) menüben, és kattintson a(z) Print (Nyomtatás) elemre.

| Printer:                      | EPSON SC-XXXXX Series +                        |   |
|-------------------------------|------------------------------------------------|---|
| Copies:                       | 1 Print Settings                               |   |
| Lavout:                       | RR                                             |   |
| Layout.                       |                                                |   |
| Color Manag                   | ement                                          | • |
| Nemenio                       | er to enable the printer's color               |   |
| manager                       | ment in the print settings dialog box.         |   |
| ocument Profil                | e: Untadded RGB                                |   |
| olor Handling:                | Printer Manages Colors +                       |   |
| Printer Profile:              | SCSeries Standard +                            |   |
|                               |                                                |   |
| Normal Prin                   | nting +                                        |   |
| Normal Prin                   | nting +                                        |   |
| Normal Prin                   | nting •<br>ent: Perceptual •                   |   |
| Normal Prin                   | nting =<br>ent: Perceptual =<br>: Compensation |   |
| Normal Prin<br>Rendering Inte | nting =<br>ent: Perceptual =<br>: Compensation |   |
| Normal Prin                   | nting +<br>ent: Perceptual +<br>Compensation   |   |

Ha színkezelő funkció nélküli alkalmazást használ, akkor a műveletsort kezdje a 2. lépéstől.

# A **Color Mode** elemnél a

2

nyomtató-illesztőprogram **Printer Settings** képernyőjén válassza az **ICM** lehetőséget, majd kattintson a **Settings** elemre.

## ∠ Sr "Alapvető nyomtatási módszerek(Windows)" 59. oldal

| select Setting :   | Current Settings          | ~                     |                                                                                                    |
|--------------------|---------------------------|-----------------------|----------------------------------------------------------------------------------------------------|
| Nocument Size :    | A4 210 x 297 mm           | Settings              | -1                                                                                                    |
|                    | Add/Delete                | Custom Paper Size     |                                                                                                    |
| Reduce/Enlarge :   | Same as Paper Size        | ~                     | Province of the local division of the local division of the local |
| +                  |                           | Settings              |                                                                                                    |
| Output Size :      | A4 210 x 297 mm           |                       |                                                                                                    |
| Borderless         | Auto Expand               | Amount of Enlargement |                                                                                                    |
| iource :           | Roll Paper                | ~                     |                                                                                                    |
| toll Paper Width : | 44 in (1118 mm)           | Ŷ                     | Media Type                                                                                                    |
| fedia Category:    | Use Printer Settings      | ~                     | -<br>Danas Demaining                                                                                                    |
| fedia Type :       | Premium Luster Photo P    | aper(260)             | -                                                                                                    |
|                    |                           |                       | Acquire Info                                                                                                    |
| rint Quality       |                           |                       | a tu                                                                                                    |
| Select Target      | Standard<br>ICM           | Drint Mode -          | Lolor                                                                                                    |
|                    | Off (No Color Adjustment) | Color Mode :          | ICM                                                                                                    |
|                    |                           | (2)                   | Settings                                                                                                    |
|                    |                           |                       | H ( <b>9</b> )                                                                                                    |
| $\frac{1}{1}$      |                           | Level :               | ())                                                                                                    |
| $\frac{1}{1}$      |                           | Level :               | Bas nance Overcoat                                                                                                    |
| -1<br>-1-          |                           | Level :               | Bas rance Overcoat                                                                                                    |
| Restore Default    | Show Settin               | Level :               | Bacriance Overcoat                                                                                                    |

# 3

Válassza az **ICM Mode (ICM üzemmód)** lehetőséget a Printer Color Adjustment (Nyomtató színkorrekció) menüben.

További részletekért lásd a nyomtató-illesztőprogram súgóját.

Ha speciális Epson nyomathordozó van kiválasztva a **Media Type (Hordozótípus)** pontban a **Printer Settings** (**Nyomtatóbeállítások**) képernyőn, akkor a hordozótípushoz tartozó nyomtatóprofilt automatikusan kiválasztja a szoftver, és megjelenik a **Printer Profile Description** (**Nyomtatóprofil leírása**) mezőben.

A profil módosításához válassza a **Show all profiles (Az összes profil megjelenítése)** lehetőséget alul.

| ICM Mode :               | Driver ICM (Basic) 🗸 🗸 |        |                                                                                                    |
|--------------------------|------------------------|--------|----------------------------------------------------------------------------------------------------|
| Show all profiles        | J                      |        |                                                                                                    |
| Image<br>Input Profile : | sRGB IEC61966-2.1      | ~      | Printer Profile Description                                                                                                    |
| Intent :                 | Perceptual             | ~      | 4                                                                                                    |
| Printer Profile :        | EPSON Standard         | ~      |                                                                                                    |
| Graphics                 |                        |        | Drinter Profile Description                                                                                                    |
| Input Profile :          |                        | ~      | A and a second second s |
| Intent :                 |                        | $\sim$ |                                                                                                    |
| Printer Profile :        |                        | ~      | <u>.</u>                                                                                                    |
| Text                     |                        |        | Printer Profile Description                                                                                                    |
| Input Profile :          |                        | $\sim$ | 4                                                                                                    |
| Intent :                 |                        |        |                                                                                                    |
| Printer Profile :        |                        | ~      |                                                                                                    |

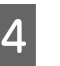

Ellenőrizze a többi beállítást, majd kezdjen hozzá a nyomtatáshoz.

# Nyomtatás ColorSync általi színkezeléssel (Mac)

Használja a képadatokat, amelybe egy bementi profil volt beágyazva. Az alkalmazásnak továbbá támogatnia kell a ColorSync funkciót.

#### Megjegyzés:

Az alkalmazástól függően előfordulhat, hogy a nyomtatás színkezeléssel **ColorSync** segítségével nem támogatott.

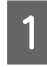

2

Kapcsolja ki az alkalmazás színkezelési funkcióit.

Jelenítse meg a nyomtatási képernyőt.

∠͡͡͡ "Alapvető nyomtatási módszerek(Mac) " 63. oldal

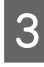

Válassza a **Color Matching (Színillesztés)** elemet, majd kattintson a **ColorSync** lehetőségre.

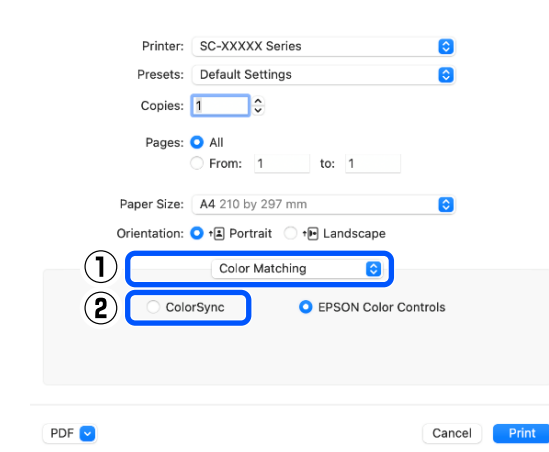

Ellenőrizze a többi beállítást, majd kezdjen hozzá a nyomtatáshoz.

# Nyomtatás színkezeléssel illesztőprogram ICM segítségével (csak Windows)

A nyomtató-illesztőprogram a saját nyomtatóprofilját használja a színkezelés végrehajtásához. Az alábbi két színkorrekciós módszert használhatja.

- Driver ICM (Basic) (Illesztőprogram ICM (Alap)) Adjon meg egy profiltípust és a szándékot az összes képadat feldolgozására.
- Driver ICM (Advanced) (Illesztőprogram ICM (Speciális))
   A nyomtató-illesztőprogram különbséget tesz a képadatok Image (Kép), a Graphics (Grafika) és a Text (Szöveg) területei között, majd eltérő profilt és leképezést határoz meg a három terület mindegyikéhez.

### Színkezelő funkcióval rendelkező alkalmazások használata esetén

Végezze el a színkezelés beállításait az alkalmazásból azelőtt, hogy elvégezné a nyomtató-illesztőprogram beállításokat.

Az alábbi alkalmazások használata esetén állítsa a színkezelési beállítást a **Printer Manages Colors** (Nyomtató általi színkezelés) lehetőségre.

Adobe Photoshop CS3 vagy újabb Adobe Photoshop Elements 6.0 vagy újabb Adobe Photoshop Lightroom 1 vagy újabb

Egyéb alkalmazásokban állítsa be a **No Color Management (Nincs színkezelés)** lehetőséget.

#### Megjegyzés:

A támogatott platformokkal kapcsolatos információk az adott alkalmazás webhelyén érhetők el.

Beállítási példa Adobe Photoshop CC esetén

Nyissa meg a Print (Nyomtatás) képernyőt.

Válassza ki a(z) **Color Management (Színkezelés)** elemet, majd válassza ki a(z) **Printer Manages Colors** (Nyomtató általi színkezelés) elemet a(z) **Color** Handling (Színkezelés) menüben, és kattintson a(z) Print (Nyomtatás) elemre.

|                  | 2                                |
|------------------|----------------------------------|
| Printer:         | EPSON SC-XXXXX Series +          |
| Copies:          | 1 Print Settings                 |
| Layout:          |                                  |
| Color Manag      | ement                            |
| I Nemenie        | er to enable the printer's color |
| manager          | les listaged PGP                 |
| olor Handling:   | Printer Manages Colors +         |
| Printer Profile: | Sc. Series Standard              |
| Name I Bri       | ation (1)                        |
| Normal Pri       | nong •                           |
| Rendering Int    | ent: Perceptual +                |
| Black Point      | t Compensation                   |
|                  |                                  |
|                  |                                  |
| Description      | 1                                |

1 A **Color Mode** elemnél a nyomtató-illesztőprogram **Printer Settings** képernyőjén válassza az **ICM** lehetőséget, majd kattintson a **Settings** elemre.

#### ∠ℑ "Alapvető nyomtatási módszerek(Windows)" 59. oldal

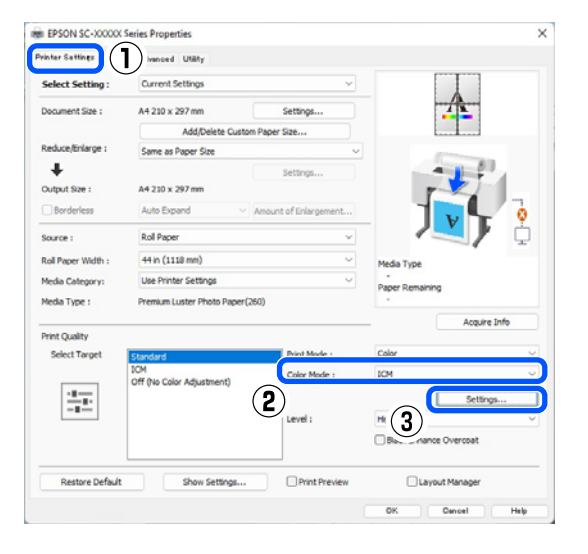

Az ICM Mode (ICM üzemmód) pontban az ICM képernyőn belül válassza ki a Driver ICM (Basic) (Illesztőprogram ICM (Alap)) vagy a Driver ICM (Advanced) (Illesztőprogram ICM (Speciális)) lehetőséget.

2

| M Mode :          | Driver ICM (Basic) V |        |                             |
|-------------------|----------------------|--------|-----------------------------|
| Show all profile: | 1                    |        |                             |
| Image             |                      |        |                             |
| Input Profile :   | sRGB IEC61966-2.1    | ~      | Printer Profile Description |
| Intent :          | Perceptual           | $\sim$ | A                           |
| Printer Profile : | EPSON Standard       | ~      |                             |
| ane 117           |                      |        | ×                           |
| Graphics          |                      |        | Printer Profile Description |
| input Profile :   |                      | ×.     |                             |
| Intent :          |                      | ×.     | ~                           |
| Printer Profile : |                      | ~      |                             |
| Text              |                      |        | Printer Profile Description |
| Input Profile :   |                      | ~      |                             |
| Intent :          |                      |        |                             |
| Printer Profile : |                      |        |                             |
| -finder Profile ; |                      |        |                             |

Ha a Driver ICM (Advanced)

(**Illesztőprogram ICM (Speciális**)) pontot választja, akkor meghatározhatja a profilokat és a szándékot minden fényképre, grafikára és szövegadatra.

| Szándék                                                        | Magyarázat                                                                                                    |
|----------------------------------------------------------------|----------------------------------------------------------------------------------------------------|
| Saturation (Te-<br>lítettség)                                  | Az aktuális telítettség beállítását<br>megtartja és átkonvertálja az<br>adatokat.                                                                                                    |
| Perceptual<br>(Észlelési)                                      | Átkonvertálja az adatokat úgy,<br>hogy vizuálisan természetesebb<br>kép adódik. A funkció akkor ke-<br>rül alkalmazásra, ha szélesebb<br>színskálát használnak a képada-<br>tokhoz.                                                                                                    |
| Relative Colori-<br>metric (Relatív<br>kolorimetri-<br>kus)    | Átkonvertálja az adatokat úgy,<br>hogy az eredeti adatokban lévő<br>színskála koordináták és fehér-<br>pont-koordináták (vagy színhő-<br>mérséklet) illeszkedjenek a<br>megfelelő nyomtatási koordiná-<br>tákkal. Ezt a funkciót a színe-<br>gyeztetés számos típusához<br>használják.                                                                                              |
| Absolute Colo-<br>rimetric (Ab-<br>szolút kolori-<br>metrikus) | Hozzárendeli az abszolút színs-<br>kála-koordinátákat mind az ere-<br>deti, mind pedig a nyomtatási<br>adatokhoz, majd végrehajtja a<br>konverziót. Ezért színárnya-<br>lat-beállításnál nem kerül sor se-<br>melyik fehér pontban (vagy<br>színhőmérsékleten) az eredeti<br>vagy a nyomtatási adatokhoz. A<br>funkció speciális célokra, pl. szí-<br>nes logó nyomtatásra szolgál. |

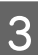

Ellenőrizze a többi beállítást, majd kezdjen hozzá a nyomtatáshoz.

# **Paper Setting**

A Paper Setting menü segítségével módosíthatja a Paper Setting paramétereit a nyomtatóba betöltött papírnak megfelelően. Beállításokat végezhet a Paper Setting menüben a papírbeállítási információk mező vagy a kezdőképernyőn található 🔳 (Menu) ikon megnyomásával.

\* Az alapértelmezett beállításokat jelzi. \* A jelöletlen beállítási értékek a papírtípustól függően változnak.

| Beállítási menü- Beállított érték<br>pont |                                                                              | Beállított érték | Magyarázat                                                                                                    |
|-------------------------------------------|------------------------------------------------------------------------------|------------------|----------------------------------------------------------------------------------------------------|
| Roll                                      | l Paper                                                                      |                  |                                                                                                    |
| F                                         | Remove<br>Feed/Cut Paper                                                     |                  | A rendszer kivezeti a papírtekercset.                                                                                                    |
|                                           |                                                                              |                  | Nyomja meg a <b>How To</b> elemet, hogy megtekintse a papírtekercs<br>kiadás utáni eltávolításának módját.                                                                                           |
| F                                         |                                                                              |                  | Ez kizárólag papír adagolása közben jelenik meg.                                                                                                    |
|                                           |                                                                              |                  | Használja a <b>Backward</b> és a <b>Forward</b> elemeket az adagolásra kerülő<br>papírhossz beigazításához.                                                                                          |
|                                           | Prepare for Take-up                                                          |                  | Nyomja meg a <b>Cut</b> gombot a papír levágásához.                                                                                                    |
|                                           |                                                                              |                  | ය . "A tekercspapír vágása" 41. oldal                                                                                                    |
| F                                         |                                                                              |                  | Nyomja meg az opcionális automatikus feltekercselő egység hasz-<br>nálatához. A programmal kapcsolatos további tájékoztatásért lásd<br>a következőkben.                                              |
|                                           |                                                                              |                  | "Az automatikus feltekercselő egység használata (Opcionális)<br>" 54. oldal                                                                                                    |
| F                                         | Print Adjustments Paper Feed Ad- just Quality First, Length Accu- racy First |                  |                                                                                                    |
|                                           |                                                                              |                  | Válassza ki ezt, ha papíradagolás-állítási műveletet szeretne elvé-<br>gezni, hogy az illeszkedjen a nyomtatási igényeihez.                                                                          |
|                                           |                                                                              |                  | A Quality First lehetőség olyan képek nyomtatására alkalmas, ame-<br>lyeknél fontos a képminőség. A beállítási minták szemrevételezése-<br>kor végezzen beállításokat.                               |
|                                           | Print Head Alignment Uni-D Alignment (Auto) Uni-D Alignment (Manual)         |                  | A Length Accuracy First lehetőség olyan képek nyomtatására alkal-<br>mas, amelyeknél fontosak a méretek és a hosszúság, pl.: CAD. Mérje<br>le és állítsa be a nyomtatott mérési pozíciók távolságát. |
|                                           |                                                                              |                  |                                                                                                    |
|                                           |                                                                              |                  | Ezt akkor használja, ha a vonalak rosszul igazodnak vagy a nyoma-<br>tok szemcsések.                                                                                                    |
|                                           |                                                                              |                  | Akkor használja ezt a menüt, ha nem elégedett az Uni-D Alignment<br>(Auto) állítás eredményeivel. Szemrevételezze a nyomtatott mintát,<br>és adja meg a mértékegységeket a beállítások elvégzéséhez. |

| Beá<br>pon | llítási menü-<br>It                              | Beállított érték                                              | Magyarázat                                                                                                    |
|------------|--------------------------------------------------|---------------------------------------------------------------|----------------------------------------------------------------------------------------------------|
|            | Bi-D Alignment (Auto)<br>Bi-D Alignment (Manual) |                                                               | Használja ezt, ha az előnyomott vonalak illeszkedése a papír szélé-<br>nél nem megfelelő. Válassza ki a nyomtatási igényeinek megfelelő<br>Select Target és Print Quality értéket.                                                                                                    |
|            |                                                  |                                                               | Akkor használja ezt a menüt, ha nem elégedett a Bi-D Alignment<br>(Auto) eredményeivel, vagy ha a nyomtatási igényeinek megfelelő-<br>en el szeretné végezni az előnyomott vonalak igazítása műveletet.<br>Válassza ki a nyomtatási igényeinek megfelelő Select Target és Print<br>Quality értéket. Ezután a nyomtató kinyomtatja a mintát. A beállítá-<br>si minták szemrevételezésekor végezzen beállításokat. |
| A          | dvanced Paper Settings                           |                                                               |                                                                                                    |
|            | Paper Thick-<br>ness                             | 0,01–1,50 mm (0,01 mm-es<br>lépésekben)                       | Ez jelenik meg, ha a <b>Custom Paper</b> van kiválasztva a <b>Paper Type</b><br>pontnál.                                                                                                    |
|            |                                                  | 0,4–59,1 ezredhüvelyk (0,1<br>ezredhüvelykes lépések-<br>ben) | 0,01 mm-es (0,1 ezredhüv.) egységenként állítható.                                                                                                    |
|            | Platen Gap                                       | Auto, 1.2, 1.6, 1.9, 2.1, 2.4                                 | Válasszon nagyobb értéket (szélesebb beállítást), ha a nyomatokon<br>karcokat vagy elkenődést tapasztal.                                                                                                    |
|            | Top Margin                                       | 3 mm, 15 mm, 20 mm, 45<br>mm                                  | Ha a papír vezetőélének margója kicsi, akkor a színek a papírtól és a<br>nyomtatási körülményektől függően egyenetlenek lehetnek.                                                                                                    |
|            |                                                  |                                                               | Ha ezt tapasztalja, akkor hagyjon nagyobb margót a papír vezetőél-<br>énél.                                                                                                    |
|            | Bottom Margin                                    | 3 mm, 15 mm <sup>*</sup>                                      | Ha a papír alsó szélén görgőnyomokat vagy elkenődést lát, állítsa<br>az alsó margót 15 mm-re.                                                                                                    |
|            | Margin Bet-<br>ween Pages                        | Standard <sup>*</sup> , 6 mm, 30 mm,<br>65 mm                 | Ha több oldalt nyomtat a papírtekercs automatikus vágásának<br>használata nélkül, akkor beállíthatja az oldalak, például az első és a<br>második oldal közötti margókat.                                                                                                    |
|            | Paper Suction                                    | -4 - +3                                                       | Előfordulhat, hogy a vékony vagy puha papír nem megfelelően lesz<br>betöltve. Ez esetben csökkentse a beállítási értéket.                                                                                                    |
|            | Back Tension                                     | Standard, High, Extra High<br>(1–5)                           | Akkor állítsa be, ha a papír a nyomtatás során meggyűrődik.                                                                                                    |
|            | Drying Time                                      | Drying Time per Pass,<br>Drying Time per Page                 | Beállíthatja a száradási időt a nyomtatófej egyes elmozdulásaihoz<br>(menet) vagy az egyes oldalakhoz igazítva.                                                                                                    |
|            | Paper Size<br>Check                              | On <sup>*</sup> , Off                                         | Próbálja <b>Off</b> értékre állítani, ha a papír megfelelő betöltésekor pa-<br>pírszélességi hiba jelenik meg. Azonban alapvetően <b>On</b> értékre ja-<br>vasolt állítani. A módosított beállítások a papír újbóli betöltésekor<br>lépnek érvénybe.                                                                                                    |
|            | Auto Cut                                         | Follow Paper Source Set-<br>tings <sup>*</sup> , No Cut       | Ha a <b>Follow Paper Source Settings</b> van beállítva, a nyomtató an-<br>nak megfelelően üzemel, hogy az <b>On</b> vagy az <b>Off</b> van beállítva itt:<br>(Menu) – <b>General Settings – Printer Settings – Paper Sour-<br/>ce Settings – Roll Paper Setup – Cut Settings – Auto Cut.</b>                                                                                                    |
|            | Skew Reducti-<br>on                              | On <sup>*</sup> , Off                                         | Kapcsolja <b>Off</b> értékre, ha a vékony papír vagy puha papír elülső<br>széle elhajlik.                                                                                                    |

| Be<br>po | Beállítási menü-<br>pont                                                                                                    |                                                                                                    | Beállított érték                                        | Magyarázat                                                                                                    |  |  |  |
|----------|----------------------------------------------------------------------------------------------------|----------------------------------------------------------------------------------------------------|---------------------------------------------------------|----------------------------------------------------------------------------------------------------|--|--|--|
|          |                                                                                                    | Lateral Feed<br>Adjustment                                                                                             | On <sup>*</sup> , Off                                   | Állítsa Be értékre a papíradagolás bal és jobb oldala között fennálló<br>eltérés korrigálásához.                                                                                                    |  |  |  |
|          |                                                                                                    | Paper Eject Rol-<br>ler                                                                                                | Auto, Use, Do Not Use                                   | Ha a nyomtatható felület megkarcolódik, válassza a <b>Do Not Use</b> le-<br>hetőséget.                                                                                                    |  |  |  |
|          |                                                                                                    | Roll Core Dia-<br>meter                                                                                                | 2inch, 3inch                                            | Állítsa be a betöltendő papírtekercs magméretét.                                                                                                    |  |  |  |
|          |                                                                                                    | Paper Feed Off-<br>set                                                                                                 | -1,0–+1,53%                                             | Ez jelenik meg, ha a <b>Custom Paper</b> van kiválasztva a <b>Paper Type</b><br>pontnál.                                                                                                    |  |  |  |
|          |                                                                                                    |                                                                                                    |                                                         | Csíkozottság (vízszintes sávok) vagy egyenetlen színek esetén hasz-<br>nálja ezt a funkciót a beigazításhoz.                                                                                                    |  |  |  |
|          |                                                                                                    |                                                                                                    |                                                         | Például ha úgy nyomtat, hogy az adatméret 100 mm (3,9 hüvelyk),<br>a nyomtatási méret pedig 101 mm (4 hüvelyk), akkor az offset érté-<br>ke 1,0%. Ezért Önnek a -1,0%-os értéket kell megadnia.                                                                                                    |  |  |  |
|          |                                                                                                    | Paper Feed<br>Amount Ad-<br>justment                                                                                   | Print Speed Priority, Quality<br>First (Első a minőség) | Ha több oldal nyomtatásakor romlik a képminőség, válassza a <b>Qua-<br/>lity First</b> (Első minőség) lehetőséget. Ezenkívül a General Settings<br>menüből állítsa a <b>Printer Settings - Paper Source Settings - Roll</b><br><b>Paper Setup - Cut Settings - Quick Cut</b> beállítást <b>Off</b> értékre. |  |  |  |
|          |                                                                                                    |                                                                                                    |                                                         | A <b>Quality First</b> (Első a minőség) kiválasztása lelassítja a nyomtatási sebességet.                                                                                                    |  |  |  |
|          |                                                                                                    | Restore Default Settings                                                                                               |                                                         | Ez akkor jelenik meg, ha <b>Paper Type</b> gyanánt nem a <b>Custom Paper</b><br>van kiválasztva.                                                                                                    |  |  |  |
|          |                                                                                                    |                                                                                                    |                                                         | Visszaállítja az <b>Advanced Paper Settings</b> összes beállítási feltételét<br>az alapértelmezett értékekre.                                                                                                    |  |  |  |
|          | Remaining Amount Management         Remaining Amount Management         gement       On, Off*         Remaining Amount         Remaining Amount         Remaining Alert         Change Paper Type |                                                                                                    | Management                                              |                                                                                                    |  |  |  |
|          |                                                                                                    |                                                                                                    | On, Off <sup>*</sup>                                    | Ha az <b>On</b> értékre van állítva, a készülék vonalkódot nyomtat a papír<br>felső részére a papírtekercs eltávolításakor, így a papírtekercs követ-<br>kező betöltésekor a fennmaradó mennyiség és a papírtípus auto-<br>matikusan beállításra kerül.                                                     |  |  |  |
|          |                                                                                                    |                                                                                                    | nt                                                      | Adja meg a hátralévő papírmennyiség összegét.                                                                                                    |  |  |  |
|          |                                                                                                    |                                                                                                    |                                                         | Értesítést kaphat arról, hogy már csak kis mennyiségű papírtekercs<br>maradt. Állítsa be a hátralévő papírtekercs azon mennyiségét,<br>amelynél a értesítés aktiválódik.                                                                                                    |  |  |  |
|          |                                                                                                    |                                                                                                    |                                                         | A beállított papírtípus módosítható.                                                                                                    |  |  |  |
|          | C                                                                                                    | hange Paper Type/                                                                                                    | nge Paper Type/Paper Width                              |                                                                                                    |  |  |  |
|          | Paper Type                                                                                                    |                                                                                                    |                                                         |                                                                                                    |  |  |  |
|          |                                                                                                    | Recently Used Paper                                                                                                    |                                                         | A legutóbb használt papírtípusról módosítható.                                                                                                    |  |  |  |
|          |                                                                                                    | Recently Adde                                                                                                    | d Media                                                 | A legutóbb regisztrált hordozótípusról módosítható.                                                                                                    |  |  |  |
|          |                                                                                                    | More Paper Ty                                                                                                    | pes                                                     | Az összes papírtípusról módosítható.                                                                                                    |  |  |  |
|          |                                                                                                    | Paper Width<br>A Series, US-ANSI, US-ARCH,<br>B Series (ISO), B Series (JIS),<br>Photo Series, Others, User<br>Defined |                                                         | Ez csak akkor jelenik meg, ha az <b>Off</b> érték van kiválasztva a <b>Paper</b><br><b>Size Check</b> pontnál. Állítsa be a betöltött papír szélességét.                                                                                                    |  |  |  |

| Beállítási menü- Beállított érték<br>pont         |                         | Beállított érték                                              | Magyarázat                                                                                                    |  |
|---------------------------------------------------|-------------------------|---------------------------------------------------------------|----------------------------------------------------------------------------------------------------|--|
| Cut Sheet                                         |                         |                                                               |                                                                                                    |  |
| Remove                                            |                         |                                                               | Vágott lapok kiadása.                                                                                                    |  |
|                                                   |                         |                                                               | Nyomja meg a <b>How To</b> elemet, hogy megtekintse a vágott lapok<br>kiadás utáni eltávolításának módját.                                                                                                    |  |
| Print Adjust                                      | ments                   |                                                               |                                                                                                    |  |
| Paper Fe<br>just                                  | ed Ad-                  | Quality First, Length Accu-<br>racy First                     | Válassza ki ezt, ha papíradagolás-állítási műveletet szeretne elvé-<br>gezni, hogy az illeszkedjen a nyomtatási igényeihez.                                                                                                    |  |
|                                                   |                         |                                                               | A Quality First lehetőség olyan képek nyomtatására alkalmas, ame-<br>lyeknél fontos a képminőség. A beállítási minták szemrevételezése-<br>kor végezzen beállításokat.                                                                                                    |  |
|                                                   |                         |                                                               | A Length Accuracy First lehetőség olyan képek nyomtatására alkal-<br>mas, amelyeknél fontosak a méretek és a hosszúság, pl.: CAD. Mérje<br>le és állítsa be a nyomtatott mérési pozíciók távolságát.                                                                                                    |  |
| Print Hea                                         | ad Alignn               | nent                                                          |                                                                                                    |  |
| Uni-D                                             | Alignme                 | ent (Auto)                                                    | Ezt akkor használja, ha a vonalak rosszul igazodnak vagy a nyoma-<br>tok szemcsések.                                                                                                    |  |
| Uni-D Alignment (Manual)<br>Bi-D Alignment (Auto) |                         | ent (Manual)                                                  | Akkor használja ezt a menüt, ha nem elégedett az Uni-D Alignment<br>(Auto) állítás eredményeivel. Szemrevételezze a nyomtatott mintát,<br>és adja meg a mértékegységeket a beállítások elvégzéséhez.                                                                                                    |  |
|                                                   |                         | ıt (Auto)                                                     | Használja ezt, ha az előnyomott vonalak illeszkedése a papír szélé-<br>nél nem megfelelő. Válassza ki a nyomtatási igényeinek megfelelő<br>Select Target és Print Quality értéket.                                                                                                    |  |
| Bi-D A                                            | Bi-D Alignment (Manual) |                                                               | Akkor használja ezt a menüt, ha nem elégedett a Bi-D Alignment<br>(Auto) eredményeivel, vagy ha a nyomtatási igényeinek megfelelő-<br>en el szeretné végezni az előnyomott vonalak igazítása műveletet.<br>Válassza ki a nyomtatási igényeinek megfelelő Select Target és Print<br>Quality értéket. Ezután a nyomtató kinyomtatja a mintát. A beállítá-<br>si minták szemrevételezésekor végezzen beállításokat. |  |
| Advanced P                                        | aper Set                | tings                                                         |                                                                                                    |  |
| Paper Th<br>ness                                  | iick-                   | 0,01–1,50 mm (0,01 mm-es<br>lépésekben)                       | Ez jelenik meg, ha a <b>Custom Paper</b> van kiválasztva a <b>Paper Type</b><br>pontnál.                                                                                                    |  |
|                                                   |                         | 0,4–59,1 ezredhüvelyk (0,1<br>ezredhüvelykes lépések-<br>ben) | 0,01 mm-es (0,1 ezredhüv.) egységenként állítható.                                                                                                    |  |
| Platen G                                          | ар                      | Auto, 1.2 mm, 1.6 mm, 1.9<br>mm, 2.1 mm, 2.4 mm               | Válasszon nagyobb értéket (szélesebb beállítást), ha a nyomatokon<br>karcokat vagy elkenődést tapasztal.                                                                                                    |  |
| Paper Su                                          | iction                  | -4 - +3                                                       | Előfordulhat, hogy a vékony vagy puha papír nem megfelelően lesz<br>betöltve. Ez esetben csökkentse a beállítási értéket.                                                                                                    |  |
| Drying T                                          | ïme                     | Drying Time per Pass,<br>Drying Time per Page                 | Beállíthatja a száradási időt a nyomtatófej egyes elmozdulásaihoz<br>(menet) vagy az egyes oldalakhoz igazítva.                                                                                                    |  |
| Paper Size On <sup>*</sup> , Off<br>Check         |                         | On <sup>*</sup> , Off                                         | Próbálja <b>Off</b> értékre állítani, ha a papír megfelelő betöltésekor pa-<br>pírszélességi hiba jelenik meg. Azonban alapvetően <b>On</b> értékre ja-<br>vasolt állítani. A módosított beállítások a papír újbóli betöltésekor<br>lépnek érvénybe.                                                                                                    |  |

| Beállítási menü- Beállított érték<br>pont |   | Beállított érték                                                                                                   | Magyarázat            |                                                                                                    |
|-------------------------------------------|---|----------------------------------------------------------------------------------------------------|-----------------------|----------------------------------------------------------------------------------------------------|
|                                           |   | Skew Reducti-<br>on                                                                                                | On <sup>*</sup> , Off | Kapcsolja <b>Off</b> értékre, ha a vékony papír vagy puha papír elülső<br>széle elhajlik.                                                                                                    |
|                                           |   | Paper Eject Rol-<br>ler                                                                                            | Auto, Use, Do Not Use | Ha a nyomtatható felület megkarcolódik, válassza a <b>Do Not Use</b> le-<br>hetőséget.                                                                                                    |
|                                           |   | Paper Feed Off-<br>set                                                                                             | -1,0-+1,53%           | Ez jelenik meg, ha a <b>Custom Paper</b> van kiválasztva a <b>Paper Type</b><br>pontnál.                                                                                                    |
|                                           |   |                                                                                                    |                       | Csíkozottság (vízszintes sávok) vagy egyenetlen színek esetén hasz-<br>nálja ezt a funkciót a beigazításhoz.                                                                                    |
|                                           |   |                                                                                                    |                       | Például ha úgy nyomtat, hogy az adatméret 100 mm (3,9 hüvelyk),<br>a nyomtatási méret pedig 101 mm (4 hüvelyk), akkor az offset érté-<br>ke 1,0%. Ezért Önnek a -1,0%-os értéket kell megadnia. |
|                                           |   | Restore Default Settings                                                                                           |                       | Ez jelenik meg, ha nem <b>Custom Paper</b> van kiválasztva a <b>Paper</b><br><b>Type</b> pontnál.                                                                                               |
|                                           |   |                                                                                                    |                       | Visszaállítja az <b>Advanced Paper Settings</b> összes beállítási feltételét<br>az alapértelmezett értékekre.                                                                                   |
|                                           | С | hange Paper Type/I                                                                                                 | Paper Size            |                                                                                                    |
|                                           |   | Paper Type                                                                                                    |                       |                                                                                                    |
|                                           |   | Recently Used                                                                                                    | Paper                 | A legutóbb használt papírtípusról módosítható.                                                                                                    |
|                                           |   | Recently Added Media                                                                                               |                       | A legutóbb regisztrált hordozótípusról módosítható.                                                                                                    |
|                                           |   | More Paper Types                                                                                                   |                       | Az összes papírtípusról módosítható.                                                                                                    |
|                                           |   | Paper Size A Series, US-ANSI, US-ARCH,<br>B Series (ISO), B Series (JIS),<br>Photo Series, Others, User<br>Defined |                       | Állítsa be a betöltött papír méretét.                                                                                                    |

| Be<br>po | Beállítási menü- Beállított érték<br>pont         |                                                               | Magyarázat                                                                                                    |
|----------|---------------------------------------------------|---------------------------------------------------------------|----------------------------------------------------------------------------------------------------|
| Ро       | ster Board                                        |                                                               |                                                                                                    |
| Remove   |                                                   |                                                               | A plakátpapír kivezetése megtörtént.                                                                                                    |
|          |                                                   |                                                               | Nyomja meg a <b>How To</b> elemet, hogy megtekintse a plakátpapír<br>kiadás utáni eltávolításának módját.                                                                                                    |
|          | Print Adjustments                                 |                                                               |                                                                                                    |
|          | Paper Feed Ad-<br>just                            | Quality First, Length Accu-<br>racy First                     | Válassza ki ezt, ha papíradagolás-állítási műveletet szeretne elvé-<br>gezni, hogy az illeszkedjen a nyomtatási igényeihez.                                                                                                    |
|          |                                                   |                                                               | A Quality First lehetőség olyan képek nyomtatására alkalmas, ame-<br>lyeknél fontos a képminőség. A beállítási minták szemrevételezése-<br>kor végezzen beállításokat.                                                                                                    |
|          |                                                   |                                                               | A Length Accuracy First lehetőség olyan képek nyomtatására alkal-<br>mas, amelyeknél fontosak a méretek és a hosszúság, pl.: CAD. Mérje<br>le és állítsa be a nyomtatott mérési pozíciók távolságát.                                                                                                    |
|          | Print Head Alignn                                 | nent                                                          |                                                                                                    |
|          | Uni-D Alignme                                     | ent (Auto)                                                    | Ezt akkor használja, ha a vonalak rosszul igazodnak vagy a nyoma-<br>tok szemcsések.                                                                                                    |
|          | Uni-D Alignment (Manual)<br>Bi-D Alignment (Auto) |                                                               | Akkor használja ezt a menüt, ha nem elégedett az Uni-D Alignment<br>(Auto) állítás eredményeivel. Szemrevételezze a nyomtatott mintát,<br>és adja meg a mértékegységeket a beállítások elvégzéséhez.                                                                                                    |
|          |                                                   |                                                               | Használja ezt, ha az előnyomott vonalak illeszkedése a papír szélé-<br>nél nem megfelelő. Válassza ki a nyomtatási igényeinek megfelelő<br>Select Target és Print Quality értéket.                                                                                                    |
|          | Bi-D Alignment (Manual)                           |                                                               | Akkor használja ezt a menüt, ha nem elégedett a Bi-D Alignment<br>(Auto) eredményeivel, vagy ha a nyomtatási igényeinek megfelelő-<br>en el szeretné végezni az előnyomott vonalak igazítása műveletet.<br>Válassza ki a nyomtatási igényeinek megfelelő Select Target és Print<br>Quality értéket. Ezután a nyomtató kinyomtatja a mintát. A beállítá-<br>si minták szemrevételezésekor végezzen beállításokat. |
|          | Advanced Paper Sett                               | tings                                                         |                                                                                                    |
|          | Paper Thick-<br>ness                              | 0,01–1,50 mm (0,01 mm-es<br>lépésekben)                       | Az elem kizárólag a Custom Paper Setting (Egyéni papírbeállítások)<br>esetén jelenik meg.                                                                                                    |
|          |                                                   | 0,4–59,1 ezredhüvelyk (0,1<br>ezredhüvelykes lépések-<br>ben) | 0,01 mm-es (0,1 ezredhüv.) egységenként állítható.                                                                                                    |
|          | Paper Suction                                     | -4 - +3                                                       | Előfordulhat, hogy a vékony vagy puha papír nem megfelelően lesz<br>betöltve. Ez esetben csökkentse a beállítási értéket.                                                                                                    |
|          | Drying Time                                       | Drying Time per Pass,<br>Drying Time per Page                 | Beállíthatja a száradási időt a nyomtatófej egyes elmozdulásaihoz<br>(menet) vagy az egyes oldalakhoz igazítva.                                                                                                    |

| Be<br>po | Beállítási menü- Beállított érték<br>pont                                                                         |                       | Magyarázat                                                                                                    |
|----------|----------------------------------------------------------------------------------------------------|-----------------------|----------------------------------------------------------------------------------------------------|
|          | Paper Size<br>Check                                                                                               | On <sup>*</sup> , Off | Próbálja <b>Off</b> értékre állítani, ha a papír megfelelő betöltésekor pa-<br>pírszélességi hiba jelenik meg. Azonban alapvetően <b>On</b> értékre ja-<br>vasolt állítani. A módosított beállítások a papír újbóli betöltésekor<br>lépnek érvénybe. |
|          | Skew Reducti-<br>on                                                                                               | On <sup>*</sup> , Off | Kapcsolja <b>Off</b> értékre, ha a vékony papír vagy puha papír elülső<br>széle elhajlik.                                                                                                    |
|          | Paper Feed Off-<br>set                                                                                            | -1,0-+1,53%           | Ez jelenik meg, ha a <b>Custom Paper</b> van kiválasztva a <b>Paper Type</b><br>pontnál.                                                                                                    |
|          |                                                                                                    |                       | Csíkozottság (vízszintes sávok) vagy egyenetlen színek esetén hasz-<br>nálja ezt a funkciót a beigazításhoz.                                                                                                    |
|          |                                                                                                    |                       | Például ha úgy nyomtat, hogy az adatméret 100 mm (3,9 hüvelyk),<br>a nyomtatási méret pedig 101 mm (4 hüvelyk), akkor az offset érté-<br>ke 1,0%. Ezért Önnek a -1,0%-os értéket kell megadnia.                                                      |
|          | Restore Default Settings                                                                                          |                       | Ez akkor jelenik meg, ha <b>Paper Type</b> gyanánt nem a <b>Custom Paper</b><br>van kiválasztva.                                                                                                    |
|          |                                                                                                    |                       | Visszaállítja az <b>Advanced Paper Settings</b> összes beállítási feltételét<br>az alapértelmezett értékekre.                                                                                                    |
|          | Change Paper Type/                                                                                                | 'Paper Size           |                                                                                                    |
|          | Paper Type                                                                                                    |                       |                                                                                                    |
|          | Recently Usec                                                                                                    | l Paper               | A legutóbb használt papírtípusról módosítható.                                                                                                    |
|          | Recently Adde                                                                                                    | ed Media              | A legutóbb regisztrált hordozótípusról módosítható.                                                                                                    |
|          | More Paper Ty                                                                                                    | /pes                  | Az összes papírtípusról módosítható.                                                                                                    |
|          | Paper SizeA Series, US-ANSI, US-ARCH,<br>B Series (ISO), B Series (JIS),<br>Photo Series, Others, User<br>Defined |                       | Módosíthatja a betöltött papír méretét.                                                                                                    |

# **General Settings**

\* Az alapértelmezett beállításokat jelzi.

| Beállítási menüpont | Beállított érték | Magyarázat |
|---------------------|------------------|------------|
| Basic Settings      |                  |            |

| Be | állítási menüpont                 | Beállított érték                                                                                                    | Magyarázat                                                                                                    |
|----|-----------------------------------|----------------------------------------------------------------------------------------------------|----------------------------------------------------------------------------------------------------|
|    | LCD Brightness                    | 1-9*                                                                                                    | Állítsa be a fényerőt a vezérlőpanelen.                                                                                                    |
|    | Sounds                            |                                                                                                    |                                                                                                    |
|    | Button Press                      | 0–10 (5*)                                                                                                    | Állítsa be a vezérlőpanel képernyőjén található<br>menüelemek megnyomásakor megszólaló hang<br>hangerejét.                                                                                                    |
|    | Paper Set                         | 0–10 (5*)                                                                                                    | Állítsa be a papírtekercs bemeneti nyílásba törté-<br>nő behelyezésekor hallható hang hangerejét.                                                                                                    |
|    | Completion Notice                 | 0–10 (5*)                                                                                                    | Állítsa be a normál befejezést jelző hang hang-<br>erejét.                                                                                                    |
|    | Error Notice                      | 0–10 (5*)                                                                                                    | Állítsa be a hibáról szóló értesítéskor hallható<br>hang hangerejét.                                                                                                    |
|    | Sound Type                        | Pattern1, Pattern2, Pattern3 <sup>*</sup>                                                                                                    | Állítsa be a Button Press típusát.                                                                                                    |
|    | Inside Light                      | Auto <sup>*</sup> , Manual                                                                                                    | Állítsa be, hogy a belső világítás világítson-e vagy<br>sem.                                                                                                    |
|    | Alert Lamp Notice                 | On <sup>*</sup> , Off                                                                                                    | Állítsa be, hogy a figyelmeztető lámpa világít-<br>son-e hiba esetén vagy sem.                                                                                                    |
|    | Sleep Timer                       | 1–60 perc (15 perc <sup>*</sup> )                                                                                                    | A nyomtató alvó üzemmódba vált, ha nem je-<br>lentkezik hiba, nem érkezik nyomtatási feladat és<br>hosszabb ideig nem végeznek műveletet a vezér-<br>lőpanelen. Állítsa be a nyomtató alvó üzemmód-<br>ba váltásáig szükséges időtartamot. |
|    | Power Off Timer                   | Off <sup>*</sup> , 30minutes, 1h, 2h, 4h,<br>8h, 12h                                                                                                    | Válassza ki azt az időpontot, amikor a nyomtató<br>áramellátása automatikusan kikapcsol, ha az<br>adott időszakban nem jelentkezik hiba, nem ér-                                                                                           |
|    |                                   |                                                                                                    | milyen vezérlőpaneles vagy egyéb műveletet.                                                                                                    |
|    | Circuit Breaker Interlock Startup | On <sup>*</sup> , Off                                                                                                    | Válassza ki, hogy a nyomtató be- (On) vagy ki-<br>kapcsoljon-e (Off) a megszakító kapcsolójának<br>működtetésekor.                                                                                                    |
|    | Date/Time Settings                | Date/Time, Daylight Saving<br>Time, Time Difference                                                                                                    | Adja meg az aktuális dátumot és a pontos időt.                                                                                                    |
|    | Language                          | Dutch (holland), English (an-<br>gol), French (francia), German<br>(német), Italian (olasz), Japa-<br>nese (japán), Korean (koreai),<br>Polish (lengyel), Portuguese<br>(portugál), Russian (orosz),<br>Simplified Chinese (egyszerű-<br>sített kínai), Spanish (spa-<br>nyol), Traditional Chinese<br>(hagyományos kínai) | Állítsa be a vezérlőpanel képernyőjén használni<br>kívánt nyelvet.                                                                                                    |

| E | Beállítási menüpont        | Beállított érték                                  | Magyarázat                                                                                                    |  |  |
|---|----------------------------|---------------------------------------------------|----------------------------------------------------------------------------------------------------|--|--|
|   | Screen Customization       |                                                   |                                                                                                    |  |  |
|   | Background Color           |                                                   | Válassza ki a háttérszínt a képernyőn lévő mintá-<br>kat nézve.                                                                                                    |  |  |
|   | Print Screen               | Professional <sup>*</sup> , Simple                | Állítsa be, hogy milyen legyen a képernyő nyom-<br>tatás közben.                                                                                                    |  |  |
|   | Operation Time Out         | On <sup>*</sup> , Off                             | Amikor az <b>On</b> értékre van állítva, ha a kezdőké-<br>pernyőtől eltérő képernyő jelenik meg, és egy bi-<br>zonyos ideig nem végeznek műveleteket, akkor<br>megjelenik egy üzenet, és a készülék visszalép a<br>kezdőképernyőre. |  |  |
|   | Keyboard                   | QWERTY <sup>*</sup> , AZERTY, QWERTZ              | Válassza ki azt a billentyűzetkiosztást, amely a<br>szövegbeviteli képernyőkön jelenik meg, például<br>amikor neveket ad meg hordozóbeállítások re-<br>gisztrálásához.                                                              |  |  |
|   | Length Unit                | m <sup>*</sup> , ft / in                          | Állítsa be a használt hosszmértékegységet, pél-<br>dául a papírtekercs hosszára vonatkozóan.                                                                                                    |  |  |
|   | Default Screen(Job/Status) | Job Status, Log, Printer Sta-<br>tus <sup>*</sup> | A <b>Job Status</b> akkor jelenik meg, ha az opcionális merevlemez-egység csatlakoztatva van.                                                                                                    |  |  |

| Be                    | állítási menüpont               | Beállított érték      | Magyarázat                                                                                                    |  |
|-----------------------|---------------------------------|-----------------------|----------------------------------------------------------------------------------------------------|--|
| Prii                  | Printer Settings                |                       |                                                                                                    |  |
| Paper Source Settings |                                 |                       |                                                                                                    |  |
|                       | Roll Paper Setup                |                       |                                                                                                    |  |
|                       | Auto Loading                    | On <sup>*</sup> , Off | Ha a művelet beállítása <b>On</b> , a papíradagolás au-<br>tomatikusan történik a papír betöltése után. Ha a<br>művelet beállítása <b>Off</b> , a papír adagolása nem<br>történik meg automatikusan. Adagolja kézzel a<br>papírtekercset.                                                                                                    |  |
|                       |                                 |                       | Ha az Epson speciális UltraSmooth Fine Art paper<br>nyomathordozóját használja, akkor ezt funkciót<br>mindenképpen <b>Off</b> értékre állítsa, mielőtt betölti<br>a hordozót.                                                                                                    |  |
|                       |                                 |                       | Ha úgy tölt be UltraSmooth Fine Art paper hor-<br>dozót, hogy ez a beállítás <b>On</b> , akkor a hajláscsök-<br>kentő görgők nyomokat hagyhatnak a hordozón.                                                                                                    |  |
|                       |                                 |                       | Hagyja ezt a beállítást <b>On</b> értéken, ha nem Ultra-<br>Smooth Fine Art paper hordozót használ.                                                                                                    |  |
| Cut Settings          |                                 |                       |                                                                                                    |  |
|                       | Auto Cut                        | On*, Off              | Válassza ki, hogy a beépített vágó automatikusan<br>levágja-e (On) vagy sem (Off) minden egyes alka-<br>lommal, amikor papírtekercsre nyomtat egy ol-<br>dalt. A nyomtató-illesztőprogramból történő<br>nyomtatáskor a nyomtató-illesztőprogramban ki-<br>választott beállítás élvez elsőbbséget.                                                                                                    |  |
|                       |                                 |                       | ∠𝔅 "A tekercspapír vágása" 41. oldal                                                                                                    |  |
|                       | Print Cutting Guideline         | On, Off*              | Ha az <b>Auto Cut</b> az <b>Off</b> értékre van állítva, akkor<br>Ön döntheti el, hogy a papírtekercsre nyomtat-e<br>(On) vágási segédvonalakat vagy sem (Off). Ha az<br><b>Auto Cut</b> az <b>On</b> lehetőségre van állítva, vagy ha<br>vágott lapok kerülnek nyomtatásra, akkor nem<br>kerülnek nyomtatásra vágási vonalak. A nyomta-<br>tó-illesztőprogramból történő nyomtatáskor a<br>nyomtató-illesztőprogramban kiválasztott beállí-<br>tás élvez elsőbbséget. |  |
|                       | Wait for Cut between Jobs       | On, Off <sup>*</sup>  | Több feladat nyomtatásakor válassza ki, hogy a<br>nyomtatás vágás után folytatódjon-e, vagy a<br>nyomtató a vágásra való várakozás nélkül kezdje<br>meg a következő feladat nyomtatását.                                                                                                    |  |
|                       | Wait for Cut Between Pa-<br>ges | On, Off <sup>*</sup>  | Válassza ki, hogy a nyomtatás vágás után folyta-<br>tódjon-e, vagy a nyomtató a vágásra való várako-<br>zás nélkül folytassa a nyomtatást.                                                                                                    |  |

| Beállítási | i menüpont               | Beállított érték                                    | Magyarázat                                                                                                    |
|------------|--------------------------|-----------------------------------------------------|----------------------------------------------------------------------------------------------------|
|            | Cut for Borderless Print | Two Cuts <sup>*</sup> , One Cut                     | Válassza ki margó hozzáadásához és az oldalak<br>között megejtett két vágáshoz (Two Cuts) vagy<br>az oldalak között megejtett egy vágáshoz (One<br>Cut), ha több oldalt nyomtat szegély nélküli<br>nyomtatással.                                        |
|            |                          |                                                     | A nyomtató-illesztőprogramból történő nyomta-<br>táskor a nyomtató-illesztőprogramban kiválasz-<br>tott beállítás élvez elsőbbséget.                                                                                                    |
|            |                          |                                                     | ব্রে "A papírtekercs levágásáról" 90. oldal                                                                                                    |
|            | Quick Cut                | On <sup>*</sup> , Off                               | Vágási műveleteket adhat meg több oldalas fela-<br>dat nyomtatásakor.                                                                                                    |
|            |                          |                                                     | Ha <b>On</b> értékre van állítva, a következő nyomat<br>akkor kerül levágásra, amikor az előző nyomat<br>hátsó éle eléri a vágási pozíciót. A nyomtatás és a<br>vágás párhuzamosan történik, ami csökkenti a<br>nyomtatási időt.                        |
|            |                          |                                                     | Ez a beállítás nem érhető el, ha az <b>Auto Cut</b> az<br><b>Off</b> értékre van állítva.                                                                                                    |
|            |                          |                                                     | Mivel a nyomtatási művelet a papírtekercs veze-<br>tőélének elvágásakor leáll, ezért a képtől függő-<br>en előfordulhat, hogy a felső rész színei kissé<br>egyenetlenek. Ha zavarják az egyenetlen színek,<br>próbálja meg <b>Off</b> értékre állítani. |
|            |                          |                                                     | Ha a beállítása <b>Off</b> , a nyomat alsó széle a vágási<br>pozícióba továbbítódik, majd a készülék elvégzi a<br>vágást. Ha a vágás befejeződött, elkezdődik a kö-<br>vetkező nyomtatás.                                                               |
|            | Cut Mode                 | Normal <sup>*</sup> , Quiet                         | Megadhatja a vágási művelet módját.                                                                                                    |
|            | Margin Refresh           | On <sup>*</sup> , Off                               | Mielőtt szegélyekkel nyomtatna, válassza ki,<br>hogy automatikusan levágja-e a nyomtató a ve-<br>zetőélet (On/Off beállítás), így eltávolítva a ko-<br>rábbi szegély nélküli nyomtatások során hátraha-<br>gyott esetleges tintafoltokat.               |
|            |                          |                                                     | <b>Off</b> értékre van állítva.                                                                                                    |
|            | Roll End Option          | Continue <sup>*</sup> , Stop Printing, Re-<br>print | Válassza ki, hogy a fennmaradó adatokat a kicse-<br>rélt tekercsre ( <b>Continue</b> ) nyomtatja-e a nyomta-<br>tás leállítása érdekében ( <b>Stop Printing</b> ) vagy elő-<br>lről kezdi a nyomtatást ( <b>Reprint</b> ).                              |
|            |                          |                                                     | A <b>Reprint</b> funkció csak akkor érhető el, ha van te-<br>lepített merevlemez-egység.                                                                                                    |
|            | Take-up After Cut        | On <sup>*</sup> , Off                               | Válassza ki, hogy vágás után a papír automatikus<br>feltekercselése megtörténjen-e, vagy sem (On/<br>Off).                                                                                                    |
|            |                          |                                                     | Kizárólag akkor jelenik meg, ha az automatikus<br>feltekercselő egység csatlakoztatva van.                                                                                                    |

| Beállítási menüpont                | Beállított érték                                              | Magyarázat                                                                                                    |
|------------------------------------|---------------------------------------------------------------|----------------------------------------------------------------------------------------------------|
| Error Notice                       |                                                               |                                                                                                    |
| Paper Size Notice                  | On, Off <sup>*</sup>                                          | Ha az <b>On</b> értékre van állítva, hibaüzenet jelenik                                                                                                    |
| Paper Type Notice                  | On, Off <sup>*</sup>                                          | kimeneti mérete vagy papírtípusa eltér a nyom-<br>tató beállításaitól.                                                                                                    |
| Detect Paper Meandering            | On <sup>*</sup> , Off                                         | Ha az On van kiválasztva, a vezérlőpanelen hi-<br>baüzenet jelenik meg, és a nyomtatás leáll, ha a<br>papír ferde; a leállás nélküli folytatáshoz állítsa<br>Off értékre.                                                                   |
|                                    |                                                               | A ferdeség papírelakadást okozhat, ezért javasol-<br>juk, hogy alapvetően <b>On</b> értékre legyen állítva.                                                                                                    |
| Platen Gap Offset                  | Standard <sup>*</sup> , Wide, Wider, Wi-<br>dest              | Szélesebb beállítást válasszon, ha a nyomatokon<br>karcokat vagy elkenődést tapasztal.                                                                                                    |
|                                    |                                                               | A Standard a Platen Gap paraméterhez beállított<br>érték.                                                                                                    |
|                                    |                                                               | Az érték azonban nem állítható szélesebbre vagy<br>keskenyebbre, mint a Platen Gap esetében beál-<br>lítható érték.                                                                                                    |
| Custom Paper Setting (az Epson Mec | lia Installer rendszerében regisztrá                          | lt beállításokat nem lehet módosítani)                                                                                                    |
| 01–30                              |                                                               | A regisztrált számot és a regisztrált nevet jeleníti<br>meg.                                                                                                    |
|                                    |                                                               | Válasszon ki egy számot a beállítási regisztrációk<br>és beállítási tartalmának módosításához.                                                                                                    |
|                                    |                                                               | Az illesztőprogrammal vagy más szoftverrel re-<br>gisztrált papírbeállítási adatok nem módosítha-<br>tók a nyomtatóval.                                                                                                    |
| Change Name                        |                                                               | Adja meg a regisztrálni kívánt papírbeállítás ne-<br>vét. Válassza ki ezt a nevet a <b>Paper Type</b> pont-<br>ban. Könnyen azonosítható nevet adjon meg.                                                                                   |
| Change Reference Paper             |                                                               | A referenciapapír típusát jeleníti meg.                                                                                                    |
| Advanced Paper Settings            | _                                                             |                                                                                                    |
| Paper Thickness                    | 0.4 to 59.1 mil                                               | Ez jelenik meg, ha a <b>Custom Paper</b> van kiválaszt-<br>va a <b>Paper Type</b> pontnál. Állítsa be a papírvas-<br>tagságot a nyomtató által használható tartomá-<br>nyon belül. A használható papírvastagságokat<br>lásd az alábbiakban. |
|                                    |                                                               | المحمد "Támogatott, kereskedelmi forgalomban<br>elérhető papír" 187. oldal                                                                                                    |
|                                    |                                                               | 0,01 mm-es (0,1 ezredhüv.) egységenként állítha-<br>tó.                                                                                                    |
| Platen Gap                         | Auto <sup>*</sup> , 1.2 mm, 1.6 mm, 1.9<br>mm, 2.1 mm, 2.4 mm | Válasszon nagyobb értéket (szélesebb beállítást),<br>ha a nyomatokon karcokat vagy elkenődést ta-<br>pasztal.                                                                                                    |

| Beállítási | menüpont                | Beállított érték                                        | Magyarázat                                                                                                    |
|------------|-------------------------|---------------------------------------------------------|----------------------------------------------------------------------------------------------------|
|            | Top Margin              | 3 mm, 15 mm, 20 mm <sup>*</sup> , 45<br>mm              | Ha a papír vezetőélének margója kicsi, akkor a<br>színek a papírtól és a nyomtatási körülményektől<br>függően egyenetlenek lehetnek.                                                                                                    |
|            |                         |                                                         | Ha ezt tapasztalja, akkor hagyjon nagyobb mar-<br>gót a papír vezetőélénél.                                                                                                    |
|            | Bottom Margin           | 3 mm, 15 mm <sup>*</sup>                                | Ha a papír alsó szélén görgőnyomokat vagy elke-<br>nődést lát, állítsa az alsó margót 15 mm-re.                                                                                                    |
|            | Margin Between Pages    | Standard <sup>*</sup> , 6 mm, 30 mm, 65<br>mm           | Ha több oldalt nyomtat a papírtekercs automati-<br>kus vágásának használata nélkül, akkor beállít-<br>hatja az oldalak, például az első és a második ol-<br>dal közötti margókat.                                                                                     |
|            | Paper Suction           |                                                         |                                                                                                    |
|            | Roll Paper              | -4-3 (0*)                                               | Előfordulhat, hogy a vékony vagy puha papír<br>nem megfelelően lesz betöltve. Ez esetben csök-                                                                                                    |
|            | Cut Sheet, Poster Board | -4-3 (0*)                                               | kentse a beállítási értéket.                                                                                                    |
|            | Back Tension            | Standard <sup>*</sup> , High, Extra High<br>(1–5)       | Akkor állítsa be, ha a papír a nyomtatás során<br>meggyűrődik.                                                                                                    |
|            | Drying Time             | Drying Time per Pass, Drying<br>Time per Page           | Beállíthatja a száradási időt a nyomtatófej egyes<br>elmozdulásaihoz (menet) vagy az egyes oldalak-<br>hoz igazítva.                                                                                                    |
|            | Paper Size Check        | On <sup>*</sup> , Off                                   | Próbálja <b>Off</b> értékre állítani, ha a papír megfelelő<br>betöltésekor papírszélességi hiba jelenik meg.<br>Azonban alapvetően <b>On</b> értékre javasolt állítani.<br>A módosított beállítások a papír újbóli betöltése-<br>kor lépnek érvénybe.                 |
|            | Auto Cut                | Follow Paper Source Set-<br>tings <sup>*</sup> , No Cut | Ha a Follow Paper Source Settings van beállít-<br>va, a nyomtató annak megfelelően üzemel, hogy<br>az On vagy az Off van beállítva itt: (Menu) –<br>General Settings – Printer Settings – Paper<br>Source Settings – Roll Paper Setup – Cut Set-<br>tings – Auto Cut. |
|            | Skew Reduction          | On <sup>*</sup> , Off                                   | Kapcsolja <b>Off</b> értékre, ha a vékony papír vagy pu-<br>ha papír elülső széle elhajlik.                                                                                                    |
|            | Lateral Feed Adjustment | On <sup>*</sup> , Off                                   | Szintén ezt a menüt használhatja, ha az Automa-<br>tic Adjustment (Automatikus beállítás) művelet<br>nem végezhető el vagy a nyomtatási eredmé-<br>nyeknél hajlítás (vízsszintes hajlítás, tinta-egye-<br>netlenség vagy csíkok) észlelhető.                          |
|            | Paper Eject Roller      | Auto, Use, Do Not Use <sup>*</sup>                      | Ha a nyomtatható felület megkarcolódik, válasz-<br>sza a <b>Do Not Use</b> lehetőséget.                                                                                                    |
|            | Roll Core Diameter      | 2inch, 3inch <sup>*</sup>                               | Állítsa be a betöltendő papírtekercs magméretét.                                                                                                    |

| Beá | illítási menüpont                          | Beállított érték                                        | Magyarázat                                                                                                    |
|-----|--------------------------------------------|---------------------------------------------------------|----------------------------------------------------------------------------------------------------|
|     | Paper Feed Offset                          |                                                         |                                                                                                    |
|     | Roll Paper                                 | -1,0-+1,53%                                             | Csíkozottság (vízszintes sávok) vagy egyenetlen                                                                                                    |
|     | Cut Sheet, Poster Board                    | -1,0-+1,53%                                             | táshoz.                                                                                                    |
|     |                                            |                                                         | Például ha úgy nyomtat, hogy az adatméret 100<br>mm (3,9 hüvelyk), a nyomtatási méret pedig 101<br>mm (4 hüvelyk), akkor az offset értéke 1,0%. Ezért<br>Önnek a -1,0%-os értéket kell megadnia.                                                                                                    |
|     | Paper Feed Amount Ad-<br>justment          | Print Speed Priority, Quality<br>First (Első a minőség) | Ha több oldal nyomtatásakor romlik a képminő-<br>ség, válassza a <b>Quality First</b> (Első minőség) lehe-<br>tőséget. Ezenkívül a General Settings menüből<br>állítsa a <b>Printer Settings - Paper Source Set-<br/>tings - Roll Paper Setup - Cut Settings - Quick<br/>Cut beállítást Off értékre.</b> |
|     |                                            |                                                         | A <b>Quality First</b> (Első a minőség) kiválasztása le-<br>lassítja a nyomtatási sebességet.                                                                                                    |
|     | Delete                                     |                                                         | A művelet törli a regisztrált Custom Paper Setting elemet.                                                                                                    |
|     | Auto Cleaning                              | On <sup>*</sup> , Off                                   | Azt állítja be, hogy a nyomtató milyen gyakran<br>ellenőrizze a fúvókák állapotát és észlelje-e, ha<br>eltömődtek a fúvókák, majd a meghatározott<br>számú alkalommal tisztítja meg a fúvókákat. Ha a<br>fúvókák nincsenek eltömődve, a tisztítás nem<br>megy végbe.                                     |
| I   | Print Nozzle Check Pattern during<br>Print | Every Pages, Off <sup>*</sup>                           | Ha az <b>Every Pages</b> van beállítva, a készülék a<br>megadott számú oldal kinyomtatása után kin-<br>yomtatja az eltömődött fúvókákra irányuló ellen-<br>őrzési mintát. A fúvóka-ellenőrzési minta kap-<br>csán részleteivel kapcsolatban lásd az alábbiakat.                                          |
|     | Store Held Job                             | On, Off <sup>*</sup>                                    | Válassza a <b>On</b> lehetőséget a fenntartott feladatok<br>tárolásához.                                                                                                    |
| I   | PC Connection via USB                      | Enable <sup>*</sup> , Disable                           | Válassza a <b>Disable</b> lehetőséget, ha nem kíván<br>csatlakozni a számítógéphez.                                                                                                    |

| Beállítási menüpont Beállított érték |                                                                                                    | Magyarázat                                                                                                    |
|--------------------------------------|----------------------------------------------------------------------------------------------------|----------------------------------------------------------------------------------------------------|
| Network Settings                     |                                                                                                    |                                                                                                    |
| Network Status                       |                                                                                                    |                                                                                                    |
| Wired LAN Status                     |                                                                                                    | A hálózati kapcsolat állapotát és az IP-címet jele-<br>níti meg.                                                           |
| Print Status Sheet                   |                                                                                                    | A hálózati állapotlapot nyomtatja ki.                                                                                      |
| Advanced                             |                                                                                                    |                                                                                                    |
| Device Name                          |                                                                                                    | Módosíthatja az eszköz nevét.                                                                                              |
| TCP/IP                               |                                                                                                    | Állítsa be a nyomtató IP-címét.                                                                                            |
| Proxy Server                         |                                                                                                    | Állítsa be a proxykiszolgálót.                                                                                             |
| IPv6 Address                         | Enable <sup>*</sup> , Disable                                                                                                    | Az IPv6 funkció engedélyezése vagy letiltása.                                                                              |
| Link Speed & Duplex                  | Auto <sup>*</sup> , 100BASE-TX Auto,<br>10BASE-T Half Duplex, 10BA-<br>SE-T Full Duplex, 100BASE-TX<br>Half Duplex, 100BASE-TX Full<br>Duplex | Állítsa be a kapcsolat sebességét és a duplex tí-<br>pusát.                                                                |
| Redirect HTTP to HTTPS               | Enable <sup>*</sup> , Disable                                                                                                    | Állítsa az <b>Enable</b> lehetőségre a HTTP automati-<br>kus HTTPS-re történő konvertálásához a hozzáfé-<br>rés érdekében. |
| Disable IPsec/IP Filtering           |                                                                                                    | Módosítsa a beállításokat az engedélyezéshez az                                                                            |
| Disable IEEE802.1X                   |                                                                                                    | Ezzel csak kikapcsolhatja a funkciót.                                                                                      |
|                                      |                                                                                                    | A Web Config indításához szükséges művelethez<br>lásd az alábbit.                                                          |
|                                      |                                                                                                    | 🖙 "A Web Config használata" 32. oldal                                                                                      |

| Be  | állítási menüpont                | Beállított érték                        | Magyarázat                                                                                                    |
|-----|----------------------------------|-----------------------------------------|----------------------------------------------------------------------------------------------------|
| Sys | stem Administration              |                                         |                                                                                                    |
|     | Security Settings                |                                         |                                                                                                    |
|     | Admin Settings                   |                                         |                                                                                                    |
|     | Admin Password                   | Register, Change, Clear All<br>Settings | Módosíthatja a jelszót, vagy törölheti a beállítá-<br>sokat.                                                                                                    |
|     | Lock Setting                     | On, Off                                 | Ha <b>On</b> értékre van állítva, az olyan elemeket,<br>mint a <b>Network Settings, System Administrati-<br/>on</b> és <b>Sleep Timer</b> csak az a személy módosíthat-<br>ja, aki be van jelentkezve a kezdőképernyőn.                                                                                                    |
|     |                                  |                                         | Részletekért lásd a <i>Rendszergazdai kézikönyv</i> (on-<br>line kézikönyv).                                                                                                    |
|     | Password Encryption              | On, Off <sup>*</sup>                    | A jelszó titkosításához válassza ki a(z) <b>On</b> lehető-<br>séget. A jelszótitkosítás beállítás alkalmazásához<br>újra kell indítania a nyomtatót. A nyomtató új-<br>raindulása közben ne kapcsolja ki a tápellátást.<br>Ha a tápellátás mégis kikapcsol a nyomtató új-<br>raindulása során, akkor Önnek újra be kell állíta-<br>nia a jelszót. |
|     |                                  |                                         | A rendszergazdai jelszót biztonságos helyen tart-<br>sa. Ha elfelejtette a jelszót, forduljon a viszontela-<br>dójához vagy az Epson terméktámogatáshoz.                                                                                                    |
|     | Program Verification on Start Up | On, Off <sup>*</sup>                    | Ha a beállítása <b>On</b> , akkor megtörténik a program<br>ellenőrzése indításkor.                                                                                                    |

| Be | eállítási menüpont         | Beállított érték                                           | Magyarázat                                                                                                    |  |
|----|----------------------------|------------------------------------------------------------|----------------------------------------------------------------------------------------------------|--|
|    | Paper Feed Adjustment Mode |                                                            |                                                                                                    |  |
|    | RIP Priority               | On, Off <sup>*</sup>                                       | Ha az <b>On</b> van kiválasztva, a papírbetöltés beállí-<br>tása úgy történik, hogy közben a RIP információ<br>elsőbbséget élvez. Állítsa <b>On</b> értékre, ha a nyom-<br>tatási pozíció eltolódik egy másik cég RIP-jének<br>használatakor.<br>Állítsa <b>Off</b> értékre, ha nem egy másik cég RIP-jét<br>használja.                                                                                                    |  |
|    | Format Hard Disk           | Non-Secure (Quick), Secure<br>(Quick), Secure (Sanitizing) | Csak akkor jelenik meg, ha van beszerelt opcio-<br>nális merevlemez-egység.                                                                                                    |  |
|    |                            |                                                            | Az alábbi három formázási típus közül választhat.                                                                                                    |  |
|    |                            |                                                            | Non-Secure (Quick): letörli a fájlkezelési<br>információkat a merevlemezen található<br>adatokra vonatkozóan. Akkor válassza ezt a<br>beállítást, ha a nyomtatót olyan<br>merevlemezzel szeretné használni, amelyet<br>már használt másik nyomtatókkal.                                                                                                    |  |
|    |                            |                                                            | Secure (Quick): a teljes merevlemezt felülírja<br>egy véletlenszerű karaktermintával. Ez<br>biztonságosabban törli az adatokat, mint a<br>Non-Secure (Quick) lehetőség. Azonban<br>előfordulhat, hogy az adatok<br>helyreállíthatók egy dedikált<br>adat-helyreállító eszközzel.                                                                                                    |  |
|    |                            |                                                            | Secure (Sanitizing): véletlenszerű 00/FF/<br>adatokkal írja felül az adatokat, majd<br>ellenőrzést végez egy, az Amerikai Egyesült<br>Államok Védelmi Hivatala szabványának<br>megfelelő algoritmus szerint<br>(DoD5220-22M). Ennél a beállításnál tovább<br>tart a formázás, mint a többinél, ugyanakkor<br>ez jelenti az adatok törlésének<br>legbiztonságosabb módszerét. Akkor<br>válassza ezt a beállítást, ha bizalmas<br>adatokat szeretne törölni. |  |
|    | Restore Default Settings   | Network Settings, Clear All<br>Data and Settings           | A <b>Network Settings</b> funkció visszaállítja a Net-<br>work Settings összes beállítását alapértelmezett<br>értékére.                                                                                                    |  |
|    |                            |                                                            | A <b>Clear All Data and Settings</b> lehetőséggel visz-<br>szaállítja az összes beállítást az alapértelmezett<br>értékre, kivéve a Date/Time Settings és a Langua-<br>ge értékeit.                                                                                                    |  |

# Maintenance

| Beállítási menüpont            | Beállított érték | Magyarázat                                                                                                    |
|--------------------------------|------------------|----------------------------------------------------------------------------------------------------|
| Print Head Nozzle Check        |                  | Válasza ki a papíradagolás módját a fúvókaellenőrző<br>mintázat nyomtatásához.                                                                                                   |
|                                |                  | A fúvóka-ellenőrzési minta kapcsán részleteivel kap-<br>csolatban lásd az alábbiakat.                                                                                            |
|                                |                  | ∠ "Fúvóka-ellenőrzés" 136. oldal                                                                                                    |
| Print Head Cleaning            |                  | Megtisztítja a kiválasztott színt.                                                                                                    |
|                                |                  | Csak akkor futtassa ezt, ha a fúvókák eltömődtek.                                                                                                    |
|                                |                  | د التعاميم "Fejtisztítás" 138. oldal                                                                                                    |
| Power Cleaning                 |                  | Megtisztítja a kiválasztott színt.                                                                                                    |
|                                |                  | Kizárólag akkor futtassa ezt, ha nem tudja megtisztí-<br>tani az eltömődött fúvókákat akkor sem, ha több-<br>ször megismételte egymás után a normál nyomta-<br>tófej-tisztítást. |
|                                |                  | د العام "Fejtisztítás" 138. oldal                                                                                                    |
| Remove Paper                   |                  | Eltávolít minden olyan papírhulladékot, ami a<br>nyomtatón belül marad.                                                                                                    |
| Ink Cartridge(s) Replacement   |                  | A hátralévő tintamennyiségét jeleníti meg, illetve a patron típusszámát.                                                                                                    |
|                                |                  | Nyomja meg a <b>How To</b> lehetőséget a cserére vo-<br>natkozó utasítások képernyőn való megtekintésé-<br>hez.                                                                  |
| Replace Maintenance Box        |                  | A karbantartó dobozon lévő szabad terület méretét<br>és az egység típusszámát jeleníti meg.                                                                                      |
|                                |                  | Nyomja meg a <b>How To</b> lehetőséget a cserére vo-<br>natkozó utasítások képernyőn való megtekintésé-<br>hez.                                                                  |
| Replace Cutter                 |                  | A papírvágó kicserélhető.                                                                                                    |
|                                |                  | Nyomja meg a <b>How To</b> lehetőséget a cserére vo-<br>natkozó utasítások képernyőn való megtekintésé-<br>hez.                                                                  |
| Adjust Cut Position            | -3,0–+3,0 mm     | Ha beállítja ezt a funkciót, amikor a szegély nélküli<br>papírtekercses nyomtatás során alul és felül margók<br>jelennek meg, a margók javulhatnak.                              |
| SpectroProofer Setting         |                  | Ez kizárólag akkor jelenik meg, ha a SpectroProofer telepítve van.                                                                                                    |
| Cleaning the Maintenance Parts |                  |                                                                                                    |

| Beállítási menüpont   | Beállított érték | Magyarázat                                                                                                    |
|-----------------------|------------------|----------------------------------------------------------------------------------------------------|
| Wiping the Print Head |                  | Megtisztíthatja a nyomtatófejet.<br>A nyomtatófej tisztítási pozícióba állításához érintse<br>meg a <b>Start</b> gombot.     |
| Wiping around the Cap |                  | Tisztítást végezhet a kupakok körül.<br>A nyomtatófej tisztítási pozícióba állításához érintse<br>meg a <b>Start</b> gombot. |
| Keeping Preparation   |                  | A tinta kiürítéséhez érintse meg a <b>Start</b> gombot.<br>A tinta kiürítése után a nyomtató automatikusan ki-<br>kapcsol.   |

# Language

Kiválaszthatja a vezérlőpulton megjelenített nyelvet. Válasszon az alábbi nyelvek közül.

Dutch (holland), English (angol), French (francia), German (német), Italian (olasz), Japanese (japán), Korean (koreai), Portuguese (portugál), Polish (lengyel) Russian (orosz), Simplified Chinese (egyszerűsített kínai), Spanish (spanyol), Traditional Chinese (hagyományos kínai)

# Status

| Beállítási menüpont                 | Magyarázat                                                                             |
|-------------------------------------|----------------------------------------------------------------------------------------|
| Firmware Version                    | Megjeleníti a nyomtató firmware-verzióját, valamint információkat a<br>tartozékokról.  |
| Hard Disk Unit                      | A merevlemez kapcsolati állapotát jeleníti meg.                                        |
| SpectroProofer                      | Megjeleníti a SpectroProofer állapotát.                                                |
| Auto Take-up Reel Unit              | Az automatikus feltekercselő egység állapotát jelzi.                                   |
| Platen Gap Value for Last Print Job | A legutóbbi nyomtatásnál alkalmazott üveglap-rés értékét jeleníti meg.                 |
| Network                             | A vezetékes LAN-kapcsolat állapotát jeleníti meg. Emellett állapotlapot<br>nyomtathat. |

# Karbantartás

# A nyomtatófej karbantartása

Adott esetben végre kell hajtani a nyomtatófej karbantartását, amennyiben fehér vonalak jelennek meg a nyomaton, vagy ha a nyomtatási minőség romlását észleli.

# Karbantartási műveletek

A maximálisan jó nyomtatási minőség biztosítása érdekében a nyomtatón a következő karbantartási műveleteket lehet végrehajtani a nyomtatófej jó állapotának megőrzéséhez. A nyomtatási minőség alakulása és az adott helyzet függvényében végezze mindig a karbantartási feladatokat.

# Automatikus tisztítás

Amennyiben ennek beállítása "On" (Be), akkor a nyomtató automatikusan ellenőrzi az eltömődött fúvókákat és elvégzi a tisztítást, ha eltömődött fúvókákat érzékel.

## Megjegyzés:

- A funkció nem garantálja az eltömődött fúvókák 100%-os észlelését.
- □ Az eltömődött fúvókák észlelése során egy kevés tinta elfogy.
- □ *Az automatikus tisztítás során fogy valamennyi tinta.*

Beállíthatja a fúvóka ellenőrzés időzítését az Automatikus tisztítás menüpontban. Állítsa ezt Ki értékre, ha nem akarja elvégezni az automatikus tisztítást.

# ∠͡͡͡͡͡͡͡͡͡͡͡͡͡͡͡͡͡͡͡͡͡͡ː "General Settings" 123. oldal

## Megjegyzés:

Ha az Automatikus tisztítás beállítása "Off" (Ki), akkor előfordulhat, hogy végrehajtja az automatikus tisztítást a rendszer a nyomtató minőségének megőrzése érdekében.

# Fúvóka-ellenőrzés

Amennyiben hosszabb ideig nem használta a nyomtatót vagy mielőtt fontos feladatot nyomtat, nyomtasson egy fúvókaellenőrző mintázatot, hogy lássa, vannak-e eltömődött fúvókák. Vizuálisan vizsgálja meg a kinyomtatott ellenőrző mintát és ha halvány vagy hiányos részeket észlel, tisztítsa meg a nyomtatófejet.

# ∠ ¬ "Fúvóka-ellenőrzés" 136. oldal

## nyomtatófej tisztítás

Használja ezt, ha halvány vagy hiányos részeket észlel. Megtisztítja a nyomtatófej felületét a nyomtatási minőség javítása céljából. A szükséges tisztítási szinttől függően két fajta tisztítás érhető el; a normál Print Head Cleaning és a Power Cleaning.

# ∠ 37 "Fejtisztítás" 138. oldal

Alaphelyzetben végezzen normál Print Head Cleaning műveletet. Ha a fúvókák a normál Print Head Cleaning többszörös elvégzése után is el vannak tömődve, hajtsa végre a Power Cleaning műveletet.

# Nyomtatófej-igazítás

Állítsa be a nyomtatófej helyzetét, ha a vonalak rosszul illeszkednek, vagy, ha a nyomtatási eredmények szemcsézettek. A Nyomtatófej beigazítása kijavítja a nyomtatófej rossz illeszkedését a nyomtatás során.

# ∠ ? "Nyomtatófej-igazítás" 140. oldal

## Papírbetöltés beállítása (Papíradagolás beállítása)

Akkor használja ezt a funkciót, ha nem tudja megoldani a csíkozódás problémáját (vízszintes vonalak vagy egyenetlen színek vannak a papíron) a szabványos nyomtatási területen belül (vágott papírlapok esetében ez a terület nem tartalmazza a papír aljától számított 1–2 cm-es sávot (0,39–0,8 hüvelyk) még a nyomtatófej-tisztítás vagy a fej igazítása után sem.

∠ ? "Papíradagolás beállítása" 142. oldal

# Fúvóka-ellenőrzés

A fúvókák ellenőrzése számítógépről vagy a nyomtató vezérlőpaneljéről is elvégezhető.

# A nyomtatóról

Győződjön meg arról, hogy tekercspapír vagy A4 méretű vagy annál nagyobb vágott papír legyen a nyomtatóban.

∠ \_ \_ \_ Papírtekercs betöltése és eltávolítása" 38. oldal

∠ ¬ "Vágott lapok betöltése és eltávolítása/ Plakátpapír" 40. oldal

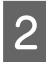

3

5

Válasszon papírtípust, amely megfelel a nyomtatóba töltött papírnak.

∠ 37 "A betöltött papír beállítása" 40. oldal

- Nyomja meg a 📃 (Menu) Maintenance Print Head Nozzle Check elemet.
- Ellenőrzőminta nyomtatásához nyomja meg a Start gombot.
- Tekintse át a kinyomtatott ellenőrző mintázatot és olvassa el az alábbi részeket.

## Példa tiszta, problémamentes fúvókákra

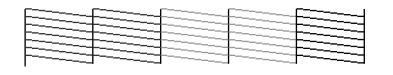

Ha egyik minta sem hiányzik, akkor a nyomtatófej-fúvókák nincsenek eltömődve. A fúvókaeltömődés ellenőrzésének befejezéséhez nyomja meg az 🔿 ikont.

## Példa eltömődött fúvókákra

| [] |
|----|
|    |
|    |
|    |
|    |
|    |
|    |
|    |
|    |

Ha bármelyik szegmens hiányzik a fúvóka-ellenőrző mintáról, akkor nyomja meg  $a(z) \times elemet fejtisztítás elvégzéséhez.$ 

6

Válasza ki a megtisztítani kívánt fúvókasort, majd nyomja meg a OK gombot.

Megkezdődik a tisztítás. A tisztítás 3-5 percet vesz igénybe.

#### Megjegyzés:

Minél több színpárt választ ki, annál tovább tart a tisztítás. Emellett a fúvókák állapotától függően akár 14 percig is eltarthat.

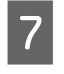

Kövesse a képernyőn megjelenő utasításokat és nyomtasson egy ellenőrző mintát, és ellenőrizze a nyomatot annak megállapítása érdekében, hogy megoldódott-e a probléma.

# A számítógépről

A fejezetben használt magyarázatok a Windows nyomtató-illesztőprogramot használják példaként.

Használja az Epson Printer Utility 4 programot a Mac rendszeren.

Az Epson Printer Utility 4 funkciói" 78. oldal

Győződjön meg arról, hogy tekercspapír vagy A4 méretű vagy annál nagyobb vágott papír legyen a nyomtatóban.

∠ \_ "Papírtekercs betöltése és eltávolítása" 38. oldal

∠ \_ "Vágott lapok betöltése és eltávolítása/ Plakátpapír" 40. oldal

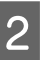

3

Válasszon papírtípust, amely megfelel a nyomtatóba töltött papírnak.

∠ ¬ "A betöltött papír beállítása" 40. oldal

Kattintson a Print Head Nozzle Check

(Fúvóka-ellenőrzés) lehetőségre a Utility (Segédprogram) fülön a nyomtató-illesztőprogram Properties (Tulajdonságok) (vagy a Printing preferences (Nyomtatási beállítások)) képernyőjén.

| Im EPSON SC-X0000X Series Properties     | ×                     |
|------------------------------------------|-----------------------|
| Printer Settings Layout Advanced Utility |                       |
| Print Head Nozzle Check                  |                       |
| Print Head Cleaning                      | Speed and Progress    |
|                                          |                       |
| EPSON Status Monitor 3                   | Export or Import      |
| Monitoring Preferences                   |                       |
| Print Queue                              | Epson Media Installer |
| Language : English (English)             | ✓ Software Update     |
| Version 9.00.00.00                       |                       |
|                                          | OK Cancel Help        |

## Kattintson a Print (Nyomtatás) gombra.

A nyomtató kinyomtat egy fúvóka-ellenőrzési mintát.

Vizsgálja meg a fúvóka-ellenőrzési mintát.

Ha nincs probléma: kattintson a **Finish** (**Befejezés**) lehetőségre.

Ha nincs probléma: kattintson a **Clean** (**Tisztítás**) lehetőségre.

Fúvóka-ellenőrzési minta nyomtatását követően győződjön meg arról, hogy a minta nyomtatása teljesen befejeződött, mielőtt elindítaná az adatok kinyomtatását vagy megkezdené a nyomtatófej tisztítását.

# Fejtisztítás

4

5

A nyomtatófej tisztítása a számítógépről és a nyomtatóról egyaránt elindítható, ám a két tisztítási procedúra mégis eltérő.

# A nyomtatóról

Választhat a tisztítási erősség két szintje közül.

# ∠ ¬ "A nyomtatóról" 138. oldal

## A számítógépről

△ 深 "A számítógépről" 139. oldal

# Megjegyzések a nyomtatófej-tisztítással kapcsolatban (Print Head Cleaning)

## A fejtisztítás tintahasználatot igényel.

Csak akkor végezzen nyomtatófej-tisztítást, ha romlik a nyomtatás minősége, például elkenődik a tinta, módosulnak vagy hiányosak a színek.

# Az összes fúvóka tisztítása esetén minden színű tintából fogy valamennyi.

A színes tinták akkor is használatra kerülnek a művelet során, ha csak fekete tintákat használ a fekete-fehér nyomtatáshoz.

### Készítsen elő egy tartalék karbantartó dobozt, ha nincs már benne elég szabad tárolóhely.

Ha rövid időn belül többször is megismétli a nyomtatófej-tisztítást, a karbantartó egység hamar megtelhet tintával, mivel a tinta nem párolog el gyorsan a karbantartó egységből.

## A Power Cleaning funkció sokkal több tintát fogyaszt, mint a Print Head Cleaning funkció a Maintenance menüben.

Ellenőrizze a maradék tintaszintet előre, és ha a tinta kifogyóban van, a tisztítás megkezdése előtt készítsen elő egy új festékpatront.

Ha a hőmérsékleti feltételek nem adottak, akkor a nyomtatófejeket nem lehet megtisztítani. A megfelelő hőmérsékleti értékekhez lásd az alábbiakat.

# ∠ műszaki adatok táblázata" 198. oldal

Ha a fúvókák a Power Cleaning folyamat után is el vannak tömődve, akkor kapcsolja ki a nyomtatót, és hagyja úgy legalább egy éjszakára, vagy tovább.

Kikapcsolt állapotban egy idő után az eltömődést okozó tinta elpárologhat.

Ha a fúvókák még ezután is el vannak tömődve, akkor forduljon az Epson márkakereskedőhöz vagy a terméktámogatáshoz.

# A nyomtatóról

Az eljárás megkezdése előtt feltétlenül olvassa el az alábbiakat:

∠ "Megjegyzések a nyomtatófej-tisztítással kapcsolatban (Print Head Cleaning)" 138. oldal

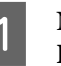

Nyomja meg a 📃 (Menu) – **Maintenance** – **Print Head Cleaning** elemet a vezérlőpanelen.

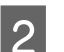

3

Jelölje ki a kitisztítandó fúvókasorokat.

Válassza ki azokat a színpárokat, amelyeknél halvány vagy hiányzó szegmensek szerepelnek az ellenőrző mintában.

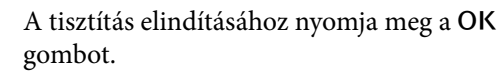

A fejtisztítás 3–5 percet vesz igénybe.

## Megjegyzés:

Minél több színpárt választ ki, annál tovább tart a tisztítás. A fúvókák állapotától és az Auto Clean Max Repeat (Automatikus tisztítás maximális ismétlése) beállítástól függően ez a funkció akár 14 percig is eltarthat.

Ha a tisztítás befejeződött, egy megerősítő üzenet kerül megjelenítésre.

4

Nyomja meg a **Yes** gombot ellenőrző minta nyomtatásához és az eltömődések ellenőrzéséhez.

Ha nem akar fúvókaellenőrzést végezni, akkor érintse meg a **No** lehetőséget a kilépéshez.

Ha a fúvókák még ezután is el vannak tömődve, ismételje meg többször az 1–3. lépéseket. Ha nem tudja megtisztítani az eltömődött fúvókákat még a tisztítás többszöri megismétlését követően sem, akkor tekintse meg az alábbiakat a **Power Cleaning** végrehajtásához.

# **Power Cleaning**

Az eljárás megkezdése előtt feltétlenül olvassa el az alábbiakat:

∠ ? "Megjegyzések a nyomtatófej-tisztítással kapcsolatban (Print Head Cleaning)" 138. oldal

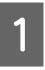

2

3

Jelölje ki a Power Cleaning funkcióval kitisztítandó fúvókasorokat.

Válassza ki azokat a színpárokat, amelyeknél halvány vagy hiányzó szegmensek szerepelnek az ellenőrző mintában.

A Power Cleaning indításához nyomja meg a **OK** gombot.

A Power Cleaning körülbelül 8 percet vesz igénybe.

## Megjegyzés:

Minél több színpárt választ ki, annál tovább tart a tisztítás. Emellett a fúvókák állapotától függően akár 23 percig is eltarthat. Amikor a Power Cleaning befejeződött, ismét megjelenik a tisztítás végrehajtása előtti képernyő.

4 Nyomja meg a **Yes** gombot ellenőrző minta nyomtatásához és az eltömődések ellenőrzéséhez.

Ha nem akar fúvókaellenőrzést végezni, akkor érintse meg a **No** lehetőséget a kilépéshez.

# A számítógépről

Az eljárás megkezdése előtt feltétlenül olvassa el az alábbiakat:

∠ 37 "Megjegyzések a nyomtatófej-tisztítással kapcsolatban (Print Head Cleaning)" 138. oldal

A fejezetben használt magyarázatok a Windows nyomtató-illesztőprogramot használják példaként.

Használja az Epson Printer Utility 4 programot a Mac rendszeren.

Az Epson Printer Utility 4 funkciói" 78. oldal

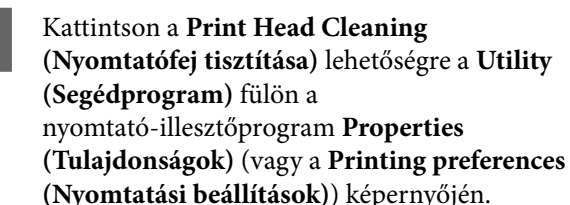

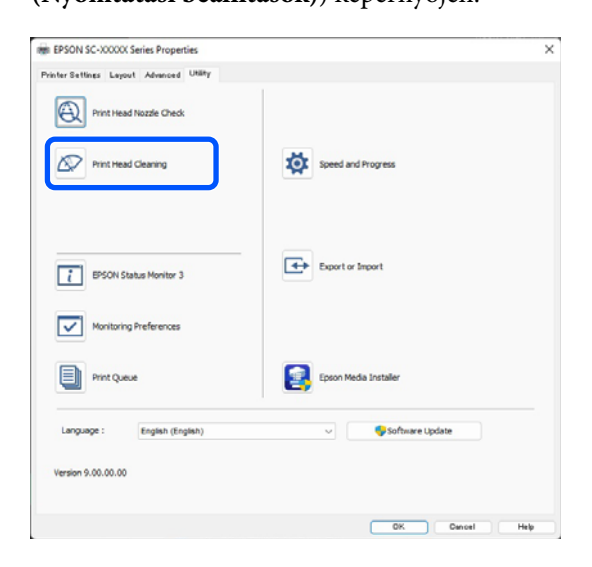

Válassza a **Clean All Colors** lehetőséget az összes nyomtatófej (fúvóka) megtisztításához.

Ha az **Auto Select (Automatikus kiválasztás)** lehetőséget választja, akkor a rendszer fúvókaellenőrzést végez és kizárólag az eltömődött nyomtatófejek (Fúvókák) kerülnek megtisztításra. Nem végez tisztítást a rendszer, ha a nyomtatófejek (fúvókák) nincsenek eltömődve.

## Kattintson a Start (Indítás) gombra.

A rendszer megkezdi a fejtisztítást. A fejtisztítás 3–5 percet vesz igénybe.

# Megjegyzés:

2

Amikor az **Auto Cleaning** beállítása On, a fúvókákat ellenőrzi a nyomtató a fejtisztítás után, és eltömődés észlelése esetén végbemegy az automatikus tisztítás. A fúvókáktól és az Auto Clean Max Repeat (Automatikus tisztítás maximális ismétlése) beállítástól függően ez a funkció akár 14 percig is eltarthat.

## 3 Kattintson a **Print Nozzle Check Pattern** (Fúvókaellenőrző mintázat nyomtatása) lehetőségre.

Vizsgálja meg a fúvóka-ellenőrzési mintát.

Ha bármelyik szegmens hiányzik a fúvóka-ellenőrző mintáról, vagy csak elmosódva jelenik meg, akkor kattintson a **Clean (Tisztítás)** lehetőségre.

Ha még a tisztítás többszöri elvégzését követően sem tudja kitisztítani az eltömődött fúvókákat, válassza a **Power Cleaning** lehetőséget a nyomtató kezelőpanelének **Print Head Cleaning** menüjéből.

🕼 "A nyomtatóról" 138. oldal

# Nyomtatófej-igazítás

Ha a vonalak nem jól illeszkednek vagy a nyomtatási eredmények szemcsézettek, akkor végezze el a Nyomtatófej beigazítását.

A nyomtatófej tintát lövell ki, amikor balra-jobbra mozog nyomtatás közben. Mivel kicsi a távolság (rés) a papírfelület és a nyomtatófej között, nem megfelelő igazodás fordulhat elő a papír vastagsága, a hőmérséklet és a páratartalom változásai és a belső tehetetlenség miatt a nyomtatófej mozgása közben.

Válasszon az "Uni-D Alignment" vagy a "Bi-D Alignment" menüből.

| Elem neve            | Magyarázat                                                                                          |
|----------------------|----------------------------------------------------------------------------------------------------|
| Uni-D Align-<br>ment | Kiigazítja a nyomtatási pozíció különb-<br>ségeit ez egyes színek esetén.                           |
| Bi-D Align-<br>ment  | Az egyes színeknél kiigazítja a nyom-<br>tatási pozíció különbségeit kétirányú<br>nyomtatás esetén. |

Minden menü esetében kiválaszthatja az automatikus és a kézi beállítást is.

## Automatikus beállítás

Alaphelyzetben azt javasoljuk, hogy használja ezt a módszert, mert ritkán okoz problémákat és könnyen végrehajtható. A beállítások végrehajtása körülbelül 13–45 percig tart. A szükséges idő a kiválasztott menütől függ.

# Manuális beállítás

Ezt akkor használja, ha nem tudja végrehajtani az automatikus beállítást, vagy ha nem elégedett a beállítás eredményeivel az Auto funkció használatakor.

Ellenőrizze vizuálisan a papírra nyomtatott beállítási mintákat, és írja be az optimális beállítási értékeket.

# Megjegyzések a nyomtatófej beigazításával kapcsolatban

# A módosítások a nyomtatóba töltött papírtól függnek.

Győződjön meg a papír helyes betöltéséről, valamint a **Select Paper Type** beállítás papírtípus szerinti kiválasztásáról.

∠ Papírtekercs betöltése és eltávolítása" 38. oldal

# ∠ "Vágott lapok betöltése és eltávolítása/ Plakátpapír" 40. oldal

Kereskedelmi forgalomban elérhető papír használata esetén győződjön meg arról, hogy regisztrálta az egyedi papírt.

∠ → "A kereskedelmi forgalomban elérhető papírra való nyomtatás előtt" 190. oldal

# Győződjön meg arról, hogy a fúvókák nincsenek eltömődve.

Amennyiben a fúvókák el vannak tömődve, nem hajtható végre megfelelően a beállítás. Nyomtassa ki az ellenőrző mintát, végezzen vizuális ellenőrzést, valamint szükség esetén fejtisztítást is.

# ∠ℑ "Fúvóka-ellenőrzés" 136. oldal

### Az automatikus beállítás nem hajtható végre a következő papírok használata esetén.

- Normál papír
- □ Enhanced Matte Poster Board
- □ Áttetsző vagy színes papír

Az ilyen papírtípusok használata esetén hajtson végre manuális beállítást.

# ∠ "Állítsa be a nyomtatófej helyzetét" 141. oldal

# Az automatikus beállítás végrehajtása során győződjön meg arról, hogy ne jusson külső fény (közvetlen napfény) a nyomtatóba.

Ellenkező esetben előfordulhat, hogy a nyomtató szenzorai nem megfelelően olvassák be a beállítási mintát. Ha az automatikus korrekció nem hajtható végre még azután sem, hogy biztosított, hogy nem jut külső fény a nyomtatóba, hajtson végre manuális beállítást.

د€ "Állítsa be a nyomtatófej helyzetét" 141. oldal

# Állítsa be a nyomtatófej helyzetét

Az eljárás megkezdése előtt feltétlenül olvassa el az alábbiakat:

# ∠ Sr "Megjegyzések a nyomtatófej beigazításával kapcsolatban" 140. oldal

A nyomtatófej helyzetének automatikus állításakor töltsön be legalább 400 mm (15,7 hüvelyk) széles és 560 mm (22 hüvelyk) hosszú papírt. Amennyiben kézileg állítja be a nyomtatási fej pozícióját, akkor A4-es vagy annál nagyobb papírt töltsön a nyomtatóba.

Kereskedelmi forgalomban elérhető papír használata esetén győződjön meg arról, hogy regisztrálta az egyedi papírt.

# ∠ A kereskedelmi forgalomban elérhető papírra való nyomtatás előtt" 190. oldal

2 <sup>V</sup>

Válasszon papírtípust, amely megfelel a nyomtatóba töltött papírnak.

∠ → "A betöltött papír beállítása" 40. oldal

3

Nyomja meg a (Menu) – Paper Setting – Roll Paper/Cut Sheet/Poster Board – Print Adjustments – Print Head Alignment elemet.

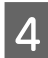

Válasszon az **Uni-D Alignment** vagy a **Bi-D Alignment** menüből.

| Elem ne-<br>ve      | Magyarázat                                                                                                    |
|---------------------|----------------------------------------------------------------------------------------------------|
| Uni-D<br>Alignment  | Kiigazítja a nyomtatási pozíció kü-<br>lönbségeit ez egyes színek esetén. A<br>beállítások végrehajtása körülbelül<br>35–45 percig tart. A szükséges idő a<br>kiválasztott menütől függ.                              |
| Bi-D Align-<br>ment | Az egyes színeknél kiigazítja a<br>nyomtatási pozíció különbségeit<br>kétirányú nyomtatás esetén. A beál-<br>lítások végrehajtása körülbelül 13–<br>18 percig tart. A szükséges idő a ki-<br>választott menütől függ. |

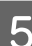

Válassza az Automatikus vagy a Kézi lehetőséget.

| Elem ne-<br>ve | Magyarázat                                                                                                    |
|----------------|----------------------------------------------------------------------------------------------------|
| Auto           | A szenzor beolvassa a papírra nyom-<br>tatott beállítási mintát, majd auto-<br>matikusan regisztrálja az optimális<br>módosítási értéket a nyomtatóhoz.<br>Alaphelyzetben ezt a módszert java-<br>soljuk.                                                                                              |
| Manual         | Ellenőrizze vizuálisan a papírra<br>nyomtatott beállítási mintákat, és ír-<br>ja be az optimális beállítási értéke-<br>ket. Ezt akkor használja, ha nem tud-<br>ja végrehajtani az automatikus beál-<br>lítást, vagy ha nem elégedett a beál-<br>lítás eredményeivel az Auto funkció<br>használatakor. |

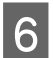

Nyomja meg a **Start** gombot a nyomtatófej pozíció-beállításának megkezdéséhez.

| Elem ne-<br>ve | Magyarázat                                                                                                    |
|----------------|----------------------------------------------------------------------------------------------------|
| Auto           | Amikor az automatikus beállítás be-<br>fejeződött, ismét a fejbeállítás vég-<br>rehajtása előtti képernyő jelenik<br>meg. Ellenőrizze a beállítási ered-<br>ményeket, és győződjön meg arról,<br>hogy előfordul-e szemcsésség vagy<br>helytelen igazodás a nyomtatott ké-<br>pen. |
|                | Amennyiben nem elégedett a beál-<br>lítás eredményeivel, akkor végezzen<br>kézi beállítást.                                                                                                    |
| Manual         | A készülék kinyomtatja a beállítási<br>mintát a betöltött papírra.                                                                                                    |
|                | A beállítás elvégzéséhez kövesse a<br>képernyőn megjelenő utasításokat.                                                                                                    |

# Papíradagolás beállítása

Akkor használja ezt a funkciót, ha nem tudja megoldani a csíkozódás problémáját (vízszintes vonalak vagy egyenetlen színek vannak a papíron) a szabványos nyomtatási területen belül (vágott papírlapok esetében ez a terület nem tartalmazza a papír aljától számított 1–2 cm-es sávot (0,39–0,8 hüvelyk) még a nyomtatófej-tisztítás vagy a fej igazítása után sem.

Válassza ki a **Quality First** vagy a **Length Accuracy First** lehetőséget beállítási módként. Alaphelyzetben az **Quality First** opcióval való beállítást javasoljuk.

# **Quality First**

A készülék kinyomtatja a beállítási mintákat. A beállítási minták szemrevételezésekor végezzen beállításokat. Ez olyan képek nyomtatására alkalmas, amelyeknél fontos a képminőség.

## **Length Accuracy First**

A mérési pozíciókat nyomtatja ki. Mérje le és állítsa be a távolságot a mérési pozíciókhoz. Ez olyan képek nyomtatására alkalmas, amelyeknél fontosak a méretek és a hosszúság, pl.: CAD.

# A Papírbetöltés beállítás kiválasztása

Helyezze be a papírt.

Quality First esetén töltsön be legalább 210 mm (8,27 hüvelyk) széles és 297 mm (11,7 hüvelyk) hosszú papírt.

Length Accuracy First esetén töltsön be legalább 210 mm széles (8,27 hüvelyk) és 601 mm (23,7 hüvelyk) hosszú papírt.

∠ Papírtekercs betöltése és eltávolítása" 38. oldal

∠ 𝔅 "Vágott lapok betöltése és eltávolítása/ Plakátpapír" 40. oldal

Kereskedelmi forgalomban elérhető papír használata esetén győződjön meg arról, hogy regisztrálta az egyedi papírt.

∠ A kereskedelmi forgalomban elérhető papírra való nyomtatás előtt" 190. oldal

2 Válasszon papírtípust, amely megfelel a nyomtatóba töltött papírnak.

A betöltött papír beállítása" 40. oldal

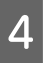

Válassza ki a(z) **Quality First** vagy a(z) **Length Accuracy First** elemet.

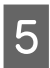

Beállítási minta vagy mérési pozíciók nyomtatásához érintse meg a **Start** gombot.

# 6 Ellenőrizze a kinyomtatott beállítási mintát vagy a mérési pozíciókat, majd adja meg a beállított értéket a vezérlőpulton.

# **Quality First**

(1) Ellenőrizze a beállítási mintát. Keresse meg a legkevesebb látható vonallal rendelkező mintát és jegyezze meg a minta számát.

Az alábbi ábra például azt mutatja, hogy a "0" rendelkezik a legkevesebb vonallal. Írja be a "0" értéket a vezérlőpulton, majd nyomja meg az **OK** gombot.

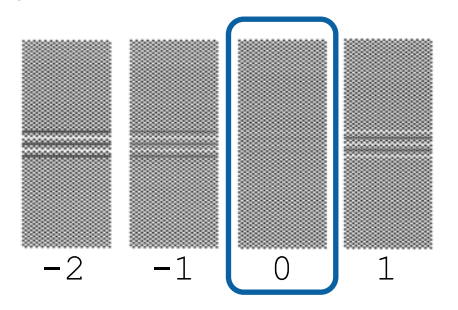

(2) A készülék kinyomtatja a második beállítási mintát.

Az (1) lépéshez hasonló módon ellenőrizze ezt a mintát is.

## Megjegyzés:

## Ha a vonalak minden beállítási mintán látszódnak

Ha a **Quality First** kiválasztásakor az összes kinyomtatott beállítási mintán vonalak láthatók, ismételje addig a papíradagolás korrigálását, amíg sikerül olyan mintát nyomtatni, amelyen nincsenek látható csíkok a beállítási minta közepénél.

## Length Accuracy First

(1) Mérje le egy vonalzóval a távolságot a mérési pozíciók között.

Olyan vonalzót használjon, amivel 0,5 mm-es (0,02 hüvelykes) egységekben lehet mérni.

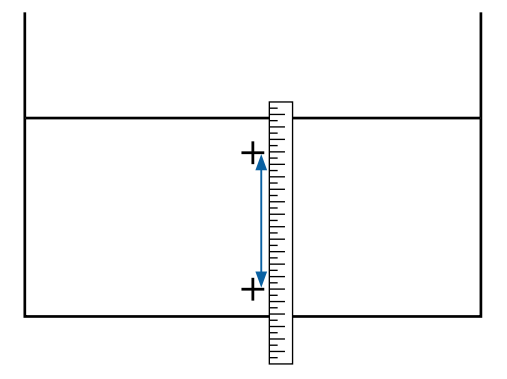

(2) Adja meg a mérési pozíciókat a vezérlőpulton, majd nyomja meg az **OK** gombot.

# A fogyóeszközök cseréje

# A festékpatronok cseréje

# Óvintézkedések a csere elvégzésekor

# **Fontos:**

Az Epson eredeti Epson tintapatronok használatát javasolja. Az Epson nem garantálhatja a nem eredeti tintapatronok minőségét és megbízhatóságát. A nem eredeti tintapatronok használata károsodáshoz és bizonyos körülmények között a nyomtató kiszámíthatatlan viselkedéséhez vezethet. Az ilyen jellegű károkra az Epson nem vállal garanciát. Lehetséges, hogy a nem eredeti tinta töltöttségi szintjéről szóló információk nem jelennek meg, és a nem eredeti tinta használatának ténye rögzítésre kerül, hogy a javítással foglalkozó szakemberek felhasználhassák azt.

A nyomtatás nem lehetséges, ha üres festékpatron van a nyomtatóban.

Ha egy tintapatron nyomtatás közben ürül ki, akkor a nyomtatást az adott festékpatron cseréje után tudja folytatni. Ha a kifogyóban lévő festékpatronokat tovább használja, elképzelhető, hogy nyomtatás közben kell kicserélnie a festékpatront. Ha nyomtatás közben cseréli ki azt, akkor a tinta száradásától függően előfordulhat, hogy a színek eltérően jelennek meg. Ha szeretné elkerülni az ilyen jellegű problémákat, azt javasoljuk, hogy nyomtatás előtt cserélje ki a festékpatront. Az eltávolított festékpatront a jövőben tovább használhatja, amíg a festékpatron ki nem ürül.

Támogatott festékpatronok 27 "Festékpatronok" 170. oldal

# Hogyan kell a cserét elvégezni

## Ha egy festékpatron cseréjére figyelmeztető üzenet jelenik meg

Nyomja meg a **How To...** gombot. Az eljárást megnézheti a vezérlőpanelen a festékpatron cseréje közben.

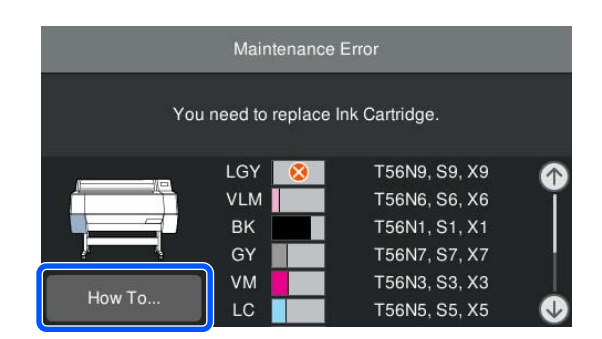

# Ha bármikor ki szeretné cserélni a festékpatront

Ha bármikor ki szeretné cserélni a festékpatront, például nagy mennyiség nyomtatásakor, megnézheti az eljárást a vezérlőpanelen.

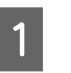

Nyissa ki annak a festékpatronnak a tintapatronfedelét, amelyet ki szeretne cserélni, az ábrán látható módon.

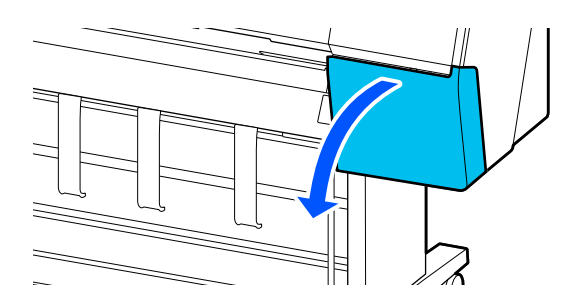

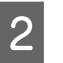

Az eljárás megtekintéséhez nyomja meg a **How To...** elemet a vezérlőpanelen.

Az eljárás elvégzéséhez kövesse a képernyőn megjelenő utasításokat.

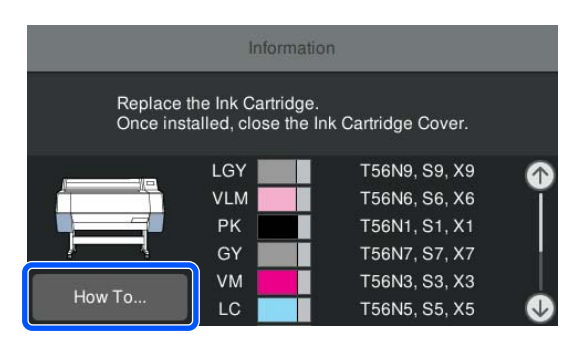
## A karbantartó rekesz cseréje

Cserélje ki azt a karbantartó rekeszt, amelyiknél "Not Enough Space" üzenet jelenik meg.

∠ ,Kiegészítők és fogyóeszközök" 170. oldal

## **Fontos:**

Az eltávolított és hosszabb ideig szabadon hagyott karbantartó rekeszeket ne használja újra. A belső felületén lévő tinta megszáradhat és megkeményedhet, így lehetetlenné téve a rekesz számára az elégséges mennyiségű tinta felszívását.

## Hogyan cseréljük ki a karbantartó rekesz

Az alábbiakban a karbantartó rekeszek száma és a beszerelési pozíciói láthatók.

SC-P9300 Series: 2 (balra és jobbra)

SC-P7300 Series: 1 (csak jobbra)

Cserélje ki a karbantartó rekeszt azon az oldalon, amelyen a **The Maintenance Box is at the end of its service life. You need to replace it.** üzenet látható.

### **Fontos:**

Nyomtatás közben ne cserélje ki a karbantartó rekeszt. A hulladéktinta kifolyhat.

#### Ha egy karbantartó rekesz cseréjére figyelmeztető üzenet jelenik meg

Nyomja meg a **Maintenance Box** lehetőséget. A karbantartó rekesz cseréje közben megtekintheti a műveleti eljárást.

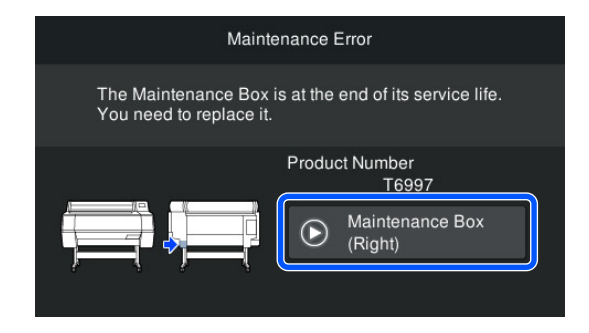

#### Ha bármikor ki szeretné cserélni a karbantartó rekeszt

Ha bármikor ki szeretné cserélni a karbantartó rekeszt, megnézheti az eljárást a vezérlőpanelen.

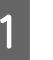

Húzza ki azt a karbantartó rekeszt, amelyet ki szeretne cserélni, az ábrán látható módon.

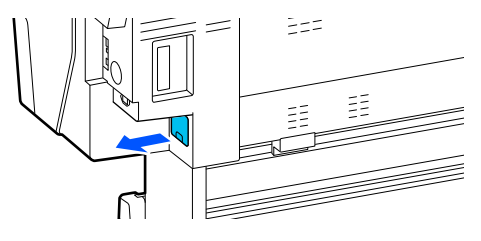

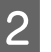

Az eljárás megtekintéséhez nyomja meg a **How To...** elemet a vezérlőpanelen.

Az eljárás elvégzéséhez kövesse a képernyőn megjelenő utasításokat.

| Maintenance Error                         |                            |  |
|-------------------------------------------|----------------------------|--|
| Remove and reinstall the Maintenance Box. |                            |  |
| Product Number<br>                        |                            |  |
|                                           | Maintenance Box<br>(Right) |  |

## A papírvágó cseréje

Cserélje a papírvágó egységet, ha probléma van a papír vágásával.

Támogatott papírvágó

∠ "Kiegészítők és fogyóeszközök" 170. oldal

A papírvágó cseréjéhez keresztfejű csavarhúzót használjon. A papírvágó egység cseréje előtt szerezzen be egy keresztfejű csavarhúzót.

## Óvintézkedések a csere elvégzésekor

## 🔨 Vigyázat!

A papírvágót gyermekektől elzárva tartsa. A papírvágó pengéi sérülést okozhatnak. A vágó cseréjekor óvatosan járjon el.

#### Fontos:

- Vigyázzon, nehogy megrongálja a papírvágó pengéjét. A penge kicsorbulhat, ha leejtik vagy kemény tárgynak ütik azt.
- Az új papírvágó beszerelésekor mindenképpen szorítsa meg erősen a rögzítőcsavart, különben a vágási pozíció kissé elmozdulhat vagy görbe lehet.

#### Beszerelt SpectroProofer keret (opcionális) esetén

A vágó cseréjének fedele nem nyitható fel telepített SpectroProofer keret esetén. Távolítsa el a SpectroProofer keretet a vágó cseréje előtt, utána pedig helyezze vissza. Az eltávolítás során kövesse a kerethez mellékelt kézikönyv utasításait, az ismételt beszereléshez pedig kövesse a folyamatot visszafelé.

 SpectroProofer Mounter 24"/44" Üzembe helyezési útmutato" (füzet)

## Hogyan kell a cserét elvégezni

Ezt az eljárást elvégezheti úgy, hogy közben megtekinti a lépéseket a vezérlőpanelen.

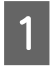

Nyomja meg a (Menu) – **Maintenance** – **Replace cutter** elemet.

2

Az eljárás megtekintéséhez nyomja meg a **Start**, majd a **How To...** elemet.

Az eljárás elvégzéséhez kövesse a képernyőn megjelenő utasításokat.

# A nyomtató tisztítása

A nyomtató optimális karbantartásához tisztítsa meg rendszeresen (havonta egyszer).

## A külső részek tisztítása

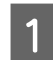

2

Vegye ki a papírt a nyomtatóból.

- Győződjön meg arról, hogy a nyomtató és a kijelző is ki van kapcsolva, majd húzza ki a tápkábelt a csatlakozóaljzatból.
- Puha, tiszta törlőronggyal gondosan távolítsa el a port és a piszkot.

A por felgyülemlését megakadályozhatja, ha az alábbi területek hátsó oldalát is megtisztítja.

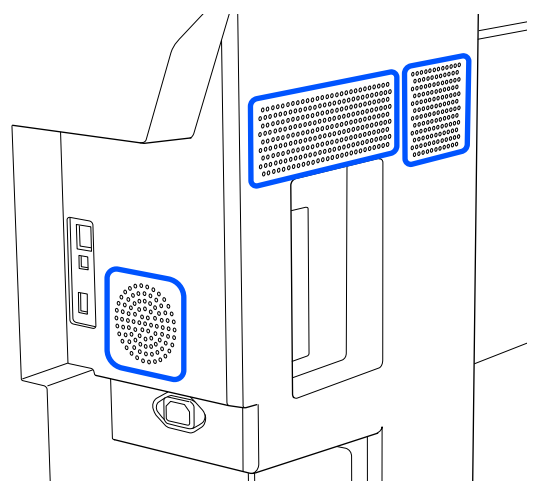

Ha a nyomtató kifejezetten szennyezett, akkor nedvesítse meg a kendőt egy kevés, semleges hatású tisztítószert tartalmazó vízzel, alaposan csavarja ki, és törölje át a nyomtató felületét. Ezután használjon egy száraz törlőkendőt a maradék nedvesség felitatásához.

## **Fontos:**

A nyomtató tisztításához soha ne használjon benzint, oldószert vagy alkoholt. Ezek az anyagok a nyomtató felszínének elszíneződését és deformálódását okozhatják.

## A belső részek tisztítása

Ha vannak piszkos részek, az alábbi problémákat okozhatja.

- Görgő rész A nyomtatási eredmények kopottak vagy szennyezettek.
- Nyomólap rész, tintafelszívó rész
   A papír szennyezett lesz, ha papírpor és tinta ragad rá.
   Ha nem távolítja el a port és a papírport, az a fúvókák eltömődéséhez vagy a nyomtatófej károsodásához vezethet.

## A henger tisztítása

Kövesse az alábbi lépéseket a görgő papírbehúzással történő tisztításához.

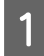

Kapcsolja be a nyomtatót és töltse be a rendelkezésére álló legszélesebb papírtekercset.

∠ Papírtekercs betöltése és eltávolítása" 38. oldal

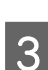

2

Nyomja meg a **Forward** elemet.

A papír addig adagolódik, amíg a **Forward** gombot nyomva tartja. Ha a papír nem szennyezett, a tisztítási folyamat véget ért.

4 A tisztítás befejezését követően vágja le a papírt. Nyomja meg a **Cut** gombot a papír levágásához.

## A nyomólap tisztítása

Győződjön meg arról, hogy a nyomtató és a kijelző is ki van kapcsolva, majd húzza ki a tápkábelt a csatlakozóaljzatból.

Várjon rövid ideig.

## 3

Nyissa ki a nyomtató fedelét, és puha, száraz ronggyal óvatosan törölje ki a port és a piszkot.

Alaposan törölje le az alábbi ábrán kékkel jelölt részt. A kosz szétszóródását megelőzendő felülről lefelé haladjon. Ha a szennyeződés eltávolítása ezzel a módszerrel nem sikerül, akkor a tisztítást enyhe hatású mosószeres vízbe mártott puha, tiszta törlőruhával végezze. Végül használjon egy száraz, puha törlőkendőt a nedvesség felitatásához.

## **Fontos:**

A tisztítás során ne érjen hozzá a görgőkhöz, a szegély nélküli nyomtatásoz rendelkezésre álló párnákhoz, illetve az alábbi ábrán szürke színnel jelölt tintatubusokhoz. Ellenkező esetben meghibásodás léphet fel vagy szennyezettek lehetnek a nyomatok.

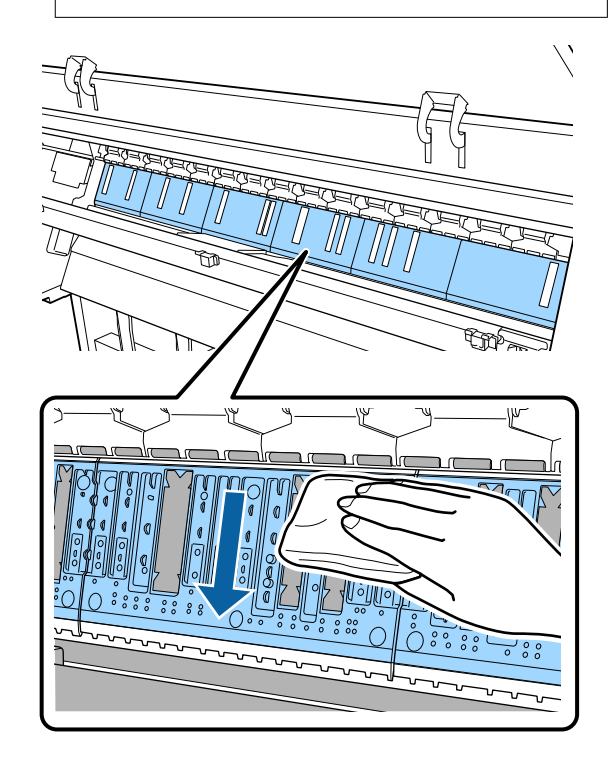

4 Ha papírrészecskék (amelyek fehér pornak tűnnek) halmozódnak fel a nyomólapon, nyomja be őket egy koktélkeverővel vagy egy hasonló eszközzel.

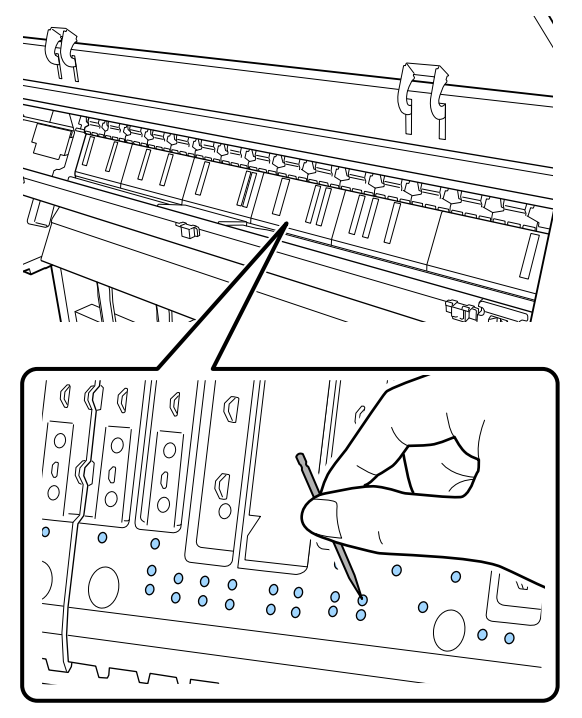

5 Használjon kereskedelmi forgalomban kapható vattacsomót a papírrészecskék és a por eltávolításához a szegély nélküli nyomtatáshoz használt párnák belső széleitől, az alább látható módon.

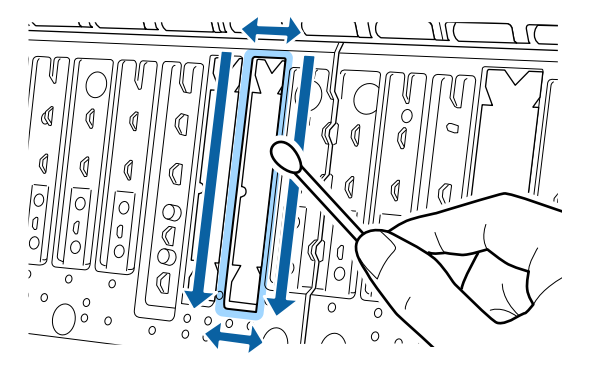

## **Fontos:**

6

Ne dörzsölje meg túl erősen a szegély nélküli nyomtatáshoz rendelkezésre álló párnákat. Ellenkező esetben a szegély nélküli nyomtatáshoz használt párnák leválhatnak vagy megemelkedhetnek, ami meghibásodást vagy papírelakadást okozhat.

Amikor végzett a tisztítással, zárja le a nyomtató fedelét.

## Cserélje ki a szegély nélküli nyomtatáshoz használt párnákat

- Győződjön meg arról, hogy a nyomtató és a kijelző is ki van kapcsolva, majd húzza ki a tápkábelt a csatlakozóaljzatból.
- 2 A

A tápcsatlakozó kihúzása után várjon egy percet.

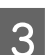

Nyissa fel a nyomtató fedelét.

4 Készítse elő a szegély nélküli nyomtatáshoz használt párnákat.

Háromféle párna áll rendelkezésre a szegély nélküli nyomtatáshoz. A párna típusa attól függ, hogy hol helyezkedik el a szegély nélküli nyomtatáshoz használt párna. A telepítési pozíciókhoz lásd az alábbiakat.

∠ ∭ "Kiegészítők és fogyóeszközök" 170. oldal

5 <sup>C</sup><sub>n</sub>

Csipesszel húzza ki azokat a szegély nélküli nyomtatáshoz használt párnákat, amik a szennyeződés helyén helyezkednek el.

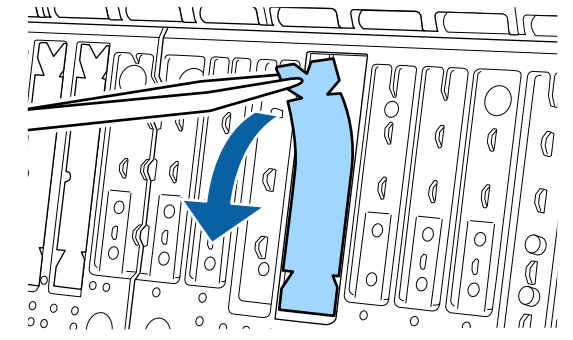

6 Tiszt amel

Tisztítópálcákkal törölje le az összes tintát, amely a következő három helyen felhalmozódott.

#### Alsó

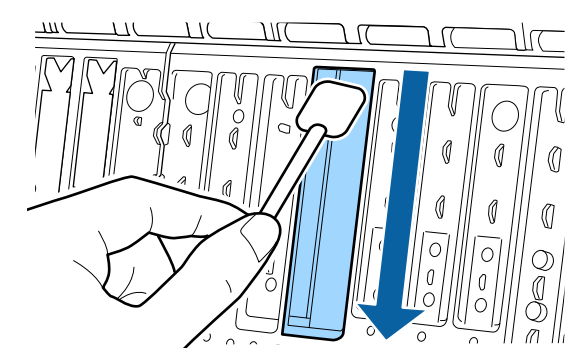

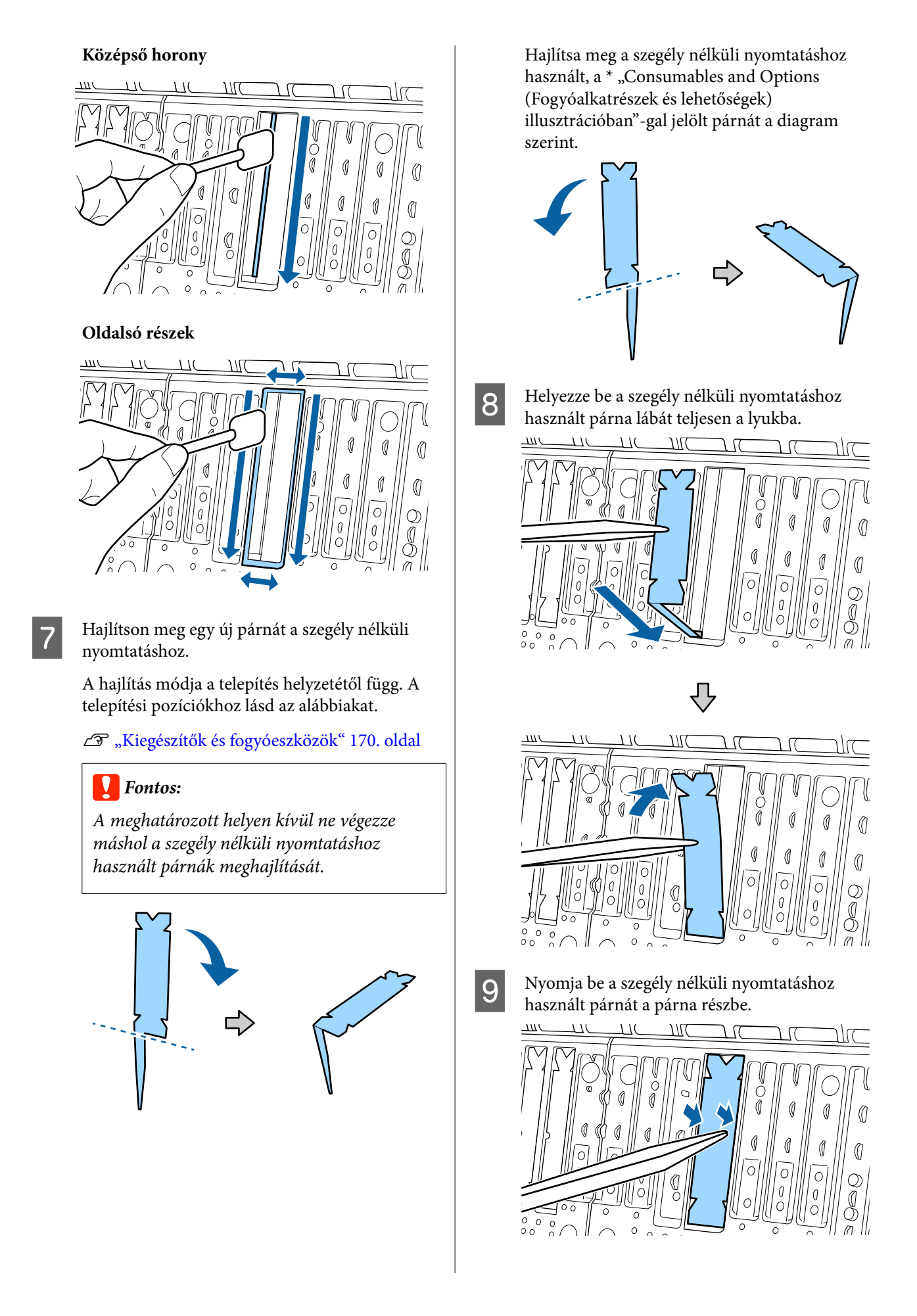

10 Óvatosan nyomja meg a szegély nélküli nyomtatáshoz használt párnát, amíg az laposan a helyére nem kerül.

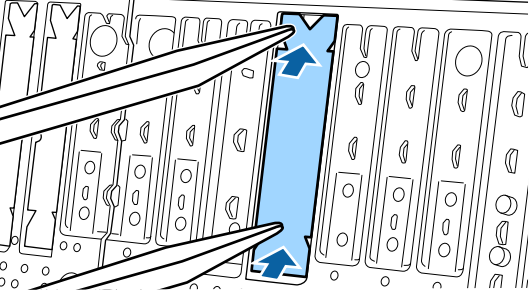

## **Fontos:**

Győződjön meg róla, hogy a szegély nélküli nyomtatáshoz használt párna egyik része sem magasabb, mint a környező felület.

Ha a párna bármely része magasabb, mint a környezőfelület, akkor neki fog dörzsölődni a nyomtatófejhez, és nyomtatóhiba léphet fel.

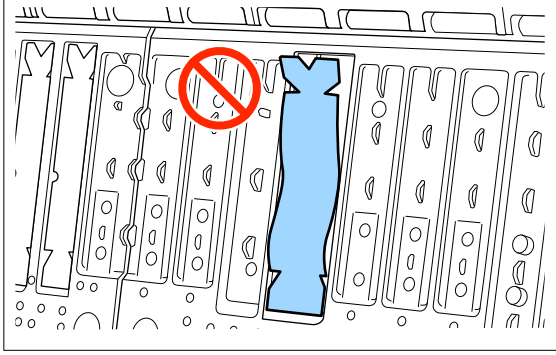

A nem használt, szegély nélküli nyomtatáshoz használt új párnák tárolásához tegye vissza azokat a zacskójukba, és zárja le a rögzítőt.

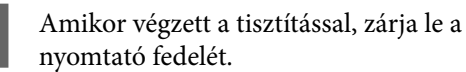

# Problémamegoldás

# Üzenet megjelenése esetén

Ha megjelenik az egyik üzenet az alábbiak közül, olvassa el és kövesse az alábbi utasításokat.

| Üzenetek                                                                                                    | Teendő                                                                                                    |
|----------------------------------------------------------------------------------------------------|----------------------------------------------------------------------------------------------------|
| Paper Setting Error<br>Paper setting in the printer driver<br>is different from paper informati-<br>on registered in the printer.<br>Change paper setting from the<br>application or the driver.<br>For details, see your documentati-<br>on. | A(z) Epson Media Installer használatához regisztrált papír adatainak módosításához<br>töltse be a papírt, majd használja a kezelőpanelt.<br>A(z) Epson Media Installer szoftvert arra is alkalmazhatja, hogy módosítsa olyan papír<br>adatait, amely nincs betöltve.<br>Ugyanakkor elképzelhető, hogy a(z) Epson Media Installer verziójától függően nem<br>fogja tudni módosítani a használatban lévő papír adatait.                                                                                                    |
| TCP/IP configuration failed<br>The combination of the IP add-<br>ress and the subnet mask is inva-<br>lid.<br>See your documentation for more<br>details.                                                                                     | Adja meg a valódi IP-címet és az alapértelmezett átjáró értékét. Ellenőrizze a hálózati<br>rendszergazdája segítségével, ha nem tudja a megfelelő értékeket.                                                                                                    |
| SpectroProofer error NN<br>The SpectroProofer is not opera-<br>ting normally.<br>For details, see your documentati-<br>on.<br>(Ahol az NN a hiba számát jelzi)                                                                                | A megoldás a hiba számától függ. Lásd a következő táblázatot.                                                                                                    |
| Paper Meander Error<br>Roll paper is meandering. Conti-<br>nue printing with the current roll<br>paper?                                                                                                    | <ul> <li>Az alábbiakban felvázoljuk a papírkanyargás egyes lehetséges okait.</li> <li>Előfordulhat, hogy a papírtekercs nem megfelelően lett betöltve. Töltse be újra a tekercspapírt úgy, hogy ne legyenek hézagok a tekercspapír és a magadapterek között.</li> <li>magaritekercs betöltése és eltávolítása" 38. oldal</li> <li>A papírkanyargásos hibák akkor fordulnak elő, ha egyenetlen bal és jobb szélű tekercspapírt vagy hullámos papírt használ, illetve ha a tekercspapír laza lett. Megfelelően tárolt papírt használjon. Ha a használt tekercspapírt meglazult, vágja le a laza részt.</li> <li>magaritekeres vonatkozó utasítások" 18. oldal</li> </ul> |
| Communication between the net-<br>work and the printer is unstable.<br>You may be able to resolve this by<br>setting IEEE802.3az (Energy Effi-<br>cient Ethernet) to "Off".<br>See your documentation for de-<br>tails.                       | Ha az IEEE802.3az beállítása <b>Be</b> , a hálózati kapcsolat állapota instabillá válhat, és a<br>hálózati környezettől függően lehet, hogy nem tud nyomtatni.<br>A nyomtatás leállításához nyomja meg az <b>OK</b> gombot.<br>Az IEEE802.3az WebConfig használatával történő <b>Ki</b> értékre állításáról lásd az<br>alábbiakat.                                                                                                    |

# SpectroProofer-hiba (ha a SpectroProofer keret (opcionális) be van szerelve)

Ha a SpectroProofer hiba üzenet jelenik meg, a megoldásért lásd a hibaszám végén lévő két számot. Az eltávolítással, tisztítással és telepítéssel kapcsolatos további információkért lásd a kerethez mellékelt kézikönyvet.

Ha ez az üzenet ismét megjelenik az LCD-kijelzőn, akkor vegye fel a kapcsolatot az Epson terméktámogatással.

| Hiba száma                        | Teendő                                                                                                    |
|-----------------------------------|----------------------------------------------------------------------------------------------------|
| 01                                | A keret nem megfelelően van telepítve. Kapcsolja ki a nyomtatót, távolítsa el a keretet,<br>majd telepítse újra.                                                                                                    |
| 13, 15                            | Ellenőrizze a következő pontokat.                                                                                                    |
|                                   | Nincs hiba a hátlapnál?<br>Távolítsa el a keretet, és ellenőrizze a hátlap állapotát. Ha nincs megfelelően<br>telepítve, telepítse újra. Távolítsa el az esetlegesen ottmaradt<br>csomagolóanyagokat vagy idegen anyagokat a papírtartó lemezek és a hátlap<br>közül.                                                                                                    |
|                                   | Nincs hiba a kocsi mozgási tartományában?<br>Távolítsa el a keretet, és ellenőrizze az alap és a belső rész állapotát. Távolítsa el az<br>esetlegesen ottmaradt csomagolóanyagokat vagy idegen anyagokat.                                                                                                    |
|                                   | Nincs hiba a kalibráló lap tartójánál?<br>Távolítsa el a keretet, és ellenőrizze a kalibráló lap tartójának állapotát. Ha nincs<br>megfelelően telepítve, telepítse újra.                                                                                                    |
|                                   | <ul> <li>Olyan papírt használ, amelyik nem felel meg az előírásoknak?</li> <li>Csak olyan papírt használjon, amelyet a keret támogat.</li> <li>"Támogatott hordozók" 176. oldal</li> </ul>                                                                                                    |
|                                   | <ul> <li>Olyan környezetben használja a nyomtatót, amelyik nem felel meg az előírásoknak?</li> <li>Győződjön meg róla, hogy az előírt jellemzők mellett használja a nyomtatót, keretet és papírt. A keret és a papír ajánlott környezeti feltételeivel kapcsolatos további információkért lásd a kiegészítőkhöz mellékelt kézikönyvet.</li> <li>A nyomtató ajánlott környezete C "Műszaki adatok táblázata" 198. oldal</li> </ul>                                                    |
| 80                                | Ellenőrizze a következő pontokat.                                                                                                    |
|                                   | <ul> <li>Megegyeznek egymással az ILS30EP opción és a kalibráló lap címkéjén szereplő számok?<br/>Távolítsa el a keretet, és ellenőrizze az ILS30EP opció és a kalibráló lap címkéjét. Ha több ILS30EP opciója is van, győződjön meg róla, hogy azt telepíti, amelyiknek száma egyezik a kalibráló lapon feltüntetett számmal.</li> <li>Nem szennyezett az ILS30EP lencséje vagy a kalibráló lap?<br/>Az alkatrészek tisztításáról lásd a kerethez mellékelt kézikönyvet.</li> </ul> |
| A fentiektől eltérő számok esetén | Jegyezze fel a megjelenített számot, és segítségért forduljon az ügyfélszolgálatokhoz.                                                                                                    |

# Ha hibaüzenet és hibakód jelenik meg

| Hibaüzenetek                                                                                                    | Teendő                                                                                                    |
|----------------------------------------------------------------------------------------------------|----------------------------------------------------------------------------------------------------|
| A printer part needs to be replaced. Con-<br>tact Epson Support. For details, see your<br>documentation.<br>XXXXXXXX<br>(Ahol XXXXXXXX 6 vagy 8 jegyű alfanu-<br>merikus kód.)                  | A nyomtató valamelyik egysége élettartama végéhez közelít.<br>Vegye fel a kapcsolatot az Epson terméktámogatással, és közölje velük a<br>karbantartási hívás kódját.<br>Az alkatrész cseréjéig ez az üzenet nem törölhető. A nyomtató meghibásodik,<br>ha folytatja a használatát.                                                                                                    |
| Printer error. Turn the power off and on<br>again. If the problem persists, contact Ep-<br>son Support.<br>XXXXXXXX<br>(Ahol XXXXXXXX<br>(Ahol XXXXXXXX 6 vagy 8 jegyű alfanu-<br>merikus kód.) | <ul> <li>Az alábbi helyzetekben a készülék hibaüzenetet jelenít meg.</li> <li>A tápkábel nincs megfelelően csatlakoztatva</li> <li>Nem megszüntethető hiba lépett fel</li> <li>Ha a nyomtató meghibásodik, akkor a készülék automatikusan leállítja a nyomtatást. Kapcsolja ki a nyomtatót, húzza ki a tápkábelt a fali csatlakozóaljzatból és a nyomtató Tápcsatlakozójából, majd csatlakoztassa ismét. Ha a hiba továbbra is előfordul, akkor ismételje meg néhány alkalommal.</li> <li>Segítségért forduljon az Epson terméktámogatáshoz, ha ugyanaz a szervizhívás-üzenet megjelenik az LCD panelen. A szakemberekkel közölje a szervizhívás kódját: "XXXXXXX".</li> </ul> |

## Hibaelhárítás

## Nem lehet nyomtatni (mert a nyomtató nem működik)

## A nyomtató nem kapcsolódik be

Be van dugva a tápkábel csatlakozódugója az elektromos csatlakozóaljzatba vagy a nyomtatóba?

Győződjön meg róla, hogy a tápkábel megbízhatóan be van dugva a nyomtatóba.

# Valamilyen probléma van az elektromos csatlakozóaljzattal?

Ellenőrizze, hogy a csatlakozóaljzat működik-e; ehhez csatlakoztassa a tápkábelt egy másik elektromos készülékhez.

## A nyomtató automatikusan kikapcsol

A Power Off Timer engedélyezve van?

A nyomtató automatikus kikapcsolásának elkerülése érdekében válassza az **Off** beállítást.

∠ General Settings" 123. oldal

## A nyomtató-illesztőprogram nincs szabályosan telepítve (Windows)

- Ennek a nyomtatónak az ikonja megjelenik a Devices and Printers (Eszközök és nyomtatók)/Printers (Nyomtatók)/Printers and Faxes (Nyomtatók és faxok) mappában?
  - Igen A nyomtató-illesztőprogramot telepítették. Lásd "A nyomtató nem képes kommunikálni a számítógéppel" című részt.
  - Nem A nyomtató-illesztőprogramot nem telepítették. Telepítse a nyomtató-illesztőprogramot.

#### Megfelel-e a nyomtató csatlakozójának beállítása a nyomtató csatlakozójához?

Ellenőrizze a nyomtató csatlakozóját.

Kattintson a **Port** fülre a nyomtató Properties (Tulajdonságok) párbeszédpanelén, majd ellenőrizze a **Print to the following port(s) (Nyomtatás a következő port(ok)ra)** rész beállítását.

- USB: USBxxx (az "x" a port számát jelöli) az USB-csatlakozóhoz
- Hálózat: egy megfelelő IP-cím a hálózati csatlakozáshoz

Ha az nem kerül kijelzésre, akkor a nyomtató-illesztőprogram nincs megfelelően telepítve. Törölje és telepítse újra a nyomtató-illesztőprogramot.

∠ A szoftver eltávolítása" 35. oldal

## A nyomtató-illesztőprogramot nem megfelelően telepítették (Mac)

Szerepel a nyomtató a nyomtatók listáján?

Válassza ki az Apple menüből a **System Preferences** (Rendszerbeállítások) — Printers & Scanners (Nyomtatók és lapolvasók) (vagy a Print & Fax (Nyomtatás és faxolás) lehetőségre) az Apple menüben.

Ha a nyomtató neve nem kerül megjelenítésre, akkor adja hozzá a nyomtatót a listához.

## A nyomtató nem képes kommunikálni a számítógéppel

#### Megfelelően van bedugva a kábel csatlakozódugója?

Ellenőrizze, hogy az illesztőkábel megfelelően csatlakozik-e a nyomtatóporthoz és a számítógéphez. Azt is ellenőrizze, hogy nem szakadt-e el vagy nem hajlik-e meg túlzottan a kábel. Ha van tartalék kábele, akkor próbálkozzon azzal.

# Megfelel az interfészkábel specifikációja a szükséges specifikációknak?

Győződjön meg róla, hogy az interfészkábel megfelel a szükséges specifikációknak.

Rendszerkövetelmények" 196. oldal

#### Szabályosan használják az USB hub hálózati kapcsolóelemet?

Az USB specifikációja szerint 5 USB hub hálózati kapcsolóelemet lehet láncba kapcsolni. Ajánlatos azonban a nyomtatót a számítógéphez közvetlenül csatlakozó első hub hálózati kapcsolóelemhez bekötni. A használt hubtól függően előfordulhat, hogy a nyomtató működése instabil lesz. Ha ezt tapasztalja, akkor csatlakoztassa az USB kábelt közvetlenül a számítógép USB portjába.

#### A rendszer szabályosan felismerte az USB hub hálózati kapcsolóelemet?

Győződjön meg róla, hogy a számítógép szabályosan felismerte az USB hub hálózati kapcsolóelemet. Ha a számítógép megfelelően felismeri az USB hubot, akkor válassza le az összes USB hubot a számítógépről és csatlakoztassa a nyomtatót közvetlenül a számítógép USB portjába. Az USB hub hálózati kapcsolóelem működéséről érdeklődjön a gyártónál.

## Nem tud nyomtatni az adott hálózati környezetben

|        | -       |          |              |
|--------|---------|----------|--------------|
| Szabál | yosak a | hálózati | beállítások? |

A hálózati beállításokat érdeklődje meg a rendszergazdától.

#### USB kábellel csatlakoztassa a nyomtatót közvetlenül a számítógéphez, majd próbáljon nyomtatni.

Ha USB-n keresztül tud nyomtatni, akkor a hálózati beállításokkal van probléma. Forduljon a rendszergazdához vagy olvassa el a hálózati rendszer útmutatóját. Ha nem tud nyomtatni az USB kábelt használva, akkor lásd a Használati útmutató megfelelő fejezetét.

#### Nem stabil a hálózati kapcsolata?

Kapcsolja ki az útválasztót, várjon körülbelül 10 másodpercet, majd kapcsolja be.

#### Vezetékes LAN-kapcsolatot használ egy IEEE802.3az (energiatakarékos Ethernet) kapcsolatot támogató eszközön?

Ha vezetékes LAN-kapcsolatot használ egy IEEE802.3az (energiahatékony Ethernet, energiatakarékos Ethernet) kapcsolatot támogató eszközön, a kapcsolat instabillá válhat, megszakadhat, illetve a kommunikáció sebessége alacsony lehet.

Az alábbi lépésekkel tilthatja le az IEEE802.3az kapcsolatot a nyomtatóján a csatlakoztatás előtt.

#### Beállítási eljárások

Húzza ki a számítógép és a nyomtató LAN-kábeleit.

2

3

5

6

Tiltsa le az IEEE802.3az kapcsolatot a számítógépén, ha engedélyezve van.

- Csatlakoztassa a számítógépet és a nyomtatót közvetlenül egy LAN-kábellel.
- A nyomtatón tekintse meg a nyomtató IP-címét 4 a 📃 (Menu) – General Settings – Network Settings - Wired LAN Status elemnél.
  - Indítsa el a számítógépen a Web Config szoftvert.

Nyisson meg egy internetes böngészőt, majd adja meg a nyomtató IP-címét.

Jelentkezzen be rendszergazdaként.

További információkért a bejelentkezésről lásd a Rendszergazdai kézikönyv (online kézikönyv) dokumentumot.

- Válassza a Hálózati beállítások lap Vezetékes 7 LAN elemet.
  - Állítsa az IEEE 802.3az beállítást Ki értékre.
  - Kattintson a Tovább gombra.

8

- Kattintson a Beáll. gombra.
- Húzza ki a számítógépet és a nyomtatót közvetlenül összekötő LAN-kábelt.

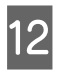

13

Engedélyezze az IEEE802.3az kapcsolatot a számítógépén, ha a 2. lépésben letiltotta azt.

Csatlakoztassa a számítógépet és a nyomtatót az 1. lépésben kihúzott LAN-kábelekkel.

Ha a probléma a fenti lépések elvégzését követően továbbra is fennáll, azt nem a nyomtató okozza, hanem egy másik eszköz.

## A nyomtató hibát jelez

Olvassa el a kezelőpanelen megjelenő üzenetet.

"Üzenet megjelenése esetén" 151. oldal

## A nyomtató abbahagyja a nyomtatást

 A nyomtató jelenlegi állapota a Paused (Szüneteltetve) állapotot mutatja? (Windows)

> Ha leállítja a nyomtatást vagy a nyomtató abbahagyja a nyomtatást bizonyos hibák miatt, akkor a nyomtatási sor állapota **Pause (Felfüggesztés)** lesz. Ebben az állapotban nem lehet nyomtatni.

Kattintson duplán a nyomtató ikonjára a **Devices** and Printers (Eszközök és nyomtatók), Printers (Nyomtatók) vagy a Printers and Faxes (Nyomtatók és faxok) mappában; ha a nyomtatás felfüggesztésre került, nyissa meg a Printer (Nyomtató) menüt és szüntesse meg a Pause (Felfüggesztés) jelölőnégyzet kijelölését.

#### A nyomtató jelenlegi állapota a Paused (Szüneteltetve) állapotot mutatja? (Mac)

Nyissa meg a nyomtató állapot-párbeszédpanelét, és ellenőrizze, hogy a nyomtatás felfüggesztésre került-e.

(1) Válassza ki az Apple menüből a System Preferences (Rendszerbeállítások) – Printers & Scanners (Nyomtatók és lapolvasók) (vagy Print & Fax (Nyomtatás és faxolás)) – Open Print Queue (Nyomtatási várólista megnyitása) lehetőséget.

(2) Kattintson kétszer a **Paused (Szüneteltetve)** állapotú nyomtatóra.

(3) Kattintson a **Resume Printer (Nyomtató működésének folytatása)** lehetőségre.

## Az ön által megfigyelt probléma nem szerepel e listán

#### Határozza meg, hogy a hibát a nyomtató-illesztőprogram vagy a felhasználói szoftver okozta-e. (Windows)

Végezzen próbanyomtatást a nyomtató-illesztőprogramból, hogy megállapíthassa, szabályos-e a kapcsolat a nyomtató és a számítógép között, továbbá hogy megfelelőek-e a nyomtató-illesztőprogram beállításai.

(1) Ellenőrizze, hogy a nyomtató be van-e kapcsolva, készenléti állapotban van-e, majd töltsön be A4-es vagy annál nagyobb méretű papírt.

(2) Nyissa meg a **Devices and Printers (Eszközök és nyomtatók)**, **Printers (Nyomtatók)** vagy a **Printers and Faxes (Nyomtatók és faxok)** mappát.

(3) Az egér jobboldali gombjával kattintson a nyomtató ikonjára, majd válassza a **Properties (Tulajdonságok)** lehetőséget.

(4) A Properties (Tulajdonságok) párbeszédpanelen válassza a **General (Általános)** fület és kattintson a **Print Test Page (Tesztoldal nyomtatása)** parancsra.

Bizonyos idő elteltével a nyomtató megkezdi a tesztoldal nyomtatását.

- A szabályosan kinyomtatott tesztoldal azt jelenti, hogy a nyomtató és a számítógép közti kapcsolat megfelelő. Folytassa a következő fejezettel.
- Nem megfelelően nyomtatott tesztoldal esetén ismét ellenőrizze a fenti paramétereket.
   "Nem lehet nyomtatni (mert a nyomtató nem működik)" 154. oldal

A tesztoldalon látható "Illesztőprogram-verzió" a Windows operációs rendszer saját illesztőprogram verziója. Ez különbözik az Epson nyomtató-illesztőprogram ön által telepített verziójától.

## A nyomtató olyan hangokat ad, mintha nyomtatna, de semmit sem nyomtat

## A nyomtatófej mozog, de semmit sem nyomtat

#### Ellenőrizze a nyomtató működését.

Nyomtasson ki fúvókaellenőrzési mintát. Mivel a fúvóka-ellenőrző mintázat a számítógép csatlakoztatása nélkül kinyomtatható, ezért ellenőrizheti a nyomtató működését és aktuális állapotát.

#### ∠ Fúvóka-ellenőrzés" 136. oldal

Olvassa át a következő fejezetet, ha a fúvóka-ellenőrző mintázat nem kerül megfelelően kinyomtatásra.

## A fúvóka-ellenőrzési minta nem megfelelően került kinyomtatásra

#### Végezze el a fej tisztítását.

A fúvókák el lehetnek tömődve. A fejtisztítás után nyomtassa ki ismét a fúvóka-ellenőrző mintázatot.

🖅 "Fejtisztítás" 138. oldal

#### Hosszú ideig nem használták a nyomtatót?

Amennyiben a nyomtatót hosszú ideig nem használták, úgy a fúvókák beszáradhattak és eltömődhettek.

Végezzen nyomtatófej-tisztítást.

ح ، Fúvóka-ellenőrzés" 136. oldal

#### Végezzen nyomtatófej-tisztítást.

∠ Fejtisztítás" 138. oldal

## A nyomatok nem felelnek meg az elvárásoknak

## Gyenge a nyomtatás minősége, a nyomtatási kép nem egyenletes, túl világos vagy túl sötét

#### Eltömődtek a nyomtatófej fúvókái?

Ha a fúvókák el vannak tömődve, akkor adott fúvókák nem képesek a tinta kibocsátására, és a nyomtatási minőség csökken. Nyomtasson ki fúvókaellenőrzési mintát.

د€ "Fúvóka-ellenőrzés" 136. oldal

#### Elvégezte a Print Head Alignment műveletet?

Kétirányú nyomtatáskor a nyomtatófej nyomtat, miközben balra és jobbra mozog. Ha a nyomtatófej rosszul van beigazítva, akkor nyomtatáskor az előnyomott vonalak nem fognak illeszkedni. Ha a függőleges előnyomott vonalak nem esnek egybe kétirányú nyomtatáskor, akkor végezze el a Print Head Alignment folyamatát.

∠ "Nyomtatófej-igazítás" 140. oldal

#### Eredeti Epson festékpatront használ?

Ezt a nyomtatót Epson festékpatronokkal történő használatra tervezték. Nem eredeti Epson tintapatron használatakor a nyomatok halványak lehetnek vagy a nyomtatási kép színe változhat, mivel a készülék nem érzékeli szabályosan a maradék tintát. Feltétlenül használja a megfelelő festékpatront.

#### Régi festékpatront használ?

A nyomtatási minőség romlik, ha régi festékpatront használ. Cserélje le a régi festékpatront újra. Javasoljuk, hogy a festékpatronban levő festéket a csomagra nyomtatott lejárati idő előtt teljesen használja el (a telepítéstől számított egy év belül).

#### ■ Felrázta a festékpatronokat?

Ennek a nyomtatónak a festékpatronjai pigment alapú tintákat tartalmaznak. A nyomtatóba telepítésük előtt alaposan rázza fel a tintapatronokat.

#### A Media Type (Hordozótípus) beállítása megfelelő?

A nyomtatási minőséget befolyásolhatja, ha a nyomtató-illesztőprogram/nyomtató hordozójának beállításai és az aktuális papír adatai nem egyeznek. Feltétlenül egyeztesse a nyomathordozó típusának beállítását a nyomtatóba töltött papíréval.

#### Alacsony minőségi módot választott (pl. Speed) a nyomtatási minőség beállításakor?

Ha a **Print Quality** > **Advanced Settings** részben megadott beállítások a sebességet helyezik előtérbe, a nyomtatási sebesség a minőség rovására megy, és valószínűleg rosszabb nyomtatási minőséghez vezet. A nyomtatási minőség javításához válaszsza a **Level** beállításokat, amelyek a minőséget helyezik előtérbe.

#### A színkezelés engedélyezve van?

Engedélyezze a színkezelést.

∠ "Nyomtatás színkezeléssel" 109. oldal

# A nyomtatási eredményt a monitoron látható képpel hasonlítja össze?

Mivel a monitorok és a nyomtatók különböző módon állítják elő a színeket, ezért a nyomtatott színek nem mindig lesznek azonosak a képernyőn láthatókkal.

# Felnyitotta a nyomtató fedelét nyomtatás közben?

Ha felnyitották a nyomtató fedelet nyomtatás közben, akkor a nyomtatófej hirtelen leáll, egyenetlenséget okozva a színekben. Ne nyissa fel a nyomtató fedelét nyomtatás közben.

# A kezelőpanelen az Ink is low. üzenet jelenik meg?

A nyomtatási minőség romolhat, ha kevés a tinta. Javasolt a festékpatron cseréje. Ha színkülönbségeket fedez fel a festékpatron cseréjét követően, akkor néhányszor végezze el a nyomtatófej tisztítását.

#### A nyomtatót normál szobahőmérsékleten használja?

Ha speciális Epson nyomathordozót a normál szobahőmérsékleti környezeten kívül (hőmérséklet: 15–25 °C (59–77 °F), páratartalom: 40–60%) használ, egyenetlen színeket, illetve elkenődéseket tapasztalhat a papír felső, alsó, bal és jobb oldali széleinél. Ellenőrizze a munkakörnyezetet.

#### Használat előtt próbáljon meg levágni 80 mm-t (3,15 hüvelyket) a papírtekercs vezető széléről.

Mivel a papírtekercs vezető szélét könnyen éri a kinti levegő, a környezet hőmérsékletétől és páratartalmától függően lehet, hogy a papír minősége romolhat. Próbálja meg levágni azt a részt, amelyet kinti levegő ért.

#### Próbálja meg a Paper Edge Quality beállítás használatát.

Ha egyenetlen színeket vagy elkenődéseket tapasztal a papír felső, alsó, bal oldali vagy jobb oldali szélénél, a nyomtató-illesztőprogram **Paper Edge Quality** beállítása csökkentheti ezeket a problémákat.

További részletekért lásd a nyomtató-illesztőprogram súgóját.

# Okoz statikus elektromosságot a papír súrlódása a papír adagolásakor?

A statikus elektromosság a papíradagolás során papírigazítási hibákat okozhat, ami a nyomtatási minőség romlásához vezethet.

Válassza ki: (Menu) – Paper Setting - Roll Paper – Advanced Paper Settings – Paper Feed Amount Adjustment – Quality First.

| High Speed (Gyors) nyomtatást használ<br>kereskedelmi forgalomban elérhető |
|----------------------------------------------------------------------------|
| papíron?                                                                   |

Ha a Custom Paper beállítást választotta a **Paper Type** menüből, és a színek egyenetlenek a nyomatokon, próbálkozzon a következővel.

Ha nem regisztrálta a beállításokat a kereskedelmi forgalomban elérhető papírnál A beállítások regisztrálásáról lásd a következő részt.

A kereskedelmi forgalomban elérhető papírra való nyomtatás előtt" 190. oldal

Ha regisztrálta a beállításokat a kereskedelmi forgalomban elérhető papírnál Hajtson végre egyirányú nyomtatást. Kövesse az alábbi lépéseket ahhoz, hogy törölje a jelet a nyomtató-illesztőprogram High Speed (Gyors) beállításánál. Windows: a Printer Settings képernyőn válassza

az Advanced Settings pontot a Print Quality menüből.

Mac: válassza a Print Settings (Nyomtatási beállítások) lehetőséget a listából, és válassza ki az Advanced Color Settings (Speciális színbeállítások) lapfület.

## A szín némileg eltér a más nyomtatón kapott színektől

A színek eltérőek a nyomtató típusától függően az egyes nyomtatók jellemzői miatt.

Mivel a tintákat, nyomtató-illesztőprogramokat és nyomtatóprofilokat minden nyomtatómodellhez külön fejlesztik, ezért a különböző nyomtatómodellek által nyomtatott színek némileg eltérőek lehetnek.

Hasonló színeket úgy kaphat, hogy ugyanazt a színbeállítási módszert használja, illetve ugyanazt a nyomtató-illesztőprogram által használt gammabeállítást alkalmazza.

#### ∠ "Nyomtatás színkezeléssel" 109. oldal

A precíz színegyeztetés céljából a színkezeléshez használja a színmérő készüléket.

## Aggódom a papír vezetőélénél tapasztalható eltérő színek/ egyenetlen színek miatt.

 A nyomtatás minősége több faktoron múlik, ilyen például a papír minősége és a nyomtatási környezet.
 A papír vezetőélének margója lehet kis méretű, a színek egyenetlenek vagy eltérők lehetnek.

Hagyjon nagyobb margót a papír vezetőélénél.

△ Paper Setting" 116. oldal

A nyomtató illesztőprogramból a Quality Options menüpontban állítsa a Paper Edge Quality beállítást Add Top Margin értékre, vagy válassza az Optimize Media Edge Print Quality lehetőséget.

A(z) **Add Top Margin** opció mindent duális fej üzemmódban nyomtat ki, így a normál nyomtatási sebesség mellett fog nyomtatni, de a vezetőél margója a normálhoz képest nagyobb lesz.

Mivel a(z) **Optimize Media Edge Print Quality** opció mindent egyszeres fej üzemmódban nyomtat, a nyomtatási sebesség a normálisnál lassabb lesz.

## A nyomat nem a megfelelő pozícióban helyezkedik el a hordozón

#### Meghatározta ön a nyomtatási területet?

Ellenőrizze a nyomtatási területet a program és a nyomtató beállításainál.

A Page Size (Oldalméret) beállítása megfelelő?

> Ha a nyomtató-illesztőprogramban a **Roll Paper Width (Papírtekercs szélesség)** vagy a **Paper Size (Papírméret)** beállítása nem felel meg a nyomtatóba betöltött papírnak, akkor előfordulhat, hogy a nyomat helytelen pozícióban lesz vagy egyes adatok nem a papírra nyomtatódnak. Ebben az esetben ellenőrizze a nyomtatási beállításokat.

#### Problémamegoldás

#### Ferdén áll a papír?

Ha az **Off** beállítást választotta a **Detect Paper Meandering** lehetőséghez a Printer Settings menüben, akkor a nyomtatás még ferde papír esetén is folytatódik, ami az adatok papíron kívülre nyomtatását eredményezheti. Válassza az **ON** lehetőséget a **Detect Paper Meandering** opcióhoz a Printer Settings menüben.

ব্রে "General Settings" 123. oldal

# Illeszkednek a nyomtatási adatok a papírszélességhez?

Bár normál körülmények között a nyomtatás leáll, ha a nyomatkép szélesebb a papírnál, előfordulhat, hogy a nyomtató a papír határain túlra nyomtat, ha az **Off** beállítás van kiválasztva a **Paper Size Check** lehetőséghez a Printer Settings menüben. Módosítsa a beállítást **ON** értékre.

∠ Paper Setting" 116. oldal

# Túl rövid a(z) Top Margin/Bottom Margin beállítása?

Ha a(z) **Top Margin/Bottom Margin** beállított értékei a(z) Paper menüben szélesebbek, mint az alkalmazásban beállított margók, akkor a(z) **Top Margin/ Bottom Margin** beállított értékeit fogja elsőbbségben részesíteni. Például, ha a bal- és jobboldali margókat 15 mm-esre állította a nyomtató Paper menüjében, és a dokumentum kitölti az oldalt, akkor az oldal bal és jobb szélétől számított 15 mm-es sávokban nem nyomtat a nyomtató.

∠𝔅 "Nyomtatható terület" 65. oldal

#### Egy másik cég RIP-jét használja?

Ha egy másik cég RIP-jét használja, a RIP-ben és a vezérlőpanel menüben beállított Paper Feed Adjust érték egyaránt alkalmazásra kerül, ami a nyomtatási pozíció eltolódását okozhatja.

Ha a (Menu) - General Settings - System Administration - Security Settings - Paper Feed Adjustment Mode - RIP Priority beállítása On, a RIP-információk elsőbbséget élveznek a Paper Feed Adjust esetén. A beállítás elvégzése után a RIP Paper Feed Adjust értékének újbóli beállítása javíthatja a nyomtatási pozíció hibás beállításait.

General Settings" 123. oldal

#### **Több oldalt nyomtat?**

Ha több oldal nyomtatásakor a képminőség romlik, az alábbi két beállítást végezze el a vezérlőpanelen.

- Válassza ki: (Menu) Paper Setting Roll Paper – Advanced Paper Settings – Paper Feed Amount Adjustment – Quality First.
- Válassza ki: (Menu) General Settings Printer Settings – Paper Source Settings – Roll Paper Setup – Cut Settings – Quick Cut – Off.

A papírok közötti Paper Feed Amount Adjustment műveletek következtében a nyomtatás sebessége a szokottnál lassabb lesz.

## A függőleges vezetővonalak rosszul illeszkednek

Rosszul van beigazítva a nyomtatófej? (kétirányú nyomtatáskor)

Kétirányú nyomtatáskor a nyomtatófej nyomtat, miközben balra és jobbra mozog. Ha a nyomtatófej rosszul van beigazítva, akkor nyomtatáskor az előnyomott vonalak nem fognak illeszkedni. Ha a függőleges előnyomott vonalak nem esnek egybe kétirányú nyomtatáskor, akkor végezze el a Print Head Alignment folyamatát.

∠ ¬ "Nyomtatófej-igazítás" 140. oldal

△ ? "Paper Setting" 116. oldal

#### Eredeti, speciális Epson nyomathordozóra nyomtat, miután Print Head Alignment műveletet végzett el kereskedelmi forgalomban kapható papíron?

Ha a papírvastagság nincs megfelelően beállítva Custom Paper Setting kereskedelmi forgalomban kapható papírral történő használatakor, akkor lehet, hogy a Print Head Alignment művelet elvégzése helytelen lesz, és problémák történhetnek speciális Epson nyomathordozókra történő nyomtatáskor. Végezze el a **Restore Default Settings** műveletet a **Print Head Alignment** pontnál a Maintenance menüben.

▲ "Paper Setting" 116. oldal

## A nyomtatott felület kopott vagy szennyezett

#### Túl vastag vagy túl vékony a papír?

Ellenőrizze, hogy a papír kompatibilis-e a nyomtatóval.

#### دع "Támogatott hordozók" 176. oldal

A nyomathordozó-típusokra és a megfelelő beállításokra vonatkozó bővebb információkat más gyártók papírjára történő nyomtatás esetén vagy raszteres képfeldolgozó processzor (RIP) használatakor lásd a papírra vonatkozó dokumentációban, vagy lépjen kapcsolatba a papír forgalmazójával, illetve a raszteres képfeldolgozó processzor gyártójával.

#### Ráncos vagy gyűrött a papír?

Ne használjon régi vagy gyűrött papírt. Minden esetben használjon új papírt.

#### Hullámos vagy felkunkorodott a papír?

Ha a papír a hőmérsékletben vagy páratartalomban bekövetkező változások miatt hullámossá vagy deformálódottá válik, akkor a papír kopottá válhat.

Ellenőrizze a következő pontokat.

- A papírt éppen a nyomtatás előtt töltse be a gépbe.
- Ne használjon hullámos vagy gyűrött papírt. Tekercspapír esetén vágja le a hullámos vagy gyűrött részeket, majd töltse be újra a papírt. Vágott lapok esetén használjon új papírt.

#### A nyomtató fej karcolja a nyomtatandó felületet?

Ha a papír nyomtatható felülete kopott, állítsa a szélesebbre a Platen Gap Offset értékét a **General Settings** beállításoknál.

Ha egyéni papírként regisztrált kereskedelmi forgalomban kapható papírt használ, próbálja meg módosítani az Általános beállításoknál az Egyéni papírbeállításokat, vagy állítsa szélesebbre a Nyomólaprés értékét a Papírbeállításnál (a beállítás értéke legyen nagyobb). Ha a nyomtatás eredménye nem javul, cseréje ki a **Paper Eject Roller** vagy módosítsa a **Paper Eject Roller** beállítást a **General Settings** menüpontot a **Use** lehetőségre a **Custom Paper Setting** elemnél. Ugyanakkor ha fényes papírt használ, a(z) **Paper Eject Roller** opció beállítása a(z) **Use** lehetőségre tönkreteheti a nyomtatandó felületet.

A graper Setting" 116. oldal

∠ General Settings" 123. oldal

#### A nyomtatófej karcolja a papír élét?

A (Menu) - Paper Setting - Roll Paper - Advanced Paper Settings – Top Margin lehetőségnél állítson be 45 mm-t, a Bottom Margin beállításnál pedig 15 mm-t.

△ Paper Setting" 116. oldal

#### A nyomtatófej karcolja a papír kimeneti élét?

A papírtól, a nyomtatási körülményektől, a tárolási feltételektől és a nyomtatandó adattól függően a papír alsó része kopottá válhat a nyomtatáskor.

Hozza létre az adatokat újra, szélesebb alsó beállítással.

Ha a probléma továbbra is fennáll, nyomtatás előtt válassza ki a **Paper Edge Quality** elemet a nyomtató-illesztőprogramban.

#### A nyomtatófej karcolja a papír bal vagy jobb szélét?

A papírtól, a nyomtatási körülményektől, a tárolási feltételektől és a nyomtatandó adattól függően a papír bal vagy jobb széle kopottá válhat a nyomtatáskor.

Hozza létre az adatokat újra, szélesebb bal vagy jobb oldali beállítással.

Ha a probléma továbbra is fennáll, forgassa el az adatokat 90 fokkal a nyomtató-illesztőprogramban vagy az Ön által használt szoftverben, majd ezt követően végezze el a nyomtatást.

#### Több oldal nyomtatása esetén az Auto Cut beállítása No Cut?

Ha az egyes oldalak vágása nélkül folyamatosan nyomtat, akkor az oldalak összedörzsölődhetnek, kopottá válhatnak. Állítsa a **Margin Between Pages** beállítást **65 mm** értékre a Custom Paper Setting menüben.

∠ General Settings" 123. oldal

#### A nyomtató belseje tisztítást igényel?

A görgők esetleg tisztítást igényelnek. Tisztítsa meg a görgőket a papír adagolásával és kiadásával.

د الله المعالم "A belső részek tisztítása" 147. oldal

#### Problémamegoldás

#### Próbálja megtisztítani a nyomtatófej körüli területet.

Ha a nyomtatófelület koszos még a korábbi lépések kipróbálását követően is, lásd a következőket a nyomtatófej környékének, kupakjainak és törlőinek megtisztításáról.

 $\ensuremath{ \ensuremath{ \en$ 

#### Tisztítás a nyomtatófej és a kupakok körül

Ha a nyomtatófej eltömődés nem hárítható el az automatikus tisztítással, akkor tisztítsa meg a nyomtatófejet és a kupakok körüli területet.

#### **Fontos:**

- Soha ne érjen hozzá semmilyen alkatrészhez vagy áramköri laphoz azokon kívül, amiket meg kell tisztítani. Ellenkező esetben a nyomtató meghibásodhat vagy csökkenhet a nyomtatási minőség.
- Minden esetben használjon új tisztítópálcákat. Ha már használt pálcát ismételten igénybe vesz, akkor az beszennyezheti a nyomtatót.
- Ne érintse meg kézzel tisztítópálcák végét. Zsírlerakódás képződhet, ami rontja a tisztító hatást.
- A munka megkezdése előtt érintsen meg egy fémtárgyat a statikus elektromosság megszüntetése érdekében.
- Ne tisztítsa a kupakokat organikus oldószerekkel, például alkohollal. Ellenkező esetben károsodhat a nyomtatófej.
- Ne mozgassa el kézzel a nyomtatófejet. Ha ezt az óvintézkedést nem tartja be, a nyomtató megsérülhet.
- Ha a nyomtatóba papírt helyeztek be, akkor javasoljuk, hogy távolítsa el a munka megkezdése előtt.
- 1 Nyomja meg a gombot a képernyőn, majd válassza ki: Cleaning the Maintenance Parts - Wiping the Print Head vagy Wiping around the Cap.

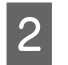

Nyomja meg a **Start – How To…** elemet az eljárás megtekintéséhez.

Kövesse a képernyőn megjelenő utasításokat a folytatáshoz.

A YouTube-on videó formájában megtekintheti a tisztítási folyamatot.

#### Breson Video Manuals

Ha a videó lejátszásakor nem látható felirat, kattintson a feliratok ikonjára az alábbi képen látható módon.

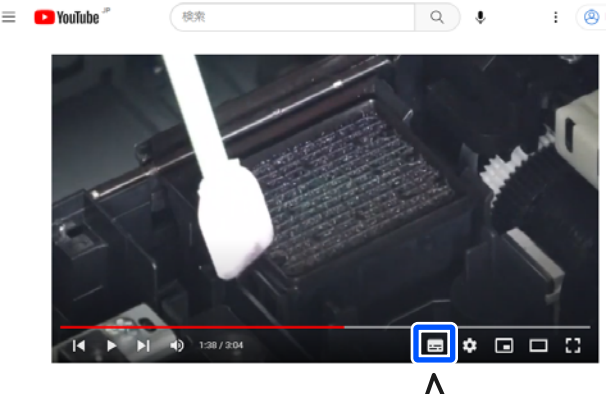

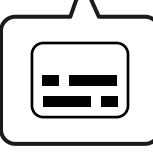

## A papír meggyűrődött

A nyomtatót normál szobahőmérsékleten használja?

A speciális Epson nyomathordozót normál szobahőmérsékleten kell használni (hőmérséklet: 15–25 °C (59–77 °F), páratartalom: 40–60%). A például más gyártóktól származó különleges kezelést igénylő vékony papírra vonatkozóan a papírhoz adott dokumentációban találhatók információk.

#### Nem Epson nyomathordozó használatakor elvégezte a papírbeállításokat?

Nem Epson nyomathordozó használatakor nyomtatás előtt állítsa be a papír jellemzőit (egyéni papír).

∠ 7 "Ha a papírtípus nem jelenik meg a kezelőpanelen vagy a nyomtató-illesztőprogramban" 45. oldal

#### Sok tintát használó képeket nyomtat?

A képtől és a nyomtatási módtól függően gyűrődést tapasztalhat.

Válassza ki: (Menu) – Paper Setting - Roll Paper – Advanced Paper Settings – Lateral Feed Adjustment – Off.

ব্রু "Paper Setting" 116. oldal

## A nyomat gyűrődött

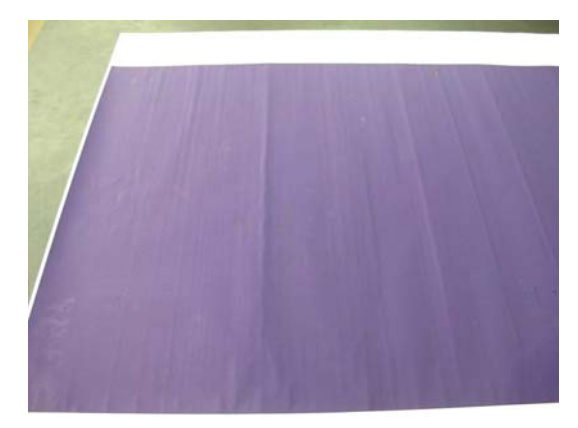

#### 🛛 🖌 A papír szárítása nyomtatás után.

A papír nyomtatás utáni szárítása csökkentheti a gyűrődések számát.

A papír kitekerése és kinyújtása javíthat a gyűrött papír minőségén.

#### Csökkentse a nyomtatáskor felhasznált tinta mennyiségét.

A papír könnyen összegyűrődhet, ha sűrű tintát használ a nyomtatáshoz. Csökkentse a tintasűrűséget az illesztőprogram Paper Configuration (Papír konfiguráció) pontjánál.

#### Csökkentse a nyomtatási felbontás értékét.

A papír könnyen összegyűrődhet, ha nagy felbontás mellett nyomtat. A nyomtató-illesztőprogramból a "Print Quality (Nyomt. min.)" menüpontban csökkentse a felbontás mértékét.

## A nyomtatott papír hátulja piszkos

#### Állítsa On értékre a Paper Size Check beállítást a Settings menüben

Bár normál körülmények között a nyomtatás leáll, ha a nyomatkép szélesebb a papírnál, ha az **Off** érték van kiválasztva a **Paper Size Check** beállításnál a Printer Settings menüben, előfordulhat, hogy a nyomtató a papír szélein túlra nyomtat, és eközben tintát juttat a nyomtató belsejébe. Ez megelőzhető a beállítás **On** értékre állításával.

A módosított beállítások a papír újbóli betöltésekor lépnek érvénybe.

∠ℑ "Paper Setting" 116. oldal

#### Száraz a tinta a nyomtatott felületen?

A papírtípustól és a nyomtatás sűrűségétől függően a festék eltérő idő alatt szárad meg. Ne kötegelje a papírt addig, amíg a felülete meg nem szárad.

A vezérlőpanelen is módosíthatja a száradási időt. Ha a tinta nem száraz, növelje a száradási időt.

△ Paper Setting" 116. oldal

#### Az üveglap tisztítást igényel?

Tisztítsa meg a nyomólapot.

A nyomólap tisztítása" 147. oldal

Ha a nyomólap megtisztítása nem oldja meg a problémát, és a papír hátoldala ismét beszennyeződik, cserélje ki a szegély nélküli nyomtatáshoz használt párnákat.

∠ Cserélje ki a szegély nélküli nyomtatáshoz használt párnákat" 148. oldal

## Túl sok tinta kerül a papírra

A Media Type (Hordozótípus) beállítása megfelelő?

Ellenőrizze, hogy a nyomtató-illesztőprogram **Media Type (Hordozótípus)** beállításai megfelelnek az aktuálisan használt papír számára. A papírra vitt tinta mennyisége a hordozó típusától függ. Ha a beállítások nem felelnek meg a betöltött papír számára, akkor előfordulhat, hogy túl sok tinta kerül a papírra.

#### Megfelelő a Color Density (Színsűrűség) beállítása?

A nyomtató-illesztőprogramból a **Paper Configuration (Papír konfiguráció)** párbeszédpanelen csökkentse a tinta sűrűségét. Előfordulhat, hogy a nyomtató bizonyos papírokra túl sok tintával nyomtat. További részletekért lásd a nyomtató-illesztőprogram súgóját a Paper Configuration (Papír konfiguráció) párbeszédpanelen.

#### Pauszpapírra nyomtat?

Ha pauszpapírra **Black (Fekete)** módban nyomtat, és a nyomtatás során túl sok tinta fogy, jobb eredményt érhet el, ha kisebb nyomtatási sűrűséget állít be a nyomtató-illesztőprogram **Paper Configurati**on (**Papír konfiguráció**) párbeszédpaneljén.

## Margók jelennek meg keret nélküli nyomtatáskor

#### Szabályosak-e a nyomtatási adatok beállításai a programban?

Gondoskodjon róla, hogy az alkalmazásban, továbbá a nyomtató-illesztőprogramban a szabályos papírbeállítások kerüljenek alkalmazásra.

A betöltött papír beállítása" 40. oldal

#### Szabályosak a papírbeállítások?

Győződjön meg róla, hogy a nyomtató papírbeállításai illenek a használt papírhoz.

#### Módosította a nagyítás mértékét?

Állítsa be a nagyítás mértékét a szegély nélküli nyomtatáshoz. Margók akkor jelenhetnek meg, ha a nagyítás mértékét a **Standard (Szokásos)** opcióra állítja.

∠ "A betöltött papír beállítása" 40. oldal

#### Szabályosan tárolják a papírt?

A papír megnyúlhat vagy összehúzódhat, amennyiben azt nem szabályosan tárolják, ezért margók jelenhetnek meg rajta még szegély nélküli nyomtatás esetén is. A tárolási módszerrel kapcsolatos további információkért lásd a papírhoz mellékelt dokumentációt.

# Olyan papírt használ, amely támogatja a szegély nélküli nyomtatást?

A keret nélküli nyomtatást nem támogató papír kitágulhat vagy összehúzódhat nyomtatás közben, így akkor is megjelennek a margók, ha keret nélküli nyomtatás van beállítva. Javasoljuk olyan papírt használatát, amely támogatja a szegély nélküli nyomtatást.

#### Próbálja meg beállítani a papírvágót.

Abban az esetben, ha szegély nélküli nyomtatáskor margók jelennek meg a papírtekercs tetején és alján, próbálkozzon az **Adjust Cut Position** lehetőség General Settings menüpontból való végrehajtásával. Az csökkentheti a margókat.

∠ maintenance" 134. oldal

## Ha vízszintes vonalak jelennek meg, vagy ha a színek hibásak

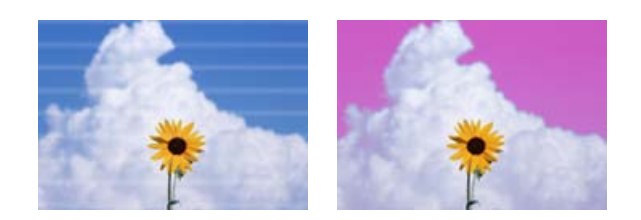

Végezze el a következő műveleteket, amíg a nyomtatási eredmények hibái nem javulnak.

#### 1. Végezze el a Print Head Cleaning műveletet

Kétféle Print Head Cleaning áll rendelkezésre; **Print Head Cleaning** és **Power Cleaning**.

Először végezzen **Print Head Cleaning** műveletet. Ha a fúvókák még mindig eltömődöttek, végezzen **Power Cleaning** műveletet.

∠ Fúvóka-ellenőrzés" 136. oldal

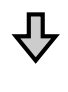

Ha a nyomtatási eredmények nem javulnak, még a Print Head Cleaning művelet háromszor történő elvégzése után sem

#### 2. Tisztítsa meg a nyomtatófej és a kupakok környékét

A tisztításhoz használja a tisztítópálcát.

A YouTube-on videó formájában megtekintheti a tisztítási folyamatot.

∠ P Epson Video Manuals

Ha nem javul a nyomtatási minőség, forduljon az Epson márkakereskedőhöz vagy a terméktámogatáshoz.

## Adagolási és kiadási problémák

## A nyomtató nem képes adagolni vagy kiadni a papírt

Megfelelő helyzetben tették be a papírt?

A megfelelő papírbetöltéssel kapcsolatban lásd az alábbiakat.

∠ Papírtekercs betöltése és eltávolítása" 38. oldal

"Vágott lapok betöltése és eltávolítása/Plakátpapír" 40. oldal

Ha a papírt szabályosan töltötték be, akkor ellenőrizze a használt papír állapotát.

#### Megfelelő irányban tették be a papírt?

Vágott lapokat, illetve plakátpapírt függőlegesen töltsön be. Ha nem a megfelelő irányban tölti be a papírt, akkor a készülék esetleg nem ismeri azt fel és hiba következhet be.

∠ 7 "Vágott lapok betöltése és eltávolítása/Plakátpapír" 40. oldal

#### Ráncos vagy gyűrött a papír?

Ne használjon régi vagy gyűrött papírt. Minden esetben használjon új papírt.

#### Nedves a papír?

Semmiképpen ne használjon nedves papírt. Ezen kívül a speciális Epson nyomathordozót a zacskóban kell hagyni, amíg nem szándékozik felhasználni azt. Ha azt hosszú ideig csomagolás nélkül tárolják, akkor a papír összetekeredik és magába szívja a nedvességet, ami megakadályozza a szabályos papíradagolást.

#### Hullámos vagy felkunkorodott a papír?

Ha a papír a hőmérsékletben vagy páratartalomban bekövetkező változások miatt hullámossá vagy deformálódottá válik, akkor előfordulhat, hogy a nyomtató nem tudja megfelelően felismerni a papír méretét.

Ellenőrizze a következő pontokat.

- A papírt éppen a nyomtatás előtt töltse be a gépbe.
- Ne használjon hullámos vagy gyűrött papírt. Tekercspapír esetén vágja le a hullámos vagy gyűrött részeket, majd töltse be újra a papírt. Vágott lapok esetén használjon új papírt.

#### Túl vastag vagy túl vékony a papír?

Ellenőrizze, hogy a papír kompatibilis-e a nyomtatóval. A nyomathordozó-típusokra és a megfelelő beállításokra vonatkozó bővebb információkat más gyártók papírjára történő nyomtatás esetén vagy raszteres képfeldolgozó processzor (RIP) használatakor lásd a papírra vonatkozó dokumentációban, vagy lépjen kapcsolatba a papír forgalmazójával, illetve a raszteres képfeldolgozó processzor gyártójával.

#### A nyomtatót normál szobahőmérsékleten használja?

A speciális Epson nyomathordozót normál szobahőmérsékleten kell használni (hőmérséklet: 15–25 °C (59–77 °F), páratartalom: 40–60%).

#### Papír akadt el a nyomtatóban?

Nyissa fel a nyomtató fedelét, és ellenőrizze, hogy nem akadt-e el a papír, illetve hogy nincsenek-e idegen tárgyak a nyomtatóban. Papírelakadás esetén végezze el: (Menu) – **Maintenance** – **Remove Paper**.

#### A papírbehúzás ereje túl nagy?

Ha továbbra is problémákkal szembesül a kiadott papírral kapcsolatban, akkor próbálja csökkenteni a papír behúzásának erejét (a behúzás ereje azt határozza meg, hogy a nyomtató mekkora erőt használ a papír nyomtatási útvonalon tartásához).

▲ Paper Setting" 116. oldal

# Előnyomtatott papírt, például díjtanúsítványt töltött be?

Ha a **Paper Size Check** beállítása **ON**, akkor a beolvasás előnyomott papír esetén sikertelen lehet. Állítsa a **Paper Size Check** beállítást **Off** értékre. Az alapértelmezett beállítás **ON**.

A módosított beállítások a papír újbóli betöltésekor lépnek érvénybe.

∠ General Settings "123. oldal

#### Olyan papírt használ, amely könnyen hajlik?

Ha könnyen hajló papírt használ, akkor győződjön meg róla, hogy minimum 23 °C-os (73 °F) szobahőmérsékletű helyen van.

#### A papírtekercset a megfelelő módon helyezték fel a magadapterre?

A rendszer nem fogja megfelelően adagolni a papírt, ha a papírtekercset nem a megfelelő módon helyezték fel a magadapterre.

A papírtekercset nem lehet a kellő módon felhelyezni, ha papírdarabok lógnak a magadapterbe. Tisztítsa meg magadaptert, ha papírdarabok ragadtak rá.

Papírdarabok az adapterre ragadva

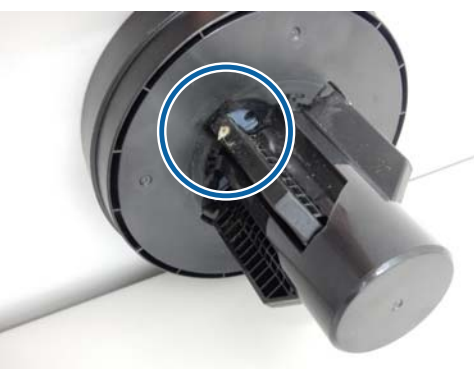

#### Megtisztított adapter

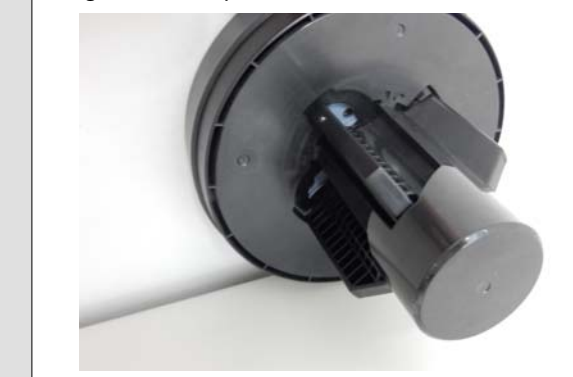

## A papír nem gyűlik össze a papírkosárban, vagy a kosár használatakor meggyűrődik és behajlik

A nyomtatási feladat sok tintát igényel vagy a munkakörnyezet erősen párás?

A feladattól és a munkakörnyezettől függően előfordulhat, hogy a papír nem gyűlik össze a papírkosárban, A következő lépések közül hajtsa végre a megfelelőt.

- A papír nem gyűlik össze a papírkosárban: ahogy a papír kiadásra kerül a nyomtatóból, a kezével könnyedén nyomja a papírkosárba.
- Az automatikus vágás után a papír behajlik: válasszon kézi vágást és a vágás után mindkét kezével fogja meg a papírt.
- A papír meggyűrődik és nem jól gyűlik össze a papírkosárban: miután becsukta a papírkosár ajtaját, folytassa a nyomtatást. Mielőtt a nyomtatóból kiadott papír a padlóra érne, két kézzel fogja meg a kimeneti vezetőkhöz közel, és könnyedén támassza meg mindaddig, amíg a nyomtatás be nem fejeződik.

## A papírtekercs nyomtatás közben lejön a tekercsmagról

Kereskedelmi forgalomban elérhető papírra nyomtat?

A papír típusától függően előfordulhat, hogy a papír nyomtatás közben lejön a tekercsmagról.

Válassza ki: (Menu) – Paper Setting - Roll Paper – Advanced Paper Settings – Lateral Feed Adjustment – Off.

## Papírelakadások

Ellenőrizze a kezelőpanelen kijelzett hibát, majd távolítsa el a papírt a megjelenített eljárásnak megfelelően.

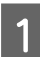

Az eljárás megtekintéséhez nyomja meg a **See Description** elemet a vezérlőpanelen.

Az eljárás elvégzéséhez kövesse a képernyőn megjelenő utasításokat.

| Paper Jam         |        |
|-------------------|--------|
| Remove the jammed | paper. |
| See Description   | Done   |

#### **Fontos:**

- A papír ismételt betöltése előtt vágja le vízszintesen a papírtekercs szélét. Vágja le a hullámos vagy meggyűrt részeket. Ha a papírszéllel probléma van, csökkenhet a nyomtatási minőség és papírelakadások történhetnek.
- Ne érintse meg a nyomtatófej körüli kábeleket. Ha ezt az óvintézkedést nem tartja be, a nyomtató megsérülhet.
- Ne érintse meg a nyomtatófejet, kivéve papírelakadások megszüntetésekor. A nyomtatófej érintéséből származó statikus elektromosság annak meghibásodását okozhatja.

## Egyéb

## A kezelőpanel kijelzője mindig kikapcsol

#### A nyomtató alvó módban van?

Az alvó üzemmód törlődik, ha nyomtatási feladat érkezik vagy megnyomják a kezelőpanel 🖞 gombját. Az alvó üzemmódba történő belépésig eltelt időt itt módosíthatja: 🔲 (Menu) - **General Settings - Ba**sic Settings - Sleep Timer.

🖅 "General Settings" 123. oldal

## A színes tinta hamar elfogy, még akkor is, ha a nyomtatást fekete-fehér üzemmódban végzi vagy fekete adatokat nyomtat

A színes tinta a nyomtatófej tisztítása miatt fogy.

Ha a **Print Head Cleaning** vagy **Power Cleaning** végrehajtása során az összes fúvókát kijelöli, a művelet az összes szín tintáját használni fogja. (Még ha a B&W (Fekete-fehér) módot választotta is, minden tintaszín eltűnik a nyomtatófej tisztításakor.)

∠ 7 "Fejtisztítás" 138. oldal

## A papír nem tisztán van levágva

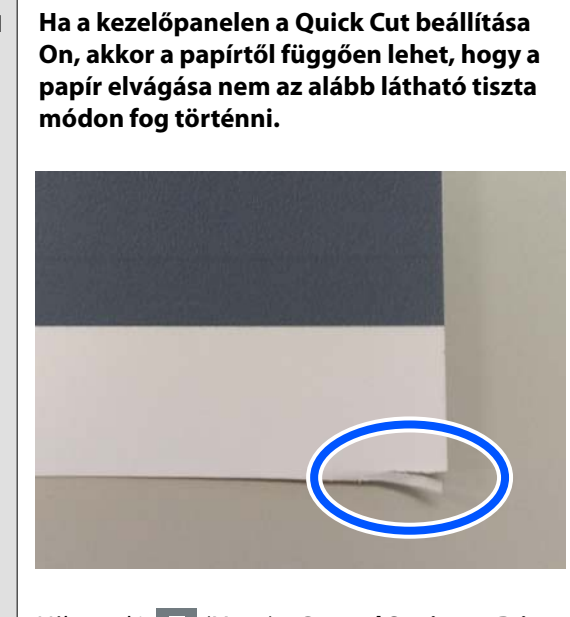

Válassza ki: (Menu) – General Settings – Printer Settings – Paper Source Settings – Roll Paper Setup – Cut Settings – Quick Cut – Off.

#### Cserélje ki a papírvágót.

Ha a papír nem megfelelően kerül levágásra, akkor cserélje a vágót.

∠ 7 "A papírvágó cseréje" 145. oldal

## Be van töltve papírtekercs, de nem látható papír a nyomtató belsejében

Kikapcsolták a nyomtatót, vagy alvó üzemmódba lépett a papírtekercs betöltése után?

A papír vezető élénél megjelenő görgőnyomok csökkentéséhez a papír készenléti pozícióba adagolható, amikor a nyomtatót kikapcsolják, vagy alvó üzemmódba lép. Ha a papír készenléti pozícióban is van, a nyomtató adagolni fogja a papírt, és nyomtatni kezd, amikor nyomtatási adatokat küld.

## Fény észlelhető a nyomtató belsejében

Ez nem jelent meghibásodást.

A piros lámpa normál működés közben bekapcsolhat.

## A rendszergazdai jelszó elkallódott

 Ha elfelejtette a rendszergazdai jelszót, forduljon a viszonteladójához vagy az Epson terméktámogatáshoz.

## A fejtisztítás automatikusan megy végbe

A nyomtató automatikusan fejtisztítást hajthat végre a nyomtatási minőség biztosítása érdekében.
 A nyomtatófej karbantartása" 136. oldal

## A rendszer nem tudja frissíteni a nyomtató firmware-jét

#### Vannak folyamatban lévő vagy nyomtatandó feladatok a nyomtatón?

Várja meg, amíg a nyomtatási művelet befejeződik vagy törölje ezeket a feladatokat.

## A színmérés során használt szárító ventilátor zaja kissé hangosabb mint az előző modelleké

Ez nem jelent meghibásodást.

A felhasználási környezettől függően a színmérés során használt szárító ventilátor zaja kissé hangosabb lehet, mint az előző modelleké.

## A nyomtatás leáll VPN (Virtuális Privát Hálózat) környezeten történő nyomtatáskor

```
Próbálja meg beállítani a hálózati beállítás 
értékét a következőre: 100Base-TX Auto.
```

Ezt innen állíthatja be: Extinnen állíthatja be: Alvanced.

A hálózati beállításokat a(z) Web Config vagy a(z) Epson Device Admin elemben is elvégezheti.

#### Nyomtasson a merevlemez-egység segítségével. Nyomtatás előtt tárolja el a nyomtatási adatokat a merevlemez-egységen.

Válassza ki a Print after Transmission Completed vagy a Print Mode - Save only lehetőséget a nyomtató-illesztőprogram Hard Disk Unit Settings menüpontjában.

## A nyomtató kikapcsolódott áramszünet miatt

#### Kapcsolja ki, majd ismét vissza a nyomtatót.

Amennyiben a nyomtató kikapcsolása nem megfelelően történt, előfordulhat, hogy nem történt meg megfelelően a nyomtatófej szabályos lezárása. Ha a nyomtatófej hosszú ideig nincs kupakkal lefedve, akkor a nyomtatási minőség romolhat.

Amikor bekapcsolja a nyomtatót, a kupakok lezárása automatikusan megtörténik néhány percen belül.

Emellett amennyiben a nyomtató kalibrálás közben kikapcsol, az adatátvitel és a beállítási értékek írása nem történik meg megfelelően. A dátum inicializálásával együtt végbemegy a beállítási értékek inicializálása is.

## Nem lehet kikapcsolni a nyomtatót

# Úgy szüntette meg a tápellátást, hogy a nyomtató fedele nyitva volt?

Ha bezárja a nyomtató fedelét, a nyomtató kikapcsol.

## Ha hiba történik a színmérés során (a SpectroProofer keret használata esetén), a színek még a színkalibrálás után sem egyeznek

#### A hőmérséklet és a páratartalom a nyomtatónál (működés közben) és a papírnál megadott tartományon belül van?

Ha a színmérő táblázatot nem az ajánlott környezeti feltételek között nyomtatják ki, akkor a színmérés eredménye nem lesz megfelelő. Az ajánlott környezeti feltételekkel kapcsolatos további információkért lásd a nyomtatóhoz és a papírhoz mellékelt kézikönyvet.

🖅 "Műszaki adatok táblázata" 198. oldal

#### A RIP-beállítások vagy az alkalmazás nyomtatási beállításai eltérnek a tényleges nyomtatás feltételeitől?

A nyomtatás nem hajtható végre helyesen, ha a papírtípus vagy a fekete tinta típusa eltér a RIP-beállításoktól vagy az alkalmazás beállításaitól. Ellenőrizze, hogy megfelelő-e a nyomtatóba töltött papír, illetve megfelelőek-e a fekete tinta beállításai.

#### A színmérő diagramot eltömődött fúvókákkal nyomtatta?

Ellenőrizze, hogy nincs-e látható csíkozódás (szabályos időközönként jelentkező vízszintes csíkok) a színmérő táblázatban. Ha eltömődött fúvókákkal nyomtatta a színmérő táblázatot, akkor a színmérés eredménye nem megfelelő. Ha eltömődtek a fúvókák, hajtsa végre a fejtisztítást, majd nyomtassa ki újra a színmérő táblázatot.

∠ℑ "Fejtisztítás" 138. oldal

#### Foltos vagy karcos a színmérő táblázat, illetve lepereg róla a tinta?

Ha foltos vagy karcos, illetve felválik róla a tinta, akkor lehet, hogy a színmérés eredménye nem lesz megfelelő. Nyomtassa ki újra a színmérő táblázatot.

#### Megfelelően megszáradt a színmérő táblázat?

Ha a tinta nem száradt meg kellőképpen, akkor a színmérés eredménye nem megfelelő. Ha kereskedelmi forgalomban elérhető papírt használ, és a száradási időt nem növeli a normál idő fölé, akkor a tinta nem szárad meg megfelelően. Állítson be hoszszabb száradási időt a használt RIP szoftverben vagy alkalmazásban. A szárítási idő beállításáról lásd a RIP szoftverhez vagy papírhoz kapott kezelési útmutatót. A szárítás feltételeiről lásd a papírhoz kapott kezelési útmutatót.

#### Egyéni papírinformációkat adtak meg?

Kereskedelmi forgalomban elérhető papírral történő kalibrálás előtt regisztrálnia kell a papírinformáció-kat a nyomtatón és a nyomtató-illesztőprogramban.

A papírinformációk regisztrálásáról lásd az alábbi részt.

"Ha a papírtípus nem jelenik meg a kezelőpanelen vagy a nyomtató-illesztőprogramban" 45. oldal

#### Bejut külső fény (közvetlen napfény) a nyomtatóba a színmérés végrehajtása során?

Ha fény jut be a nyomtatóba, akkor a színmérés eredménye nem biztos, hogy megfelelő lesz. Akadályozza meg, hogy fény jusson a nyomtatóba.

# Függelék

# Kiegészítők és fogyóeszközök

A nyomtatóval a következő kiegészítők és fogyóeszközök használhatók (Legutóbbi frissítés: 2024. május)

A legfrissebb információkat lásd az Epson webhelyén.

## Speciális Epson nyomathordozók

Az Epson speciális hordozóinak táblázata" 176. oldal

## Festékpatronok

Az Epson eredeti Epson tintapatronok használatát javasolja. Az Epson nem garantálhatja a nem eredeti tintapatronok minőségét és megbízhatóságát. A nem eredeti tintapatronok használata károsodáshoz és bizonyos körülmények között a nyomtató kiszámíthatatlan viselkedéséhez vezethet. Az ilyen jellegű károkra az Epson nem vállal garanciát.

Lehetséges, hogy a nem eredeti tinta töltöttségi szintjéről szóló információk nem jelennek meg, és a nem eredeti tinta használatának ténye rögzítésre kerül, hogy a javítással foglalkozó szakemberek felhasználhassák azt.

#### SC-P9300/SC-P7300

| E-in novo                                 | Cikkszám   |            |  |
|-------------------------------------------|------------|------------|--|
| Szin neve                                 | 700 ml     | 350 ml     |  |
| Photo Black (Fotófekete)                  | C13T56P100 | C13T56U100 |  |
| Cyan (Ciánkék)                            | C13T56P200 | C13T56U200 |  |
| Vivid Magenta (Élénkbíbor)                | C13T56P300 | C13T56U300 |  |
| Yellow (Sárga)                            | C13T56P400 | C13T56U400 |  |
| Light Cyan (Világoscián)                  | C13T56P500 | C13T56U500 |  |
| Vivid Light Magenta (Élénkrózsa-<br>szín) | C13T56P600 | C13T56U600 |  |
| Gray (Szürke)                             | C13T56P700 | C13T56U700 |  |
| Matte Black (Mattfekete)                  | C13T56P800 | C13T56U800 |  |
| Light Gray (világosszürke)                | C13T56P900 | C13T56U900 |  |
| Violet                                    | C13T56PD00 | C13T56UD00 |  |

#### SC-P9330/SC-P7330

| 6-in noue                                 | Cikkszám   |            |            |
|-------------------------------------------|------------|------------|------------|
| Szin neve                                 | 700 ml     | 350 ml     | 150 ml     |
| Photo Black (Fotófekete)                  | C13T56R190 | C13T56W190 | C13T56Y190 |
| Cyan (Ciánkék)                            | C13T56R290 | C13T56W290 | C13T56Y290 |
| Vivid Magenta (Élénkbíbor)                | C13T56R390 | C13T56W390 | C13T56Y390 |
| Yellow (Sárga)                            | C13T56R490 | C13T56W490 | C13T56Y490 |
| Light Cyan (Világoscián)                  | C13T56R590 | C13T56W590 | C13T56Y590 |
| Vivid Light Magenta (Élénkrózsa-<br>szín) | C13T56R690 | C13T56W690 | C13T56Y690 |
| Gray (Szürke)                             | C13T56R790 | C13T56W790 | C13T56Y790 |
| Matte Black (Mattfekete)                  | C13T56R890 | C13T56W890 | C13T56Y890 |
| Light Gray (világosszürke)                | C13T56R990 | C13T56W990 | C13T56Y990 |
| Violet                                    | C13T56RD90 | C13T56WD90 | C13T56YD90 |

#### SC-P9340/SC-P7340

| Ετίη ποιγο                                | Cikkszám   |            |  |
|-------------------------------------------|------------|------------|--|
| Szinneve                                  | 700 ml     | 350 ml     |  |
| Photo Black (Fotófekete)                  | C13T56R190 | C13T56W190 |  |
| Cyan (Ciánkék)                            | C13T56R290 | C13T56W290 |  |
| Vivid Magenta (Élénkbíbor)                | C13T56R390 | C13T56W390 |  |
| Yellow (Sárga)                            | C13T56R490 | C13T56W490 |  |
| Light Cyan (Világoscián)                  | C13T56R590 | C13T56W590 |  |
| Vivid Light Magenta (Élénkrózsa-<br>szín) | C13T56R690 | C13T56W690 |  |
| Gray (Szürke)                             | C13T56R790 | C13T56W790 |  |
| Matte Black (Mattfekete)                  | C13T56R890 | C13T56W890 |  |
| Light Gray (világosszürke)                | C13T56R990 | C13T56W990 |  |
| Violet                                    | C13T56RD90 | C13T56WD90 |  |

#### SC-P9370/SC-P7370

| S=ín mouo                | Cikkszám   |            |            |
|--------------------------|------------|------------|------------|
| Szin neve                | 700 ml     | 350 ml     | 150 ml     |
| Photo Black (Fotófekete) | C13T56N120 | C13T56S120 | C13T56X120 |

| <b>C</b> - <i>í</i> m 10000               | Cikkszám   |            |            |
|-------------------------------------------|------------|------------|------------|
| Szin neve                                 | 700 ml     | 350 ml     | 150 ml     |
| Cyan (Ciánkék)                            | C13T56N220 | C13T56S220 | C13T56X220 |
| Vivid Magenta (Élénkbíbor)                | C13T56N320 | C13T56S320 | C13T56X320 |
| Yellow (Sárga)                            | C13T56N420 | C13T56S420 | C13T56X420 |
| Light Cyan (Világoscián)                  | C13T56N520 | C13T56S520 | C13T56X520 |
| Vivid Light Magenta (Élénkrózsa-<br>szín) | C13T56N620 | C13T56S620 | C13T56X620 |
| Gray (Szürke)                             | C13T56N720 | C13T56S720 | C13T56X720 |
| Matte Black (Mattfekete)                  | C13T56N820 | C13T56S820 | C13T56X820 |
| Light Gray (világosszürke)                | C13T56N920 | C13T56S920 | C13T56X920 |
| Violet                                    | C13T56ND20 | C13T56SD20 | C13T56XD20 |

#### SC-P9380/SC-P7380

| Szín neve                                 | Cikkszám   |            |
|-------------------------------------------|------------|------------|
|                                           | 700 ml     | 350 ml     |
| Photo Black (Fotófekete)                  | C13T56Q180 | C13T56V180 |
| Cyan (Ciánkék)                            | C13T56Q280 | C13T56V280 |
| Vivid Magenta (Élénkbíbor)                | C13T56Q380 | C13T56V380 |
| Yellow (Sárga)                            | C13T56Q480 | C13T56V490 |
| Light Cyan (Világoscián)                  | C13T56Q580 | C13T56V580 |
| Vivid Light Magenta (Élénkrózsa-<br>szín) | C13T56Q680 | C13T56V680 |
| Gray (Szürke)                             | C13T56Q780 | C13T56V780 |
| Matte Black (Mattfekete)                  | C13T56Q880 | C13T56V880 |
| Light Gray (világosszürke)                | C13T56Q980 | C13T56V980 |
| Violet                                    | C13T56QD80 | C13T56VD80 |

## Egyéb

| Termék                                    | Cikkszám   | Magyarázat                                                                                                    |
|-------------------------------------------|------------|----------------------------------------------------------------------------------------------------|
| Maintenance Box (karbantartó re-<br>kesz) | C13T699700 | Cserélje ki az alkatrészt, amennyiben a(z) Not Enough<br>Space üzenet jelenik meg a karbantartó egység számára. |
|                                           |            | ব্রে "A karbantartó rekesz cseréje" 145. oldal                                                                  |

| Termék                                                                        | Cikkszám   | Magyarázat                                                                                                    |
|-------------------------------------------------------------------------------|------------|----------------------------------------------------------------------------------------------------|
| Cleaning Stick (Tisztítópálca)                                                | C13S090013 | Ezt a nyomtató belsejében lévő tintafelszívó rész és a<br>nyomtatófej környékének tisztítására használja.                                                                                                 |
|                                                                               |            | 🖙 "A belső részek tisztítása" 147. oldal                                                                                                    |
|                                                                               |            | স্ত্রে "Tisztítás a nyomtatófej és a kupakok körül" 162. ol-<br>dal                                                                                                    |
| Auto Cutter Spare Blade (Tartalék<br>penge az automatikus vágóegy-<br>séghez) | C12C815331 | යි "A papírvágó cseréje" 145. oldal                                                                                                    |
| Tekercsközeg-adapter                                                          | C12C935931 | Tekercspapír betöltése esetén az adapter a papír két vé-<br>géhez rögzül.                                                                                                    |
|                                                                               |            | ∠ Papírtekercs betöltése és eltávolítása" 38. oldal                                                                                                    |
| Szegély nélküli fedőlap-csere-                                                | C135210102 | Szegély nélküli nyomtatáshoz használt felszívópárnák.                                                                                                    |
| készlet                                                                       |            | 🖙 "A nyomtatott papír hátulja piszkos" 163. oldal                                                                                                    |
| SpectroProofer Mounter 44"<br>(SpectroProofer keret 44") <sup>*1</sup>        | C12C890521 | Ha az ILS30EP opcionális színmérő eszköz telepítve van,<br>és csatlakoztatva van a nyomtatóhoz, a színmérés auto-<br>matikusan megtörténik a kinyomtatott anyagnál. A tele-                               |
| SpectroProofer Mounter 24"<br>(SpectroProofer keret 44") <sup>*2</sup>        | C12C890531 | pítéssel kapcsolatos további információkért lásd a keret-<br>hez mellékelt kézikönyvet.                                                                                                    |
|                                                                               |            | A keret használatához a kereskedelmi forgalomban is kapható RIP szoftver szükséges.                                                                                                    |
| ILS30EP                                                                       | C12C932021 | A keretre telepített színmérő készülék. A kereten való te-<br>lepítéssel kapcsolatos további információkért lásd a<br>színmérő készülékhez mellékelt kézikönyvet.                                         |
| Automatikus papírtekercs egy-<br>ség <sup>*1</sup>                            | C12C815321 | Automatikusan feltekeri a tekercspapírt a tekercsmagra.<br>A telepítéssel kapcsolatos információk az (Auto Take-up<br>Reel Unit (Automatikus feltekercselő egység)) mellékelt<br>kézikönyvben találhatók. |
|                                                                               |            | Hogyan lehet 🖙 "Az automatikus feltekercselő egység használata (Opcionális)" 54. oldal                                                                                                    |
| Hard Disk Unit                                                                | C12C934551 | ঞ্জি "Az opcionális merevlemez használata" 68. oldal                                                                                                    |
| Roll Paper Belt (Papírtekercs-szal-<br>ag)                                    | C12C890121 | Ez a tartó a kivett és eltárolt papírtekercs rögzítésére va-<br>ló.                                                                                                    |
|                                                                               |            | ∠ Papírtekercs eltávolítása" 39. oldal                                                                                                    |

\*1 A következőnél érhető el: SC-P9300 Series.

\*2 A következőnél érhető el: SC-P7300 Series.

# Felszívópárna-cserélő készlet (felszívópárnák szegély nélküli nyomtatáshoz)

A párnacserélő készlet háromféle, szegély nélküli nyomtatásra alkalmas párnát tartalmaz.

A párna típusa attól függ, hogy hol helyezkednek el a szegély nélküli nyomtatáshoz használt felszívópárnák.

#### SC-P9300 Series

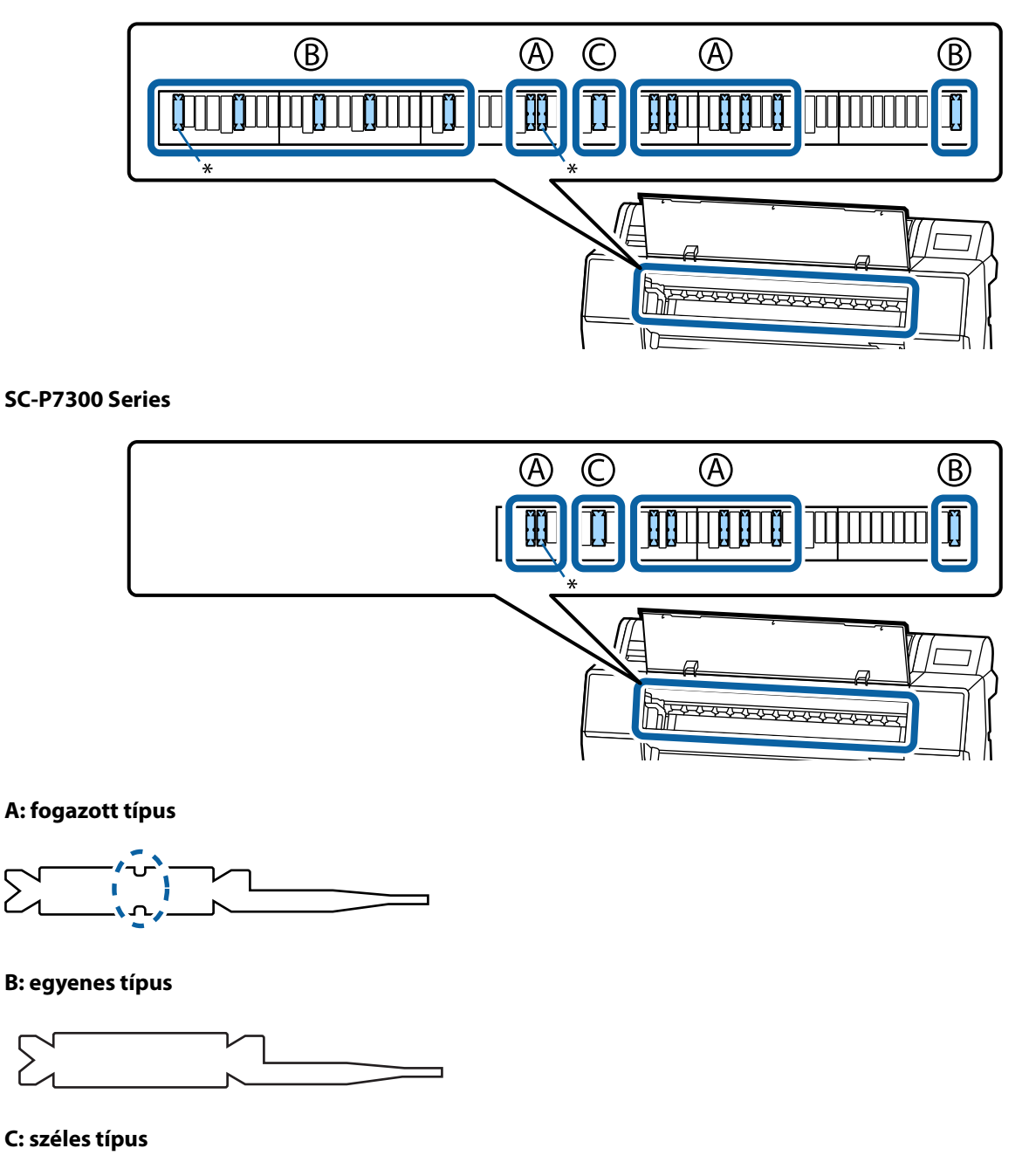

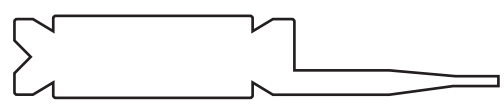

A telepítési utasításokat lásd lentebb.

🖙 "A nyomtatott papír hátulja piszkos" 163. oldal

## Támogatott hordozók

A nyomtató az alábbi papírszélességeket támogatja. (Legutóbbi frissítés: 2025. május)

A kiváló nyomtatási minőség eléréséhez javasolt a speciális Epson nyomathordozók használata.

#### Megjegyzés:

A nyomathordozó-típusokra és a megfelelő beállításokra vonatkozó bővebb információkat más gyártók papírjára Epson történő nyomtatás esetén vagy raszteres képfeldolgozó processzor (RIP) használatakor lásd a papírra vonatkozó dokumentációban, vagy lépjen kapcsolatba a papír forgalmazójával, illetve a raszteres képfeldolgozó processzor gyártójával.

## Az Epson speciális hordozóinak táblázata

## Papírtekercs

#### Premium Glossy Photo Paper(250)

| Tekercsmag-átmérő                                             | 3 hüvelyk                                                                                             |
|---------------------------------------------------------------|----------------------------------------------------------------------------------------------------|
| Papírtípus (nyomtató-illesztőprogram)                         | Premium Glossy Photo Paper(250)                                                                       |
| ICC profil                                                    | Epson_XXX_PremiumGlossyPhotoPaper250.icc                                                              |
| Papír szélessége                                              | 406 mm / 16 hüvelyk                                                                                   |
|                                                               | 610 mm / 24 hüvelyk                                                                                   |
|                                                               | 914 mm/36 hüvelyk <sup>*</sup>                                                                        |
|                                                               | 1118 mm/44 hüvelyk <sup>*</sup>                                                                       |
|                                                               | *SC-P7300 Series nem támogatott                                                                       |
| SpectroProofer keret                                          | Minden papírszélességhez elérhető.                                                                    |
| Auto Take-up Reel Unit (Automatikus pa-<br>pírtekercs egység) | Minden papírszélességhez kapható, ha a nyomtatott felületet kívülről vagy<br>belülről tekercseli fel. |
| Feszítő                                                       | Csak akkor érhető el, ha a kinyomtatott felülettel kifelé tekercseli fel.                             |

#### Premium Semigloss Photo Paper(250)

| Tekercsmag-átmérő                     | 3 hüvelyk                                   |
|---------------------------------------|---------------------------------------------|
| Papírtípus (nyomtató-illesztőprogram) | Premium Semigloss Photo Paper(250)          |
| ICC profil                            | Epson_XXX_PremiumSemiglossPhotoPaper250.icc |
| Papír szélessége                      | 406 mm / 16 hüvelyk                         |
|                                       | 610 mm / 24 hüvelyk                         |
|                                       | 914 mm/36 hüvelyk <sup>*</sup>              |
|                                       | 1118 mm/44 hüvelyk <sup>*</sup>             |
|                                       | *SC-P7300 Series nem támogatott             |

| SpectroProofer keret                                          | Minden papírszélességhez elérhető.                                                                    |
|---------------------------------------------------------------|----------------------------------------------------------------------------------------------------|
| Auto Take-up Reel Unit (Automatikus pa-<br>pírtekercs egység) | Minden papírszélességhez kapható, ha a nyomtatott felületet kívülről vagy<br>belülről tekercseli fel. |
| Feszítő                                                       | Csak akkor érhető el, ha a kinyomtatott felülettel kifelé tekercseli fel.                             |

#### Premium Luster Photo Paper(260)

| Tekercsmag-átmérő                                             | 3 hüvelyk                                                                                                    |
|---------------------------------------------------------------|----------------------------------------------------------------------------------------------------|
| Papírtípus (nyomtató-illesztőprogram)                         | Premium Luster Photo Paper(260)                                                                                                    |
| ICC profil                                                    | Epson_XXX_PremiumLusterPhotoPaper260.icc                                                                                                    |
| Papír szélessége                                              | 254 mm/10 hüvelyk<br>300 mm/11,8 hüvelyk<br>406 mm / 16 hüvelyk<br>508 mm/20 hüvelyk<br>610 mm / 24 hüvelyk<br>914 mm/36 hüvelyk <sup>*</sup><br>1118 mm/44 hüvelyk <sup>*</sup><br>*SC-P7300 Series nem támogatott |
| SpectroProofer keret                                          | Minden papírszélességhez elérhető.                                                                                                    |
| Auto Take-up Reel Unit (Automatikus pa-<br>pírtekercs egység) | A 300 mm/11,8 hüvelyk széles papír nem támogatott.<br>Más papírszélességekhez kapható, ha a nyomtatott felületet kívülről vagy<br>belülről tekercseli fel.                                                          |
| Feszítő                                                       | A 300 mm/11,8 hüvelyk széles papír nem támogatott.<br>Más papírszélességekhez kapható, ha a nyomtatott felületet kívülről tekercseli<br>fel.                                                                        |

### Premium Semimatte Photo Paper(260)

| Tekercsmag-átmérő                                             | 3 hüvelyk                                                                                             |
|---------------------------------------------------------------|----------------------------------------------------------------------------------------------------|
| Papírtípus (nyomtató-illesztőprogram)                         | Premium Semimatte Photo Paper(260)                                                                    |
| ICC profil                                                    | Epson_XXX_PremiumSemimattePhotoPaper260.icc                                                           |
| Papír szélessége                                              | 406 mm / 16 hüvelyk                                                                                   |
|                                                               | 610 mm / 24 hüvelyk                                                                                   |
|                                                               | 914 mm/36 hüvelyk <sup>*</sup>                                                                        |
|                                                               | 1118 mm/44 hüvelyk <sup>*</sup>                                                                       |
|                                                               | *SC-P7300 Series nem támogatott                                                                       |
| SpectroProofer keret                                          | Minden papírszélességhez elérhető.                                                                    |
| Auto Take-up Reel Unit (Automatikus pa-<br>pírtekercs egység) | Minden papírszélességhez kapható, ha a nyomtatott felületet kívülről vagy<br>belülről tekercseli fel. |
| Feszítő                                                       | Csak akkor érhető el, ha a kinyomtatott felülettel kifelé tekercseli fel.                             |

## Photo Paper Gloss 250

| Tekercsmag-átmérő                                             | 3 hüvelyk                                                                                             |
|---------------------------------------------------------------|----------------------------------------------------------------------------------------------------|
| Papírtípus (nyomtató-illesztőprogram)                         | Photo Paper Gloss(250)                                                                                |
| ICC profil                                                    | Epson_XXX_PhotoPaperGloss250.icc                                                                      |
| Papír szélessége                                              | 432 mm/17 hüvelyk                                                                                     |
|                                                               | 610 mm / 24 hüvelyk                                                                                   |
|                                                               | 914 mm/36 hüvelyk <sup>*</sup>                                                                        |
|                                                               | 1118 mm/44 hüvelyk <sup>*</sup>                                                                       |
|                                                               | *SC-P7300 Series nem támogatott                                                                       |
| SpectroProofer keret                                          | Minden papírszélességhez elérhető.                                                                    |
| Auto Take-up Reel Unit (Automatikus pa-<br>pírtekercs egység) | Minden papírszélességhez kapható, ha a nyomtatott felületet kívülről vagy<br>belülről tekercseli fel. |
| Feszítő                                                       | Csak akkor érhető el, ha a kinyomtatott felülettel kifelé tekercseli fel.                             |

## Premium Glossy Photo Paper(170)

| Tekercsmag-átmérő                                             | 2 inches                                                                                              |
|---------------------------------------------------------------|----------------------------------------------------------------------------------------------------|
| Papírtípus (nyomtató-illesztőprogram)                         | Premium Glossy Photo Paper(170)                                                                       |
| ICC profil                                                    | Epson_XXX_PremiumGlossyPhotoPaper170.icc                                                              |
| Papír szélessége                                              | 420 mm (A2)                                                                                           |
|                                                               | 594 mm (A1)                                                                                           |
|                                                               | 610 mm / 24 hüvelyk                                                                                   |
|                                                               | 728 mm (B1) <sup>*</sup>                                                                              |
|                                                               | 914 mm/36 hüvelyk <sup>*</sup>                                                                        |
|                                                               | 1118 mm/44 hüvelyk <sup>*</sup>                                                                       |
|                                                               | *SC-P7300 Series nem támogatott                                                                       |
| SpectroProofer keret                                          | Minden papírszélességhez elérhető.                                                                    |
| Auto Take-up Reel Unit (Automatikus pa-<br>pírtekercs egység) | Minden papírszélességhez kapható, ha a nyomtatott felületet kívülről vagy<br>belülről tekercseli fel. |
| Feszítő                                                       | Minden papírszélességekhez kapható, ha a nyomtatott felületet kívülről tekercseli fel.                |
|                                                               | Minden papírszélesség esetén a nyomtatott felületet belülről kell feltekercselni.                     |

### Premium Semigloss Photo Paper(170)

| Tekercsmag-átmérő                     | 2 inches                                    |
|---------------------------------------|---------------------------------------------|
| Papírtípus (nyomtató-illesztőprogram) | Premium Semigloss Photo Paper(170)          |
| ICC profil                            | Epson_XXX_PremiumSemiglossPhotoPaper170.icc |

| Papír szélessége                                              | 420 mm (A2)                                                                                           |
|---------------------------------------------------------------|----------------------------------------------------------------------------------------------------|
|                                                               | 594 mm (A1)                                                                                           |
|                                                               | 610 mm / 24 hüvelyk                                                                                   |
|                                                               | 728 mm (B1) <sup>*</sup>                                                                              |
|                                                               | 914 mm/36 hüvelyk <sup>*</sup>                                                                        |
|                                                               | 1118 mm/44 hüvelyk <sup>*</sup>                                                                       |
|                                                               | *SC-P7300 Series nem támogatott                                                                       |
| SpectroProofer keret                                          | Minden papírszélességhez elérhető.                                                                    |
| Auto Take-up Reel Unit (Automatikus pa-<br>pírtekercs egység) | Minden papírszélességhez kapható, ha a nyomtatott felületet kívülről vagy<br>belülről tekercseli fel. |
| Feszítő                                                       | Minden papírszélességekhez kapható, ha a nyomtatott felületet kívülről<br>tekercseli fel.             |
|                                                               | Minden papírszélesség esetén a nyomtatott felületet belülről kell feltekercselni.                     |

## Epson Proofing Paper White Semimatte

| Tekercsmag-átmérő                                             | 3 hüvelyk                                                                                                    |
|---------------------------------------------------------------|----------------------------------------------------------------------------------------------------|
| Papírtípus (nyomtató-illesztőprogram)                         | Epson Proofing Paper White Semimatte (Epson Fehér szemimatt impregnált<br>papír)                                                                   |
| ICC profil                                                    | Epson_XXX_ProofingPaperWhiteSemimatte.icc                                                                                                    |
| Papír szélessége                                              | 420 mm (A2)<br>594 mm (A1)<br>610 mm / 24 hüvelyk<br>728 mm (B1) <sup>*</sup><br>914 mm/36 hüvelyk <sup>*</sup><br>1118 mm/44 hüvelyk <sup>*</sup> |
|                                                               | *SC-P7300 Series nem támogatott                                                                                                    |
| SpectroProofer keret                                          | Minden papírszélességhez elérhető.                                                                                                    |
| Auto Take-up Reel Unit (Automatikus pa-<br>pírtekercs egység) | A 420 mm (A2) papír nem támogatott.<br>Más papírszélességekhez kapható, ha a nyomtatott felületet kívülről vagy<br>belülről tekercseli fel.        |
| Feszítő                                                       | A 420 mm (A2) papír nem támogatott.<br>Más papírszélességhez elérhető.                                                                             |

## Proofing Paper Commercial (Nyomdaminőségű impregnált papír)

| Tekercsmagátmérő                      | 3 hüvelyk                             |
|---------------------------------------|---------------------------------------|
| Papírtípus (nyomtató-illesztőprogram) | Epson Proofing Paper Commercial       |
| ICC profil                            | Epson_XXX_ProofingPaperCommercial.icc |

| Papír szélessége                                              | 420 mm (A2)                                                                                          |
|---------------------------------------------------------------|----------------------------------------------------------------------------------------------------|
|                                                               | 594 mm (A1)                                                                                          |
|                                                               | 610 mm / 24 hüvelyk                                                                                  |
|                                                               | 728 mm (B1) <sup>*</sup>                                                                             |
|                                                               | 914 mm/36 hüvelyk <sup>*</sup>                                                                       |
|                                                               | 1118 mm/44 hüvelyk <sup>*</sup>                                                                      |
|                                                               | *SC-P7300 Series nem támogatott                                                                      |
| SpectroProofer keret                                          | Minden papírszélességhez elérhető.                                                                   |
| Auto Take-up Reel Unit (Automatikus pa-<br>pírtekercs egység) | A 420 mm (A2) papír nem támogatott.                                                                  |
|                                                               | Más papírszélességekhez kapható, ha a nyomtatott felületet kívülről vagy<br>belülről tekercseli fel. |
| Feszítő                                                       | A 420 mm (A2) papír nem támogatott.                                                                  |
|                                                               | Más papírszélességhez elérhető.                                                                      |

### Watercolor Paper - Radiant White

| Tekercsmag-átmérő                                             | 2 inches                                                                                           |
|---------------------------------------------------------------|----------------------------------------------------------------------------------------------------|
| Papírtípus (nyomtató-illesztőprogram)                         | Watercolor Paper Radiant White                                                                     |
| ICC profil                                                    | Epson_XXX_WatercolorPaper-RadiantWhite.icc                                                         |
| Papír szélessége                                              | 420 mm (A2)                                                                                        |
|                                                               | 594 mm (A1)                                                                                        |
|                                                               | 610 mm / 24 hüvelyk                                                                                |
|                                                               | 728 mm (B1) <sup>*</sup>                                                                           |
|                                                               | 914 mm/36 hüvelyk <sup>*</sup>                                                                     |
|                                                               | 1118 mm/44 hüvelyk <sup>*</sup>                                                                    |
|                                                               | *SC-P7300 Series nem támogatott                                                                    |
| SpectroProofer keret                                          | Minden papírszélességhez elérhető.                                                                 |
|                                                               | Azonban a színmérés pontosságát nem garantáljuk.                                                   |
| Auto Take-up Reel Unit (Automatikus pa-<br>pírtekercs egység) | Minden papírszélességekhez kapható, ha a nyomtatott felületet kívülről<br>tekercseli fel.          |
| Feszítő                                                       | Csak akkor kapható minden papírszélességhez, ha a nyomtatott felületet<br>kívülről tekercseli fel. |

## UltraSmooth Fine Art paper (Ultrafinom műnyomó papír)

| Tekercsmagátmérő                      | 3 hüvelyk                             |
|---------------------------------------|---------------------------------------|
| Papírtípus (nyomtató-illesztőprogram) | EPSON UltraSmooth Fine Art paper      |
| ICC profil                            | Epson_XXX_UltraSmoothFineArtPaper.icc |
| Papír szélessége                                              | 420 mm (A2)                                                                                        |
|---------------------------------------------------------------|----------------------------------------------------------------------------------------------------|
|                                                               | 594 mm (A1)                                                                                        |
|                                                               | 610 mm / 24 hüvelyk                                                                                |
|                                                               | 728 mm (B1) <sup>*</sup>                                                                           |
|                                                               | 914 mm/36 hüvelyk <sup>*</sup>                                                                     |
|                                                               | 1118 mm/44 hüvelyk <sup>*</sup>                                                                    |
|                                                               | *SC-P7300 Series nem támogatott                                                                    |
| SpectroProofer keret                                          | Minden papírszélességhez elérhető.                                                                 |
|                                                               | Azonban a színmérés pontosságát nem garantáljuk.                                                   |
| Auto Take-up Reel Unit (Automatikus pa-<br>pírtekercs egység) | Minden papírszélességekhez kapható, ha a nyomtatott felületet kívülről<br>tekercseli fel.          |
| Feszítő                                                       | Csak akkor kapható minden papírszélességhez, ha a nyomtatott felületet<br>kívülről tekercseli fel. |

# Doubleweight Matte Paper

| Tekercsmag-átmérő                                             | 2 inches                                                                                                    |
|---------------------------------------------------------------|----------------------------------------------------------------------------------------------------|
| Papírtípus (nyomtató-illesztőprogram)                         | Doubleweight Matte Paper                                                                                                    |
| ICC profil                                                    | Epson_XXX_DoubleweightMattePaper.icc                                                                                                    |
| Papír szélessége                                              | 594 mm (A1)<br>610 mm / 24 hüvelyk<br>728 mm (B1) <sup>*</sup><br>914 mm/36 hüvelyk <sup>*</sup><br>1118 mm/44 hüvelyk <sup>*</sup><br>*SC-P7300 Series nem támogatott |
| SpectroProofer keret                                          | Minden papírszélességhez elérhető.<br>Azonban a színmérés pontosságát nem garantáljuk.                                                                                 |
| Auto Take-up Reel Unit (Automatikus pa-<br>pírtekercs egység) | Minden papírszélességekhez kapható, ha a nyomtatott felületet kívülről<br>tekercseli fel.                                                                              |
| Feszítő                                                       | Csak akkor kapható minden papírszélességhez, ha a nyomtatott felületet<br>kívülről tekercseli fel.                                                                     |

# Enhanced Matte Paper

| Tekercsmag-átmérő                     | 3 hüvelyk                        |
|---------------------------------------|----------------------------------|
| Papírtípus (nyomtató-illesztőprogram) | Enhanced Matte Paper             |
| ICC profil                            | Epson_XXX_EnhancedMattePaper.icc |

| Papír szélessége                                              | 432 mm/17 hüvelyk                                                                                  |
|---------------------------------------------------------------|----------------------------------------------------------------------------------------------------|
|                                                               | 610 mm / 24 hüvelyk                                                                                |
|                                                               | 914 mm/36 hüvelyk <sup>*</sup>                                                                     |
|                                                               | 1118 mm/44 hüvelyk <sup>*</sup>                                                                    |
|                                                               | *SC-P7300 Series nem támogatott                                                                    |
| SpectroProofer keret                                          | Minden papírszélességhez elérhető.                                                                 |
|                                                               | Azonban a színmérés pontosságát nem garantáljuk.                                                   |
| Auto Take-up Reel Unit (Automatikus pa-<br>pírtekercs egység) | Minden papírszélességekhez kapható, ha a nyomtatott felületet kívülről<br>tekercseli fel.          |
| Feszítő                                                       | Csak akkor kapható minden papírszélességhez, ha a nyomtatott felületet<br>kívülről tekercseli fel. |

# Singleweight Matte Paper

| Tekercsmag-átmérő                                             | 2 inches                                                                                              |
|---------------------------------------------------------------|----------------------------------------------------------------------------------------------------|
| Papírtípus (nyomtató-illesztőprogram)                         | Singleweight Matte Paper                                                                              |
| ICC profil                                                    | Epson_XXX_SingleweightMattePaper.icc                                                                  |
| Papír szélessége                                              | 420 mm (A2)                                                                                           |
|                                                               | 432 mm/17 hüvelyk                                                                                     |
|                                                               | 515 mm (B2)                                                                                           |
|                                                               | 594 mm (A1)                                                                                           |
|                                                               | 610 mm / 24 hüvelyk                                                                                   |
|                                                               | 728 mm (B1) <sup>*</sup>                                                                              |
|                                                               | 914 mm/36 hüvelyk <sup>*</sup>                                                                        |
|                                                               | 1118 mm/44 hüvelyk <sup>*</sup>                                                                       |
|                                                               | *SC-P7300 Series nem támogatott                                                                       |
| SpectroProofer keret                                          | Nem támogatott.                                                                                       |
| Auto Take-up Reel Unit (Automatikus pa-<br>pírtekercs egység) | Minden papírszélességhez kapható, ha a nyomtatott felületet kívülről vagy<br>belülről tekercseli fel. |
| Feszítő                                                       | Minden papírszélességekhez kapható, ha a nyomtatott felületet kívülről tekercseli fel.                |
|                                                               | Minden papírszélesség esetén a nyomtatott felületet belülről kell feltekercselni.                     |

# Enhanced Synthetic Paper

| Tekercsmag-átmérő                     | 2 inches                             |
|---------------------------------------|--------------------------------------|
| Papírtípus (nyomtató-illesztőprogram) | Enhanced Synthetic Paper             |
| ICC profil                            | Epson_XXX_EnhancedSyntheticPaper.icc |

| Papír szélessége                                              | 432 mm/17 hüvelyk                                                                                     |
|---------------------------------------------------------------|----------------------------------------------------------------------------------------------------|
|                                                               | 610 mm / 24 hüvelyk                                                                                   |
|                                                               | 914 mm/36 hüvelyk <sup>*</sup>                                                                        |
|                                                               | 1118 mm/44 hüvelyk <sup>*</sup>                                                                       |
|                                                               | *SC-P7300 Series nem támogatott                                                                       |
| SpectroProofer keret                                          | Nem támogatott.                                                                                       |
| Auto Take-up Reel Unit (Automatikus pa-<br>pírtekercs egység) | Minden papírszélességhez kapható, ha a nyomtatott felületet kívülről vagy<br>belülről tekercseli fel. |
| Feszítő                                                       | Nem támogatott.                                                                                       |

## Enhanced Adhesive Synthetic Paper

| Tekercsmag-átmérő                                             | 2 inches                                                                                              |
|---------------------------------------------------------------|----------------------------------------------------------------------------------------------------|
| Papírtípus (nyomtató-illesztőprogram)                         | Enhanced Adhesive Synthetic Paper                                                                     |
| ICC profil                                                    | Epson_XXX_EnhancedAdhesiveSyntheticPaper.icc                                                          |
| Papír szélessége                                              | 610 mm / 24 hüvelyk                                                                                   |
|                                                               | 914 mm/36 hüvelyk <sup>*</sup>                                                                        |
|                                                               | 1118 mm/44 hüvelyk <sup>*</sup>                                                                       |
|                                                               | *SC-P7300 Series nem támogatott                                                                       |
| SpectroProofer keret                                          | Nem támogatott.                                                                                       |
| Auto Take-up Reel Unit (Automatikus pa-<br>pírtekercs egység) | Minden papírszélességhez kapható, ha a nyomtatott felületet kívülről vagy<br>belülről tekercseli fel. |
| Feszítő                                                       | Nem támogatott.                                                                                       |

# Enhanced Low Adhesive Synthetic Paper

| Tekercsmag-átmérő                                             | 2 inches                                                                                              |
|---------------------------------------------------------------|----------------------------------------------------------------------------------------------------|
| Papírtípus (nyomtató-illesztőprogram)                         | Enhanced Low Adhesive Synthetic Paper                                                                 |
| ICC profil                                                    | Epson_XXX_EnhancedLowAdhesiveSyntheticPaper.icc                                                       |
| Papír szélessége                                              | 610 mm / 24 hüvelyk                                                                                   |
|                                                               | 914 mm/36 hüvelyk <sup>*</sup>                                                                        |
|                                                               | 1118 mm/44 hüvelyk <sup>*</sup>                                                                       |
|                                                               | *SC-P7300 Series nem támogatott                                                                       |
| SpectroProofer keret                                          | Nem támogatott.                                                                                       |
| Auto Take-up Reel Unit (Automatikus pa-<br>pírtekercs egység) | Minden papírszélességhez kapható, ha a nyomtatott felületet kívülről vagy<br>belülről tekercseli fel. |
| Feszítő                                                       | Nem támogatott.                                                                                       |

SC-P9300 Series/SC-P7300 Series Használati útmutató

### Függelék

# Vágott lap/Plakátpapír

Az ICC profilban az XXX a modellnevet jelzi. Válassza ki a modellje nevét.

A támogatott papírméretek az Ön által használt modelltől függően változnak.

### Premium Glossy Photo Paper (kivéve: SC-P9370/SC-P7370)

| Papírtípus (nyomtató-illesztőprogram) | Premium Glossy Photo Paper            |
|---------------------------------------|---------------------------------------|
| ICC profil                            | Epson_XXX_PremiumGlossyPhotoPaper.icc |
| Papírméret                            | A4<br>A3<br>A3+/SuperB                |
|                                       | A2                                    |
| SpectroProofer keret                  | Nem támogatott.                       |

### Premium Photo Paper Glossy (csakSC-P9370/SC-P7370)

| ICC profil           | Epson_XXX_PremiumGlossyPhotoPaper.icc |
|----------------------|---------------------------------------|
| Papírméret           | A4<br>A3                              |
|                      | A3+/SuperB<br>A2                      |
| SpectroProofer keret | Nem támogatott.                       |

### Premium Semigloss Photo Paper (kivéve: SC-P9370/SC-P7370)

| Papírtípus (nyomtató-illesztőprogram) | Premium Semigloss Photo Paper            |
|---------------------------------------|------------------------------------------|
| ICC profil                            | Epson_XXX_PremiumSemiglossPhotoPaper.icc |
| Papírméret                            | A4                                       |
|                                       | A3                                       |
|                                       | A3+/SuperB                               |
|                                       | A2                                       |
| SpectroProofer keret                  | Csak A2 esetén érhető el.                |

## Premium Photo Paper Semi-gloss (csakSC-P9370/SC-P7370)

| ICC profil           | Epson_XXX_PremiumSemiglossPhotoPaper.icc |
|----------------------|------------------------------------------|
| Papírméret           | A4                                       |
|                      | A3                                       |
|                      | A3+/SuperB                               |
|                      | A2                                       |
| SpectroProofer keret | Csak A2 esetén érhető el.                |

| Papírtípus (nyomtató-illesztőprogram) | Premium Luster Photo Paper            |
|---------------------------------------|---------------------------------------|
| ICC profil                            | Epson_XXX_PremiumLusterPhotoPaper.icc |
| Papírméret                            | A4                                    |
|                                       | A3                                    |
|                                       | A2                                    |
| SpectroProofer keret                  | Csak A2 esetén érhető el.             |

## Premium Luster Photo Paper (kivéve: SC-P9370/SC-P7370)

## Ultra Premium Photo Paper Luster (csakSC-P9370/SC-P7370)

| ICC profil           | Epson_XXX_PremiumLusterPhotoPaper.icc |
|----------------------|---------------------------------------|
| Papírméret           | A4                                    |
|                      | A3                                    |
|                      | A2                                    |
| SpectroProofer keret | Csak A2 esetén érhető el.             |

## Velvet Fine Art Paper

| Papírtípus (nyomtató-illesztőprogram) | Velvet Fine Art Paper (kivéve SC-P9370/SC-P7370) |
|---------------------------------------|--------------------------------------------------|
| ICC profil                            | Epson_XXX_VelvetFineArtPaper.icc                 |
| Papírméret                            | A4                                               |
|                                       | A3                                               |
|                                       | A3+/SuperB                                       |
|                                       | A2                                               |
| SpectroProofer keret                  | Elérhető A2 és US-C szélességhez.                |
|                                       | Azonban a színmérés pontosságát nem garantáljuk. |

## Watercolor Paper - Radiant White

| Papírtípus (nyomtató-illesztőprogram) | Watercolor Paper Radiant White (kivéve SC-P9370/SC-P7370) |
|---------------------------------------|-----------------------------------------------------------|
| ICC profil                            | Epson_XXX_WatercolorPaper-RadiantWhite.icc                |
| Papírméret                            | A3+/SuperB                                                |
| SpectroProofer keret                  | Nem támogatott.                                           |

## UltraSmooth Fine Art paper (Ultrafinom műnyomó papír)

| Papírtípus (nyomtató-illesztőprogram) | EPSON UltraSmooth Fine Art paper (kivéve SC-P9370/SC-P7370) |
|---------------------------------------|-------------------------------------------------------------|
| ICC profil                            | Epson_XXX_UltraSmoothFineArtPaper.icc                       |

| Papírméret           | A4                                                                                    |
|----------------------|---------------------------------------------------------------------------------------|
|                      | A3                                                                                    |
|                      | A3+/SuperB                                                                            |
|                      | A2                                                                                    |
| SpectroProofer keret | Elérhető A2 és US-C szélességhez.<br>Azonban a színmérés pontosságát nem garantáljuk. |

## Archival Matte Paper (kivéve SC-P9370/SC-P7370)

| Papírtípus (nyomtató-illesztőprogram) | EPSON Photo Matte Paper/Pigment                  |
|---------------------------------------|--------------------------------------------------|
| ICC profil                            | Epson_XXX_ArchivalMattePaper.icc                 |
| Papírméret                            | A4                                               |
|                                       | A3                                               |
|                                       | A3+/SuperB                                       |
|                                       | A2                                               |
| SpectroProofer keret                  | Elérhető A2 és US-C szélességhez.                |
|                                       | Azonban a színmérés pontosságát nem garantáljuk. |

## Ultra Premium Presentation Paper Matte (csakSC-P9370/SC-P7370)

| ICC profil           | Epson_XXX_ArchivalMattePaper.icc                 |
|----------------------|--------------------------------------------------|
| Papírméret           | A4                                               |
|                      | A3                                               |
|                      | A3+/SuperB                                       |
|                      | A2                                               |
| SpectroProofer keret | Elérhető A2 és US-C szélességhez.                |
|                      | Azonban a színmérés pontosságát nem garantáljuk. |

## Photo Quality Inkjet Paper (kivéve SC-P9370/SC-P7370)

| Papírtípus (nyomtató-illesztőprogram) | Epson Photo Quality Ink Jet           |
|---------------------------------------|---------------------------------------|
| ICC profil                            | Epson_XXX_PhotoQualityInkJetPaper.icc |
| Papírméret                            | A4<br>A3<br>A3+/SuperB<br>A2          |
| SpectroProofer keret                  | Nem támogatott.                       |

## Presentation Paper Matte (csak SC-P9370/SC-P7370)

| ICC profil | Epson_XXX_PhotoQualityInkJetPaper.icc |
|------------|---------------------------------------|
|            |                                       |

| Papírméret           | A4              |
|----------------------|-----------------|
|                      | A3              |
|                      | A3+/SuperB      |
|                      | A2              |
| SpectroProofer keret | Nem támogatott. |

### Enhanced Matte Poster Board

| Papírtípus (nyomtató-illesztőprogram) | Enhanced Matte Poster Board (kivéve: SC-P9370/SC-P7370) |
|---------------------------------------|---------------------------------------------------------|
| ICC profil                            | Epson_XXX_EnhancedMattePosterBoard.icc                  |
| Papírméret                            | 610 mm (24 hüvelyk) × 762 mm (30 hüvelyk)               |
|                                       | 762 mm (30 hüvelyk) × 1016 mm (40 hüvelyk) <sup>*</sup> |
|                                       | B2                                                      |
|                                       | B1 *                                                    |
|                                       | * Az SC-P7300 sorozat nem támogatott                    |
| SpectroProofer keret                  | Nem támogatott.                                         |

# Támogatott, kereskedelmi forgalomban elérhető papír

Kereskedelmi forgalomban elérhető papír használata esetén győződjön meg arról, hogy regisztrálta a papírinformációkat.

د المعنى "A kereskedelmi forgalomban elérhető papírra való nyomtatás előtt" 190. oldal

A nyomtató az alábbi specifikációknak megfelelő, nem Epson nyomathordozókat támogatja.

### **Fontos:**

- De használjon gyűrött, kopott, szakadozott, vagy piszkos papírt.
- □ Bár az alábbiaknak megfelelő normál papírok és újrahasznosított papírok betölthetők és behúzhatók, az Epson nem tud garanciát vállalni ezen papírok esetén a nyomtatási minőségre.
- □ Bár az alábbiaknak megfelelő egyéb típusú papírok betölthetők és használhatók, az Epson nem tud garanciát vállalni ezen papírok esetén a tökéletes behúzásra és a nyomtatási minőségre.
- A SpectroProofer keret használata esetén lásd a RIP szoftver dokumentációját.

### Papírtekercs

A támogatott papírméretek az Ön által használt modelltől függően változnak.

| Tekercsmag-átmérő         | 2 vagy 3 hüvelyk                                      |
|---------------------------|-------------------------------------------------------|
| Papírtekercs külső átmérő | Kéthüvelykes papírtekercs mag: 103 mm vagy kevesebb   |
|                           | Háromhüvelykes papírtekercs mag: 150 mm vagy kevesebb |

| Papírszélesség | SC-P9300 Series: 254 mm (10 hüvelyk) – 1118 mm (44 hüvelyk)<br>SC-P7300 Series: 254 mm (10 hüvelyk) – 610 mm (24 hüvelyk) |
|----------------|----------------------------------------------------------------------------------------------------|
| Papírvastagság | 0,08–0,50 mm(0,003–0,02 hüvelyk)                                                                                          |

### Vágott lap/Plakátpapír

A támogatott papírméretek az Ön által használt modelltől függően változnak.

| Papír szélessége             | SC-P9300 Series: 182 mm – 1118 mm (7,2–44 hüvelyk)                                 |
|------------------------------|------------------------------------------------------------------------------------|
|                              | SC-P7300 Series: 182 mm – 620 mm <sup>*1</sup> (7,2 – 24,4 hüvelyk <sup>*1</sup> ) |
| Papírhosszúság <sup>*2</sup> | SC-P9300 Series: 254 mm (10 hüvelyk) – 1580 mm (B0+)                               |
|                              | SC-P7300 Series: 254 mm (10 hüvelyk) – 914 mm (A1+)                                |
| Papírvastagság               | 0,08–0,5 mm (0,003–0,02 hüvelyk) (0,5–1,5 mm (0,02–0,059 hüvelyk) posztertáblához) |

\*1 A nyomtatható terület 610 mm (24 hüvelyk).

### 🖙 "Vágott papírlapok nyomtatható területe" 67. oldal

\*2 762 mm (30 hüvelyk) posztertáblához.

# Támogatott papírszélességek

A támogatott papírszélességek az alábbiak. Jobb és bal oldali szegély nélküli nyomtatást végezhet a szegély nélküli nyomtatást támogató papírméreteknél.

| Papírszélesség | (méret) | SC-P9300 Series |                                           | SC-P7300 Series |                                           |
|----------------|---------|-----------------|-------------------------------------------|-----------------|-------------------------------------------|
| Hüvelyk        | mm      | Támogatott      | Szegély nélküli<br>nyomtatás <sup>*</sup> | Támogatott      | Szegély nélküli<br>nyomtatás <sup>*</sup> |
| 44,0 hüvelyk   | 1118 mm | Támogatott      | Támogatott                                | -               | -                                         |
| 42,0 hüvelyk   | 1067 mm | Támogatott      | -                                         | -               | -                                         |
| JIS BO         | 1030 mm | Támogatott      | Támogatott                                | -               | -                                         |
| ISO BO         | 1000 mm | Támogatott      | -                                         | -               | -                                         |
| 36,0 hüvelyk   | 914 mm  | Támogatott      | Támogatott                                | -               | -                                         |
| 35,4 hüvelyk   | 900 mm  | Támogatott      | -                                         | -               | -                                         |
| 34,0 hüvelyk   | 864 mm  | Támogatott      | -                                         | -               | -                                         |
| ISO A0         | 841 mm  | Támogatott      | Támogatott                                | -               | -                                         |
| 31,5 hüvelyk   | 800 mm  | Támogatott      | -                                         | -               | -                                         |
| 30,0 hüvelyk   | 762 mm  | Támogatott      | -                                         | -               | -                                         |
| JIS B1/B2      | 728 mm  | Támogatott      | Támogatott                                | -               | -                                         |

| Papírszélesség | (méret) | SC-P9300 Series |                                           | SC-P7300 Series |                                           |
|----------------|---------|-----------------|-------------------------------------------|-----------------|-------------------------------------------|
| Hüvelyk        | mm      | Támogatott      | Szegély nélküli<br>nyomtatás <sup>*</sup> | Támogatott      | Szegély nélküli<br>nyomtatás <sup>*</sup> |
| F              | 711 mm  | -               | -                                         | -               | -                                         |
| ISO B1/B2      | 707 mm  | Támogatott      | -                                         | -               | -                                         |
| 27,6 hüvelyk   | 700 mm  | Támogatott      | -                                         | -               | -                                         |
| 27,0 hüvelyk   | 686 mm  | -               | -                                         | -               | -                                         |
| 26,0 hüvelyk   | 660 mm  | -               | -                                         | -               | -                                         |
| 24,0 hüvelyk   | 610 mm  | Támogatott      | Támogatott                                | Támogatott      | Támogatott                                |
| 23,6 hüvelyk   | 600 mm  | Támogatott      | -                                         | Támogatott      | -                                         |
| ISO A1/A2      | 594 mm  | Támogatott      | Támogatott                                | Támogatott      | Támogatott                                |
| 22,0 hüvelyk   | 559 mm  | Támogatott      | -                                         | Támogatott      | -                                         |
| JIS B2/B3      | 515 mm  | Támogatott      | Támogatott                                | Támogatott      | Támogatott                                |
| 20,0 hüvelyk   | 508 mm  | Támogatott      | Támogatott                                | Támogatott      | Támogatott                                |
| 19,7 hüvelyk   | 500 mm  | Támogatott      | -                                         | Támogatott      | -                                         |
| 18,0 hüvelyk   | 457 mm  | Támogatott      | -                                         | Támogatott      | -                                         |
| 17,7 hüvelyk   | 450 mm  | -               | -                                         | -               | -                                         |
| 17,0 hüvelyk   | 432 mm  | Támogatott      | Támogatott                                | Támogatott      | Támogatott                                |
| ISO A2/A3      | 420 mm  | Támogatott      | -                                         | Támogatott      | -                                         |
| 16,0 hüvelyk   | 406 mm  | Támogatott      | Támogatott                                | Támogatott      | Támogatott                                |
| 15,7 hüvelyk   | 400 mm  | Támogatott      | -                                         | Támogatott      | -                                         |
| 14,3 hüvelyk   | 364 mm  | Támogatott      | -                                         | Támogatott      | -                                         |
| 14,0 hüvelyk   | 356 mm  | Támogatott      | -                                         | Támogatott      | -                                         |
| ISO B3         | 353 mm  | -               | -                                         | -               | -                                         |
| Super A3       | 330 mm  | Támogatott      | Támogatott                                | Támogatott      | Támogatott                                |
| 12,0 hüvelyk   | 305 mm  | Támogatott      | -                                         | Támogatott      | -                                         |
| 11,8 hüvelyk   | 300 mm  | Támogatott      | Támogatott                                | Támogatott      | Támogatott                                |
| ISO A3/A4      | 297 mm  | Támogatott      | -                                         | Támogatott      | -                                         |
| 11,0 hüvelyk   | 279 mm  | Támogatott      | -                                         | Támogatott      | -                                         |
| 10,1 hüvelyk   | 257 mm  | Támogatott      | -                                         | Támogatott      | -                                         |
| 10,0 hüvelyk   | 254 mm  | Támogatott      | Támogatott                                | Támogatott      | Támogatott                                |

| Papírszélesség                | (méret)                 | SC-P9300 Series |                                           | SC-P7300 Series |                                           |
|-------------------------------|-------------------------|-----------------|-------------------------------------------|-----------------|-------------------------------------------|
| Hüvelyk                       | mm                      | Támogatott      | Szegély nélküli<br>nyomtatás <sup>*</sup> | Támogatott      | Szegély nélküli<br>nyomtatás <sup>*</sup> |
| 10,0 hüvelyk-<br>nél kevesebb | Kevesebb mint<br>254 mm | -               | -                                         | -               | -                                         |

\* Keret nélküli nyomtatás beállítható és elvégezhető, de a nyomtatási minőség csökkenhet, a papír megnyúlhat vagy összehúzódhat, és szegély keletkezhet.

# A kereskedelmi forgalomban elérhető papírra való nyomtatás előtt

### Megjegyzés:

- Mindenképp ellenőrizze a papír tulajdonságait (például hogy a papír fényes-e, milyen az anyaga és milyen vastag) a papírhoz mellékelt kézikönyvben, vagy vegye fel a kapcsolatot a papír forgalmazójával.
- D Nagyobb mennyiségű papír vásárlása előtt ellenőrizze a nyomtatási minőséget.

Olyan papír használata előtt, mint például a baryta, a matt műnyomó papír, a matte canvas, a satin canvas, a japán papír, a vékony japán papír vagy a nem Epson által gyártott hordozóanyag (egyéni papír), a papír sajátosságait figyelembe véve adja meg a papírbeállításokat. A konfigurálás nélküli nyomtatás gyűrődéseket, elmosódást, egyenetlen színeket stb. okozhat.

Győződjön meg róla, hogy beállítja az alábbi négy elemet.

| Referenciapapír<br>választása | A különböző típusú Epson különleges hordozók optimális beállításai gyárilag regisztráltak ennél a<br>nyomtatónál.                                                           |
|-------------------------------|----------------------------------------------------------------------------------------------------|
|                               | Ellenőrizze a következőket, majd válasszon ki egy, az ön által használt papírhoz leginkább hasonló<br>típusú speciális Epson nyomathordozót vagy általános papírbeállítást. |
|                               | Általános papírbeállítás                                                                                                    |
|                               | Az általános papírbeállítás egyetlen speciális papírtípusra sem optimalizáltuk. A felhasználó által                                                                         |
|                               | nyújtott papír szerint tudja Ön optimalizálni a beállításokat.                                                                                                    |
|                               | Fotópapír: baryta                                                                                                    |
|                               | Ginom műnyomó papír: matt finom műnyomó papír, vékony japán papír, japán papír                                                                                              |
|                               | □ Vászon: satin canvas, matte canvas                                                                                                    |
|                               | Sima papír: sima papír                                                                                                    |
|                               | Fényes papír: Photo Paper vagy Proofing Paper                                                                                                    |
|                               | Vastag papír, amelyik nem fényes: Matte Paper                                                                                                    |
|                               | Vékony, puha papír, amely nem fényes: Plain paper                                                                                                    |
|                               | Vászonszerű papír: canvas                                                                                                    |
|                               | Egyenetlen felszínű pergamenpapír: Fine Art Paper                                                                                                    |
|                               | General Különleges nyomathordozó, például fólia, ruha, plakátpapír vagy pauszpapír: <b>Others</b>                                                                           |
| Paper Thickness               | Állítsa be a papír vastagságát. Ha nem ismeri a papír vastagságát, akkor ellenőrizze a papír beszállítója<br>által mellékelt kézikönyvet.                                   |
|                               | Ezzel csökkenthető a szemcsés érzet és az elmosódás a nyomatokon, valamint a nyomtatási<br>pozícióban és színekben jelentkező különbségek is.                               |

| Tekercsmag-átmé-<br>rő | Állítsa be a betöltendő papírtekercs magméretét.                                                                                                    |
|------------------------|----------------------------------------------------------------------------------------------------|
| Paper Feed Offset      | Optimalizálja a papíradagolást nyomtatás során. Az adatméret és a nyomtatási méret közötti eltérés<br>igazításával csökkentheti annak esélyét, hogy csíkok (vízszintes csíkok) vagy egyenetlen színek<br>jelenhessenek meg. |
|                        | Példa beállítási adatok megadására<br>Ha úgy nyomtat, hogy az adatméret 100 mm (3,9 hüvelyk), a nyomtatási méret pedig 101 mm (4<br>hüvelyk), akkor az offset értéke 1,0%. Ezért Önnek a -1,0%-os értéket kell megadnia.    |

# **Fontos:**

Ha módosít akár egy, a Paper menüben beállított elemet, akkor ismét végre kell hajtania a **Paper Feed Offset** beállítást.

# A PANTONE-színek magyarázata

A színek SC-P9300 Series/SC-P7300 Series sorozat általi létrehozása során sok változó van, és ezek közül bármelyik hatással lehet a PANTONE-színszimuláció minőségére. Az optimális eredmények érdekében az alábbi illesztőprogram-beállítást és hordozóanyag-használatot javasoljuk. Nyomtatási minőség (Nyomtató-illesztőprogram): Max. minőség Hordozó: Epson Proofing Paper White Semimatte Tinta: Eredeti Epson tinta

# Megjegyzések a nyomtató mozgatásához és szállításához

Ez a rész a nyomtató mozgatásával vagy szállításával kapcsolatos óvintézkedéseket ismerteti.

# Az elhelyezéshez szükséges hely

∠ ¬ "Az elhelyezéshez szükséges hely" 16. oldal

# Megjegyzések a nyomtató mozgatásához

Ez a rész azt feltételezi, hogy a nyomtatót ugyanazon a szinten helyezik át másik helyre, lépcsőkön, rámpákon vagy lifteken való közlekedés nélkül. A következő részben talál információt a nyomtató emeletek vagy épületek közötti szállításával kapcsolatban.

# ∠ 37 "Megjegyzések a szállítással kapcsolatban" 193. oldal

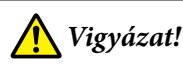

Mozgatás közben a terméket 10 foknál jobban ne döntse előre vagy hátra. Ennek a figyelmeztetésnek a figyelmen kívül hagyása a nyomtató felborulását eredményezheti, ami baleseteket okozhat.

# **Fontos:**

Ne távolítsa el a tintapatronokat. Ennek a figyelmeztetésnek a figyelmen kívül hagyása a nyomtatófej fúvókáinak kiszáradásához vezethet.

# Előkészületek

|  | 1 |  |
|--|---|--|
|--|---|--|

2

Vegye ki a papírt a nyomtatóból.

Győződjön meg arról, hogy a nyomtató és a kijelző is ki van kapcsolva, majd húzza ki a tápkábelt a csatlakozóaljzatból.

- Húzza ki a tápkábelt és az összes többi kábelt.
- 4 Helyezze el a papírkosarat az ábra szerint.

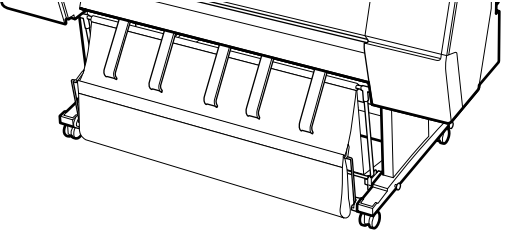

5 Szerelje felteker

Szerelje le az opcióként kapható automatikus feltekercselő egységet vagy a SpectroProofer tartóját, ha azok fel vannak szerelve.

∠ Opcionális eszközökhöz mellékelt Üzembe helyezési útmutato (brosúra)

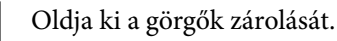

6

7

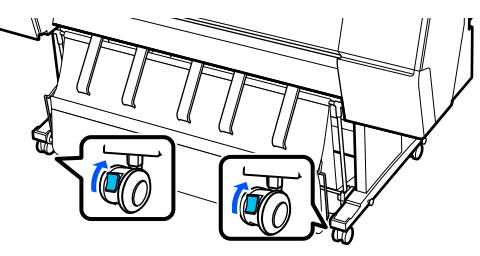

Mozgassa a nyomtatót.

## **Fontos:**

A nyomtató beltéri, rövid ideig tartó, szintbeli mozgatásához használja a görgőket. Szállításhoz nem használhatók.

# Megjegyzések a szállítással kapcsolatban

A nyomtató szállítása előtt végezze el az alábbi előkészületeket.

- □ Vegye ki a papírt.
- A vezérlőpanelen nyomja meg a(z) Maintenance — Keeping/Transporting Preparation — Personal Transport Preparation elemet. A tinta kiürült. A tinta kiürítése után a nyomtató kikapcsol.
- Húzza ki az összes kábelt.

 Távolítson el minden, esetlegesen telepített opcionális egységet.
Az opcionális összetevők eltávolításához olvassa el a hozzájuk mellékelt Üzembe helyezési útmutato információit, majd fordított sorrendben végezze el az összeszerelési eljárást.

Továbbá csomagolja azt vissza annak eredeti dobozába, az eredeti csomagolóanyagok felhasználásával, hogy biztosítsa annak védelmét az ütésekkel és a rezgéssel szemben.

Csomagolás során ügyeljen arra, hogy védőanyag segítségével biztosítsa a nyomtatófejet.

A telepítés módszeréről lásd az "Üzembe helyezési útmutato" (füzetet), amelyet a nyomtatóhoz kapott, és tegye vissza a védő anyagokat az eredeti helyükre az eltávolítási lépések megfordításával.

# <u> </u>Vigyázat!

- A nyomtató nehéz, egyetlen ember nem cipelheti. A nyomtató becsomagolása vagy áthelyezése során legalább négy ember fogja azt. Biztosítson valakit, aki irányítja a nyomtatót hordozó személyeket.
- □ *A nyomtató megemelésekor maradjon természetes testtartásban.*
- A nyomtató megemelésekor helyezze kezét a következő ábrán jelzett helyekre.
  A nyomtatót más részeknél történő megfogása és emelése sérülést okozhat. Például előfordulhat, hogy elejti a nyomtatót, vagy a nyomtató leeresztésekor becsípődnek az ujjai.

Ha csomagolás közben mozgatja a nyomtatót, a kezét az ábrán jelzett helyekre helyezze, és úgy emelje meg.

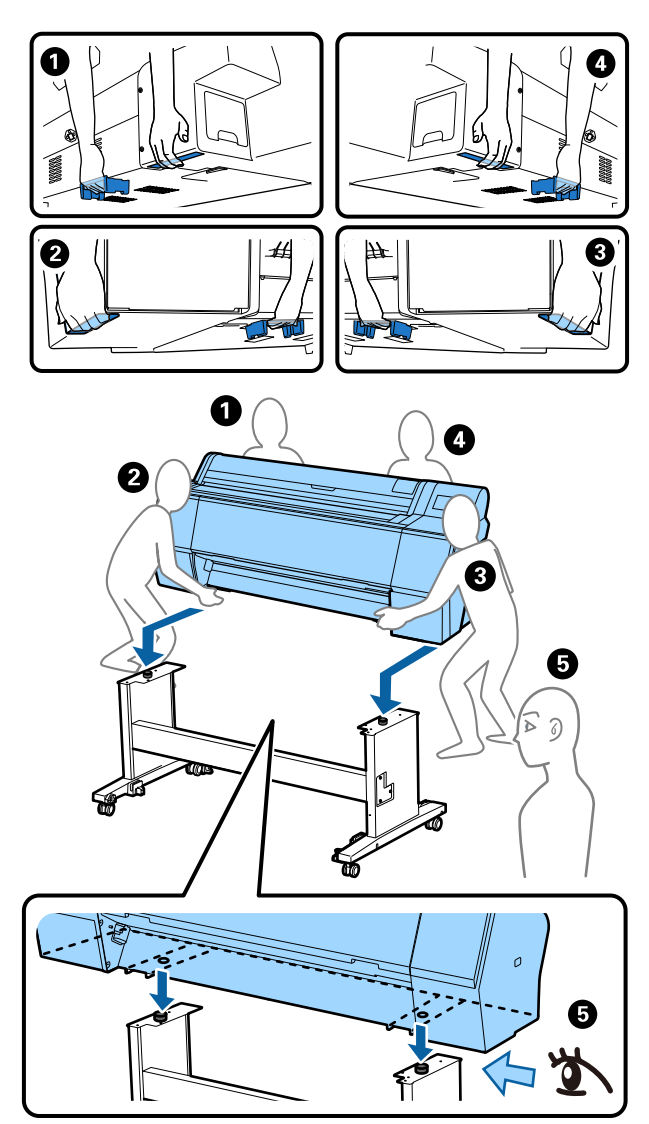

### **Fontos:**

- Csak az ábrán látható helyekre tegye a kezét, különben a nyomtató megsérülhet. Ha ezt az óvintézkedést nem tartja be, a nyomtató megsérülhet.
- A nyomtatót a tintapatronokkal együtt mozgassa és szállítsa. Ne távolítsa el a tintapatronokat, mert ezzel a fúvókák eltömődését okozhatja, ami a nyomtatást lehetetlenné teheti, vagy a festék kifolyásához vezethet.

# A nyomtató használatának folytatására vonatkozó megjegyzések

A nyomtató áthelyezését vagy szállítását követően kövesse az alábbi lépéseket a készenléti állapotba való helyezéshez.

Lásd a Hely választása a nyomtatónak című részt az "Üzembe helyezési útmutato" (füzet) előzetesen annak biztosításához, hogy a hely megfelelő legyen a nyomtató telepítésére.

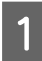

A nyomtató telepítéséhez kövesse az "Üzembe helyezési útmutato" lépéseit.

∠ Üzembe helyezési útmutato (füzet)

Ha nincs meg az Üzembehelyezési útmutató, elérheti az online kézikönyvek között.

### Fontos:

Győződjön meg a görgők rögzítéséről a nyomtató elhelyezését követően.

2

3

A tinta feltöltéséhez kövesse a képernyőn megjelenő utasításokat.

Ellenőrizze a nyomtatófej fúvókáit.

∠ "Fúvóka-ellenőrzés" 136. oldal

# Rendszerkövetelmények

A szoftver a következő környezetekben használható. (Legutóbbi frissítés: 2025. május)

A támogatott operációs rendszerek és az egyéb követelmények változhatnak.

A legfrissebb információkat lásd az Epson webhelyén.

# Nyomtató-illesztőprogram

#### Windows

| Operációs rendszer        | Windows 11 x64                          |
|---------------------------|-----------------------------------------|
|                           | Windows 10 / Windows 10 x64             |
|                           | Windows 8.1 / Windows 8.1 x64           |
|                           | Windows 8 / Windows 8 x64               |
|                           | Windows 7 / Windows 7 x64               |
|                           | Windows Server 2022                     |
|                           | Windows Server 2019                     |
|                           | Windows Server 2016                     |
|                           | Windows Server 2012 R2                  |
|                           | Windows Server 2012                     |
|                           | Windows Server 2008 R2                  |
|                           | Windows Server 2008                     |
| Processzor                | Intel Core 2 Duo 3,05 GHz vagy gyorsabb |
| Fő tárhelymemória         | 4 GB (vagy annál több)                  |
| Szabad merevlemez-tárhely | 64 GB (vagy annál több)                 |
| Képernyő felbontása       | WXGA (1280 $\times$ 768) vagy jobb      |

### Megjegyzés:

Telepítéskor jelentkezzen be a "Computer administrator (Számítógép-rendszergazda)" fiókba (egy administrative privileges (rendszergazdai jogosultságokkal) rendelkező fiókba).

#### Mac

| Operációs rendszer        | Mac OS X 10.9.5 vagy annál újabb        |
|---------------------------|-----------------------------------------|
| Processzor                | Intel Core 2 Duo 3,05 GHz vagy gyorsabb |
| Fő tárhelymemória         | 2 GB vagy több                          |
| Szabad merevlemez-tárhely | 32 GB vagy több                         |
| Képernyő felbontása       | WXGA+ (1280 × 800) vagy jobb            |

# Web Config

Az alábbi böngészők támogatottak. Mindig a böngésző legfrissebb verzióját használja.

Microsoft Edge, Firefox, Chrome, Safari

# **Epson Edge Dashboard**

### **Fontos:**

Epson Edge Dashboard telepítéssel rendelkező számítógépet használjon az alábbi körülmények esetén.

A nyomtató helyes megfigyelése nem biztosított, ha ezek a körülmények nem állnak fenn.

- De engedélyezze a hibernálást.
- **D** Tiltsa le az alvó funkciót, hogy a számítógép ne léphessen be alvó módba.

#### Windows

| Operációs rendszer                                   | Windows 11<br>Windows 10 x64                          |
|------------------------------------------------------|-------------------------------------------------------|
| Processzor                                           | Többmagos processzor (3,0 GHz vagy gyorsabb ajánlott) |
| Szabad memóriakapacitás                              | 4 GB (vagy annál több)                                |
| Merevlemez<br>(A telepítéshez szükséges szabad hely) | 2 GB vagy több                                        |
| Képernyő felbontása                                  | $1280 \times 1024$ vagy jobb                          |
| Csatlakozás a nyomtatóhoz                            | Nagy sebességű USB<br>Ethernet 1000Base-T             |
| Böngésző                                             | Microsoft Edge                                        |

#### Mac

| Operációs rendszer                                   | Mac OS 10.9.5 vagy annál újabb                        |
|------------------------------------------------------|-------------------------------------------------------|
| Processzor                                           | Többmagos processzor (3,0 GHz vagy gyorsabb ajánlott) |
| Szabad memóriakapacitás                              | 4 GB (vagy annál több)                                |
| Merevlemez<br>(A telepítéshez szükséges szabad hely) | 2 GB vagy több                                        |
| Képernyő felbontása                                  | 1280 × 1024 vagy jobb                                 |
| Csatlakozás a nyomtatóhoz                            | Nagy sebességű USB<br>Ethernet 1000Base-T             |
| Böngésző                                             | Safari 6 vagy újabb                                   |

# Műszaki adatok táblázata

A táblázatban használt (A)–(B) betűk az alább bemutatott módon a nyomtatómodellekre utalnak.

### (A): SC-P9300 Series (B): SC-P7300 Series

| A nyomtató műszaki adatai                                       |                                                                                                    |  |
|-----------------------------------------------------------------|----------------------------------------------------------------------------------------------------|--|
| Nyomtatási mód-<br>szer                                         | lgény szerinti tintasugár                                                                                                    |  |
| Fúvókák                                                         | 800 fúvóka × 10 szín<br>(Cyan (Ciánkék), Vivid Magenta<br>(Élénkbíbor), Yellow (Sárga), Light<br>Cyan (Világoscián), Vivid Light Ma-<br>genta (Élénkrózsaszín), Violet, Pho-<br>to Black (Fotófekete), Matte Black<br>(Mattfekete), Gray (Szürke), Light<br>Gray (Világosszürke)) |  |
| Felbontás (maxi-<br>mum)                                        | 2400 × 1200 dpi                                                                                                    |  |
| Vezérlőkód                                                      | ESC/P raszter (előre meg nem<br>adott parancs), Adobe PDF 1.7                                                                                                    |  |
| Papírbetöltési<br>módszer                                       | Súrlódásos adagolási módszer                                                                                                    |  |
| Beépített memória                                               | 2,0 GB                                                                                                    |  |
| Hálózati nyomta-<br>tási protokollok/<br>funkciók <sup>*1</sup> | EpsonNet Print (Windows)<br>Standard TCP/IP (Windows)<br>WSD Printing (Windows)<br>Bonjour (Mac)<br>IPP nyomtatás (Windows)<br>IPP Printing (Mac)<br>Nyomtatás FTP kliensről                                                                                                    |  |
| Biztonsági szabvá-<br>nyok/protokollok                          | SSL/TLS (HTTPS kiszolgáló/kliens,<br>IPPS)<br>IEEE 802.1X<br>IPsec/IP szűrés<br>SMTPS (STARTTLS, SSL/TLS)<br>SNMPv3                                                                                                    |  |
| Névleges feszült-<br>ség                                        | 100-240 V AC                                                                                                    |  |
| Névleges frekven-<br>cia                                        | 50/60 Hz                                                                                                    |  |
| Névleges áramfel-<br>vétel                                      | 3,4–1,6 A                                                                                                    |  |
| Áramfogyasztás                                                  |                                                                                                    |  |

| A nyomtató műszak                                                                                                    | A nyomtató műszaki adatai                                                                                    |  |  |
|----------------------------------------------------------------------------------------------------|----------------------------------------------------------------------------------------------------|--|--|
| Működés                                                                                                    | (A): körülbelül 80 W<br>(B): körülbelül 70 W                                                                 |  |  |
| Készenléti<br>üzemmód                                                                                                    | Kb. 32 W                                                                                                    |  |  |
| Alvó mód                                                                                                    | Kb. 3,2 W                                                                                                    |  |  |
| Kikapcsolva                                                                                                    | Kb. 0,3 W                                                                                                    |  |  |
| Hőmérséklet                                                                                                    |                                                                                                    |  |  |
| Működés                                                                                                    | 10–35 °C (50–95 °F) (15–25 °C (59–<br>77 °F) ajánlott)                                                       |  |  |
| Tároláskor (Ki-<br>csomagolás<br>előtt)                                                                                          | -20–60 °C (-4–140 °F) (120 órán be-<br>lül 60 °C (140 °F), egy hónapon be-<br>lül 40 °C (104 °F))            |  |  |
| Tároláskor (Ki-<br>csomagolás<br>után)                                                                                           | Tinta betöltve: -10 és 40 °C (14 és<br>104 °F) között (egy hónapon belül<br>40 °C (104 °F) hőmérsékleten)    |  |  |
|                                                                                                    | Üres tinta esetén: −20 és 25 °C (-4<br>és 77 °F) között (egy hónapon be-<br>lül 25 °C (77 °F) hőmérsékleten) |  |  |
| Páratartalom                                                                                                    |                                                                                                    |  |  |
| Működés                                                                                                    | 20–80% (40–60% az ajánlott tarto-<br>mány, lecsapódás nélkül)                                                |  |  |
| Tároláskor                                                                                                    | 5–85% (kondenzáció nélkül)                                                                                   |  |  |
| Üzemi hőmérséklet- és páratartalom-tartomány (a diago-<br>nális vonalak által jelzett tartomány ajánlott)<br>(%)<br>90 –<br>80 – |                                                                                                    |  |  |
| 70 - 60 - 70 -                                                                                                    |                                                                                                    |  |  |
| 55                                                                                                    |                                                                                                    |  |  |
|                                                                                                    |                                                                                                    |  |  |
| 20                                                                                                    |                                                                                                    |  |  |
|                                                                                                    |                                                                                                    |  |  |
| 50 59<br>10 15                                                                                                    | 68   77   80   86   95   104   (°F)     20   25   27   30   35   40   (°C)                                   |  |  |

| A nyomtató műszaki adatai |                                                                                                    |
|---------------------------|----------------------------------------------------------------------------------------------------|
| Méretek                   | Eltett papírkosár esetén<br>(A): (Szé) 1909 x (Mé) 890 x (Ma)<br>1218 mm ((Szé) 75,16 x (Mé) 35,04<br>x (Ma) 47,95 hüvelyk)<br>(B): (Szé) 1401 x (Mé) 667 x (Ma)<br>1218 mm ((Szé) 55,16 x (Mé) 26,26<br>x (Ma) 47,95 hüvelyk)                                        |
|                           | Papírkosár használata esetén (ma-<br>ximális kiterjesztésnél):<br>(A): (Szé) 1909 x (Mé) 1318 x (Ma)<br>1218 mm ((Szé) 75,16 x (Mé) 51,89<br>x (Ma) 47,95 hüvelyk)<br>(B): (Szé) 1401 x (Mé) 903 x (Ma)<br>1218 mm ((Szé) 55,16 x (Mé) 35,55<br>x (Ma) 47,95 hüvelyk) |
| Súly <sup>*2</sup>        | (A): Kb. 151 kg (kb. 333 font)<br>(B): Kb. 119 kg (kb. 262 font)                                                                                                    |

\*1 Az EpsonNet Print csak az IPv4-et támogatja. A többi az IPv4 és IPv6 szabványt egyaránt támogatja.

\*2 A festékpatronok nélkül

## **Fontos:**

A nyomtatót legfeljebb 2000 méteres (6562 láb) tengerszint feletti magasságon használja.

| Interfész-specifikációk              |                                                                                                    |
|--------------------------------------|----------------------------------------------------------------------------------------------------|
| Számítógép USB<br>csatlakozója       | Hi-Speed USB                                                                                                    |
| Ethernet <sup>*1</sup><br>Szabványok | IEEE 802.3i (10Base-T)<br>IEEE 802.3u (100BASE-TX)<br>IEEE 802.3ab (1000BASE-T)<br>IEEE 802.3az (energiatakarékos Et-<br>hernet) <sup>*2</sup> |

\*1 Használjon árnyékolt, sodrott érpárú kábelt (5e vagy magasabb kategóriájút).

\*2 A csatlakoztatott készüléknek meg kell felelnie az IEEE 802.3az szabványoknak.

### Tinta műszaki adatok

Típus

Speciális tintapatronok

#### Tinta műszaki adatok Festékanyagot tar-(Cyan (Ciánkék), Vivid Magenta talmazó tinta (Élénkbíbor), Yellow (Sárga), Light Cyan (Világoscián), Vivid Light Magenta (Élénkrózsaszín), Violet, Photo Black (Fotófekete), Matte Black (Mattfekete), Gray (Szürke), Light Gray (Világosszürke)) Felhasználható Lásd a csomagolásra nyomtatott dátumot (normál hőmérsékleten) A nyomtatási minő-Egy év (a nyomtatóba való beheségre vállalt garanlyezés után) cia lejárati ideje Tárolási hőmérséklet -20-40 °C (-4-140 °F) (4 napon be-Nem telepítve lül -20 °C (-4 °F), egy hónapon belül 40 °C (104 °F)) Telepítve -10-40 °C (14-140 °F) (4 napon belül -10 °C (14 °F), egy hónapon belül 40 °C (104 °F)) Csomagolva és -20-60 °C (-4-140 °F) (négy napon szállítás közben belül -20 °C (-4 °F), egy hónapon belül 40 °C (104 °F), 72 órán belül 60 °C (140 °F)) Patron kapacitások 700 ml, 350 ml, 150 ml

# **Fontos:**

- A minőségi nyomtatás érdekében javasoljuk, hogy fél évente vegye ki a telepített tintapatronokat és rázza őket fel.
- A tinta megfagy, ha hosszú ideig -20 °C (-4 °F) alatti hőmérsékleten tartja. Ha megfagy, akkor legalább négy órán keresztül tartsa szobahőmérsékleten (25 °C (77 °F)).
- De töltse újra a tintapatronokat.

### EU-s megfelelőségi nyilatkozat

Az erre a berendezésre vonatkozó EU-s megfelelőségi nyilatkozat teljes szövege a következő internetcímen érhető el.

### A zambiai felhasználók részére

A ZICTA típusjóváhagyásra vonatkozóan lásd az alábbi weboldalt.

https://support.epson.net/zicta/